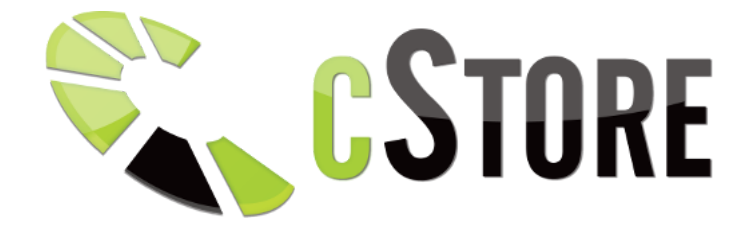

# Instrukcja CStore wersja 6

(data aktualizacji: 29.07.2020)

## Sprzedaż

## Nowe zamówienie

Zakładka służy do tego aby złożyć zamówienie przez panel administratora.

• **Znajdź produkty** - pole służy do wyszukiwania produktów, które chcemy dodać do zamówienia. Po wpisaniu w wyszukiwarkę nazwy produktu (lub jej fragmentu) klikamy *Szukaj*. Aby dodać dany produkt do zamówienia należy kliknąć przycisk *Dodaj* przy wybranym produkcie.

| STORE CSTORE                                  |                 |                                             |        |               |      |                  |              | 🗕 🛱 🗗 |
|-----------------------------------------------|-----------------|---------------------------------------------|--------|---------------|------|------------------|--------------|-------|
| Sprzedaż 🗸                                    |                 |                                             |        |               |      |                  |              |       |
| Nowe zamówienie                               | Znajdž produkty |                                             |        |               |      |                  |              |       |
| Do zatwierdzenia (1)                          | Szukaj: apple   |                                             | Szukaj | Resetuj       |      |                  |              |       |
| Oczekujące wpłaty<br>Zapłacone                |                 |                                             |        |               |      |                  |              |       |
| Do wysłania<br>Wysłane (1)                    | Wybór produktów |                                             |        |               |      |                  |              |       |
| W przygotowaniu<br>Do odebrania               | ld: 2450        | Apple Etui iPhone SC Biały                  |        | Magazyn 1.00  | EAN: | Index: MF039ZM/A | 154,80 PLN   | Dodaj |
| Zrealizowane                                  | ld: 2451        | Apple Etui iPhone 5C Czarny                 |        | Magazyn 0.00  | EAN: | Index: MF040ZM/A | 154,80 PLN   | Dodaj |
| Odrzucone<br>Usunięte                         | Id: 2446        | Apple Etui iPhone 5C Niebieski              |        | Magazyn 2.00  | EAN: | Index: MF035ZM/A | 154,80 PLN   | Dodaj |
| Archiwum                                      | ld: 2447        | Apple Etui iPhone 5C Różowy                 |        | Magazyn 0.00  | EAN: | Index: MF036ZM/A | 154,80 PLN   | Dodaj |
| Wszystkie<br>Bufor dokumentów wysyłki         | ld: 2448        | Apple Etui iPhone 5C Zielony                |        | Magazyn 1.00  | EAN: | Index: MF037ZM/A | 154,80 PLN   | Dodaj |
| Raporty dotpay                                | ld: 2449        | Apple Etui iPhone 5C Źółty                  |        | Magazyn 0.00  | EAN: | Index: MF038ZM/A | 154,80 PLN   | Dodaj |
| Raporty payu<br>Raporty paybynet              | ld: 2453        | Apple Etui iPhone 5S Beżowy                 |        | Magazyn 0.00  | EAN: | Index: MF042ZM/A | 202,80 PLN   | Dodaj |
| Raporty platformaratalna.pl<br>Paporty ferbus | ld: 2452        | Apple Etui iPhone 5S Brązowy                |        | Magazyn 0.00  | EAN: | Index: MF041ZM/A | 202,80 PLN   | Dodaj |
| Raporty sofort                                | ld: 2456        | Apple Etui iPhone 5S Czarny                 |        | Magazyn 0.00  | EAN: | Index: MF045ZM/A | 202,80 PLN   | Dodaj |
| Klienci                                       | ld: 2457        | Apple Etui iPhone 5S Czerwony               |        | Magazyn 0.00  | EAN: | Index: MF046ZM/A | 202,80 PLN   | Dodaj |
| Asortyment<br>Kategorie i producenci          | ld: 2455        | Apple Etui iPhone SS Niebieski              |        | Magazyn 1.00  | EAN: | Index: MF044ZM/A | 202,80 PLN   | Dodaj |
| Wysyłki i płatności                           | ld: 2454        | Apple Etui iPhone 5S Żółty                  |        | Magazyn 0.00  | EAN: | Index: MF043ZM/A | 202,80 PLN   | Dodaj |
| Rabaty i punkty                               | ld: 3190        | Apple iPad Air 2 Wi-Fi 128GB Gwiezdny Szary |        | Magazyn -1.00 | EAN: | Index: MGTX2FD/A | 3 478,80 PLN | Dodaj |
| Faktury                                       | ld: 3191        | Apple iPad Air 2 Wi-Fi 128GB Srebrny        |        | Magazyn -1.00 | EAN: | Index: MGTY2FD/A | 3 478,80 PLN | Dodaj |
| Allegro                                       | Id: 3192        | Apple iPad Air 2 Wi-Fi 128GB Złoty          |        | Magazyn -1.00 | EAN: | Index: MH1J2FD/A | 3 478,80 PLN | Dodaj |
| Porownywarki cen<br>Newsletter                | Id: 3184        | Apple iPad Air 2 Wi-Fi 16GB Gwiezdny Szary  |        | Magazyn -1.00 | EAN: | Index: MGL12FD/A | 2 518,80 PLN | Dodaj |
| Disturbul                                     | ld: 3185        | Apple iPad Air 2 Wi-Fi 16GB Srebrny         |        | Magazyn -1.00 | EAN: | Index: MGLW2FD/A | 2 518,80 PLN | Dodaj |

Dodawanie zamówienia - w tej tabeli możemy znaleźć produkty, które wcześniej dodaliśmy do zamówienia. Mamy możliwość zmiany ilości danego produktu w zamówieniu, udzielenia rabatu na konkretny produkt lub całe zamówienie a także możliwość usunięcia produktu z zamówienia. Po wprowadzeniu zmian należy zatwierdzić je przyciskiem *Aktualizuj*. Poniżej znajduje się panel, w którym wybieramy szczegóły takie jak typ płatności, rodzaj wysyłki oraz do jakiej zakładki mamy dodać nasze zamówienie. Widzimy tam również pola, które należy wypełnić informacjami na temat klienta (imię, nazwisko, adres itd.), do którego ma trafić dane zamówienie. Po wypełnieniu całego formularza należy zatwierdzić go klikając w pole *Zapisz*.

| <b>Store</b>                                  |                                                   |                |                  |         |               |        |        |           |                  |                  |            | Å 🗗    |
|-----------------------------------------------|---------------------------------------------------|----------------|------------------|---------|---------------|--------|--------|-----------|------------------|------------------|------------|--------|
| Sprzedaž ~                                    |                                                   |                |                  |         |               |        |        |           |                  |                  |            | _      |
| Nowe zamówienie                               | Dodawanie zamówienia                              |                |                  |         |               |        |        |           |                  |                  |            |        |
| Do zatwierdzenia (1)                          | PRODUKT                                           |                |                  |         |               | EAN    | INDEKS | NA STANIE | ILOŚĆ            | CENA RABAT [%]   | CENA       | USUŃ   |
| Oczekujące wpłaty                             | Koszt wysyłki:                                    |                | Rabat (%): 0     |         |               |        |        | Raz       | rem: 0,00 PLN    |                  | Aktu       | alizuj |
| Zaplacone                                     |                                                   |                |                  |         |               |        |        |           |                  |                  |            |        |
| Do wyslania                                   |                                                   |                |                  |         |               |        |        |           |                  |                  |            |        |
| wysiane (1)                                   |                                                   |                |                  |         |               |        |        |           |                  |                  |            |        |
| W przygotowaniu<br>Do odebrania               | Dodawanie zamowienia                              |                |                  |         |               |        |        |           |                  |                  |            |        |
| Zrealizowane                                  | Informacje o zamówieniu:<br>Koszt: 0.00 P         | Własny status: | -wybierz-        |         | Użytkownik:   |        |        |           | Wybierz          | Resetuj          |            |        |
| Odrzucone                                     | Koszt wysyłki: 0,00 F<br>Koszt opakowania: 0,00 F | LN Platność:   | Brak             | Dan     | e:            |        |        |           | Dane do wysyłki: |                  |            |        |
| Usuniete<br>Archiwum                          | Rabat: 0,00 F                                     | LN             |                  |         |               |        |        |           | Koniui           |                  |            |        |
| Wszystkie                                     | Ilwani do zamówienia:                             | Wysyłka:       | Brak             |         | NIP:          |        |        |           | - noping         |                  |            |        |
| Bufor dokumentów wysylki                      | onagrae cantemente.                               | Opakowanie:    | Brak             |         | Firma:        |        |        |           | Firma:           |                  |            |        |
| Raporty dotpay<br>Raporty payu                |                                                   | Zakładka:      | Nie zatwierdzone |         | Imię:         |        |        |           | Imię:            |                  |            |        |
| Raporty paybynet                              |                                                   |                | O paragon        |         | Nazwisko:     |        |        |           | Nazwisko:        |                  |            |        |
| Raporty platformarataina.pl<br>Raporty ferbuy |                                                   | Typ dokumentu: | O faktura        |         | Adros:        |        |        |           | Adres:           |                  |            |        |
| Raporty sofort                                |                                                   | Numerlietu     |                  |         | Aures.        |        |        |           | Aures.           |                  |            |        |
| Klienci                                       |                                                   | przewozowego:  |                  |         | Kod pocztowy: |        |        |           | Kod pocztowy:    |                  |            |        |
| Asortyment                                    |                                                   |                |                  |         | Miejscowość:  |        |        |           | Miejscowość:     |                  |            |        |
| Kategorie i producenci                        |                                                   |                |                  |         | Kraj:         | Niemcy |        | *         | Kraj:            | Niemcy           |            | ų.     |
| Wysyłki i płatności                           |                                                   |                |                  |         | Telefon:      |        |        |           |                  |                  |            |        |
| Rabaty i punkty                               |                                                   |                |                  |         |               |        |        |           |                  |                  |            |        |
| Faktury                                       |                                                   |                |                  |         | E-mail:       |        |        |           |                  |                  |            |        |
| Allegro                                       |                                                   |                |                  |         |               |        |        |           |                  | Wyślij e-mail: 1 | ak 🗸 🛛 Zaj | oisz   |
| Porównywarki cen                              |                                                   |                | Powrót           | lo zamó | wień          |        |        |           |                  |                  |            |        |
| Newsletter                                    |                                                   |                |                  |         |               |        |        |           |                  |                  |            | $\sim$ |
| Otatustuki                                    |                                                   |                |                  |         |               |        |        |           |                  |                  |            |        |

## Do zatwierdzenia

W tej zakładce widzimy zamówienia, które nie zostały jeszcze zatwierdzone przez administratora. W górnej tabeli znajdują się pola do filtrowania zamówień (można je filtrować wg zamówionych produktów lub wg daty zamówień). W dolnej tabeli natomiast mamy listę zamówień niezatwierdzonych z informacjami o nich:

- Zamówienie dane użytkownika, który złożył zamówienie oraz następujące funkcje:
  - Pokaż zamówienie otwiera okno ze szczegółami zamówienia
  - **Pokaż fakturę** otwiera okno z fakturą do wydruku
  - Pokaż notatkę otwiera okno z notatką do zamówienia
  - Wyślij pozwala wysłać wiadomość e-mail z zamówieniem do klienta
  - Archiwum wiadomości wyświetla wiadomości wysłane do użytkownika
  - Zaloguj loguje nas na konto klienta
- Produkty informacje o produktach znajdujących się w zamówieniu (nazwa, ilość, cena itp.)
- Koszt łączna cena zamówienia
- **Faktura** pole do generowania faktury VAT (aby wygenerować fakturę VAT należy kliknąć w zielony przycisk z plusem)
- Data data i godzina złożenia zamówienia
- **Opcja** zaznaczając dane zamówienie możemy wykonać na nim wybrane działanie (np. usunąć zaznaczone zamówienia) natomiast klikając w ikonę *edytuj* ( ) możemy je modyfikować

|     |                                    |            |                                                                                                 |                 |                     |                  |       |                  |          |                |                          |                      |             |       |            | Å   |
|-----|------------------------------------|------------|-------------------------------------------------------------------------------------------------|-----------------|---------------------|------------------|-------|------------------|----------|----------------|--------------------------|----------------------|-------------|-------|------------|-----|
| ~   | Filtracia zamówień                 |            |                                                                                                 |                 |                     |                  |       |                  |          |                |                          |                      |             |       |            |     |
|     | Wyszukai zamówie                   | nia po pro | duktach                                                                                         |                 |                     |                  |       |                  |          |                | Wyszukai po dacie        |                      |             |       |            |     |
|     | Nazwa                              | Nazwa      |                                                                                                 |                 | Opis                |                  |       | Indeks           |          |                | Pokaż wszy               | stko 🔍               |             |       |            |     |
| **  | Producent                          | Brak       |                                                                                                 | -               | Rodzaj wysyłki      | Wszystko         |       | Rodzaj płatności | Wszystko |                | Wg.                      | daty O od 24-07-20   | 020         | do 24 | 07-2020    | D   |
|     | Produkty w cenie promocyjnej       |            |                                                                                                 | •               |                     |                  |       |                  |          |                | Wg                       | . dni 🔿 Dni wstecz   | 30          |       |            |     |
|     | szukaj                             |            |                                                                                                 |                 |                     |                  |       |                  |          |                |                          |                      |             |       |            |     |
|     | Nie zatwierdzone                   |            |                                                                                                 |                 |                     |                  |       |                  |          |                |                          |                      |             |       |            |     |
|     | Szukai:                            |            | wszystkie                                                                                       |                 | - Wybierz je        | zyk zamówienia - | Pokaż |                  |          | Na stronie: 20 | 1                        | Strona: 1            |             |       | z 1        |     |
|     |                                    |            |                                                                                                 |                 | *                   |                  |       |                  |          |                |                          | *                    |             |       | *          |     |
| 1   | 1594199310<br>                     | 団も         | Nr zamówienia: 3<br>-wybierz-<br>NE NAZWA PRODUKTU<br>1. (65224739BA01A12<br>Whendia: KURIER (0 | )<br>Adobe Au   | dition CC MAC WIN E | nglish           |       |                  |          |                | promocja ilość<br>1 szt. | cena<br>1 957,20 PLN | 1 957,20 PL | FVAT  | 08-07-2020 | (F) |
|     | Polska<br>IP: ::1<br>tel: 00000000 |            | Płatność: PayUnie d<br>Typ dokumentu: par<br>Sklep                                              | lotyczy<br>agon |                     |                  |       |                  |          |                |                          |                      | _           | •     | 11.06.30   |     |
|     | e-mail: asjkthsa@wwo.s             | sar        | Źródło: Bezpośredn                                                                              | io              |                     |                  |       |                  |          |                |                          |                      |             |       |            |     |
|     |                                    |            |                                                                                                 |                 |                     |                  |       |                  |          |                |                          |                      |             |       |            |     |
|     |                                    |            |                                                                                                 |                 |                     | Na strone        | e: 20 | * Stro           | na: 1    | * 21           | Wyślij e-n               | all: 19 . unbiar     |             |       | Usta       | ~   |
|     |                                    |            |                                                                                                 |                 |                     |                  |       |                  |          |                |                          | till wybierz         |             | *     | -          | -   |
|     |                                    |            |                                                                                                 |                 |                     |                  |       |                  |          |                |                          |                      |             |       |            |     |
| Į., |                                    |            |                                                                                                 |                 |                     |                  |       |                  |          |                |                          |                      |             |       |            |     |
|     |                                    |            |                                                                                                 |                 |                     |                  |       |                  |          |                |                          |                      |             |       |            |     |
|     |                                    |            |                                                                                                 |                 |                     |                  |       |                  |          |                |                          |                      |             |       |            |     |
|     |                                    |            |                                                                                                 |                 |                     |                  |       |                  |          |                |                          |                      |             |       |            |     |

Aby zatwierdzić dane zamówienie zaznaczyć przy nim checkbox w kolumnie *Opcja*, a następnie pod tabelą wybrać opcję *Przywróć* i kliknąć przycisk *Ustaw*.

## Oczekujące wpłaty

W tej zakładce widzimy zamówienia, które oczekują na wpłatę (z góry).W górnej tabeli znajdują się pola do filtrowania zamówień (można je filtrować wg zamówionych produktów lub wg daty zamówień). W dolnej tabeli natomiast mamy listę zamówień oczekujących na wpłatę z informacjami o nich:

- Zamówienie dane użytkownika, który złożył zamówienie oraz następujące funkcje:
  - Pokaż zamówienie otwiera okno ze szczegółami zamówienia
  - **Pokaż fakturę** otwiera okno z fakturą do wydruku
  - Pokaż notatkę otwiera okno z notatką do zamówienia
  - Wyślij pozwala wysłać wiadomość e-mail z zamówieniem do klienta
  - Archiwum wiadomości wyświetla wiadomości wysłane do użytkownika
  - Zaloguj loguje nas na konto klienta
- **Produkty** informacje o produktach znajdujących się w zamówieniu (nazwa, ilość, cena itp.)
- Koszt łączna cena zamówienia
- Faktura pole do generowania faktury VAT (aby wygenerować fakturę VAT należy kliknąć w zielony przycisk z plusem)
- Data data i godzina złożenia zamówienia
- **Opcja** zaznaczając dane zamówienie możemy wykonać na nim wybrane działanie (np. usunąć zaznaczone zamówienia) natomiast klikając w ikonę *edytuj* (2) możemy je modyfikować

| Store .                                                                                                    |                                                                |                                                                                                    |                        |                        |                  |          |                |                              |                             |              | _                   | jä B,   |
|----------------------------------------------------------------------------------------------------|----------------------------------------------------------------|----------------------------------------------------------------------------------------------------|------------------------|------------------------|------------------|----------|----------------|------------------------------|-----------------------------|--------------|---------------------|---------|
| Sprzedaż 🗸                                                                                                    | Filtracja zamówień                                             |                                                                                                    |                        |                        |                  |          |                |                              |                             |              |                     |         |
| Nowe zamówienie                                                                                                    | Wyszukaj zamówienia po                                         | produktach                                                                                                    |                        |                        |                  |          |                | Wyszukaj po dacie            |                             |              |                     |         |
| Do zatwierdzenia<br>PRZEDPLATA                                                                                                  | Nazwa                                                          |                                                                                                    | Opis                   | Opis                   | Indeks           | Indeks   |                | Pokaż wszystko 🖲             |                             |              |                     |         |
| Oczekujące wpłaty (1)<br>Zapłacone                                                                                              | Producent Brak                                                 | Ŧ                                                                                                    | Rodzaj wysyłki         | Wszystko 👻             | Rodzaj płatności | Wszystko | *              | Wg. daty                     | od 24-07-2020<br>Dni wstecz |              | do 24-07-2020       |         |
| Do wysiania<br>Wysiane (1)                                                                                                    | Produkty w cenie                                               | *                                                                                                    |                        |                        |                  |          |                | wg. ani O                    | Din Hotele                  | 30           |                     | _       |
| W przygotowaniu<br>Do odebrania                                                                                                 | szukaj                                                         |                                                                                                    |                        |                        |                  |          |                |                              |                             |              |                     |         |
| Zrealizowane<br>Odrzucone<br>Usunięte                                                                                           | Zamówienia oczekujące na wpła                                  | lę (z góry)                                                                                                    |                        |                        |                  |          |                |                              |                             |              |                     |         |
| Archiwum<br>Wszystkie                                                                                                    | Szukaj:                                                        | wszystkie                                                                                                    | - Wybierz ję           | zyk zamówienia - Pokaż |                  |          | Na stronie: 20 | ↓ SI                         | trona: 1                    |              | ¥ 21                |         |
| Bufor dokumentów wysyki<br>Raporty dotpay<br>Raporty payu<br>Raporty paybynet<br>Raporty platformaratalna.pl<br>Raporty fictour | ZAMÓWIENE<br>1594199310                                        | PRODUKTY  Nr zamówienia: 3  -wybierz- Nr MAZWA PRODUKTU  1. (652247398A01A12) Adobe /  Wysyka: KURIER (0.00 PLN) | Audition CC MAC WIN Er | glish                  |                  |          |                | promocja rość cena<br>1 szt. | 1 957,20 PLN                | KOSZT F      | FVAT 08-07-<br>2020 | орсла 🗹 |
| Raporty sofort<br>Kilenci                                                                                                    | Polska<br>IP: ::1<br>tel: 00000000<br>e-mail: asjkfhsa@wwd.saf | Płatność: PayUnie dotyczy<br>Typ dokumentu: paragon<br>Sklep<br>Żródło: Beznośrednia                             |                        |                        |                  |          |                |                              |                             |              | •                   |         |
| Asortyment                                                                                                    | PayU                                                           |                                                                                                    |                        |                        |                  |          |                |                              |                             |              |                     |         |
| Kategorie i producenci                                                                                                    |                                                                |                                                                                                    |                        | Na stronie: 20         | Stro             | na: 1    | z 1            |                              |                             |              |                     |         |
| Wysyłki i płatności                                                                                                    |                                                                |                                                                                                    |                        |                        |                  |          |                | Wyślij e-mail:               | zapłacone (                 | do wysłania) | Us                  | taw 🖂   |
| Rabaty i punkty                                                                                                    |                                                                |                                                                                                    |                        |                        |                  |          |                |                              |                             |              | *                   |         |
| Faktury                                                                                                    |                                                                |                                                                                                    |                        |                        |                  |          |                |                              |                             |              |                     |         |
| Allegro                                                                                                    |                                                                |                                                                                                    |                        |                        |                  |          |                |                              |                             |              |                     |         |
| Newsletter                                                                                                    |                                                                |                                                                                                    |                        |                        |                  |          |                |                              |                             |              |                     |         |

## Zapłacone

W tej zakładce widzimy zamówienia, które zostały opłacone.W górnej tabeli znajdują się pola do filtrowania zamówień (można je filtrować wg zamówionych produktów lub wg daty zamówień). W dolnej tabeli natomiast mamy listę zamówień zapłaconych z informacjami o nich:

- Zamówienie dane użytkownika, który złożył zamówienie oraz następujące funkcje:
  - Pokaż zamówienie otwiera okno ze szczegółami zamówienia
  - Pokaż fakturę otwiera okno z fakturą do wydruku
  - **Pokaż notatkę** otwiera okno z notatką do zamówienia
  - Wyślij pozwala wysłać wiadomość e-mail z zamówieniem do klienta
  - o Archiwum wiadomości wyświetla wiadomości wysłane do użytkownika
  - Zaloguj loguje nas na konto klienta
- **Produkty** informacje o produktach znajdujących się w zamówieniu (nazwa, ilość, cena itp.)
- Koszt łączna cena zamówienia
- Faktura pole do generowania faktury VAT (aby wygenerować fakturę VAT należy kliknąć w zielony przycisk z plusem)
- Data data i godzina złożenia zamówienia
- Opcja zaznaczając dane zamówienie możemy wykonać na nim wybrane działanie (np. usunąć zaznaczone zamówienia) natomiast klikając w ikonę *edytuj* (2) możemy je modyfikować

|                          |                          |                                 |                       |                   |       |                  |             |              |                        |                       |                   |              | ्रि   |
|--------------------------|--------------------------|---------------------------------|-----------------------|-------------------|-------|------------------|-------------|--------------|------------------------|-----------------------|-------------------|--------------|-------|
| ~                        |                          |                                 |                       |                   |       |                  |             |              |                        |                       |                   |              |       |
| Filtracja z              | mówień                   |                                 |                       |                   |       |                  |             |              |                        |                       |                   |              |       |
| Wyszuk                   | aj zamówienia po p       | roduktach                       |                       |                   |       |                  |             |              | Wyszukaj po dac        | ie                    |                   |              |       |
| Nazwa                    | Nazwa                    |                                 | Opis                  | Opis              |       | Indeks           | Indeks      |              | Pokaż ws               | zystko 🔍              |                   |              |       |
| Produce                  | Brak                     | *                               | Rodzaj wysyłki        | Wszystko          |       | Rodzaj płatności | Wszystko    |              | w                      | g. daty O od 24-07-   | 2020              | do 24-07-202 | 20    |
| Produkty                 | w cenie<br>jnej          | •                               |                       |                   |       |                  |             |              |                        | Vg. dni 🔾 🛛 Dni wstec | 30                |              |       |
| szuka                    |                          |                                 |                       |                   |       |                  |             |              |                        |                       |                   |              |       |
| Zam/autar                | ia zaniacona (do unelas  | via)                            |                       |                   |       |                  |             |              |                        |                       |                   |              |       |
| Zanowier                 | la zapracorie (do wysłaj | nd)                             |                       |                   |       |                  |             |              |                        |                       |                   |              |       |
| Saukair                  |                          | manualitie                      | Weblersie             | ndi annifiziania  | Pokaż |                  |             | Na stronia:  |                        | Strong: 4             |                   | - 1          | 1     |
| Jackaj.                  |                          | wszystkie                       | * wyoleizię.          | zyk zainowienia - | PORAL |                  |             | Na strone. Z | U                      | v suona.              |                   | * 2          | %<br> |
| ZAMÓWIEN<br>159/1093     | 10                       | PRODUKTY                        |                       |                   |       |                  |             |              |                        |                       | KOSZT             | FAKTURA DATA | OF    |
|                          | 1 kg 1 kg                | Nr zamówienia: 3                |                       |                   |       |                  |             | Nr przesyłki |                        |                       | -                 |              |       |
| -0 12                    |                          | -wybierz-                       | •                     |                   |       |                  |             |              |                        |                       |                   |              |       |
| QWFAF A<br>FSAFSAF       | ASFSA<br>SA 15           | NE NAZWA PRODUKTU               | udition CC MAC WIN Fr | alish             |       |                  |             |              | PROMOCJA ILOSI<br>I SZ | 2 CENA<br>1 957 20 PI | N                 | EVAT 08-03   | 7-    |
| 84-300 GI                | INIA                     | Warnika: KURIER (0.00 RI NI)    |                       |                   |       |                  |             |              |                        |                       | 1 957,20 PLN      | 2020         | 8:30  |
| IP: ::1                  |                          | Płatność: PayUnie dotyczy       |                       |                   |       |                  |             |              |                        |                       |                   |              |       |
| tel: 00000<br>e-mail: as | 0000<br>kfhsa@wwd.saf    | Typ dokumentu: paragon<br>Sklep |                       |                   |       |                  |             |              |                        |                       |                   |              |       |
|                          | RayU                     | Źródło: Bezpośrednio            |                       |                   |       |                  |             |              |                        |                       |                   |              |       |
|                          |                          |                                 |                       | Na stronie:       | 20    | Stro             | <b>a:</b> 1 | z 1          |                        |                       |                   |              |       |
|                          |                          |                                 |                       |                   |       |                  |             | •            | Wyślii e               | -mail: 🗖 arceitar     | weeks (unistance) |              | letaw |
|                          |                          |                                 |                       |                   |       |                  |             |              | 1170070                | Ziealizo              | walle (wystalle)  |              |       |
|                          |                          |                                 |                       |                   |       |                  |             |              |                        |                       |                   |              |       |
|                          |                          |                                 |                       |                   |       |                  |             |              |                        |                       |                   |              |       |
|                          |                          |                                 |                       |                   |       |                  |             |              |                        |                       |                   |              |       |
|                          |                          |                                 |                       |                   |       |                  |             |              |                        |                       |                   |              |       |

## Do wysłania

W tej zakładce widzimy zamówienia przygotowane do wysłania. W górnej tabeli znajdują się pola do filtrowania zamówień (można je filtrować wg zamówionych produktów lub wg daty zamówień). W dolnej tabeli natomiast mamy listę zamówień do wysłania z informacjami o nich:

- Zamówienie dane użytkownika, który złożył zamówienie oraz następujące funkcje:
  - Pokaż zamówienie otwiera okno ze szczegółami zamówienia
  - Pokaż fakturę otwiera okno z fakturą do wydruku
  - **Pokaż notatkę** otwiera okno z notatką do zamówienia
  - Wyślij pozwala wysłać wiadomość e-mail z zamówieniem do klienta
  - Archiwum wiadomości wyświetla wiadomości wysłane do użytkownika
  - Zaloguj loguje nas na konto klienta
- **Produkty** informacje o produktach znajdujących się w zamówieniu (nazwa, ilość, cena itp.)
- Koszt łączna cena zamówienia
- Faktura pole do generowania faktury VAT (aby wygenerować fakturę VAT należy kliknąć w zielony przycisk z plusem)
- Data data i godzina złożenia zamówienia
- Opcja zaznaczając dane zamówienie możemy wykonać na nim wybrane działanie (np. usunąć zaznaczone zamówienia) natomiast klikając w ikonę *edytuj* (2) możemy je modyfikować

|                         |                                                     |                         |                      |                  |          |                |                    |              |              |              | 5      |
|-------------------------|-----------------------------------------------------|-------------------------|----------------------|------------------|----------|----------------|--------------------|--------------|--------------|--------------|--------|
| Eltracia zamôwiań       |                                                     |                         |                      |                  |          |                |                    |              |              |              |        |
| Wyczukaj zamówie        | onia na produktach                                  |                         |                      |                  |          | u.             | wazukai na daolo   |              |              |              |        |
| Nazwa                   |                                                     | Opis                    |                      | Indeks           |          |                | Pokaż wezvetko     | 6            |              |              |        |
|                         | Nazwa                                               |                         |                      |                  |          |                | Wa. daty C         | od 24-07-20  | 20           | do 24.07.203 | -      |
| Producent               | Brak                                                | Rodzaj wysyłki          | Wszystko             | Rodzaj płatności | Wszystko | -              |                    | 00 24-07-20  | 20 10        | 00 2407-202  |        |
| Produkty w cenie        |                                                     |                         |                      |                  |          |                | Wg. dni 🤇          | ) Dni wstecz | 30           |              |        |
| promocyjnej             | •                                                   |                         |                      |                  |          |                |                    |              |              |              |        |
| ezukai                  |                                                     |                         |                      |                  |          |                |                    |              |              |              |        |
| or an all               |                                                     |                         |                      |                  |          |                |                    |              |              |              |        |
|                         |                                                     |                         |                      |                  |          |                |                    |              |              |              |        |
| Zamówienia do wysłani   | ia (za pobraniem)                                   |                         |                      |                  |          |                |                    |              |              |              |        |
|                         |                                                     |                         |                      |                  |          |                |                    |              |              |              |        |
| Szukaj:                 | wszystkie                                           | - Wybierz ję:           | tyk zamówienia - Pok | aż               |          | Na stronie: 20 |                    | Strona: 1    |              | z 1          |        |
| ZAMÓWIENIE              | PRODUKTY                                            | *                       | · ·                  |                  |          |                | •                  |              | KOSZT        | FAKTURA DATA | OPC.   |
| 1594199310              | Nr zamówiania: 3                                    |                         |                      |                  |          | Nr orzestiki   |                    |              |              |              |        |
| 風自図題                    |                                                     |                         |                      |                  |          | in pression    |                    | •            |              |              |        |
|                         | -wybierz-                                           | *                       |                      |                  |          |                | PROMOCJA BOŚĆ CENI |              |              |              |        |
| FSAFSAFSA 15            | 1. (652247398401A12) Adobe Aud                      | tion CC MAC WIN English |                      |                  |          |                | 1 szt.             | 1 957,20 PLN | 1 957 20 PLM | FVAT 08-03   | 7.     |
| 84-300 GDYNIA<br>Polska | Wysyłka: KURIER (0,00 PLN)                          |                         |                      |                  |          |                |                    |              |              | 11:08        | B:30 Z |
| IP: ::1                 | Płatność: PayUnie dotyczy<br>Typ dokumentu: paragon |                         |                      |                  |          |                |                    |              |              |              |        |
| e-mail: asjkfhsa@wwd.   | saf Sklep                                           |                         |                      |                  |          |                |                    |              |              |              |        |
| PayU                    |                                                     |                         |                      |                  |          |                |                    |              |              |              |        |
|                         |                                                     |                         | Na stronie: 20       | Str              | ona: 1   | z1             |                    |              |              |              |        |
|                         |                                                     |                         |                      | ¥                |          | •              |                    |              |              |              |        |
|                         |                                                     |                         |                      |                  |          |                | Wyślij e-mail:     | wysłane 🛛    |              | L            | Jstaw  |
|                         |                                                     |                         |                      |                  |          |                |                    |              |              |              |        |
|                         |                                                     |                         |                      |                  |          |                |                    |              |              |              |        |
|                         |                                                     |                         |                      |                  |          |                |                    |              |              |              |        |
|                         |                                                     |                         |                      |                  |          |                |                    |              |              |              |        |
|                         |                                                     |                         |                      |                  |          |                |                    |              |              |              |        |

## Wysłane

W tej zakładce widzimy wysłane zamówienia. W górnej tabeli znajdują się pola do filtrowania zamówień (można je filtrować wg zamówionych produktów lub wg daty zamówień). W dolnej tabeli natomiast mamy listę wysłanych zamówień z informacjami o nich:

- Zamówienie dane użytkownika, który złożył zamówienie oraz następujące funkcje:
  - Pokaż zamówienie otwiera okno ze szczegółami zamówienia
  - Pokaż fakturę otwiera okno z fakturą do wydruku
  - **Pokaż notatkę** otwiera okno z notatką do zamówienia
  - Wyślij pozwala wysłać wiadomość e-mail z zamówieniem do klienta
  - Archiwum wiadomości wyświetla wiadomości wysłane do użytkownika
  - Zaloguj loguje nas na konto klienta
- **Produkty** informacje o produktach znajdujących się w zamówieniu (nazwa, ilość, cena itp.)
- Koszt łączna cena zamówienia
- Faktura pole do generowania faktury VAT (aby wygenerować fakturę VAT należy kliknąć w zielony przycisk z plusem)
- Data data i godzina złożenia zamówienia
- **Opcja** zaznaczając dane zamówienie możemy wykonać na nim wybrane działanie (np. usunąć zaznaczone zamówienia) natomiast klikając w ikonę *edytuj* ( ) możemy je modyfikować

| 8900       |                                 |                                |                           |                        |                  |          |                |                     |               |           | 📕 jë           |
|------------|---------------------------------|--------------------------------|---------------------------|------------------------|------------------|----------|----------------|---------------------|---------------|-----------|----------------|
| ~          |                                 |                                |                           |                        |                  |          |                |                     |               |           |                |
|            | Filtracja zamówień              |                                |                           |                        |                  |          |                |                     |               |           |                |
|            | Wyszukaj zamówier               | nia po produktach              |                           |                        |                  |          |                | Wyszukaj po dacie   |               |           |                |
| TA         | Nazwa                           | Nazwa                          | Opis                      | Opis                   | Indeks           | Indeks   |                | Pokaż wszystko 🔍    |               |           |                |
| y          | Producent                       | Brak                           | Rodzaj wysyłki            | Wszystko               | Rodzaj płatności | Wszystko | *              | Wg. daty.O          | od 24-07-2020 | do 24-07  | -2020          |
|            | Produkty w cenie<br>promocyjnej | -                              | Ŧ                         |                        |                  |          |                | wg. ani 🔾           |               | 30        |                |
| SISTY      | szukaj                          |                                |                           |                        |                  |          |                |                     |               |           |                |
|            | Zamówienia wysłane (oc.         | zekują na wpłatę)              |                           |                        |                  |          |                |                     |               |           |                |
|            |                                 |                                |                           |                        |                  |          |                |                     |               |           |                |
|            | Szukaj:                         | wszystkie                      | - Wybierz ję.             | zyk zamówienia - Pokaż |                  |          | Na stronie: 20 | Str                 | ona: 1        |           | z 1            |
|            | ZAMÓWIENIE                      | PRODUKTY                       | v                         |                        |                  |          |                | Ŷ                   | KOSZT         | FAKTURA D | ATA OP         |
| w wysyłki  | 1594199310                      | Nr zamówienia: 3               |                           |                        |                  |          |                |                     |               |           |                |
|            | 風自図明                            | www.ierz.                      |                           |                        |                  |          |                |                     |               |           |                |
|            |                                 | Nº NAZWA PRODUKTU              | •                         |                        |                  |          |                | PROMOCJA ILOŚĆ CENA |               | 0         | 18-07-<br>1020 |
| rataina pi | ESAFSAFSA 15                    | 1. (652247398A01A12) Adobe Aud | lition CC MAC WIN English |                        |                  |          |                | 1 szt.              | 1 957,20 PLN  | EVAT 1    | 1:08:30        |
|            | 84-300 GDYNIA                   | Wysyłka: KURIER (0,00 PLN)     |                           |                        |                  |          |                |                     | 1 957,20      | PLN A V   | Vysłano:       |
|            | IP: ::1                         | Płatność: PayUnie dotyczy      |                           |                        |                  |          |                |                     |               | 2         | 4-07-          |
|            | tel: 000000000                  | Sklep                          |                           |                        |                  |          |                |                     |               | 4         | .020           |
|            | PayU <sup>*</sup>               |                                |                           |                        |                  |          |                |                     |               |           |                |
| nci        |                                 |                                |                           | Na stronie: 20         | Str              | ona: 1   | z 1            |                     |               |           |                |
|            |                                 |                                |                           |                        |                  |          |                | Wyślij e-mail:      | Zrealizowape  |           | Ustaw          |
|            |                                 |                                |                           |                        |                  |          |                |                     |               | · ·       |                |
|            |                                 |                                |                           |                        |                  |          |                |                     |               |           |                |
|            |                                 |                                |                           |                        |                  |          |                |                     |               |           |                |
|            |                                 |                                |                           |                        |                  |          |                |                     |               |           |                |
|            |                                 |                                |                           |                        |                  |          |                |                     |               |           |                |

## W przygotowaniu

W tej zakładce widzimy przygotowywane zamówienia. W górnej tabeli znajdują się pola do filtrowania zamówień (można je filtrować wg zamówionych produktów lub wg daty zamówień). W dolnej tabeli natomiast mamy listę przygotowywanych zamówień z informacjami o nich:

- Zamówienie dane użytkownika, który złożył zamówienie oraz następujące funkcje:
  - Pokaż zamówienie otwiera okno ze szczegółami zamówienia
  - Pokaż fakturę otwiera okno z fakturą do wydruku
  - **Pokaż notatkę** otwiera okno z notatką do zamówienia
  - Wyślij pozwala wysłać wiadomość e-mail z zamówieniem do klienta
  - Archiwum wiadomości wyświetla wiadomości wysłane do użytkownika
  - Zaloguj loguje nas na konto klienta
- **Produkty** informacje o produktach znajdujących się w zamówieniu (nazwa, ilość, cena itp.)
- Koszt łączna cena zamówienia
- Faktura pole do generowania faktury VAT (aby wygenerować fakturę VAT należy kliknąć w zielony przycisk z plusem)
- Data data i godzina złożenia zamówienia
- **Opcja** zaznaczając dane zamówienie możemy wykonać na nim wybrane działanie (np. usunąć zaznaczone zamówienia) natomiast klikając w ikonę *edytuj* (2) możemy je modyfikować

| Store .                                                                             |                                                                   |                                                                                                    |                       |                        |                  |          |                |                              |               |              |           |                                        | Å B        |
|-------------------------------------------------------------------------------------|-------------------------------------------------------------------|----------------------------------------------------------------------------------------------------|-----------------------|------------------------|------------------|----------|----------------|------------------------------|---------------|--------------|-----------|----------------------------------------|------------|
| Sprzedaż v                                                                          | Filtracja zamówień                                                |                                                                                                    |                       |                        |                  |          |                |                              |               |              |           |                                        |            |
| Nowe zamowienie                                                                     | Wyszukaj zamówier                                                 | nia po produktach                                                                                                 |                       |                        |                  |          |                | Wyszukaj po dacie            |               |              |           |                                        |            |
| Do zatwierdzenia<br>Przedekata                                                      | Nazwa                                                             | Nazwa                                                                                                    | Opis                  | Opis                   | Indeks           | Indeks   |                | Pokaż wszystko               |               |              |           |                                        |            |
| Oczekujące wpłaty<br>Zapłacone                                                      | Producent                                                         | Brak 👻                                                                                                    | Rodzaj wysyłki        | Wszystko               | Rodzaj płatności | Wszystko | +              | Wg. daty C                   | od 24-07-202  | 20           | do 24-07  | -2020                                  | 1          |
| Do wysłania<br>Wysłane                                                              | Produkty w cenie promocyjnej                                      | • •                                                                                                    |                       |                        |                  |          |                | Wg. dni 🤇                    | ) Dill Water2 | 30           |           |                                        | -          |
| W przygotowaniu (1)<br>Do odebrania                                                 | szukaj                                                            |                                                                                                    |                       |                        |                  |          |                |                              |               |              |           |                                        |            |
| Zrealizowane<br>Odrzucone (1)                                                       | Zamówienie w przygotow                                            | vaniu                                                                                                    |                       |                        |                  |          |                |                              |               |              |           |                                        |            |
| Archiwum<br>Wszystkie                                                               | Szukaj:                                                           | wszystkie                                                                                                    | • Wybierz jęż         | tyk zamówienia - Pokaż | l.               |          | Na stronie: 20 |                              | Strona: 1     |              |           | z 1                                    |            |
| Bufor dokumentów wysyłki<br>Raporty dotpay<br>Raporty payu                          | zamówienie<br>1594199310<br>🗒 📋 🖂 🖉 🗐 –                           | PRODUKTY Nr zamówienia: 3 wybierz-                                                                                |                       |                        |                  |          |                |                              |               | KOSZT        | FAKTURA D | DATA                                   | DPCJA 🔽    |
| Raporty paybynet<br>Raporty platformaratalna.pl<br>Raporty ferbuy<br>Raporty sofort | QWFAF AFASFSA<br>FSAFSAFSA 15<br>84-300 GDYNIA<br>Polska<br>IP: 1 | NP NAZWA PRODUKTU<br>1. (65224739BA01A12) Adobe Auditi<br>Wysyłka: KURIER (0,00 PLN)<br>Płatność: PayUnie dotyczy | on CC MAC WIN English |                        |                  |          |                | promocja ilość cena<br>1 szt | 1 957,20 PLN  | 1 957,20 PLN | FVAT      | 2020<br>11:08:30<br>Wysłano:<br>24-07- | <b>2</b> 0 |
| Kilenci                                                                             | tel: 000000000<br>e-mail: asjkfhsa@wwd.si                         | Typ dokumentu: paragon<br>Sklep                                                                                   |                       |                        |                  |          |                |                              |               |              | 2         | 2020                                   |            |
| Asortyment                                                                          | Paylo                                                             |                                                                                                    |                       |                        |                  |          |                |                              |               |              |           |                                        |            |
| Kategorie i producenci                                                              |                                                                   |                                                                                                    |                       | Na stronie: 20         | Str              | na: 1    | z 1            |                              |               |              |           |                                        |            |
| Wysyłki i platności                                                                 |                                                                   |                                                                                                    |                       |                        | ¥                |          | *              | Wyślij e-mail:               | do odebra     | nia          | _         | Ustaw                                  |            |
| Rabaty i punkty                                                                     |                                                                   |                                                                                                    |                       |                        |                  |          |                |                              | -             |              |           |                                        |            |
| Faktury                                                                             |                                                                   |                                                                                                    |                       |                        |                  |          |                |                              |               |              |           |                                        |            |
| Allegro                                                                             |                                                                   |                                                                                                    |                       |                        |                  |          |                |                              |               |              |           |                                        |            |
| Porownywarki cen<br>Newsletter                                                      |                                                                   |                                                                                                    |                       |                        |                  |          |                |                              |               |              |           |                                        |            |

## Do odebrania

W tej zakładce widzimy zamówienia gotowe do odbioru. W górnej tabeli znajdują się pola do filtrowania zamówień (można je filtrować wg zamówionych produktów lub wg daty zamówień). W dolnej tabeli natomiast mamy listę przygotowanych do odbioru zamówień z informacjami o nich:

- Zamówienie dane użytkownika, który złożył zamówienie oraz następujące funkcje:
  - Pokaż zamówienie otwiera okno ze szczegółami zamówienia
  - **Pokaż fakturę** otwiera okno z fakturą do wydruku
  - Pokaż notatkę otwiera okno z notatką do zamówienia
  - Wyślij pozwala wysłać wiadomość e-mail z zamówieniem do klienta
  - o Archiwum wiadomości wyświetla wiadomości wysłane do użytkownika
  - Zaloguj loguje nas na konto klienta
- **Produkty** informacje o produktach znajdujących się w zamówieniu (nazwa, ilość, cena itp.)
- Koszt łączna cena zamówienia
- Faktura pole do generowania faktury VAT (aby wygenerować fakturę VAT należy kliknąć w zielony przycisk z plusem)
- Data data i godzina złożenia zamówienia
- **Opcja** zaznaczając dane zamówienie możemy wykonać na nim wybrane działanie (np. usunąć zaznaczone zamówienia) natomiast klikając w ikonę *edytuj* ( ) możemy je modyfikować

|                         |                                   |                                                         |                         |                       |                  |          |                |                     |              |              |              | <b>1</b>  |
|-------------------------|-----------------------------------|---------------------------------------------------------|-------------------------|-----------------------|------------------|----------|----------------|---------------------|--------------|--------------|--------------|-----------|
| Filtr                   | acja zamówień                     |                                                         |                         |                       |                  |          |                |                     |              |              |              |           |
| 10 - Wj                 | yszukaj zamówien                  | nia po produktach                                       |                         |                       |                  |          |                | Wyszukaj po dacie   |              |              |              |           |
| a Na                    | zwa                               | Nazwa                                                   | Opis                    | Opis                  | Indeks           | Indeks   |                | Pokaż wszystko      |              |              |              |           |
| aty Pro                 | oducent                           | Brak                                                    | Rodzaj wysyłki          | Wszystko              | Rodzaj płatności | Wszystko | +              | Wg. daty C          | od 24-07-20  | 20           | do 24-07-202 | 20        |
| Pro Pro                 | odukty w cenie<br>omocyjnej       |                                                         |                         |                       |                  |          |                | Wg. dni C           | ) Dni wstecz | 30           |              |           |
|                         | zukaj                             |                                                         |                         |                       |                  |          |                |                     |              |              |              |           |
| Zan                     | nówienie przygotowan              | ne do odebrania                                         |                         |                       |                  |          |                |                     |              |              |              |           |
| Sz                      | cukaj:                            | wszystkie                                               | - Wybierz jęz           | yk zamówienia - Pokaż | Ì                |          | Na stronie: 20 |                     | Strona: 1    |              | z ·          |           |
| ZAN                     | IÓWIENIE                          | PRODUKTY                                                |                         |                       |                  |          |                |                     |              | KOSZT        | FAKTURA DATA | OPCJA -   |
| ów wysyłki 159          | 4199310                           | Nr zamówienia: 3                                        |                         |                       |                  |          |                |                     |              |              |              |           |
| E.                      |                                   | -wybierz-                                               |                         |                       |                  |          |                |                     |              |              | 08-0         | 7-        |
| at QW                   | FAF AFASFSA                       | NP NAZWA PRODUKTU                                       |                         |                       |                  |          |                | PROMOCJA ILOŚĆ CEN/ | 105700.011   |              | 2020         | )<br>P-20 |
| naratalna.pl FS/<br>84- | AFSAFSA 15<br>300 GDYNIA          | 1. (652247398A01A12) Adobe Aud                          | tion CC MAC WIN English |                       |                  |          |                | 1 szt.              | 1 957,20 PLN | 1 957,20 PLN | FVAT         | 20        |
| Pol                     | ska<br>-1                         | Wysyłka: KURIER (0,00 PLN)<br>Płatność: PayUnie dotyczy |                         |                       |                  |          |                |                     |              | -            | Wysl<br>24-0 | ano:      |
| tel:                    | ooooooooo<br>aait asjkfhsa@wwd.sa | Typ dokumentu: paragon<br>Sklep                         |                         |                       |                  |          |                |                     |              |              | 2020         | 1         |
|                         | Payu                              |                                                         |                         |                       |                  |          |                |                     |              |              |              |           |
|                         |                                   |                                                         |                         | Na stronie: 20        | Stro             | ona: 1   | z 1            |                     |              |              |              |           |
|                         |                                   |                                                         |                         |                       |                  |          |                | Wyślij e-mail:      | Zrealizow    | ana          |              | Jstaw D   |
|                         |                                   |                                                         |                         |                       |                  |          |                |                     | Lieunzon     |              |              |           |
|                         |                                   |                                                         |                         |                       |                  |          |                |                     |              |              |              |           |
|                         |                                   |                                                         |                         |                       |                  |          |                |                     |              |              |              |           |
|                         |                                   |                                                         |                         |                       |                  |          |                |                     |              |              |              |           |
|                         |                                   |                                                         |                         |                       |                  |          |                |                     |              |              |              |           |

## Zrealizowane

W tej zakładce widzimy zamówienia, które zostały zrealizowane. W górnej tabeli znajdują się pola do filtrowania zamówień (można je filtrować wg zamówionych produktów lub wg daty zamówień). W dolnej tabeli natomiast mamy listę zrealizowanych zamówień z informacjami o nich:

- Zamówienie dane użytkownika, który złożył zamówienie oraz następujące funkcje:
  - Pokaż zamówienie otwiera okno ze szczegółami zamówienia
  - Pokaż fakturę otwiera okno z fakturą do wydruku
  - **Pokaż notatkę** otwiera okno z notatką do zamówienia
  - Wyślij pozwala wysłać wiadomość e-mail z zamówieniem do klienta
  - Archiwum wiadomości wyświetla wiadomości wysłane do użytkownika
  - Zaloguj loguje nas na konto klienta
- **Produkty** informacje o produktach znajdujących się w zamówieniu (nazwa, ilość, cena itp.)
- Koszt łączna cena zamówienia
- Faktura pole do generowania faktury VAT (aby wygenerować fakturę VAT należy kliknąć w zielony przycisk z plusem)
- Data data i godzina złożenia zamówienia
- **Opcja** zaznaczając dane zamówienie możemy wykonać na nim wybrane działanie (np. usunąć zaznaczone zamówienia) natomiast klikając w ikonę *edytuj* (2) możemy je modyfikować

|                     |                               |                                   |                         |                          |          |            |          |                |                   |          |               |             |         |                    | Å   |
|---------------------|-------------------------------|-----------------------------------|-------------------------|--------------------------|----------|------------|----------|----------------|-------------------|----------|---------------|-------------|---------|--------------------|-----|
| ~                   | Filtrania nomfuriad           |                                   |                         |                          |          |            |          |                |                   |          |               |             |         |                    |     |
| vienie              | Filitacja zamowien            | te en en de laterale              |                         |                          |          |            |          |                |                   |          |               |             |         |                    |     |
| enia                | Nazwa                         | ia po produktach                  | Opis                    |                          | Indeks   |            |          |                | Wyszukaj po dacie | auntho 🔍 |               |             |         |                    |     |
| EDPEATA             |                               | Nazwa                             |                         |                          |          |            |          |                | POKaz WSz         | daty O   | od 24.07.20   | 20          | do 24.0 | 7 2020             |     |
| That                | Producent                     | 3rak 👻                            | Rodzaj wysyłki          | Wszystko                 | Rodzaj p | łatności v | /szystko | *              |                   | uuty C   | 00 24-07-20.  |             | 00 24-0 | 7-2020             | 3   |
| BRANILE             | Produkty w cenie              |                                   |                         |                          |          |            |          |                | W                 | g. dni O | Dhi wstecz    | 30          |         |                    |     |
|                     | promocyjnej                   | *                                 |                         |                          |          |            |          |                |                   |          |               |             |         |                    |     |
| anlu                | szukaj                        |                                   |                         |                          |          |            |          |                |                   |          |               |             |         |                    |     |
|                     |                               |                                   |                         |                          |          |            |          |                |                   |          |               |             |         |                    |     |
| ) (1)               |                               |                                   |                         |                          |          |            |          |                |                   |          |               |             |         |                    |     |
|                     | Zamówienia zrealizowane       |                                   |                         |                          |          |            |          |                |                   |          |               |             |         |                    |     |
|                     |                               |                                   |                         |                          |          |            |          |                |                   |          |               |             |         |                    |     |
|                     | Szukaj:                       | wszystkie                         | - Wybierz ję:           | zyk zamówienia - 💡 🛛 Pok | aż       |            |          | Na stronie: 20 |                   | * \$     | trona: 1      |             |         | z 1                |     |
|                     | ZAMÓWIENIE                    | PRODUKTY                          |                         |                          |          |            |          |                |                   |          |               | KOSZT       | FAKTURA | DATA               | OPC |
| entow wysyłki<br>av | 1594199310                    | Nr zamówienia: 3                  |                         |                          |          |            |          |                |                   |          |               |             |         |                    |     |
|                     |                               | -wybierz-                         | •                       |                          |          |            |          |                |                   |          |               |             |         | 08-07-             |     |
| ynet                | QWFAF AFASFSA                 | NE NAZWA PRODUKTU                 | ion CC MAC Will English |                          |          |            |          |                | PROMOCJA ILOŚĆ    | CENA     | 1.057.00 DLN  |             |         | 2020               |     |
| ormaratalna.pl      | FSAFSAFSA 15<br>84-300 GDYNIA | 1. (65224/398A0TA12) Addide Addit | ION CO MAC WIN ENglish  |                          |          |            |          |                | 1 521.            |          | 1 937,20 FLIX | 1 957,20 PL | FVAT    | 11.00.00           | P   |
| ny<br>rt            | Polska<br>IP1                 | Piatność: PayUnie dotyczy         |                         |                          |          |            |          |                |                   |          |               | -           | •       | Wysłano:<br>24-07- |     |
|                     | tel: 00000000                 | Typ dokumentu: paragon<br>, Sklep |                         |                          |          |            |          |                |                   |          |               |             |         | 2020               |     |
|                     | e-mail, asjkinsa@wwo.sai      |                                   |                         |                          |          |            |          |                |                   |          |               |             |         |                    |     |
|                     | , og w                        |                                   |                         |                          |          |            |          |                |                   |          |               |             |         |                    |     |
| ducenci             |                               |                                   |                         | Na stronie: 20           |          | Strona:    | 1        | z 1            |                   |          |               |             |         |                    |     |
| ości                |                               |                                   |                         |                          |          |            |          |                | Wyślij e-r        | mail:    | S usuń        |             | 1       | Ustaw              |     |
| 1                   |                               |                                   |                         |                          |          |            |          |                |                   |          | (             |             |         |                    |     |
|                     |                               |                                   |                         |                          |          |            |          |                |                   |          |               |             |         |                    |     |
|                     |                               |                                   |                         |                          |          |            |          |                |                   |          |               |             |         |                    |     |
|                     |                               |                                   |                         |                          |          |            |          |                |                   |          |               |             |         |                    |     |
| cen                 |                               |                                   |                         |                          |          |            |          |                |                   |          |               |             |         |                    |     |

## Odrzucone

W tej zakładce widzimy zamówienia, które zostały odrzucone. W górnej tabeli znajdują się pola do filtrowania zamówień (można je filtrować wg zamówionych produktów lub wg daty zamówień). W dolnej tabeli natomiast mamy listę odrzuconych zamówień z informacjami o nich:

- Zamówienie dane użytkownika, który złożył zamówienie oraz następujące funkcje:
  - Pokaż zamówienie otwiera okno ze szczegółami zamówienia
  - **Pokaż fakturę** otwiera okno z fakturą do wydruku
  - Pokaż notatkę otwiera okno z notatką do zamówienia
  - Wyślij pozwala wysłać wiadomość e-mail z zamówieniem do klienta
  - o Archiwum wiadomości wyświetla wiadomości wysłane do użytkownika
  - Zaloguj loguje nas na konto klienta
- **Produkty** informacje o produktach znajdujących się w zamówieniu (nazwa, ilość, cena itp.)
- Koszt łączna cena zamówienia
- Faktura pole do generowania faktury VAT (aby wygenerować fakturę VAT należy kliknąć w zielony przycisk z plusem)
- Data data i godzina złożenia zamówienia
- Opcja zaznaczając dane zamówienie możemy wykonać na nim wybrane działanie (np. usunąć zaznaczone zamówienia)

| CSTORE                                   |                                |                                                         |                        |                       |                  |          |                |                   |                |             |         | <u>ل</u> ثر 📕      |
|------------------------------------------|--------------------------------|---------------------------------------------------------|------------------------|-----------------------|------------------|----------|----------------|-------------------|----------------|-------------|---------|--------------------|
| zedaž 🗸 🗸                                | Eltracia zamówień              |                                                         |                        |                       |                  |          |                |                   |                |             |         |                    |
| lowe zamówienie                          | - Wyszukaj zamówienia          | a po produktach                                         |                        |                       |                  |          |                | Wyszukaj po dacie |                |             |         |                    |
| o zatwierdzenia                          | Nazwa                          | azwa                                                    | Opis                   |                       | Indeks           |          |                | Pokaż wszystk     |                |             |         |                    |
| czekujące wpłaty<br>apłacone             | Producent                      | ak 🗸                                                    | Rodzaj wysyłki         | Wszystko              | Rodzaj płatności | Wszystko |                | Wg. dat           | od 24-07-20    | 020         | do 24-0 | 7-2020             |
| o wysłania<br>Avstania                   | Produkty w cenie - promocyjnej | *                                                       |                        |                       |                  |          |                | Wg. dr            | i O Dni wstecz | .30         |         |                    |
| operania<br>operania                     | szukaj                         |                                                         |                        |                       |                  |          |                |                   |                |             |         |                    |
| ealizowane                               | Zamówienia odrzucone           |                                                         |                        |                       |                  |          |                |                   |                |             |         |                    |
| arzucone (1)<br>suniete                  | Lanomena Galacone              |                                                         |                        |                       |                  |          |                |                   |                |             |         |                    |
| rchiwum<br>/szystkie                     | Szukaj:                        | wszystkie                                               | - Wybierz ję           | zyk zamówienia - Poka | ż                |          | Na stronie: 20 |                   | Strona: 1      |             |         | z 1                |
|                                          | ZAMÓWIENIE                     | PRODUKTY                                                |                        |                       |                  |          |                |                   |                | KOSZT       | FAKTURA | DATA OPCJA         |
| ifor dokumentów wysyłki<br>woorty dotney | 1594199310                     | Nr zamówienia: 3                                        |                        |                       |                  |          |                |                   |                |             |         |                    |
| aporty payu                              | 風目図畑と                          | -wybierz-                                               |                        |                       |                  |          |                |                   |                |             |         | 08-07-             |
| aporty paybynet                          | QWFAF AFASFSA                  | Nº NAZWA PRODUKTU                                       |                        |                       |                  |          |                | PROMOCJA ILOŚĆ C  | ENA CONTRACTOR |             |         | 2020               |
| porty platformaratalna.pl                | FSAFSAFSA 15<br>84-300 GDYNIA  | 1. (65224739BA01A12) Adobe Audit                        | ION CC MAC WIN English |                       |                  |          |                | 1 521.            | 1 957,20 PLP   | 1 957,20 PL | N FVAT  |                    |
| porty ferbuy                             | Polska                         | Wysyłka: KURIER (0,00 PLN)<br>Płatność: PayUnie dotyczy |                        |                       |                  |          |                |                   |                | -           | •       | Wysłano:<br>24-07- |
| iel                                      | tel: 000000000                 | Typ dokumentu: paragon<br>Sklep                         |                        |                       |                  |          |                |                   |                |             |         | 2020               |
| tyment                                   | PeyU'                          |                                                         |                        |                       |                  |          |                |                   |                |             |         |                    |
| egorie i producenci                      |                                |                                                         |                        | Na stronie: 20        | st               | ona: 1   | z 1            |                   |                |             |         |                    |
| yiki i płatności                         |                                |                                                         |                        |                       | ¥                |          | ¥              | Madili e meit     |                |             |         |                    |
| aty i punkty                             |                                |                                                         |                        |                       |                  |          |                | wysij e-mail;     | 🖾 Usuń         |             |         | Ustaw              |
| ury                                      |                                |                                                         |                        |                       |                  |          |                |                   |                |             |         |                    |
| ro                                       |                                |                                                         |                        |                       |                  |          |                |                   |                |             |         |                    |
| wnywarki cen                             |                                |                                                         |                        |                       |                  |          |                |                   |                |             |         |                    |
|                                          |                                |                                                         |                        |                       |                  |          |                |                   |                |             |         |                    |

## Usunięte

W tej zakładce widzimy zamówienia, które zostały usunięte. W górnej tabeli znajdują się pola do filtrowania zamówień (można je filtrować wg zamówionych produktów lub wg daty zamówień). W dolnej tabeli natomiast mamy listę usuniętych zamówień z informacjami o nich:

- Zamówienie dane użytkownika, który złożył zamówienie oraz następujące funkcje:
  - Pokaż zamówienie otwiera okno ze szczegółami zamówienia
  - Pokaż fakturę otwiera okno z fakturą do wydruku
  - Pokaż notatkę otwiera okno z notatką do zamówienia
  - Wyślij pozwala wysłać wiadomość e-mail z zamówieniem do klienta
  - Archiwum wiadomości wyświetla wiadomości wysłane do użytkownika
  - Zaloguj loguje nas na konto klienta
- **Produkty** informacje o produktach znajdujących się w zamówieniu (nazwa, ilość, cena itp.)
- Koszt łączna cena zamówienia
- **Faktura** pole do generowania faktury VAT (aby wygenerować fakturę VAT należy kliknąć w zielony przycisk z plusem)
- Data data i godzina złożenia zamówienia
- **Opcja** zaznaczając dane zamówienie możemy wykonać na nim wybrane działanie (np. usunąć zaznaczone zamówienia)

| TORE                           |                            |                                                |                     |                        |                       |          |                |                     |              |            | a.      | <b>=</b> 🛱 |
|--------------------------------|----------------------------|------------------------------------------------|---------------------|------------------------|-----------------------|----------|----------------|---------------------|--------------|------------|---------|------------|
| ~                              | Filtracja zamówień         |                                                |                     |                        |                       |          |                |                     |              |            |         |            |
| ramówienie                     | Wyszukai zamówier          | nia po produktach                              |                     |                        |                       |          |                | Wyszukai po dacie   |              |            |         |            |
| vierdzenia                     | Nazwa                      | Narwa                                          | Opis                |                        | Indeks                |          |                | Pokaż wszystko      |              |            |         |            |
| jące wpłaty                    |                            | Nazwa                                          | De de el se se dist |                        | To day a state of all |          |                | Wg. daty O          | od 24-07-20  | 20 0       | do 24-0 | 7-2020     |
| one                            | Producent                  | Brak                                           | Rodzaj wysyki<br>▼  | Wszystko               | *                     | Wszystko | *              |                     | Doi wetaoz   | (100)      |         |            |
| ania                           | Produkty w cenie           |                                                |                     |                        |                       |          |                | Wg. dni 🔾           | Dill Water2  | 30         |         |            |
| P                              | promocyjnej                |                                                |                     |                        |                       |          |                |                     |              |            |         |            |
| potowaniu                      | szukaj                     |                                                |                     |                        |                       |          |                |                     |              |            |         |            |
| brania                         |                            |                                                |                     |                        |                       |          |                |                     |              |            |         |            |
| owane                          |                            |                                                |                     |                        |                       |          |                |                     |              |            |         |            |
| one                            | Zamówienia usunięte        |                                                |                     |                        |                       |          |                |                     |              |            |         |            |
| te (1)                         |                            |                                                |                     |                        |                       |          |                |                     |              |            |         |            |
| um<br>kle                      | Szukaj:                    | wszystkie                                      | - Wybierz jęs       | zyk zamówienia - Pokaż |                       |          | Na stronie: 20 |                     | Strona: 1    |            |         | z 1        |
|                                | ZAMÓWIENIE                 | PRODUKTY                                       |                     |                        |                       |          |                |                     |              | KOSZT      | FAKTURA | DATA OPCJA |
| iokumentów wysyłki<br>c dotnaw | 1595590908                 | Nr zamówienia: 5                               |                     |                        |                       |          |                |                     |              |            |         |            |
| r payu                         | 國 🗏 🖾 🗐 -                  | -wybierz-                                      |                     |                        |                       |          |                |                     |              |            |         |            |
| y paybynet                     | AFSD AGAGAS                | NE NAZWA PRODUKTU                              |                     |                        |                       |          |                | PROMOCJA ILOŚĆ CENA |              |            |         | 04.07      |
| y platformaratalna.pl          | TEST TEST<br>84-300 GDYNIA | 1. (MF039ZM/A) Apple Etui IPn                  | one 50 Blały        |                        |                       |          |                | 1 szt.              | 154,80 PLN   | 154,80 PLN | FVAT    | 2020       |
| r ferbuy                       | Polska                     | Wysyłka: POCZTA POLSKA (0<br>Płatność: Gotówka | (00 PLN)            |                        |                       |          |                |                     |              | -          | •       | 13:41:48   |
| autore                         | tel: 000000000             | Typ dokumentu: brak danych                     |                     |                        |                       |          |                |                     |              |            |         |            |
| ant                            | e-mail: asdasfaf@afaf.co   | om                                             |                     |                        |                       |          |                |                     |              |            |         |            |
| e i producenci                 |                            |                                                |                     |                        | 1                     |          |                |                     |              |            |         |            |
| platności                      |                            |                                                |                     | Na stronie: 20         | * Str                 | ona: 1   | * Z 1          |                     |              |            |         |            |
| number .                       |                            |                                                |                     |                        |                       |          |                | Wyślij e-mail:      | 🖾 🛛 usuń z b | azy        |         | Usuń       |
| Junkty -                       |                            |                                                |                     |                        |                       |          |                |                     |              |            |         |            |
|                                |                            |                                                |                     |                        |                       |          |                |                     |              |            |         |            |
|                                |                            |                                                |                     |                        |                       |          |                |                     |              |            |         |            |
| warki cen                      |                            |                                                |                     |                        |                       |          |                |                     |              |            |         |            |
| er                             |                            |                                                |                     |                        |                       |          |                |                     |              |            |         |            |

### Archiwum

W zakładce Archiwum znajduje się tabela z listą wszystkich zamówień oraz informacjami na ich temat:

- Numer numer zamówienia
- Data data i godzina złożenia zamówienia
- Szczegóły klikając Pokaż otwieramy stronę ze szczegółowymi informacjami o zamówieniu
- **Faktura** klikając *Pokaż fakturę* otwieramy stronę z fakturą do wydruku

| E                           |                       |                     |           |               |
|-----------------------------|-----------------------|---------------------|-----------|---------------|
| ∽<br>Swienie                | Przeglądanie archiwum |                     |           |               |
| tzenia                      | NUMER                 | DATA                | SZCZEGÓŁY | FAKTURA       |
| ECOPLATA                    | 112                   | 13:00:38 18-10-2018 | Pokaż     | Pokaż fakturę |
| CREATE                      | 111                   | 12:58:32 18-10-2018 | Pokaż     |               |
| 8                           | 110                   | 12:58:08 18-10-2018 | Pokaž     |               |
| ór oscerstv<br>wanlu        | 109                   | 12:28:48 18-10-2018 | Pokaž     |               |
| ia                          | 108                   | 12.28.47 18-10-2018 | Pokaż     |               |
| ne                          | 107                   | 12-27:11 18-10-2018 | Pokaż     |               |
|                             | 106                   | 12.27.09 18-10-2018 | Pokaž     |               |
|                             | 105                   | 12:26:41 18-10-2018 | Pokaż     |               |
| mentów wysylki              | 104                   | 12:25:54 18:10:2018 | Pokaż     |               |
| γu                          | 103                   | 12:25:41 18-10-2018 | Pokaż     |               |
| ybynet<br>Itformaratalna.pl | 102                   | 12.24:59 18-10-2018 | Pokaż     |               |
| buy<br>fort                 | 101                   | 12:24:05 18-10:2018 | Pokaż     |               |
|                             | 100                   | 12:24:03 18-10-2018 | Pokaż     |               |
|                             | 99                    | 12:22:38 18-10-2018 | Pokaž     |               |
| oducenci                    | 98                    | 12:22:12 18:10:2018 | Pokaž     |               |
| iości                       | 97                    | 12:20:16 18-10-2018 | Pokaž     |               |
| y                           | 96                    | 12:20:02 18-10-2018 | Pokaż     |               |
|                             | 95                    | 12:19:34 18:10:2018 | Pokaż     |               |
| cen                         | 94                    | 12:17:44 18-10-2018 | Pokaż     |               |
|                             | 93                    | 12:12:06 18-10-2018 | Pokaž     |               |

## Wszystkie

W tej zakładce widzimy wszystkie zamówienia. W górnej tabeli znajdują się pola do filtrowania zamówień (można je filtrować wg zamówionych produktów lub wg daty zamówień). W dolnej tabeli natomiast mamy listę wszystkich zamówień z informacjami o nich:

- Zamówienie dane użytkownika, który złożył zamówienie oraz następujące funkcje:
  - Pokaż zamówienie otwiera okno ze szczegółami zamówienia
  - Pokaż fakturę otwiera okno z fakturą do wydruku
  - Pokaż notatkę otwiera okno z notatką do zamówienia
  - Wyślij pozwala wysłać wiadomość e-mail z zamówieniem do klienta
  - Archiwum wiadomości wyświetla wiadomości wysłane do użytkownika
  - Zaloguj loguje nas na konto klienta
- Produkty informacje o produktach znajdujących się w zamówieniu (nazwa, ilość, cena itp.)
- Koszt łączna cena zamówienia
- **Faktura** pole do generowania faktury VAT (aby wygenerować fakturę VAT należy kliknąć w zielony przycisk z plusem)
- Data data i godzina złożenia zamówienia
- Opcja zaznaczając dane zamówienie możemy wykonać na nim wybrane działanie (np. usunąć zaznaczone zamówienia) lub wykonać akcję wybierając ją bezpośrednio z wysuwanej listy przypisanej do zamówienia. Klikając w ikonę *edytuj* (22) możemy modyfikować zamówienie. W tej kolumnie również wypisany jest status zamówienia.

| STORE CSTORE                                          |                                             |                                                                                    |                |                |          |                  |             |          |             |               |               |                |                  | Ä G         |
|-------------------------------------------------------|---------------------------------------------|------------------------------------------------------------------------------------|----------------|----------------|----------|------------------|-------------|----------|-------------|---------------|---------------|----------------|------------------|-------------|
| Sprzedaž v                                            | Filtracja zamówień                          |                                                                                    |                |                |          |                  |             |          |             |               |               |                |                  |             |
| Nowe zamowienie                                       | Wyszukaj zamówienia                         | po produktach                                                                      |                |                |          |                  |             |          | Wyszukaj po | o dacie       |               |                |                  |             |
| Do zatwierdzenia                                      | Nazwa                                       | zwa                                                                                | Opis           | Opis           |          | Indeks           | Indeks      |          | Poka        | aż wszystko 🔍 |               |                |                  |             |
| Oczekujące wpłaty<br>Zapłacone                        | Producent Bra                               | sk 👻                                                                               | Rodzaj wysyłki | Wszystko       |          | Rodzaj płatności | Wszystko    | *        |             | Wg. daty ○    | od 24-07-2020 |                | do 24-07-2020    |             |
| POBRANIE<br>Do wysłania<br>Wysłane<br>coerón osoersty | Produkty w cenie promocyjnej .              | •                                                                                  |                |                |          |                  |             |          |             | Wg. dni⊖      | Dni wstecz    | 30             |                  |             |
| W przygotowaniu<br>Do odebrania                       | szukaj                                      |                                                                                    |                |                |          |                  |             |          |             |               |               |                |                  |             |
| Zrealizowane<br>Odrzucone                             | Szukanie zamówień                           |                                                                                    |                |                |          |                  |             |          |             |               |               |                |                  |             |
| Usunięte (1)<br>Archiwum                              |                                             |                                                                                    |                |                | <b>1</b> |                  |             |          |             |               |               |                |                  |             |
| Wszystkie                                             | Omitai                                      |                                                                                    |                | Status:        | Kwota do |                  |             |          |             |               |               |                |                  |             |
| Bufor dokumentów wysyłki                              | SZUKAJ:                                     |                                                                                    |                | wybierz        |          |                  |             |          |             |               |               |                |                  | Pokaż       |
| Raporty dotpay                                        | tylko po nr zamówienia                      |                                                                                    |                | Własny status: |          |                  |             |          |             |               |               |                |                  |             |
| Raporty payu                                          |                                             |                                                                                    |                | wszystkie      |          |                  |             |          |             |               | *             |                |                  |             |
| Raporty paybynet<br>Raporty platformaratalna pl       | ZAMÓWIENIE                                  | PRODUKTY                                                                           |                |                |          |                  |             |          |             |               | KOSZT FAKTUR  | RA DATA        | OPCJA            |             |
| Raporty ferbuy<br>Raporty sofort                      | 1595590908                                  | Nr zamówienia: 5                                                                   |                |                |          |                  |             |          |             |               |               |                |                  |             |
| Klienci                                               | 1000 101010                                 | -wybierz-                                                                          |                |                |          |                  |             |          |             | -             |               |                | Status: usuniete |             |
| Asortyment                                            | TEST TEST                                   | Nº NAZWA PRODUKTU                                                                  |                |                |          |                  |             | PROMOCJA | ILOŚĆ CENA  |               | 154,80 FVAT   | 24-07-<br>2020 |                  |             |
| Kategorie i producenci                                | 84-300 GDYNIA<br>Polska                     | (MF039ZM/A) Apple Etui iPhone !                                                    | 5C Biały       |                |          |                  |             |          | 1 szt.      | 154,80 PLN    | -             | 13:41:48       | wybierz          | •           |
| Wysyłki i płatności                                   | tel: 000000000<br>e-mail: asdasfaf@afaf.com | Wysyłka: POCZTA POLSKA (0,00 P<br>Platność: Gotówka<br>Two dokumentu: brak danisch | PLN)           |                |          |                  |             |          |             |               |               |                |                  |             |
| Rabaty i punkty                                       | đ                                           | Sklep                                                                              |                |                |          |                  |             |          |             |               |               |                |                  |             |
| Faktury                                               |                                             |                                                                                    |                |                |          |                  |             |          |             |               |               |                |                  |             |
| Allegro                                               |                                             |                                                                                    |                |                |          |                  |             |          |             |               |               |                |                  |             |
| Porównywarki cen                                      |                                             |                                                                                    |                |                |          |                  |             |          |             |               |               |                | Wysli            | e-maile     |
| Newsletter                                            |                                             |                                                                                    |                |                | Na stron | ile: 20 🖉 Stro   | na: 1 v z 1 |          |             |               |               |                | - wybier         | s akcié . * |
| Clababa                                               |                                             |                                                                                    |                |                |          |                  |             |          |             |               |               |                | 2                | apisz       |

## Bufor dokumentów wysyłki

Zakładka bufor dokumentów jest przechowalnią zbiorową listów przewozowych i dokumentów z nich związanymi.

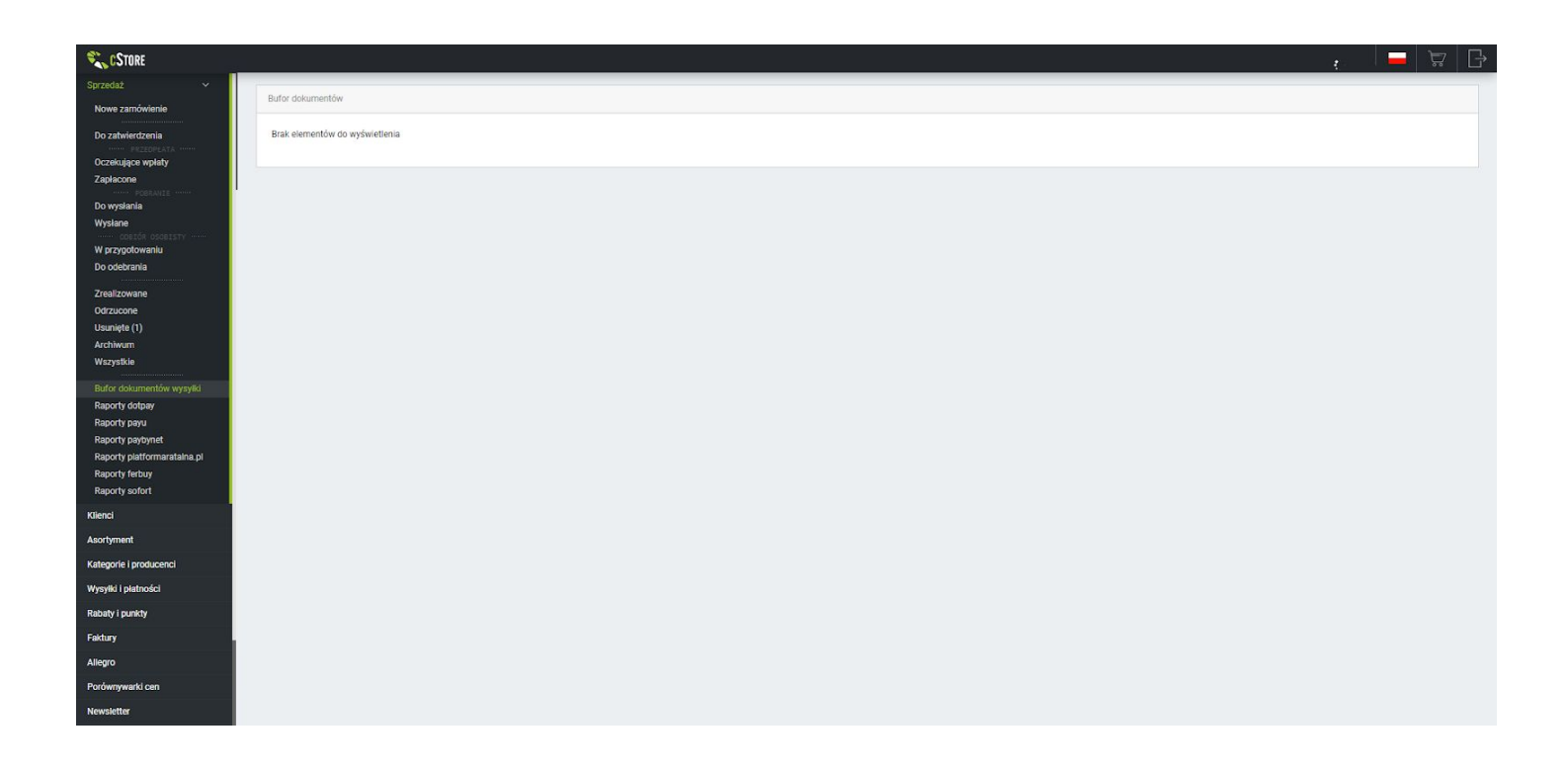

## Klienci

## Zarejestrowani

Zakładka prezentuje listę klientów zarejestrowanych w sklepie. Na samej górze znajduje się opcja wyszukiwania klienta. Poniżej mamy tabelę z informacjami o klientach:

- **Użytkownik** login klienta (po kliknięciu w login klienta wyświetlają się szczegółowe informacje na jego temat m.in. dane, kontakt, grupy do których należy itp.)
- Dane imię, nazwisko oraz adres
- Kontakt adres e-mail oraz numer telefonu
- Kwota Zamówień łączna kwota wszystkich zamówień danego klienta
- **Rabat[%]** indywidualny rabat procentowy
- Hurtownik pole definiujące czy klient jest hurtownikiem
- Aktywny pole definiujące czy klient jest aktywny
- Opcja:
  - Wiadomość 🖾 pozwala wysłać wiadomość e-mail do użytkownika
  - Odblokuj / zablokuj 📴 blokuje lub odblokowuje użytkownika w systemie
  - Usuń 🗵 usuwa użytkownika
  - Archiwum wiadomości 🚈 wyświetla wiadomości wysłane do użytkownika

| STORE         |                                 |                                             |                           |                    |               |
|---------------|---------------------------------|---------------------------------------------|---------------------------|--------------------|---------------|
| aż            |                                 |                                             |                           |                    |               |
| ~             | Lista klientow zarejestrowanych |                                             |                           |                    |               |
| estrowani     | Paudeala                        | Pokaż                                       |                           |                    |               |
| razowi        | ozukaj.                         | wybierz 🖕 Lista krieńtów zarejestrówanych 🖕 |                           |                    |               |
| et.           | UŻYTKOWNIK DANE                 | KONTAKT                                     | KWOTA ZAMÓWIEŃ            | RABAT[%] HURTOWNIK | AKTYWNY OPCJA |
| i producenci  | test123                         | F-mail: test@test test                      |                           |                    | 0.0 (         |
| i płatności   | grup:<br>Przykładowa            | Telefon:                                    |                           | 0,00 PLN 0         |               |
| punkty        |                                 |                                             | Na stranja: co. Ptrana: a | 1.1                | 7.44          |
|               |                                 |                                             |                           | ¥ 21               | zap           |
|               |                                 |                                             |                           |                    |               |
| warki cen     |                                 |                                             |                           |                    |               |
| ter           | Informacja:                     |                                             |                           |                    |               |
| tci           |                                 |                                             |                           |                    |               |
| zanie treścią |                                 |                                             |                           |                    |               |
| ęzykowe       |                                 |                                             |                           |                    |               |
| nia           |                                 |                                             |                           |                    |               |
| ktualizacji   |                                 |                                             |                           |                    |               |

### Jednorazowi

Zakładka prezentuję listę klientów niezarejestrowanych w sklepie. Na samej górze znajduje się opcja wyszukiwania klienta. Poniżej mamy tabelę z informacjami o klientach:

- **Użytkownik** numer klienta (po kliknięciu w numer klienta wyświetlają się szczegółowe informacje na jego temat m.in. dane, kontakt, grupy do których należy itp.)
- **Dane** imię, nazwisko oraz adres
- Kontakt adres e-mail oraz numer telefonu
- Aktywny pole definiujące czy klient jest aktywny
- Opcja:
  - Wiadomość 🖾 pozwala wysłać wiadomość e-mail do użytkownika
  - Usuń ⊗ usuwa użytkownika
  - Archiwum wiadomości 🚈 wyświetla wiadomości wysłane do użytkownika

| 25     |                                             |                                                      |                          |                     |         | <b>=</b> 🛱             |
|--------|---------------------------------------------|------------------------------------------------------|--------------------------|---------------------|---------|------------------------|
|        |                                             |                                                      |                          |                     |         |                        |
|        | Lista klientów niezarejestrowanych          |                                                      |                          |                     |         |                        |
|        |                                             |                                                      |                          |                     |         |                        |
|        | Szukaj:                                     | wybierz 🖕 Lista klientów niezarejestrowanych 🖕 Pokaz |                          |                     |         |                        |
|        | UŻYTKOWNIK DANE                             | KONTAKT                                              | KWOTA ZAMÓWIEŃ           | RABAT[N] HURTOWNIK  | AKTYWNY | OPCJA                  |
| 15     | 595590908                                   |                                                      |                          |                     |         |                        |
|        | Klient należy do TEST                       | E-mail: asdastat@afaf.com                            | nie dotyczy              | nie nie dotyczy     |         |                        |
| 9      | Przykładowa 84-300 GDYNIA                   |                                                      |                          | used and            |         |                        |
|        | 1594199310 QWFAF AFASFSA                    | 5 mill self-bestrund of                              |                          |                     |         | -                      |
| gri    | P 84-300 GDYNIA                             | Telefon: 000000000                                   | nie dotyczy              | dotyczy nie dotyczy |         | $\mathbb{R}$ $\otimes$ |
|        | Przykładowa<br>1504101101                   |                                                      |                          |                     |         |                        |
|        | QWFAF AFASFSA<br>Klient należy do FSAFSAFSA | E-mail: asjkfhsa@wwd.saf                             | nie dotyczy              | nie nie dotyczy     | 0       |                        |
|        | grup: 84-300 GDYNIA<br>Przykładowa          | Telefon: 000000000                                   |                          | dotyczy             | 0       |                        |
|        |                                             | Na                                                   | stronia: 20 Strona: 1 71 |                     |         | 7anisz                 |
|        |                                             |                                                      |                          |                     |         | rapior                 |
|        |                                             |                                                      |                          |                     |         |                        |
|        |                                             |                                                      |                          |                     |         |                        |
| Inform | nacja:                                      |                                                      |                          |                     |         |                        |

## Grupy

W zakładce znajdują się ustawienia grup klientów. W pierwszej tabeli mamy możliwość dodawania nowych grup. Poniżej znajduje się lista grup klientów. Możemy na niej blokować możliwość wysyłki za pobraniem dla danej grupy oraz dodawać rabaty. Na samym dole mamy możliwość wybrania grupy, która będzie domyślna dla nowych klientów.

| <b>Store</b>           |                                    |              |                 |                       | 🗖 🛱 🛛 🗗                                                                                                    |
|------------------------|------------------------------------|--------------|-----------------|-----------------------|----------------------------------------------------------------------------------------------------|
| Sprzedaż               |                                    |              |                 |                       |                                                                                                    |
| Klienci 🗸              | Nowa grupa kilentow                |              |                 |                       |                                                                                                    |
| Zarejestrowani         | Nazwa                              |              |                 |                       | Zapisz                                                                                                    |
| Jednorazowi<br>Grupy   |                                    |              |                 |                       |                                                                                                    |
| Asortyment             |                                    |              |                 |                       |                                                                                                    |
| Kategorie i producenci | Grupy klientów                     |              |                 |                       |                                                                                                    |
| Wysyłki i płatności    |                                    |              |                 |                       |                                                                                                    |
| Rabaty i punkty        | NAZWA                              |              | BLOKADA WYSYI   | EK ZA POBRANIEM RABAT | WYBIERZ                                                                                                    |
| Faktury                | Przykładowa                        |              | nie             | Rabat                 |                                                                                                    |
| Allegro                | Przykładowa1                       |              | nie             | Rabat                 | 0                                                                                                    |
| Porównywarki cen       | Zapisz                             | NA STRONIE-  | 20 STRONA: 1 71 |                       | Usuń                                                                                                    |
| Newsletter             |                                    | in original. |                 |                       | A CONTRACTOR OF A CONTRACTOR OF A CONTRACTOR O |
| Statystyki             |                                    |              |                 |                       |                                                                                                    |
| Zarządzanie treścią    |                                    |              |                 |                       |                                                                                                    |
| Wersje językowe        | Domyślna grupa dla nowych klientów |              |                 |                       |                                                                                                    |
| Ustawienia             | Domyślna grupa:                    |              | Przykladowa     |                       | Zapisz                                                                                                    |
| Panel aktualizacji     | - 15 1701                          |              |                 |                       | •                                                                                                    |
|                        |                                    |              |                 |                       |                                                                                                    |

## Asortyment

## Nowy produkt

Zakładka ta służy do dodawania nowych produktów do sklepu.

#### Zakładka Ogólne:

- Nazwa\* nazwa produktu
- Kategoria\* wybór kategorii produktu (kategorie można dodawać w zakładce Kategorie i producenci > Zarządzaj kategoriami)
- **Producent** wybór producenta produktu (producentów można dodawać w zakładce *Kategorie i producenci > Zarządzaj producentami*)
- Cena:
  - Cena\* cena produktu
  - Cena prom. cena promocyjna produktu (jeśli nie jest zdefiniowana to nie jest brana pod uwagę
  - Cena hurtowa cena obowiązująca klientów hurtowych (klienci mający zaznaczone pole Hurtownik w swoim profilu)
  - Cena transportu dodatkowa kwota doliczana do transportu dla danego produktu
  - **Kup za punkty** cena produktu wyrażona w punktach promocyjnych (0 brak możliwości kupna danego produktu za punkty)
  - Prowizja prowizja dla produktu (ujemna prowizja oznacza rabat)
  - Podatek VAT wysokość podatku VAT
  - **PKWiU** Polska Klasyfikacja Wyrobów i Usług
- Magazyny:
  - Status informacja na temat dostępności produktu (dodawać lub edytować statusy można w zakładce Asortyment > Ustawienia statusy)
  - Magazyn ilość produktu w magazynie (jeżeli nie ma ograniczeń ustawić na -1)
  - **Poziom dostępności** określenie poziomów dostępności produktu na podstawie jego ilości
  - Minimalna ilość zamawianego produktu określenie minimalnej ilości produktu jaką można dodać do koszyka

- Aktywny pole pozwalające wybrać czy produkt jest aktywny (jeśli nie jest aktywny nie wyświetla się w sklepie)
- Jednostka produktu pole do wyboru jednostki w której wyrażona jest ilość produktu
- Maksymalna ilość zamawianego produktu określenie maksymalnej ilości produktu jaką można dodać do koszyka

| CSTORE .                                            |                                                                                          |             |                                                                      | 1<br>1<br>1<br>1<br>1<br>1<br>1<br>1<br>1<br>1<br>1<br>1<br>1<br>1<br>1<br>1<br>1<br>1<br>1 |
|-----------------------------------------------------|------------------------------------------------------------------------------------------|-------------|----------------------------------------------------------------------|---------------------------------------------------------------------------------------------|
| przedaż                                             |                                                                                          |             |                                                                      |                                                                                             |
| lienci                                              | OGÓLNE OPIS CECHY ZDJĘCIA (0)                                                            |             |                                                                      |                                                                                             |
| sortyment 🗸 🗸                                       |                                                                                          |             |                                                                      |                                                                                             |
| Nowy produkt                                        | Ogólne                                                                                   |             |                                                                      |                                                                                             |
| lsta produktów                                      |                                                                                          |             |                                                                      |                                                                                             |
| la zestawów                                         | Zwiń formularz                                                                           |             |                                                                      |                                                                                             |
| ta promocji<br>ta pa stropia olównej                | Nazwa *                                                                                  | -           |                                                                      |                                                                                             |
| sta nowości                                         |                                                                                          |             |                                                                      |                                                                                             |
| sta stanów magazynowych                             | Kategoria *                                                                              | 888         | *                                                                    |                                                                                             |
| stawienia statusy                                   | Producent                                                                                |             |                                                                      |                                                                                             |
| tawienia cech                                       | r roomstra                                                                               | - wypierz - | Ŧ                                                                    |                                                                                             |
| tawienia atrybuty                                   | CENA                                                                                     |             |                                                                      |                                                                                             |
| stawienia serie                                     | Cena *<br>brutto                                                                         | zł 🗆        | Prowizja                                                             | %                                                                                           |
| zenoszenie kategorii<br>owiązana na karcie produktu | Cana prom                                                                                |             |                                                                      |                                                                                             |
| owiązane w koszyku                                  | cena koñosva, brutto                                                                     | Zł          |                                                                      |                                                                                             |
| omentarze (nowe)                                    | Cena hurtowa                                                                             |             | Podatek                                                              |                                                                                             |
| mentarze (zatwierdzone)                             | brutto                                                                                   | Zł          | VAT                                                                  | 23 %                                                                                        |
| oort / export bazy                                  | Cena transportu                                                                          | 74 0        | PKWIU                                                                |                                                                                             |
| gorie i producenci                                  | kwota dodawana to kosztów wysyłki                                                        | 210         |                                                                      |                                                                                             |
| wiki i platności                                    |                                                                                          |             | Cena w walucie obcej przeliczana jest raz dziennie i zastenuje cene  |                                                                                             |
|                                                     | Cena w walucie obcej                                                                     | PLN         | podstowową produktu. Jeżeli wprowadzona jest wartość 0 - opcja wyłąc | zona.                                                                                       |
| ty i punkty                                         |                                                                                          | •           |                                                                      |                                                                                             |
| Ŋ                                                   | Kup Za punkty<br>(Klient ma możliwość zakupu produktu za X punktów, 0 - brak możliwości) |             |                                                                      |                                                                                             |
| ro                                                  | MAGAZYNY                                                                                 |             |                                                                      |                                                                                             |
| ównywarki cen                                       | Status                                                                                   | unthiorz    | Aktowny                                                              |                                                                                             |
| relatter                                            | infa, a dostępności                                                                      |             |                                                                      | ine v                                                                                       |
| sietter                                             | Magazyn                                                                                  | -1 jedn.    | Jednostka produktu                                                   | szt                                                                                         |
| ystyki                                              | -1 = bez ograniczen                                                                      |             |                                                                      | •                                                                                           |
| rądzanie treścią                                    | Poziomy dostepności:                                                                     | Mało:       | Średnio:                                                             | Dużo:                                                                                       |
| je językowe                                         | · · · · · · · · · · · · · · · · · · ·                                                    |             |                                                                      |                                                                                             |
| awienia                                             | Minimalna ilość zamawianego produktu                                                     |             | Maksymalna ilość zamawianego produktu                                |                                                                                             |

#### • Inne:

- Stan produktu określenie w jakim stanie znajduje się produkt
- Kod EAN kod EAN produktu
- o Indeks producenta indeks producenta przypisany do produktu
- Waga waga produktu
- Cennik wysyłki wg ilości wybór cennika wysyłki wg ilości (aby stworzyć nowy cennik wysyłki należy wejść w zakładkę Wysyłka i płatności > Wysyłka według ilości)
- Dodaj do kanału RSS pole pozwalające na wybór czy produkt ma zostać dodany do kanału RSS
- Slogan slogan opisujący produkt
- Seria wybór serii, do której należy produkt (aby dodać nową serię należy wejść w zakładkę Asortyment > Ustawienia serie)
- Klip wideo link do wideo promującego produkt (YouTube lub Vimeo)
- Opis klipu wideo opis do wideo promującego przedmiot

| THE .                                 |                                                                                                    |
|---------------------------------------|----------------------------------------------------------------------------------------------------|
| Stan produktu                         | Nowy 👻                                                                                                    |
| Kod EAN                               | Indeks<br>m katalogowy                                                                                                    |
| Indeks producenta                     | Hurtownia<br>Nazwa                                                                                                    |
| Waga                                  | kg Kod hurtowni                                                                                                    |
| Cennik wysyłki wg ilości              | - Cennik domyśłny -                                                                                                    |
| Dodaj do kanału RSS                   | nie Czezwalaj na negocjację ceny<br>Nowości<br>Bestseller<br>Strona główna<br>Strona główna<br>Porównywarka                                    |
| Slogan                                |                                                                                                    |
| Seria                                 | - wybierz -                                                                                                    |
| Klip wideo<br>You <i>Tube</i> , Vimeo | oszę podać link do strony z fórnem dla YouTube <u>http://www.youtube.com/v/Dpdcs/EggC0</u> GLOBAL_OR Vinnee <u>http://winee.com/x135436346</u> |
| Opis klipu wideo                      |                                                                                                    |

- SEO:
  - Adres URL możliwość zdefiniowania własnego adresu do produktu
  - Parametr title unikalny tytuł strony dla produktu
  - Słowa kluczowe definicja pola meta keywords dla produktu
  - **Opis** definicja pola meta description dla produktu
- **Porównywarki cenowe** wybór porównywarek cenowych dla produktu oraz nazwa produktu z której mają korzystać (jeśli nie podamy żadnej nazwy pobrana zostanie domyślna nazwa produktu)

| SEO              |           |                        |                                                 |                             |            |                                  |
|------------------|-----------|------------------------|-------------------------------------------------|-----------------------------|------------|----------------------------------|
| Adres URL        |           | Dla wskazania na url h | tp://www.domena.pl/produkt/program-catore podaj | erry produkt/program-estore |            |                                  |
| Parametr title   |           | =                      |                                                 |                             |            |                                  |
| Słowa kluczowe   |           | -                      |                                                 |                             |            |                                  |
| Opis             |           | -                      |                                                 |                             |            |                                  |
|                  |           |                        |                                                 |                             |            |                                  |
| 🗆 Aleja handlowa | Ceneo     | 🗆 Ceneria              | Cenus                                           | C Kreocen                   | C Kupujemy |                                  |
| Nokaut           | Oferciak  | 🗆 Okazje               | Radar                                           | Skąpiec                     | Sklepy24   |                                  |
| 🗆 Totu           | Webkupiec | Google                 |                                                 |                             |            |                                  |
| Nazwa produktu   |           |                        |                                                 |                             |            |                                  |
|                  |           |                        |                                                 |                             |            | 🗆 POZOSTAŃ W PRODUKCIE 🛛 🗖 Dodaj |
|                  |           |                        |                                                 |                             |            |                                  |

#### \* - pole obowiązkowe

#### Zakładka Opis:

- **Skrócony opis produktu** opis wyświetlający się na karcie produktu (jeżeli zostawimy pusty w karcie produktu wyświetli się fragment opisu podstawowego)
- Opis podstawowy szczegółowy opis produktu

| <b>Store</b>                                                                                  |          |                          |                 |                     |                   |           |          |         |              |                  |          |            |        |            |   |                    |                 |             |        |   |   |  |       |    |                         |    |        |     |      |     |       |          | Å        | G   |
|-----------------------------------------------------------------------------------------------|----------|--------------------------|-----------------|---------------------|-------------------|-----------|----------|---------|--------------|------------------|----------|------------|--------|------------|---|--------------------|-----------------|-------------|--------|---|---|--|-------|----|-------------------------|----|--------|-----|------|-----|-------|----------|----------|-----|
| Sprzedaż                                                                                      |          |                          |                 |                     |                   |           |          |         |              |                  |          |            |        |            |   |                    |                 |             |        |   |   |  |       |    |                         |    |        |     |      |     |       |          |          |     |
| Klienci                                                                                       | OGÓL     | NE OP                    | S CECH          | HY Z                | ZDJĘCIA (0)       |           |          |         |              |                  |          |            |        |            |   |                    |                 |             |        |   |   |  |       |    |                         |    |        |     |      |     |       |          |          |     |
| Asortyment ~                                                                                  |          |                          |                 |                     |                   |           |          |         |              |                  |          |            |        |            |   |                    |                 |             |        |   |   |  |       |    |                         |    |        |     |      |     |       |          |          |     |
| Nowy produkt                                                                                  | Opis     |                          |                 |                     |                   |           |          |         |              |                  |          |            |        |            |   |                    |                 |             |        |   |   |  |       |    |                         |    |        |     |      |     |       |          |          |     |
| Lista produktów<br>Lista zestawów                                                             | SKRÓCO   | Y OPIS PRODUKTU          | (POZOSTAW PUSTE | E. ABY WYŚWIET      | TLAŁ FRAGMENT Z P | PELNEG    | GO OPISI | PISU)   |              |                  |          |            |        |            |   |                    |                 |             |        |   |   |  |       |    |                         |    |        |     |      |     |       |          |          |     |
| Lista promocji<br>Lista na stronie głównej                                                    |          |                          |                 |                     |                   |           |          |         |              |                  |          |            |        |            | ] |                    |                 |             |        |   |   |  |       |    |                         |    |        |     |      |     |       |          |          |     |
| Lista nowości<br>Lista stanów magazynowych                                                    | OPIS POI | ISTAWOWY                 |                 |                     |                   |           |          |         |              |                  |          |            |        |            |   |                    |                 |             |        |   |   |  |       |    |                         |    |        |     |      |     |       |          |          |     |
| Ustawienia statusy<br>Ustawienia cech<br>Ustawienia atrybuty                                  |          | බ Źródio dok<br>කෙ ෙෙූ 🏴 | umentu   🔒 🛛    | 🗋 🗟 👼<br>•   Format | B I<br>Czcionk    | U<br>ka • | -   R    | Rozmiar | x²∣¢<br>ar • | / I <sub>x</sub> | X<br>0 8 | © 6<br>≣ ≣ | 0<br>Ξ | © +<br>>>≖ | ⊳ | م <i>و</i><br>۱۰ 🕰 | a   ₽<br>9-   X | AS-<br>  20 | □<br>? | ¥ | • |  | ⊄   2 | := | 4 <b>6</b> - 4 <b>8</b> | ,, | 95   I | E 1 | k 31 | ≡ 1 | ৰা শা | 話•       |          |     |
| Ustawienia serie<br>Przenoszenie kategorii<br>Powiązane na karcie produktu                    |          |                          |                 |                     |                   |           |          |         |              |                  |          |            |        |            |   |                    |                 |             |        |   |   |  |       |    |                         |    |        |     |      |     |       |          |          |     |
| Powiązane w koszyku<br>Komentarze (nowe)<br>Komentarze (zatwierdzone)<br>Import / export bazy | -        |                          |                 |                     |                   |           |          |         |              |                  |          |            |        |            |   |                    |                 |             |        |   |   |  |       |    |                         |    |        |     |      |     |       |          |          |     |
| Kategorie i producenci                                                                        |          |                          |                 |                     |                   |           |          |         |              |                  |          |            |        |            |   |                    |                 |             |        |   |   |  |       |    |                         |    |        |     |      |     |       |          |          |     |
| Wysyłki i płatności                                                                           |          |                          |                 |                     |                   |           |          |         |              |                  |          |            |        |            |   |                    |                 |             |        |   |   |  |       |    |                         |    |        |     |      |     |       |          |          |     |
| Rabaty i punkty                                                                               |          |                          |                 |                     |                   |           |          |         |              |                  |          |            |        |            |   |                    |                 |             |        |   |   |  |       |    |                         |    |        |     |      |     | Wła   | ącz/wyła | ącz edyt | lor |
| Faktury                                                                                       |          |                          |                 |                     |                   |           |          |         |              |                  |          |            |        |            |   |                    |                 |             |        |   |   |  |       |    |                         |    |        |     |      |     |       | Za       | pisz     |     |
| Allegro                                                                                       |          |                          |                 |                     |                   |           |          |         |              |                  |          |            |        |            |   |                    |                 |             |        |   |   |  |       |    |                         |    |        |     |      |     |       |          |          |     |
| Porównywarki cen                                                                              |          |                          |                 |                     |                   |           |          |         |              |                  |          |            |        |            |   |                    |                 |             |        |   |   |  |       |    |                         |    |        |     |      |     |       |          |          |     |

#### Zakładka Cechy:

W tej zakładce mamy możliwość wybrania grupy cech stałych dla produktu (są to cechy które są zdefiniowane z góry, na stałe i nie mają wpływu na cenę czy rodzaj produktu - są rozszerzeniem specyfikacji czy opisu produktu). Aby dodać nową grupę cech stałych produktu należy wejść w zakładkę *Asortyment > Ustawienia atrybuty*.

| STORE                            |                 |      |       |             |                           | <b>=</b> 🛱 | G |
|----------------------------------|-----------------|------|-------|-------------|---------------------------|------------|---|
| Sprzedaż                         |                 |      |       |             |                           |            |   |
| Klienci                          | OGÓLNE          | OPIS | CECHY | ZDJĘCIA (0) |                           |            |   |
| Asortyment ~                     |                 |      |       |             |                           |            |   |
| Nowy produkt                     | Cechy           |      |       |             |                           |            |   |
| Lista produktów                  |                 |      |       |             |                           |            |   |
| Lista zestawów<br>Lista promocii | GRUPA STALYCH C | ECH  |       |             | PODSTAWOWE                |            |   |
| Lista na stronie głównej         | PODSTAWOWE      |      |       |             |                           |            |   |
| Lista nowości                    |                 |      |       |             | □ Jaany                   |            |   |
| Lista stanów magazynowych        |                 |      |       |             | Ciemny                    |            |   |
| Ustawienia statusy               |                 |      |       |             | Biały                     |            |   |
| Ustawienia atrybuty              |                 |      |       |             |                           |            |   |
| Ustawienia serie                 |                 |      |       |             |                           |            |   |
| Przenoszenie kategorii           |                 |      |       |             |                           |            |   |
| Powiązane na karcie produktu     |                 |      |       |             |                           |            |   |
| Komentarze (nowe)                |                 |      |       |             |                           |            |   |
| Komentarze (zatwierdzone)        | Kolor           |      |       |             |                           |            |   |
| Import / export bazy             |                 |      |       |             |                           |            |   |
| Kategorie i producenci           |                 |      |       |             |                           |            |   |
| Wysyłki i płatności              |                 |      |       |             |                           |            |   |
| Rabaty i punkty                  |                 |      |       |             | Srebrny                   |            |   |
| Faktura                          |                 |      |       |             | □ Szary                   |            |   |
| Paktuly                          |                 |      |       |             | Zielony                   |            |   |
| Allegro                          |                 |      |       |             | zioty                     |            |   |
| Porównywarki cen                 |                 |      |       |             | □ zötty                   |            |   |
| Newsletter                       |                 |      |       |             | Bumper                    |            |   |
| Statystyki                       |                 |      |       |             | Wodoszczelny              |            |   |
| Zarządzanie treścią              |                 |      |       |             | Camykane na suwak         |            |   |
| Wersie jezykowe                  |                 |      |       |             | Nakładka na tył i na boki |            |   |
| Interior                         |                 |      |       |             | Etui i stand              |            |   |
| Ustawiena                        |                 |      |       |             | Portfel                   |            |   |
| Panel aktualizacji               |                 |      |       |             | Sportowe                  |            |   |

#### Zakładka zdjęcia:

- Dodaj nowe zdjęcia aby dodać zdjęcie z internetu należy w pole Pobierz z internetu wkleić link z plikiem JPG, a jeśli chcemy dodać zdjęcie z dysku należy kliknąć przycisk Dodaj zdjęcia i wybrać odpowiednie pliki z dysku
- Lista zdjęć lista zdjęć z określoną pozycją oraz opisem zdjęcia
- Zdjęcie główne pole umożliwiające wskazanie przez nas zdjęcia głównego

| CSTORE                                |                   |                    |               |             |
|---------------------------------------|-------------------|--------------------|---------------|-------------|
|                                       |                   |                    |               |             |
| ci                                    | OGOLNE            | OPIS               | CECHY         | ZDJĘCIA (0) |
| ment 🗸                                |                   |                    |               |             |
| vy produkt                            | Zdjęcia (0)       |                    |               |             |
| a produktów<br>a zestawów             | DODAJ NOWE ZDJ    | ECIA               |               |             |
| oromocji                              | Pobierz z interne | etu (link wraz z j | plikiem JPG): |             |
| na stronie głównej                    |                   |                    |               |             |
| wosci<br>anów magazynowych            |                   |                    |               |             |
| lenia statusy                         | LISTA ZDJĘĆ       |                    |               |             |
| cech<br>atrybuty                      | ZDJĘCIE GŁÓWNE    | POZYCJA            |               |             |
| serie                                 | Brak              |                    |               |             |
| enie kategorii                        | -WYBIERZ-         |                    | Zapi          | SZ          |
| ne w koszyku                          | Wykonaj           |                    |               |             |
| tarze (nowe)                          | -                 |                    |               |             |
| tarze (zatwierdzone)<br>/ export bazy |                   |                    |               |             |
| e i producenci                        |                   |                    |               |             |
| płatności                             |                   |                    |               |             |
| punkty                                |                   |                    |               |             |
|                                       |                   |                    |               |             |
|                                       |                   |                    |               |             |
| vwarki cen                            |                   |                    |               |             |
| ter                                   |                   |                    |               |             |
|                                       |                   |                    |               |             |
| te destate                            |                   |                    |               |             |
| zanie descią                          |                   |                    |               |             |
| e językowe                            |                   |                    |               |             |
| nenia                                 |                   |                    |               |             |
| e aktualizacji                        |                   |                    |               |             |

## Lista produktów

W pierwszej tabeli zakładki znajduje się lista kategorii. Jeżeli klikniemy w nazwę kategorii wyskoczy nam spis podkategorii do niej należących oraz produkty, które do niej należą (to samo dzieje się gdy klikniemy nazwę podkategorii). Kolejna tabela służy do filtrowania produktów (wg nazwy, wagi, indeksu itp.). Na końcu znajduje się listę produktów w sklepie. Po lewej stronie tabeli znajduje się pole w którym możemy ustawić priorytet dla danego produktu oraz panel, w którym możemy zaznaczyć czy dany produkt:

- jest aktywny
- ma być wyświetlany na stronie głównej
- ma być wyświetlany w dziale nowości
- posiada cenę podlegającą negocjacji
- ma być dodany do porównywarki
- ma być wyróżniony

Gdy najedziemy kursorem na pole do zaznaczenia wyświetli nam się informacja o tym za jaką opcję odpowiada. W celu zapisania wybranych przez nas opcji należy kliknąć przycisk *Zapisz* na dole tabeli. W tabeli mam również informacje na temat ilości wyświetleń danego produktu oraz jego ilości znajdującej się w magazynie. Mamy też informacje o producencie oraz cenie podstawowej i promocyjnej, które można edytować bezpośrednio w tabeli.

Aby stworzyć zestaw produktów należy zaznaczyć wybrane produkty w kolumnie *Stwórz zestaw* a następnie zatwierdzić przyciskiem *Stwórz* na dole tabeli.

Aby usunąć produkt należy zaznaczyć wybrane produkty w kolumnie *Usuń* a następnie zatwierdzić przyciskiem *Usuń* na dole tabeli.

Oprócz tego mamy opcję podglądu danego przedmiotu na stronie sklepu ( ◯ ) oraz przejścia do edycji cech magazynowych produktu ( ۞).

| STORE       |                                    |                                                           |            |              |    |               |                                   |                 |             |                  | - 17       |
|-------------|------------------------------------|-----------------------------------------------------------|------------|--------------|----|---------------|-----------------------------------|-----------------|-------------|------------------|------------|
| aż 🖉        |                                    |                                                           |            |              |    |               |                                   |                 |             |                  |            |
| List        | ta kategorii                       |                                                           |            |              |    |               |                                   |                 |             |                  |            |
| ment v Roz  | zwiń kategorie                     |                                                           |            |              |    |               |                                   |                 |             |                  |            |
| y produkt   |                                    |                                                           |            |              |    |               |                                   |                 |             |                  |            |
| roduktów    |                                    |                                                           |            |              |    |               |                                   |                 |             |                  |            |
| swów Szu    | ikaj                               |                                                           |            |              |    |               |                                   |                 |             |                  |            |
| nie ołównej |                                    |                                                           |            |              |    |               |                                   |                 |             |                  |            |
| , conney    | Nazwa:                             |                                                           | Producent: | - wszyscy -  |    |               | <ul> <li>Nowości</li> </ul>       |                 |             |                  | *          |
| azynowych   |                                    |                                                           |            | l<br>Tari sa |    |               | 1                                 |                 |             |                  |            |
| /           | Indexs:                            |                                                           | Kategoria: | wszystko     |    |               | ▼ Porownywarka                    | 2               |             |                  | Ψ.         |
|             | Opis:                              |                                                           | Aktywność  |              |    |               | <ul> <li>Strona główna</li> </ul> |                 |             |                  | *          |
|             | F 4 44                             |                                                           | Chathan    |              |    |               | Manualut                          |                 |             |                  |            |
|             | LAN:                               |                                                           | Status     | -            |    |               | * Negocjuj                        |                 |             |                  | Ψ          |
| produktu    | Indeks<br>producenta:              |                                                           | Bestseller |              |    |               | Cena prom.                        |                 |             |                  | *          |
|             | Cena                               |                                                           | Wada:      |              |    |               | Magazyo:                          |                 |             |                  |            |
| ne)         | ound.                              | 4                                                         | Hugu.      |              | 44 |               | inuguzyn.                         |                 | da          |                  |            |
|             | 0u                                 | 00                                                        | 00         |              | 00 |               | 00                                |                 | 00          |                  |            |
|             |                                    |                                                           |            |              |    |               |                                   |                 |             | 1                | Szukaj     |
|             |                                    |                                                           |            |              |    |               |                                   |                 |             |                  |            |
|             |                                    |                                                           |            |              |    |               |                                   |                 |             |                  |            |
| List        | ty produktów (893)                 |                                                           |            |              |    |               |                                   |                 |             |                  |            |
|             |                                    |                                                           |            |              |    |               |                                   |                 |             |                  |            |
| PR          | OPCJA<br>IORYTET * * * * * * NAZWA |                                                           |            |              |    | WYŚWIETLEŃ MA | BAZYN CENA [ZL] (                 | CENA PROM. CENA | PRODUCENT   | STWÓRZ<br>ZESTAW | OPCJE USUŃ |
|             |                                    |                                                           |            |              |    |               |                                   |                 |             | (POZYCJA)        |            |
| 1           |                                    | 19twenty8 Etui Classic MacBook Air 13 Sk<br>CA13AC03019C0 | óra        |              |    | 211 2.0       | 6.00                              | 0.00 4,32 PL    | N 19twenty8 |                  | ® 🗆        |
|             |                                    |                                                           |            |              |    |               |                                   |                 |             |                  | ц.         |
| 1           |                                    | 19twenty8 Etui Classic MacBook Pro 13 Si<br>CA13MCO3020C0 | tóra       |              |    | 9 1.0         | 349.00                            | 0.00 251,28 PL  | N 19twenty8 |                  | Q D        |
| -           |                                    | 10 mark 0 The Olamin MarBack Of 1                         |            |              |    |               |                                   |                 |             |                  | ÷          |
| 1           |                                    | CA13MC03022C0                                             |            |              |    | 2 1.0         | 459.00                            | 0.00 330,48 PL  | N 19twenty8 |                  | Q D        |

## Lista zestawów

W tej zakładce znajduje się tabela przedstawiająca listę zestawów znajdujących się w sklepie. W kolumnie Nazwa mamy informacje na temat nazwy zestawu oraz napisane z czego składa się dany zestaw. Następnie mamy zsumowaną cenę produktów gdy kupujemy je poza zestawem oraz cenę całego zestawu (można ją edytować bezpośrednio w tabeli). Mamy również pola do ustawiania wysokości podatku VAT, kosztów

doliczanych do przesyłki oraz tego czy dany zestaw jest aktywny. Na końcu mamy ikonę 🖄 służącą do edycji wybranego zestawu. Aby usunąć wybrane zestawy należy je zaznaczyć a następnie kliknąć przycisk *Usuń*.

| 🐛 cStore                                                                                 |    |                                                                                                    |                                      |                       |     |               |         | <b>2</b> |
|------------------------------------------------------------------------------------------|----|----------------------------------------------------------------------------------------------------|--------------------------------------|-----------------------|-----|---------------|---------|----------|
| Sprzedaż                                                                                 |    |                                                                                                    |                                      |                       |     |               |         |          |
| Klienci                                                                                  | Zi | estawy produktów                                                                                                    |                                      |                       |     |               |         |          |
|                                                                                          | C  | NAZWA                                                                                                    | CENA PRODUKTÓW GDY NIE SĄ W ZESTAWIE | CENA ZESTAWU (BRUTTO) | VAT | EXTRA WYSYŁKA | AKTYWNY | EDYTUJ   |
| Nowy produkt<br>Lista produktów<br>Lista zestawów                                        |    | Adobe After Effects CC MAC WIN English dla posiadacz<br>Adobe After Effects CC MAC WIN English dla posiadaczy wentji CG3 lub wyżazej<br>Adobe Audsion CC MAC WIN English | 2 669,00 PLN                         | 2669.00 zł            | 23  | 0.00 zł       | tak     | • 📝      |
| Lista promocji<br>Lista na stronie głównej<br>Lista nowości<br>Lista stanów magazynowych |    | Adobe Audition CC MAC WIN English dia posiadaczy w<br>Adobe Afer Effects CC MAC WIN English<br>Adobe Audition CC MAC WIN English dia posiadaczy wengi CS3 lub wyższej    | 2 669,00 PLN                         | 2669.00 zł            | 23  | 0.00 zł       | tak     | . 2      |
| Ustawienia statusy<br>Ustawienia cech<br>Ustawienia atrybuty<br>Listawienia serie        |    | Usuń                                                                                                    |                                      |                       |     |               |         | Zapisz   |
| Przenoszenie kategorii<br>Powiązane na karcie produktu<br>Powiązane w koszyku            |    |                                                                                                    |                                      |                       |     |               |         |          |
| Komentarze (nowe)<br>Komentarze (zatwierdzone)<br>moost / export bazy                    |    |                                                                                                    |                                      |                       |     |               |         |          |

## Lista promocji

W pierwszej tabeli wyświetla się lista produktów promocyjnych w menubox'ie, natomiast w drugiej znajduje się lista produktów promocyjnych w sklepie. Aby dodać lub usunąć wybraną promocję należy zaznaczyć odpowiednią opcję w tabeli i zatwierdzić przyciskiem *Dodaj/usuń*.

| STORE CSTORE                                                        |                                                                                           |                                                         |                     |                   |           |                         |                              | , ä [] |
|---------------------------------------------------------------------|-------------------------------------------------------------------------------------------|---------------------------------------------------------|---------------------|-------------------|-----------|-------------------------|------------------------------|--------|
| Sprzedaż                                                            | Prest data and a second sector (1)                                                        |                                                         |                     |                   |           |                         |                              |        |
| Klienci                                                             | Produkty promocypie w menuboxie (1)                                                       |                                                         |                     |                   |           |                         |                              |        |
| Asortyment ~                                                        | NAZWA                                                                                     |                                                         |                     | KATEGORIA         | PRODUCENT | CENA PROM.              | [21]                         | OPCJA  |
| Nowy produkt<br>Lista produktów<br>Lista zestawów<br>Lista promocii | Adroves Rejexaviczki do ekranów dotykowych M/L<br>AGLOML<br>Promocja<br>terminowa nie do: | 3                                                       |                     | Gadżety           | Agloves   | 130,80 PLN<br>89,00 PLN |                              |        |
| Lista na stronie głównej                                            | Zapisz                                                                                    |                                                         |                     |                   |           |                         |                              | Usuń   |
| Lista nowości                                                       | 2 <u></u>                                                                                 |                                                         |                     |                   |           |                         |                              |        |
| Ustawienia statusy                                                  |                                                                                           |                                                         |                     |                   |           |                         |                              |        |
| Ustawienia cech                                                     |                                                                                           |                                                         |                     |                   |           |                         |                              |        |
| Ustawienia atrybuty<br>Ustawienia serie                             | Lista produktów promocyjnych (85)                                                         |                                                         |                     |                   |           |                         |                              |        |
| Przenoszenie kategorii                                              |                                                                                           |                                                         | Party for the       |                   |           |                         | Pecetui                      |        |
| Powiązane na karcie produktu                                        | Szukaj:                                                                                   | Kategoria: Wszystko 🔻                                   | Producent: Wszystko |                   | *         | _                       | Resetuj                      |        |
| Komentarze (nowe)                                                   | NAZWA                                                                                     |                                                         |                     | KATEGORIA         |           | PRODUCENT               | CENA PROM. [ZŁ]              | ALJAO  |
| Komentarze (zatwierdzone)<br>Import / export bazy                   | Adobe After Effects CC MAC WIN English dia posiadaczy wers                                | sji CS3 lub wyższej + Adobe Audition CC MAC WIN English |                     | Adobe Creative    | Cloud     | Adobe                   | 3 202,80 PLN<br>2 169,92 PLN | 00     |
| Kategorie i producenci                                              | Adobe Audition CC MAC WIN English dla posiadaczy wersji CS                                | 53 lub wyższej + Adobe After Effects CC MAC WIN English |                     | Adobe Creative    | Cloud     | Adobe                   | 3 202,80 PLN<br>2 169,92 PLN | 00     |
| Debetu i eveldu                                                     |                                                                                           |                                                         |                     |                   |           |                         | 100.00 01 1                  |        |
| Faktury                                                             | AGLOML                                                                                    |                                                         |                     | Gadžety           |           | Agloves                 | 89,00 PLN                    | 00     |
| Allegro                                                             | Apple iPad Air Wi-Fi + Cellular 128GB Gwiezdny Szary<br>ME987FD/A                         |                                                         |                     | iPhone 5S         |           | Apple                   | 4 558,80 PLN<br>2 999,00 PLN | 00     |
| Newsletter                                                          | Apple iPad Air Wi-Fi + Cellular 16GB Gwiezdny Szary                                       |                                                         |                     | iPhone 5S         |           | Apple                   | 3 118,80 PLN                 | 00     |
| Statystyki                                                          | MD791FD/A                                                                                 |                                                         |                     |                   |           | 10.500000               | 2 199,00 PLN                 |        |
| Zarządzanie treścią                                                 | Aqipa Torba na ramię Fusion iPad Brązowy WYPRZEDAŻ<br>F-108                               |                                                         |                     | Etui dia iPada 2, | 3 i 4gen. | Aqipa                   | 154,80 PLN<br>49,00 PLN      | 00     |
| Wersje językowe                                                     |                                                                                           |                                                         |                     |                   |           |                         |                              |        |
| Ustawienia                                                          | Audioteka.pl Karta Upominkowa - 1 audiobook<br>KPM_1                                      |                                                         |                     | Książki i prasa   |           | Audioteka.pl            | 35,88 PLN<br>25,99 PLN       | 00     |
| Panel aktualizacji                                                  |                                                                                           |                                                         |                     |                   |           |                         |                              |        |

## Lista na stronie głównej

Zakładka przedstawia listę produktów wyróżnionych oraz znajdujących się na stronie głównej. Aby dodać produkty do strony głównej należy przejść do zakładki *Asortyment > Lista produktów* i po lewej stronie wybrać opcję *strona główna* przy wybranych produktach i zatwierdzić przyciskiem *Zapisz*.

| Produkty wyroznione (4)                                                                                                    |                                                                                        |                                                           |                                                                          |   |
|----------------------------------------------------------------------------------------------------|----------------------------------------------------------------------------------------|-----------------------------------------------------------|--------------------------------------------------------------------------|---|
| POZYCJA NAZWA                                                                                                    | KATEGORIA                                                                              | PRODUCENT                                                 | CENA                                                                     | 1 |
| 1 LogLink Kabel HDMI 1.4 3m.<br>CH81103                                                                                                    | Przejściówki Audio Video                                                               | LogiLink                                                  | 82,80 PLN                                                                |   |
| A-Solar Etul Silm Pack Portable Backup Power Phone 4 4S Czarny     AM-405                                                                                                    | Etui z akumulatorem                                                                    | A-Solar                                                   | 204,00 PLN                                                               |   |
| 1 Skech Etul Groove (Phone 5 Czamy<br>SK-015933                                                                                                    | Etui dla iPhone 5 5S                                                                   | Skech                                                     | 94,80 PLN                                                                |   |
| 1 KOPIA 196wenty8 Etul Classic MacBook Air 13 Skóra                                                                                                    | Etui i pokrowce                                                                        | 19twenty8                                                 | 236,88 PLN                                                               |   |
| Zapisz                                                                                                    |                                                                                        | Usuň                                                      |                                                                          |   |
|                                                                                                    |                                                                                        |                                                           |                                                                          |   |
| Produkty widoczne na stronie głównej (30)                                                                                                    |                                                                                        |                                                           |                                                                          |   |
| Pozycja Nazwa                                                                                                    | Kategoria                                                                              | Producent                                                 |                                                                          |   |
| Vaavud Wiatromierz do iPhone Zielony                                                                                                    |                                                                                        |                                                           | Cena                                                                     |   |
|                                                                                                    | Sport i zdrowie                                                                        | Vaavud                                                    | Cena<br>226,80 PLN                                                       |   |
| Image: Constraint of the second second sec | Sport i zdrovie<br>Etu dia iPhone 5 SS                                                 | Vaavud<br>Katinkas                                        | Cena<br>226,80 PLN<br>142,80 PLN                                         |   |
| VAV-10     Valkikas Leder Holster Twih Flip Classic IPhone 5 Gzamy     Z108044997     KOPIA 19twenty8 Etui Classic MacBook Air 13 Skóra                                                                                                    | Sport i zdrovie<br>Etui dia Phone 5 55<br>Etui į pokrowce                              | Vaavud<br>Katinkas<br>19twenty8                           | Cena<br>226,80 PLN<br>142,80 PLN<br>236,88 PLN                           |   |
| VAX-10           1         Image: Constraint of the provided and the provided and th                                    | Sport i zdrovie<br>Etu dia Phone 5 55<br>Etu i pokrowce<br>Etu i pokrowce              | Vaavud<br>Katinkas<br>19twenty8<br>19twenty8              | Cena<br>226,80 PLN<br>142,80 PLN<br>236,88 PLN<br>432 PLN                |   |
| VAV-10     VAV-10     VAV-10     Katinisas Leder Hoalser Twin Flip Classic Phone 5 Czarny     Z16804957     KOPIA 19twenty8 Etul Classic MacBook Air 13 Skóra     Origon Statistics MacBook Air 13 Skóra     Origon Statistics MacBook Air 13 Skóra     Origon Statistics MacBook Skóra     Catalacci32019C0                                                                                                    | Sport i zdrowie<br>Etui dia iPhone 5 55<br>Etui i pokrowce<br>Etui i pokrowce<br>Torby | Vaavad<br>Katinkas<br>19twenty8<br>19twenty8<br>19twenty8 | Cena<br>226,80 PLN<br>142,80 PLN<br>236,88 PLN<br>4,32 PLN<br>330,48 PLN |   |
| VAV-10     VAV-10     Valkinkas Leder Holster Twih Flip Classic IPhone 5 Czamy     Valkinkas Leder Holster Twih Flip Classic Rhone 5 Czamy     Valkinkas Leder Holster Twih Flip Classic MacBook Air 13 Skóra     Valkinkas Lind Classic MacBook Air 13 Skóra     Valkinkas Lind Classic MacBook Air 13 Skóra     Valkinkas Lind Classic MacBook Air 13 Skóra     Valkinkas Lind Classic MacBook Air 13 Skóra     Valkinkas Lind Classic MacBook Air 13 Skóra     Valkinkas Lind Classic MacBook Air 13 Skóra     Valkinkas Lind Classic MacBook Air 13 Skóra     Valkinkas Lind Classic MacBook Skóra     Valkinkas Lind Classic MacBook Skóra     Valkinkas Lind Classic MacBook Skóra     Valkinkas Lind Classic MacBook Skóra     Valkinkas Lind Classic MacBook Skóra     Valkinkas Lind Classic MacBook Skóra                                                                                                    | Sport i zdrowie<br>Etui dia Phone 5 55<br>Etui i pokrowce<br>Etui i pokrowce<br>Torby  | Vasvad<br>Katinkas<br>19twenty8<br>19twenty8<br>19twenty8 | Cena<br>226,80 PLN<br>142,80 PLN<br>236,88 PLN<br>432 PLN<br>330,48 PLN  |   |

## Lista nowości

Zakładka przedstawia listę nowości w sklepie. Mamy w niej możliwość ustawienia pozycji produktu jak i usunięcia go z listy (zaznaczamy wybrane produkty i zatwierdzamy przyciskiem *Usuń* na dole tabeli). Aby dodać produkt do list nowości należy wejść w zakładkę *Asortyment > Lista produktów* i po lewej stronie wybrać opcję *nowości* przy wybranych produktach i zatwierdzić przyciskiem *Zapisz*.

|     |                                                                            |                             |           |              | - P      |
|-----|----------------------------------------------------------------------------|-----------------------------|-----------|--------------|----------|
|     |                                                                            |                             |           |              | <u> </u> |
|     | Produkty w dziale 'Nowości' (10)                                           |                             |           |              |          |
| ~   | POZYCJA NAZWA                                                              | KATEGORIA                   | PRODUCENT | CENA         | OPC      |
|     | A-Solar Flux Slim Pack Portable Backup Power (Phone 4 4S Czarny     AM-405 | Etui z akumulatorem         | A-Solar   | 204,00 PLN   |          |
|     | 1 Potwenty E Elui Classic MacBook Skdra<br>CA13MC03002C0                   | Torby                       | 19twenty8 | 330,48 PLN   |          |
| sh  | 1 Potwenty@ Etui Tan Koperta MacBook Air 11 Skóra<br>EV11AGT3003GT         | Etui i pokrowce             | 19twenty8 | 193,68 PLN   | C        |
|     | 1 Potventyé Etul Tan Koperta MacBook Pro 13 Skóra<br>EV13MGT3005GT         | Etui i pokrowce             | 19twenty8 | 215,28 PLN   | C        |
| ktu | 1 Potwenty E Elui Tan Sikidadee i Pad Sikifa<br>PC23I0T30070T              | Etui dia iPada 2, 3 i 4gen. | 19twenty8 | 179,28 PLN   | C        |
|     | 1 Potventy6 Etui Hunter Koperta MacBook Pro 13 Skóra<br>EV13MH/D2014HD     | Etui i pokrowce             | 19twenty8 | 215,28 PLN   | C        |
|     | 1 Potwenty@ Etul Tan MacBook Skóra<br>CA13MGT3025GT                        | Torby                       | 19twenty8 | 330,48 PLN   | C        |
|     | A-Sclar (connect Home control starter-kit (steruj swoim domem)     ICI01   | Gadžety                     | A-Solar   | 720,00 PLN   | C        |
|     | 1 Potwerby E Hul Classic MacBook Pro 13 Skóra<br>CA13MC03020C0             | Etui i pokrowce             | 19twenty8 | 251,28 PLN   |          |
|     | 1 Adobe Audition CC MAC WN English<br>652247398A01A12                      | Adobe Creative Cloud        | Adobe     | 1 957,20 PLN | C        |
|     | Zanist No stratio 20                                                       |                             |           |              |          |
|     | na suvine. 20 v                                                            |                             |           |              |          |
|     |                                                                            |                             |           |              |          |
|     |                                                                            |                             |           |              |          |

### Lista stanów magazynowych

Zakładka prezentuje nam stan magazynowy produktów w sklepie. Na samej górze znajduje się panel do filtrowania wyświetlanych przedmiotów. Gdy klikniemy przycisk *Brak na stanie* wyświetlone zostaną tylko te produkty których aktualnie nie ma w magazynach. W liście produktów możemy edytować ilość danego produktu w magazynie (-1 oznacza nieskończoną ilość towaru), wybrać status produktu oraz zaznaczyć czy jest on aktywny czy też nie. Wszystkie zmiany zatwierdzamy przyciskiem *Zapisz* na samym dole tabeli. Oprócz tego mamy opcję podglądu danego przedmiotu na stronie sklepu ( ) oraz przejścia do edycji cech magazynowych produktu ( ).

| Store CSTORE                                                                |                                                                        |                     |                                                                | · · · · · · · · · · · · · · · · · · ·                    |
|-----------------------------------------------------------------------------|------------------------------------------------------------------------|---------------------|----------------------------------------------------------------|----------------------------------------------------------|
| Sprzedaż                                                                    | Lista produktów ze stanami magazynowymi                                |                     |                                                                |                                                          |
| Klienci                                                                     |                                                                        |                     |                                                                |                                                          |
| Asortyment ~                                                                | Pokaż: Brak na stanie                                                  |                     |                                                                |                                                          |
| Lista produktów                                                             | Szukaj:                                                                | Kategoria: Wszystko | + Hurtownik:                                                   | Pokaź                                                    |
| Lista zestawow<br>Lista promocji                                            | EAN:                                                                   | Status: Wszystko    | Producent: Wszystko                                            | *                                                        |
| Lista na stronie głównej<br>Lista nowości                                   | PRODUKT                                                                |                     | KATEGORIA                                                      | HURTOWNIK MAGAZYN [JEDN.] CENA KOŃCOWA AKT. STATUS OPCJE |
| Lista stanów magazynowych<br>Ustawienia statusy<br>Ustawienia cech          | *O 19twenty8 Etui Classic MacBook Air 13 Skóra<br>CA13AC03019C0        |                     | Akcesoria Mac / Etui i pokrowce                                | 2 [szt.] 4,32 PLN 🗌 dostępny od zaraz 😱 👸 📿              |
| Ustawienia atrybuty<br>Ustawienia serie<br>Przenoszenie kategorii           | 19twenty8 Etui Classic MacBook Pro 13 Skóra<br>CA13MC03020C0           |                     | Akcesoria Mac / Etui i pokrowce                                | 1 [szt.] 251,28 PLN □ dostępny od zaraz → 🖏 📿            |
| Powiązane na karcie produktu<br>Powiązane w koszyku<br>Komentarze (nowe)    | 19twenty8 Etui Classic MacBook Skóra<br>CA13MC03022C0                  |                     | Akcesoría Mac / Torby                                          | 1 [szt.] 330,48 PLN 🗌 dostępny od zarez 😱 🔅 📿            |
| Komentarze (zatwierdzone)<br>Import / export bazy<br>Kategorie i producenci | 19twenty8 Etui Hunter Koperta iPad Skóra<br>EV23IH03010HD              |                     | Akcesoria iPad / Etui i futerały / Etui dla iPada 2, 3 i 4gen. | 4 [szt.] 186,48 PLN 🗹 dostępny od zaraz 🖡 ζÕ} 📿          |
| Wysylki i płatności<br>Rabaty i punkty                                      | *O 19twenty8 Etui Hunter Koperta MacBook Air 11 Skóra<br>EV11AHD3012HD |                     | Akcesoria Mac / Etui i pokrowce                                | 0 [szt.] 193,68 PLN 🗹 dostępny od zaraz 😱 <ỗ ◯           |
| Faktury<br>Allegro                                                          | 19twenty8 Etui Hunter Koperta MacBook Pro 13 Skóra<br>EV13MHD3014HD    |                     | Akcesoria Mac / Etui i pokrowce                                | 1 [szt.] 21528 PLN ロ dostępny od zaraz 😱 (               |
| Porównywarki cen<br>Newsletter                                              | 19twenty8 Etui Hunter Składane iPad 2 3 4 gen. Skóra<br>FC23IH03011H0  |                     | Akcesoria iPad / Etui i futerały / Etui dla iPada 2, 3 i 4gen. | 0 [szt.] 179,28 PLN 💋 dostępny od zaraz 🗸 ⟨Õ⟩ 📿          |
| Statystyki<br>Zarządzanie treścią                                           | 19twenty8 Etui Tan Koperta iPad Skóra<br>EV23IGT3002GT                 |                     | Akcesoria iPad / Etui i futerały / Etui dla iPada 2, 3 i 4gen. | 0 [szt.] 186,48 PLN 🗾 dostępny od zaraz 🖕 🔅 📿            |
| Wersje językowe<br>Ustawienia<br>Panel aktualizacji                         | 19twentyß Etui Tan Koperta MacBook Air 11 Skóra<br>EV11AGT3003GT       |                     | Akcesoria Mac / Etui i pokrowce                                | 1 Iszt.] 193,68 PLN 🛛 dostępny od zaraz 🗸 🔞 📿            |

Na samym dole zakładki mamy możliwość importowania i eksportowania stanów magazynowych. Aby zaimportować stany magazynowe należy wybrać plik CSV z dysku po czym zatwierdzić przyciskiem *Importuj*, natomiast żeby wyeksportować stany magazynowe do pliku CSV należy kliknać przycisk *Eksport*.

| Import stanów magazynowych               |          |         |
|------------------------------------------|----------|---------|
| Plik CSV: Wybierz plik Nie wybrano pliku | Importuj | Eksport |
|                                          |          |         |

## Ustawienia statusy

Zakładka ta odpowiada za dodawanie oraz modyfikowanie statusów dostępności produktów. Na górze znajduje się panel umożliwiający nam dodanie nowego statusu dostępności. Należy podać nazwę dla nowego statusu i ustawić jego atrybuty zatwierdzając wszystko przyciskiem *Dodaj*. Poniżej mamy listę statusów z informacją czy jest możliwe dokonanie zakupu przedmiotu z danym statusem, a także opcję edycji ( ) oraz usunięcia ( ) wybranego statusu.

| STORE CSTORE                                                             |                            |                     |                     | <b>—</b> 2 |   |
|--------------------------------------------------------------------------|----------------------------|---------------------|---------------------|------------|---|
| Sprzedaż                                                                 |                            |                     |                     |            |   |
| Klienci                                                                  | Nowy status dostępności    |                     |                     |            |   |
| Asortyment V<br>Nowy produkt                                             | Nazwa:                     | -                   |                     |            |   |
| Lista produktów<br>Lista zestawów                                        | Zezwól na kupowanie:       | tak                 |                     |            |   |
| Lista promocji<br>Lista na stronie głównej                               | Uwzględniaj w pliku XML:   | tak 🗸               |                     |            |   |
| Lista nowości<br>Lista stanów magazynowych                               | Statusu ceneo:             | sprawdź w sklepie   |                     |            |   |
| Ustawlenia statusy<br>Ustawienia cech                                    | Statusu Nokaut:            | sprawdź w sklepie 🗸 |                     |            |   |
| Ustawienia atrybuty<br>Ustawienia serie                                  | Statusu Okazje.info:       | produkt dostępny    |                     |            |   |
| Przenoszenie kategorii                                                   | Status skąpiec:            | Wysylka w 1 godzinę |                     |            |   |
| Powiązane na karcie produktu<br>Powiązane w koszyku<br>Komentarze (nowe) | Opis statusu:              | -                   |                     |            |   |
| Komentarze (zatwierdzone)<br>Import / export bazy                        |                            | Dodaj               |                     |            |   |
| Kategorie i producenci                                                   |                            |                     |                     |            |   |
| Wysyłki i płatności                                                      |                            |                     |                     |            |   |
| Rabaty i punkty                                                          | Lista statusów dostępności |                     |                     |            |   |
| Faktury                                                                  | NAZWA                      |                     | ZEZWÓŁ NA KUPOWANIE | OPCJA      |   |
| Allegro                                                                  | dostępny od zaraz          |                     | tak                 |            | 9 |
| Porównywarki cen                                                         | chwilowo brak              |                     | tak                 |            | 0 |
| Newsletter                                                               | 0.5 mi                     |                     |                     | D Q        | 2 |
| Statystyki                                                               | 2-5 011                    |                     | LUK                 |            | 9 |
| Zarządzanie treścią                                                      | chwilowo brak              |                     | nie                 |            | 9 |
| Jstawienia                                                               | dostępny 2 - 5 dni         |                     | tak                 |            | 0 |
| Panel aktualizacji                                                       | dostepny na zamówienie     |                     | tak                 |            | 6 |

## Ustawienia cech

Zakładka ta pozwala na definiowanie cech produktów. Jeśli chcemy dodać nową grupę należy wpisać jej nazwę w polu na dole tabeli i zatwierdzić przyciskiem *Dodaj*. Aby usunąć wybraną grupę należy zaznaczyć pole po prawej stronie przy danej grupie i zatwierdzić przyciskiem *Usuń*.

| STORE CSTORE                                                      |                      | 🗕 🛱 🗗 |
|-------------------------------------------------------------------|----------------------|-------|
| Sprzedaż                                                          | Lista dosteoneh cech |       |
| Klienci                                                           |                      |       |
| Asortyment                                                        | Okinna               |       |
| Lista produktów<br>Lista zestawów                                 | 1 nz (3)             | 0     |
| Lista promocji<br>Lista na stronie głównej                        | 1 testowa cecha (5)  |       |
| Lista nowosci<br>Lista stanów magazynowych<br>Listawienia statusy | Zapisz               | Usuń  |
| Ustawienia cech<br>Ustawienia atrybuty                            | Dodaj: 🔤 Dodaj       |       |
| Ustawienia serie                                                  |                      |       |
| Powiązane na karcie produktu                                      |                      |       |
| Powiązane w koszyku<br>Komentarze (nowe)                          |                      |       |
| Komentarze (zatwierdzone)                                         |                      |       |
| Import / export bazy                                              |                      |       |

Po kliknięciu nazwy danej grupy mamy możliwość jej edycji. Na początku mamy listę cech należących do wybranej grupy. Do każdej z nich można dodać obrazek lub dodatkowa cenę doliczaną do zamówienia w przypadku wyboru przedmiotu z daną cechą. Jest również opcja usunięcia cech z grupy poprzez zaznaczenie wybranych cech i kliknięcie przycisku *Usuń*. Możemy dodać nową cechę do grupy (pole *Dodaj*) lub zmienić nazwę grupy (pole *Nazwa*).

| <b>CSTORE</b>                                                            |                        | ·                                        |
|--------------------------------------------------------------------------|------------------------|------------------------------------------|
| Sprzedaż<br>Klienci                                                      | Lista dostępnych cech  |                                          |
| Asortyment ~                                                             | Główna - testowa cecha |                                          |
| Lista produktów<br>Lista zestawów                                        | 1 1231231              | Wybiterz piłk. Nie wybrano piłku 0.00 21 |
| Lista promocji<br>Lista na stronie głównej<br>Lista nowości              | T Igstfgsd             | Wybkerz plik. Nie wybrano pliku 0.00 21  |
| Lista stanów magazynowych<br>Ustawienia statusy<br>Ustawienia cech       | 1 orbita               | Wybłerz plik. Nie wybrano pliku 0.00 21  |
| Ustawienia atrybuty<br>Ustawienia serie<br>Przenoszenie kategorii        | 1 gscrtgtdg            | Wybierz piłk Nie wybrano piłku 0.0021    |
| Powiązane na karcie produktu<br>Powiązane w koszyku<br>Komentarze (newe) | 1 wertwelwe            | Wybłerz plik. Nie wybrano pliku 0.00 21  |
| Komentarze (rowe)<br>Komentarze (zatwierdzone)<br>Import / export bazy   | Zapisz                 | Usuń                                     |
| Kategorie i producenci                                                   | Dodaj                  |                                          |
| Wysyłki i platności                                                      |                        |                                          |
| Rabaty i punkty                                                          | Nazwa: testowa cecha   |                                          |
| Faktury                                                                  |                        |                                          |
| Allegro                                                                  |                        |                                          |

Aby przypisać daną grupę cech wybranemu produktowi, należy kliknąć w ikonę edycji cech ( <sup>(()</sup>) przy danym produkcie i w oknie, które się pojawi wybrać cechy, które chcemy dodać i zatwierdzić przyciskiem *Ustaw*.

## Ustawienia atrybuty

Zakładka służy do zarządzania grupami cech stałych. Aby dodać grupę należy wpisać jej nazwę w pole *Dodaj* i zatwierdzić przyciskiem *Dodaj*. Poniżej znajduje się lista grup cech stałych. Mamy możliwość edytowania grup poprzez kliknięcie *Edytuj stałe cechy* przy wybranej grupie a także możemy usunąć wybrane grupy zaznaczając je po prawej stronie tabeli i zatwierdzając swój wybór kliknięciem przycisku *Usuń*. W zakładce jest również opcja importu oraz eksportu cech stałych (z lub do pliku CSV), jednak należy pamiętać, że jest to import samych cech a nie ich powiązań z produktami.

| STORE CSTORE                                        |                                          |                           |      |
|-----------------------------------------------------|------------------------------------------|---------------------------|------|
| Sprzedaż                                            |                                          |                           |      |
| Klienci                                             | Dodaj grupę stałych cech                 |                           |      |
| Asortyment 🗸                                        | Dodaj: 🚃                                 | Dodaj                     |      |
| Nowy produkt<br>Lista produktów<br>Lista zestawów   |                                          |                           |      |
| Lista promocji                                      | Lista grup cech stałych                  |                           |      |
| Lista na stronie głownej<br>Lista nowości           | GRUPA STALYCH CECH                       | CECHY                     | USUŃ |
| Lista stanów magazynowych<br>Ustawienia statusy     | Subiekt                                  | By Exptul stale cechy (0) | 0    |
| Ustawienia cech                                     | integrator                               | Forduli stale cector (0)  |      |
| Ustawienia atrybuty                                 | Integrator                               |                           |      |
| Ustawienia serie<br>Przenoszenie kategorii          | nn                                       | Crysta stale cachy (1)    |      |
| Powiązane na karcie produktu<br>Powiązane w koszyku | Podstawowe                               | Seoytuj stale cechy (11)  |      |
| Komentarze (nowe)                                   | Zapisz                                   |                           | Usuń |
| Komentarze (zatwierdzone)                           |                                          |                           |      |
| Kategorie i producenci                              |                                          |                           |      |
| Wysylki i platności                                 | Import cech stałych z pliku              |                           |      |
| Rabaty i punkty                                     | Webiers with a demonit de imperator      |                           |      |
| Faktury                                             | Wybierz plik Nie wybrano pliku           |                           |      |
| Allegro                                             | Usuwanie cech nie występujących w pliku: |                           |      |
| Porównywarki cen                                    | Importuj                                 |                           |      |
| Newsletter                                          |                                          |                           |      |
| Statystyki                                          |                                          |                           |      |
| Zarządzanie treścią                                 | Eksport cech stałych do pliku            |                           |      |
| Wersje językowe                                     |                                          |                           |      |
| Ustawienia                                          | Eksport: Wykonaj CSV                     |                           |      |
| Panel aktualizacji                                  |                                          |                           |      |

## Ustawienia serie

Zakładka służy do zarządzania seriami produktów. Aby dodać nową serię należy wpisać jej nazwę w pole *Nazwa* i zatwierdzić przyciskiem *Dodaj*. Poniżej znajduje się lista serii, w której mamy możliwość wyboru pozycji danej serii, ustawienia czy jest aktywna, usunięcia jej (zaznaczając pole po lewej stronie wiersza, wybierając opcję po lewej stronie pod listą i zatwierdzenie przyciskiem *Wykonaj*) a także edytowania za pomocą przycisku *Edytuj* w wybranym wierszu na liście.

| CSTORE                              |                                       |         | र्ष्य 🗕 |
|-------------------------------------|---------------------------------------|---------|---------|
| przedaż                             |                                       |         |         |
| ienci                               | Seura Encontrom.                      |         |         |
| ortyment 🗸                          | LOOAJ NWA SERE                        |         |         |
| lowy produkt<br>Ista produktów      | Nazwa: Dodaj                          |         |         |
| sta zestawów                        | DPD7YDJA ZDJĘDE NAZRA                 | AKTYWNY | EDYTUJ  |
| ista promocji                       | LISTA                                 |         |         |
| ta na stronie głownej<br>ta nowości | I I I I I I I I I I I I I I I I I I I | tak ,   | Edytuj  |
| ta stanów magazynowych              | ZAPISZ                                |         |         |
| awlenia statusy<br>awlenia cech     | Wykonaj                               |         |         |
| stawienia atrybuty                  |                                       |         |         |
| tawienia serie                      |                                       |         |         |
| enoszenie kategorii                 |                                       |         |         |
| włązane na karcie produktu          |                                       |         |         |
| mązane w koszyku<br>mentarze (nowe) |                                       |         |         |
| mentarze (zatwierdzone)             |                                       |         |         |
| ort / export bazy                   |                                       |         |         |

Po kliknięciu przycisku *Edytuj* pojawia się panel do edycji cech wybranej serii (nazwa, opis, zdjęcie, producent). Po wprowadzeniu zmian należy zatwierdzić je przyciskiem *Zapisz*.

| Edytuj: | Edytuj: (Testowa)                                                                                                    |  |  |  |  |  |  |
|---------|----------------------------------------------------------------------------------------------------|--|--|--|--|--|--|
| Nazwa   | Testowa                                                                                                    |  |  |  |  |  |  |
| Opis    |                                                                                                    |  |  |  |  |  |  |
|         | @ Źródo dokumentu   冊 □ @ 冊   B I U 5 × <sub>z</sub> ×   ダ I <sub>x</sub>   X □ 箇 団   < →   Q 覧 算   ジ・   西 ビ ④ □ □ □ = 四 ☑   語 :   非 非 ) 恕   主 主 目 > 1 1 1 1 1 1 1 1 1 1 1 1 1 2 1 1 1 1 1 |  |  |  |  |  |  |
| -       |                                                                                                    |  |  |  |  |  |  |
|         |                                                                                                    |  |  |  |  |  |  |
| Zdjęci  | Duže zdjęcie:<br>Wybierz plik, Nie wybrano pliku<br>Miniaturka:<br>Wybierz plik, Nie wybrano pliku                                                                                         |  |  |  |  |  |  |
| Produ   | t A-Solar                                                                                                    |  |  |  |  |  |  |
|         | Zamknij Zapisz                                                                                                    |  |  |  |  |  |  |

## Przenoszenie kategorii

Zakładka służy do przenoszenia wszystkich produktów z wybranej kategorii do innej. Aby to zrobić w polu *Obecna kategoria* należy wybrać kategorię, z której produkty będą przenoszone, natomiast w polu *Docelowa kategoria* wybrać kategorie do której przeniesione będą produkty. Nasz wybór należy zatwierdzić przyciskiem *Przenieś* >>>.

| Zmiana kategorii produktów       |                     |
|----------------------------------|---------------------|
| Obecna kategoria:                | Docelowa kategoria: |
| aaa <b>Przenieś &gt;&gt;&gt;</b> | aaa 👻               |

## Powiązanie na karcie produktu

W tej zakładce mamy możliwość definiowania grup produktów powiązanych na karcie produktu w sklepie. Znajduje się tam specjalne pole w którym wyświetlane są produkty z nim powiązane (ma to na celu zachęcić klienta do kupna kolejnego produktu). W pierwszej tabeli możemy dodawać nowe grupy produktów powiązanych. Aby to zrobić należy wpisać nazwę nowej grupy w pole *Nazwa* a następnie kliknąć przycisk *Dodaj*. Poniżej znajduje się lista grup produktów powiązanych w koszyku oraz panel do wyszukiwania grupy z listy. Żeby wyszukać daną grupę należy wpisać jej nazwę w pole *Nazwa* i kliknąć przycisk *Szukaj* (jest też możliwość wyszukiwania po nazwie produktów zaznaczając pole *Szukaj dodatkowo po nazwach produktów* w panelu wyszukiwania). Na liście grup mamy możliwość edycji (*S*) oraz usunięcia (*S*) wybranej grupy.

| Store CSTORE                                                     |                                              | 🗕 🛱 🗗  |  |  |  |  |
|------------------------------------------------------------------|----------------------------------------------|--------|--|--|--|--|
| Sprzedaż                                                         |                                              |        |  |  |  |  |
| Klienci                                                          | va čuřeb bizonitícké bolivátské              |        |  |  |  |  |
| Asortyment ~                                                     | Nazwa-                                       |        |  |  |  |  |
| Nowy produkt<br>Lista produktów<br>Lista zestawów                |                                              |        |  |  |  |  |
| Lista promocji<br>Lista na stronie głównej                       | Szukaj                                       |        |  |  |  |  |
| Lista howosci<br>Lista stanów magazynowych<br>Ustawienia statusy | Nazwa: Szukaj dodatkowo po nazwach produktów | Szukaj |  |  |  |  |
| Ustawienia cech<br>Ustawienia atrybuty<br>Ustawienia serie       |                                              |        |  |  |  |  |
| Przenoszenie kategorii<br>Powiązane na karcle produktu           | Grupy produktów powiązanych                  |        |  |  |  |  |
| Komentarze (nowe)<br>Komentarze (zatwierdzone)                   | NAZWA OPC.A                                  |        |  |  |  |  |
| Import / export bazy<br>Kategorie i producenci                   | Apple Care do i Pada                         |        |  |  |  |  |
| Wysyłki i płatności                                              | Apple Etui iPhone Sc                         |        |  |  |  |  |
| Rabaty i punkty<br>Faktury                                       | Apple Etui iPhone 5s                         |        |  |  |  |  |
| Allegro                                                          | Mac                                          |        |  |  |  |  |
| Porównywarki cen                                                 | IPad 4gen 30                                 |        |  |  |  |  |
| Statystyki                                                       | IPad 4pen Wi-FI                              |        |  |  |  |  |
| Zarządzanie treścią                                              | IPad 5G Cellular                             |        |  |  |  |  |
| Wersje językowe<br>Ustawienia                                    | IPad 56 WIFI                                 |        |  |  |  |  |
| Panel aktualizacji                                               | Pad mini 2G Cellular                         |        |  |  |  |  |

Na stronie edycji wybranej grupy mamy możliwość zmiany jej nazwy (należy zatwierdzić przyciskiem *Zapisz*) oraz listę produktów należących do grupy, w której możemy wybrać produkty główne grupy oraz usunąć produkty z grupy. Na dole znajduje się lista produktów ze sklepu, z której możemy dodawać wybrane produkty do grupy (zaznaczając pole w kolumnie *Dodaj* przy wybranych produktach i zatwierdzając przyciskiem *Dodaj* na dole strony). Możemy też dodać do grupy wszystkie przedmioty z listy klikając przycisk *Dodaj wszystko* znajdujący się pod listą

| Store CSTORE                 |                                                    |                             |           | 2        | B |
|------------------------------|----------------------------------------------------|-----------------------------|-----------|----------|---|
| Sprzedaż                     |                                                    |                             |           |          | - |
| Klienci                      | Grupa: AliPort                                     |                             |           |          |   |
| Asortyment ~                 | Nazwa 🚃 AirPort                                    |                             |           |          |   |
| Nowy produkt                 | Zapisz Zamknij                                     |                             |           |          |   |
| Lista produktów              |                                                    |                             |           |          |   |
| Lista zestawow               |                                                    |                             |           |          |   |
| Lista na stronie głównej     |                                                    |                             |           |          |   |
| Lista nowości                | Lista produktów w grupie                           |                             |           |          |   |
| Lista stanów magazynowych    |                                                    |                             |           |          |   |
| Ustawienia statusy           | Brak elementów do wyświetlenia                     |                             |           |          |   |
| Ustawienia cech              |                                                    |                             |           |          |   |
| Ustawienia serie             |                                                    |                             |           |          |   |
| Przenoszenie kategorii       |                                                    |                             |           |          |   |
| Powiązane na karcie produktu |                                                    |                             |           |          |   |
| Powiązane w koszyku          | Lista dostępnych produktów                         |                             |           |          |   |
| Komentarze (nowe)            |                                                    |                             |           |          |   |
| Import / export bazy         | Szukai: Producent: Pokaż                           |                             |           |          |   |
| Katagoria i producenci       | Wszystko v Wszystko v                              | Matagania atérina           | Deadurant | Daria E/ |   |
| Kategorie i producenci       | Natwa                                              | kategoria giowna            | Producent | nocal    |   |
| Wysyłki i płatności          | *O 19twenty@Etui Classic MacBook.Air 13 Skóra      | Etui i pokrowce             | 19twenty8 |          |   |
| Rabaty i punkty              |                                                    |                             |           |          |   |
| Faktury                      | 19twenty® Etui Classic MacBook Pro 13 Skóra        | Etul i pokrowce             | 19twenty8 |          |   |
| Allegro                      |                                                    |                             |           |          |   |
| Porównywarki cen             | 19twenty6 Elui Classic MacBook Skora               | Torby                       | 19twenty8 |          |   |
| Newsletter                   | 19twenty8 Etui Hunter Koperta IPad Skóra           | Etui dia iPada 2, 3 i 4gen. | 19twenty8 | 0        |   |
| Statystyki                   |                                                    |                             |           |          |   |
| Zarządzanie treścią          | 19twenty8 Etui Hunter Koperta MacBook Air 11 Skóra | Etui i pokrowce             | 19twenty8 |          |   |
| Wersje językowe              |                                                    |                             |           |          |   |
| Ustawienia                   | 19twenty® Etui Hunter Koperta MacBook Pro 13 Skóra | Etui i pokrowce             | 19twenty8 |          |   |
| Panel aktualizacji           |                                                    |                             |           |          |   |

### Powiązane w koszyku

W tej zakładce mamy możliwość definiowania grup produktów powiązanych w koszyku. Będą w nim wyświetlane propozycje produktów z grupy, w której znajdują się produkty umieszczone w koszyku (ma to na celu zachęcić klienta do kupna kolejnego produktu). W pierwszej tabeli możemy dodawać nowe grupy CStore.pl - Platforma e-commerce dla B2B i B2C Strona 29 z 88

produktów powiązanych. Aby to zrobić należy wpisać nazwę nowej grupy w pole *Nazwa* a następnie kliknąć przycisk *Dodaj*. Poniżej znajduje się lista grup produktów powiązanych w koszyku oraz panel do wyszukiwania grupy z listy. Żeby wyszukać daną grupę należy wpisać jej nazwę w pole *Nazwa* i kliknąć przycisk *Szukaj* (jest też możliwość wyszukiwania po nazwie produktów zaznaczając pole *Szukaj dodatkowo po nazwach produktów* w panelu wyszukiwania). Na liście grup mamy możliwość edycji ( ) oraz usunięcia ( ) wybranej grupy.

| Store CSTORE                                      |                                                                                                    | · · · · · · · · · · · · · · · · · · · |
|---------------------------------------------------|----------------------------------------------------------------------------------------------------|---------------------------------------|
| Sprzedaż                                          |                                                                                                    |                                       |
| Klienci                                           | Nowa grupe produktów powiązanych                                                                                                    |                                       |
| Asortyment 🗸                                      | Nazwa: Dodaj                                                                                                    |                                       |
| Nowy produkt                                      |                                                                                                    |                                       |
| Lista produktów                                   |                                                                                                    |                                       |
| Lista zestawów                                    | and a second second s |                                       |
| Lista promocji<br>Lista na stronja okównej        | 2000                                                                                                    |                                       |
| Lista nowości                                     |                                                                                                    | Statical                              |
| Lista stanów magazynowych                         | Narwa.                                                                                                    | Szukaj                                |
| Ustawienia statusy                                |                                                                                                    |                                       |
| Ustawienia cech                                   |                                                                                                    |                                       |
| Ustawienia atrybuty                               | Grupy produktów powiązanych                                                                                                    |                                       |
| Ostawienia sene<br>Przeposzenie kategorii         |                                                                                                    |                                       |
| Powiązane na karcie produktu                      | NAZWA OPCJA                                                                                                    |                                       |
| Powiązane w koszyku                               | testtt                                                                                                    |                                       |
| Komentarze (nowe)                                 |                                                                                                    |                                       |
| Komentarze (zatwierdzone)<br>Import / export bazy | Wentyi                                                                                                    |                                       |
| Kategorie i producenci                            | Na stronie: 20 y Strona: 1 y Z 1                                                                                                    |                                       |
| Wysyłki i płatności                               |                                                                                                    |                                       |
| Rabaty i punkty                                   |                                                                                                    |                                       |
| Faktury                                           | Informacja:                                                                                                    |                                       |

Na stronie edycji wybranej grupy mamy możliwość zmiany jej nazwy (należy zatwierdzić przyciskiem *Zapisz*) oraz listę produktów należących do grupy, w której możemy wybrać produkty główne grupy oraz usunąć produkty z grupy. Na dole znajduje się lista produktów ze sklepu, z której możemy dodawać wybrane produkty do grupy (zaznaczając pole w kolumnie *Dodaj* przy wybranych produktach i zatwierdzając przyciskiem *Dodaj* na dole strony). Możemy też dodać do grupy wszystkie przedmioty z listy klikając przycisk *Dodaj wszystko* znajdujący się pod listą

| Store CSTORE                                                              |                                                                                 |                      |           |          | Å G   |
|---------------------------------------------------------------------------|---------------------------------------------------------------------------------|----------------------|-----------|----------|-------|
| Sprzedaż<br>Klienci                                                       | Grupar testitt                                                                  |                      |           |          |       |
| Asortyment 🗸                                                              | Nazwa 👝 testiti                                                                 |                      |           |          |       |
| Nowy produkt<br>Lista produktów<br>Lista zestawów                         | Zapisz Zaminij                                                                  |                      |           |          |       |
| Lista promocji                                                            |                                                                                 |                      |           |          |       |
| Lista na stronie głównej<br>Lista nowości                                 | Lista produktów w grupie                                                        |                      |           |          |       |
| Lista stanów magazynowych                                                 | Pozycja Nazwa                                                                   | Kategoria główna     | Producent | Główna   | Usuń  |
| Ustawienia statusy<br>Ustawienia cech<br>Listawienia atrybuty             | 2 Totwentyé Etul Tan Koperta MacBook Pro 13 Skóra                               | Etui i pokrowce      | 19twenty8 |          |       |
| Ustawienia serie<br>Przenoszenie kategorii                                | 2 Totwenty@ Etui Tan MacBook Skára                                              | Torby                | 19twenty8 |          |       |
| Powiązane na karcie produktu<br>Powiązane w koszyku<br>Komentorze (ocena) | 2 A-Solar Xtorm Bateria Portable Power 7300mAh                                  | Akumulatory podróżne | A-Solar   |          |       |
| Komentarze (zatwierdzone)<br>Import / export bazy                         | 2 Adobe After Effects CC MAC WIN English                                        | Adobe Creative Cloud | Adobe     |          |       |
| Kategorie i producenci                                                    | 2 Adobe After Effects CC MAC WIN English dia posiadarczy wersji CS3 lub wyższej | Adobe Creative Cloud | Adobe     |          | 0     |
| Wysyłki i płatności                                                       |                                                                                 | Główna               | Odznacz   | Usuń wsz | ystko |
| Rabaty i punkty                                                           |                                                                                 |                      |           |          |       |
| Faktury                                                                   |                                                                                 |                      |           |          |       |
| Allegro                                                                   | Lista dostępnych produktów                                                      |                      |           |          |       |
| Porównywarki cen                                                          | Kategoria: Producent:                                                           |                      |           |          |       |
| Newsletter                                                                | Szukaj: Wszystko Wszystko                                                       |                      |           |          |       |
| Statystyki                                                                | Nazwa                                                                           | Kategoria główna     | Pro       | ducent   | Dodaj |
| Zarządzanie treścią                                                       | 19twenty® Etui Classic MacBook Air 13 Skóra                                     | Etui i pokrowce      | 19        | twenty8  | 0     |
| Weise językowe<br>Ustawienia                                              | 19twenty6 Etui Classic MacBook Pro 13 Skóra                                     | Etul i pokrowce      | 19        | twenty8  | 0     |
| Panel aktualizacji                                                        |                                                                                 | PA 1003              |           |          |       |

## Komentarze (nowe)

W zakładce tej znajduje się lista komentarzy produktów oraz obsługi, które możemy zatwierdzać lub odrzucać wybierając odpowiednią opcję w ostatniej kolumnie tabeli (po wybraniu opcji należy zatwierdzić wybór przyciskiem *Zapisz*).

|                      | Komentarze Produktów           |                                               |               |       |       |            |                  |         |
|----------------------|--------------------------------|-----------------------------------------------|---------------|-------|-------|------------|------------------|---------|
| ~                    | DATA                           | PRODUKT                                       |               | TREŚĆ | OCENA | UŻYTKOWNIK | ZAREJESTROWANYCH | 0<br> 4 |
| t<br>ów              | 27-07-2020 Adobe After Effect  | s CC MAC WIN English dla posiadaczy wersji CS | 3 lub wyższej | test  | 10    | test       | nie              | C       |
| w                    |                                |                                               |               |       |       |            |                  |         |
| ji<br>Na olównej     |                                |                                               |               |       |       |            |                  | 1.      |
| i                    |                                |                                               |               |       |       |            |                  |         |
| magazynowych         |                                |                                               |               |       |       |            |                  |         |
| atusy                | Komentarze Obsługi             |                                               |               |       |       |            |                  |         |
| rybuty               | DATA                           | ZAMÓWIENIE                                    | TREŚĆ         |       | c     | CENA       | UŻYTKOWNIK       | OPCJA   |
| rie                  | Brak elementów do wyświetlenia |                                               |               |       |       |            |                  |         |
| kategorii            |                                |                                               |               |       |       |            |                  |         |
| karcie produktu      |                                |                                               |               |       |       |            |                  |         |
| ROSZYKU<br>ROWA) Inf | ormania.                       |                                               |               |       |       |            |                  |         |
| zatwierdzone)        | ormasja.                       |                                               |               |       |       |            |                  |         |
| ort bazy             |                                |                                               |               |       |       |            |                  |         |

## Komentarze (zatwierdzone)

W zakładce tej znajduje się lista komentarzy produktów oraz obsługi, które zostały zaakceptowane. Możemy usunąć wybrane komentarze zaznaczając je w ostatniej kolumnie tabeli i zatwierdzając swój wybór przyciskiem *Zapisz*.

|              |                                                 |                                    |            |                         | \$     |
|--------------|-------------------------------------------------|------------------------------------|------------|-------------------------|--------|
|              |                                                 |                                    |            |                         |        |
| Komentarze z | aakceptowane                                    |                                    |            |                         |        |
| Data         | Produkt                                         | Treść                              | Ocena Użyt | kownik zarejestrowanych | Usuń   |
| 27-07-2020   | Adobe After Effects CC MAC WIN English dla posi | adaczy wersji CS3 lub wyższej test | 10 tes     |                         | 0      |
|              |                                                 |                                    |            |                         | Zapisz |
|              |                                                 |                                    |            |                         |        |
|              |                                                 |                                    |            |                         |        |
| Komentarze ( | Dbsługi                                         |                                    |            |                         |        |
| Komentarze z | aakceotowane                                    |                                    |            |                         |        |
|              |                                                 |                                    |            |                         |        |
| Data         | Zamówienie                                      | Treść                              | Ocena      | Użytkownik              | Usuń   |
| Brak element | ow do wyswietienia                              |                                    |            |                         |        |
|              |                                                 |                                    |            |                         |        |
|              |                                                 |                                    |            |                         |        |
| uu -         |                                                 |                                    |            |                         |        |
|              |                                                 |                                    |            |                         |        |
| )            |                                                 |                                    |            |                         |        |
|              |                                                 |                                    |            |                         |        |

## Import / export bazy

W tej zakładce mamy możliwość importu oraz eksportu produktów do lub ze sklepu.

Zakładka *Import produktów z pliku* służy do importowania produktów do sklepu z pliku CSV. Aby zaimportować produkty należy wybrać plik CSV z naszego komputera, a następnie kliknąć przycisk *Importuj*.

| Store CSTORE                                                           |                                                                                                    | 2 |
|------------------------------------------------------------------------|----------------------------------------------------------------------------------------------------|---|
| Sprzedaż                                                               |                                                                                                    |   |
| Klienci                                                                | IMPORT PRODUKTÓW Z PLIKU EKSPORT PRODUKTÓW DO PLIKU NOWY EXPORT PRODUKTÓW RAPORTY Z IMPORTU                                                                                      |   |
| Asortyment 🗸                                                           |                                                                                                    |   |
| Nowy produkt<br>Lista produktów                                        | Import produktów z pliku                                                                                                    |   |
| Lista zestawów<br>Lista promocji                                       | Wybierz płik z danymi do importu:<br>Wybierz płik Nie wybrano płiku                                                                                                    |   |
| Lista na stronie głownej<br>Lista nowości<br>Lista stanów macazynowych | Importuj                                                                                                    |   |
| Ustawienia statusy<br>Ustawienia cech                                  |                                                                                                    |   |
| Ustawienia atrybuty<br>Ustawienia serie                                | Informacja:<br>EVORT<br>Generatives et nik w formarie CSV (ann. Comma Senanted Values: wattobij podrželoge onzertnáljem) - tilk jest etotowalnu w normanich MS Fund. On Colo Im. |   |
| Przenoszenie kategorii                                                 | NPORT Struktura (bit) just tit dertyczna jak syskapotrowanego piku w formatie CDV.                                                                                               |   |
| Powiązane na karcie produktu                                           | Wymenione pole jest triane pod uwagę tylko w przypadku dodawania produktu/                                                                                                    |   |
| Komentarze (nowe)                                                      |                                                                                                    |   |
| Komentarze (zatwierdzone)                                              |                                                                                                    |   |
| Import / export bazy                                                   |                                                                                                    |   |

Zakładka *Eksport produktów do pliku* służy do eksportowania produktów ze sklepu do pliku CSV. Aby wyeksportować produkty należy kliknąć przycisk *Wykonaj*, który otwiera okno do eksportu listy produktów. Należy wpisać w nim ilość produktów, które mają znaleźć się w eksportowanej paczce oraz wybrać kategorie, które chcemy wyeksportować (jeśli nie wybierzemy żadnej wyeksportują się wszystkie). Następnie klikamy przycisk *Eksport* który generuje nam link do pobrania pliku.

| STORE CSTORE                                                                                               |                                                                                                    |                                                 | ₽[ | Ţ, |
|----------------------------------------------------------------------------------------------------|----------------------------------------------------------------------------------------------------|-------------------------------------------------|----|----|
| Sprzedaż                                                                                                   |                                                                                                    |                                                 |    |    |
| Klienci                                                                                                    | IMPORT PRODUKTÓW Z PLIKU EKSPORT PRODUKTÓW DO PLIKU NOWY EXPORT PRODUKTÓW RAPORTY Z IMPORTU                                                                                                    |                                                 |    |    |
| Asortyment 🗸                                                                                               |                                                                                                    |                                                 |    |    |
| Nowy produkt<br>Lista produktów                                                                            | Eksport produktów do pliku                                                                                                    |                                                 |    |    |
| Lista zestavow<br>Lista promocji<br>Lista na stronie głównej<br>Lista nowości<br>Lista stanów magazynowych | Eksport CSV: Wykonaj                                                                                                    |                                                 |    |    |
| Ustawienia statusy<br>Ustawienia cech<br>Ustawienia atrybuty<br>Ustawienia serie                           | Informacje:<br>EVPORT<br>Greenoware jest plik v formacie CSV (ang. Comma Separated Values - watości rozdzielone przecinkiem) - plik jest edytowałny w programach MS Excel, 00 Calc np.<br>MPORT<br>Struktur of liku jest identorzna jek wykonoznawarem pliku w formacje CSV |                                                 |    |    |
| Przenoszenie kategorii                                                                                     | Wymienione pole jest brane pod uwagę tylko w przypadku dodawania produktul                                                                                                    | ×                                               |    |    |
| Powiązane na karcie produktu                                                                               | U localhost/admin/index.php/do=export_csv.php                                                                                                    |                                                 |    |    |
| Komentarze (nowe)                                                                                          |                                                                                                    |                                                 |    |    |
| Komentarze (zatwierdzone)                                                                                  | Eksnot CSV                                                                                                    |                                                 |    |    |
| Import / export bazy                                                                                       |                                                                                                    |                                                 |    |    |
| Kategorie i producenci                                                                                     | Ilość produktów w paczce:<br>10000 Eksportuj tylko wybrane kategorie:<br>(pczestaw pusta, aby wyekspottoweć wszystkie)                                                                                                    |                                                 |    |    |
| Wysylki i płatności                                                                                        |                                                                                                    | iPhone (Pokaz/Ukryj) iPhone (Pokaz/Ukryj)       |    |    |
| Rabaty i punkty                                                                                            |                                                                                                    | IPod (Pokaź/Ukry)     Sprzet Audio (Pokaź/Ukry) |    |    |
| Faktury                                                                                                    |                                                                                                    | Akcesoria iPad (Pokaz/Ukryj)                    |    |    |
| Allegro                                                                                                    |                                                                                                    | Akcesoria (Phone (Pokaz/Ukryj)                  |    |    |
| Porównywarki cen                                                                                           |                                                                                                    | Akcesoria Mac (Pokaz/Ukryj)                     |    |    |
| Newsletter                                                                                                 |                                                                                                    | Guark     Książki i prasa                       |    |    |
| Statystyki                                                                                                 |                                                                                                    | Oprogramowanie (PokazUkryj) Eksport             |    |    |
| Zarządzanie treścią                                                                                        |                                                                                                    | Wszystko                                        |    |    |
| Wersje językowe                                                                                            |                                                                                                    |                                                 |    |    |
| Ustawienia                                                                                                 |                                                                                                    |                                                 |    |    |
| Panel aktualizacji                                                                                         |                                                                                                    |                                                 |    |    |

Zakładka *Nowy export produktów do pliku* również służy do eksportowania produktów ze sklepu do pliku CSV z taką różnicą, że produkty eksportowane są wraz ze stałymi cechami.

| 🐛 CSTORE                                                                                                    |                                                                                                    |                                                         |                                                                     |                                                                                       |                                                                                                    | - 🛱 💻 |
|----------------------------------------------------------------------------------------------------|----------------------------------------------------------------------------------------------------|---------------------------------------------------------|---------------------------------------------------------------------|---------------------------------------------------------------------------------------|----------------------------------------------------------------------------------------------------|-------|
| Sprzedaż                                                                                                    |                                                                                                    |                                                         |                                                                     |                                                                                       |                                                                                                    |       |
| Klienci                                                                                                    | IMPORT PRODUKTÓW Z PLIKU                                                                                                    | EKSPORT PRODUKTÓW DO PLIKU                              | NOWY EXPORT PRODUKTÓW                                               | RAPORTY Z IMPORTU                                                                     |                                                                                                    |       |
| Asortyment 🗸 🗸                                                                                                    |                                                                                                    |                                                         |                                                                     |                                                                                       |                                                                                                    |       |
| Nowy produkt<br>Lista produktów<br>Lista zestawów<br>Lista promocji<br>Lista na stronie głównej<br>Lista nowości                                    | Nowy export produktów<br>Nowy export produktów pozwala na export p<br>Eksport CSV: Wykonaj                                                          | produktów wraz ze stałymi cechami.                      |                                                                     |                                                                                       |                                                                                                    |       |
| Lista stanów magazynowych<br>Ustawienia statusy                                                                                                    |                                                                                                    |                                                         | Ranel administracyiny - Oprogramow                                  | anie sklenu internetoweno - Gnorde Chrome                                             | - П X                                                                                                    |       |
| Ustawienia cech<br>Ustawienia atrybuty<br>Ustawienia serie                                                                                          | Informacja:<br>EXPORT<br>Generowane jest plik w formacie CSV (ang. Comma Se<br>IMPORT                                                               | eparated Values - wartości rozdzielone przecinkiem) - p | Parle administracyjny - oprogramow     Jocalhost/admin/index.php?do | =export_csv.php&nowyExport=true                                                       |                                                                                                    |       |
| Przenoszenie kategorii<br>Powiązane na karcie produktu<br>Powiązane w koszyku                                                                       | Struktura piku jest idemyczna jak wyskąpotowanego piku w formacie CSV.<br>Wymenione pole jest trane pod uwegę tylko w przypadku dodawania produktul |                                                         | Eksport CSV2                                                        |                                                                                       |                                                                                                    |       |
| Komentarze (nowe)<br>Komentarze (zatwierdzone)<br>Import / export bazy<br>Kategorie i producenci<br>Zarządzaj kategoriami<br>Zarządzaj producentami |                                                                                                    |                                                         | llość produktów w paczce:                                           | 10000 Eksportuj tylko wybrane kategorie:<br>(pozistar pola, sły wyesportować wszyske) | aaa   Pad (Pelastikry)  Phote (Pelastikry)  Phote (Pelastikry)  Phot (Pelastikry)  Sprzeł Aufo (Pelastikry)  Accesonal Pad (Pelastikry)  Accesonal Pad (Pelastikry)  Acce |       |
| Wysyłki i platności                                                                                                    |                                                                                                    |                                                         |                                                                     |                                                                                       | Akcesoria IPod (Pokaż/Ukry)                                                                                                    |       |
| Rabaty i punkty                                                                                                    |                                                                                                    |                                                         |                                                                     |                                                                                       | Książki i prasa                                                                                                    |       |
| Faktury                                                                                                    |                                                                                                    |                                                         |                                                                     |                                                                                       | Oprogramowanie (Połaz Ukry) Eksport                                                                                                    |       |
| Allegro                                                                                                    |                                                                                                    |                                                         |                                                                     |                                                                                       | Wszystko 🖕                                                                                                    |       |
| Porównywarki cen                                                                                                    |                                                                                                    |                                                         |                                                                     |                                                                                       |                                                                                                    |       |
| Newsletter                                                                                                    |                                                                                                    |                                                         |                                                                     |                                                                                       |                                                                                                    |       |
| Statystyki                                                                                                    |                                                                                                    |                                                         |                                                                     |                                                                                       |                                                                                                    |       |
| Zarządzanie treścią                                                                                                    |                                                                                                    |                                                         |                                                                     |                                                                                       |                                                                                                    |       |
| Wersje językowe                                                                                                    |                                                                                                    |                                                         |                                                                     |                                                                                       |                                                                                                    |       |

## Kategorie i producenci

## Zarządzaj kategoriami

W zakładce tej mamy możliwość zarządzania kategoriami w sklepie. Znajduje się tu lista kategorii, na której mamy możliwość wyboru zdjęcia dla wybranej kategorii, jej opisu oraz pozycji w menu kategorii. Mamy również możliwość zdefiniowania parametrów SEO (Parametr title, Słowa kluczowe, Opis). W kolumnie artykuł w kategorii mamy możliwość wyboru artykułu który wyświetlać się będzie na górze strony z daną kategorią. Aby podkategorie wybranej kategorii były widoczne w menu strony głównej należy zaznaczyć pole w kolumnie *Rozwiń*. W polu znajdującym się w kolumnie *Rabat/Prowizja* mamy możliwość dodania rabatu lub prowizji wyrażonych w procentach dla produktów znajdujących się w danej kategorii. Należy pamiętać że aby zatwierdzić rabat/prowizję należy zaznaczyć pole *Zapisz rabat/prowizje* znajdujące się prz przycisku *Zapisz* na dole strony. W kolejnej kolumnie mamy możliwość dodania współczynnika przeliczenia punktów. Jest to wartość, przez którą przemnażana jest wartość punktów otrzymywanych za zakup przedmiotów z danej kategorii. Aby usunąć kategorię należy kliknąć ikonę na ikonę 🏾 kolumnie *Usuń*.

| STORE                 |                       |                       |                |                |                                  |        |                |                         |    |
|-----------------------|-----------------------|-----------------------|----------------|----------------|----------------------------------|--------|----------------|-------------------------|----|
| laż                   | T                     |                       |                |                |                                  |        |                |                         |    |
|                       | Zarządzaj kategoriami |                       |                |                |                                  |        |                |                         |    |
| ment                  |                       |                       |                |                |                                  |        |                | Współczynnik            |    |
| prie i producenci 🛛 🗸 | Główna                |                       |                |                | Artykuł w kategorii              | Rozwiń | Rabat/Prowizja | przeliczenia<br>punktów | U  |
| ądzaj kategoriami     | 1 aaa                 |                       |                |                | - ustawienie z kategorii aaa - 🖉 |        | 0.00 %         | 1                       | 6  |
| ądzaj producentami    | Zdiecie               |                       | Parametr title | Słowa kłuczowe | Dois                             | U      |                |                         |    |
| ki i płatności        | ruldete               | ന്ത                   |                |                |                                  |        |                |                         |    |
| / i punkty            | Opis                  |                       | -              |                |                                  |        |                |                         |    |
| y                     | -                     |                       |                |                |                                  |        |                |                         |    |
| D                     |                       |                       |                |                | , wybiarz,                       |        |                |                         | 0  |
| mywarki cen           | 2 iPad                |                       |                |                | - ubusit. A                      |        | 0.00 %         |                         | C  |
| etter                 | Zdjęcie               |                       | Parametr title | Słowa kluczowe | Opis                             |        |                |                         |    |
| tvki                  |                       | $(\mathbf{O})$        | -              |                |                                  |        |                |                         |    |
| trania traécia        | Opis                  |                       |                |                |                                  |        |                |                         |    |
| Landeresciq           | -                     |                       |                |                |                                  |        |                |                         | le |
| językowe              | 3 iPhone              |                       |                |                | - wybierz- 🕌                     |        | 0.00 %         |                         | (  |
| enia                  | Zdjęcie               |                       | Parametr title | Słowa kluczowe | Opis                             |        |                |                         |    |
| aktualizacji          |                       | $\overline{\bigcirc}$ | =              |                |                                  |        |                |                         |    |
|                       | Opis                  |                       |                |                |                                  |        |                |                         |    |
|                       | -                     |                       |                |                |                                  |        |                |                         |    |
|                       | 4 iPod                |                       |                |                | - wybierz- 👻                     |        | 0.00 %         |                         | (  |
|                       | Zdjęcie               |                       | Parametr title | Słowa kluczowe | Opis                             |        |                |                         |    |
|                       |                       | <u> (1</u> )          | -              |                |                                  |        |                |                         |    |
|                       | Opis                  |                       |                |                |                                  |        |                |                         |    |
|                       |                       |                       |                |                |                                  |        |                |                         |    |

Na samym dole strony mamy panel do dodawania kategorii (należy wpisać nazwę w odpowiednie okienko i kliknąć przycisk *Dodaj*).

| NOWA PODKATEGOR | IA    |  |
|-----------------|-------|--|
| Nazwa:          |       |  |
|                 | Dodaj |  |

## Zarządzaj producentami

Na początku mamy panel służący do dodawania nowego producenta. Aby dodać producenta należy wpisać w odpowiednie pola nazwę producenta, stronę internetową, prowizję/rabat na jego produkty oraz opis. Mamy też możliwość dodania parametrów SEO (Parametr title, Słowa kluczowe, Opis) oraz logo producenta. Wprowadzone dane zatwierdzamy przyciskiem *Dodaj*.

| TORE      |                 |                                 |            |                                         |           |                 |                 |                   |           | Å                  |
|-----------|-----------------|---------------------------------|------------|-----------------------------------------|-----------|-----------------|-----------------|-------------------|-----------|--------------------|
|           |                 |                                 |            |                                         |           |                 |                 |                   |           |                    |
|           | Producent       |                                 |            |                                         |           |                 |                 |                   |           |                    |
| at        | Nazwa:          |                                 |            |                                         |           |                 |                 |                   |           |                    |
| ducenci 🗸 | Strona www:     |                                 |            |                                         |           |                 |                 |                   |           |                    |
| legoriami | Prowizja/Rabat: | %                               |            |                                         |           |                 |                 |                   |           |                    |
| ducentami |                 | Žródło dokumentu R D Q          |            | Sx x & L                                | x 6 8 8 8 | + + Q ta   ■    |                 |                   |           |                    |
| ści       |                 | 15 15 (48 48 <b>199</b> 192 1 프 | e e = la a | 8ۥ   000 010   <b>P</b>   Styl          | Format    | - Czcionka - Ro | zmiar - 🗔 🙆 🎹 🗏 | <br>              | 56 01 2   |                    |
|           |                 | 2                               |            | DD   ·································· |           |                 |                 | = ⊘ ss ·= ⊕   ⊡ ₩ | KX 00 1 + |                    |
|           |                 |                                 |            |                                         |           |                 |                 |                   |           |                    |
|           |                 |                                 |            |                                         |           |                 |                 |                   |           |                    |
| cen       | Opis:           |                                 |            |                                         |           |                 |                 |                   |           |                    |
|           |                 |                                 |            |                                         |           |                 |                 |                   |           |                    |
|           |                 |                                 |            |                                         |           |                 |                 |                   |           |                    |
| reścią    |                 |                                 |            |                                         |           |                 |                 |                   |           |                    |
| we        |                 |                                 |            |                                         |           |                 |                 |                   | Winceford |                    |
|           | Parametr title: |                                 |            |                                         |           |                 |                 |                   | Wiqcz/wyt | index ee           |
| ji        | Słowa           |                                 |            |                                         |           |                 |                 |                   |           |                    |
|           | Opis:           |                                 |            |                                         |           |                 |                 |                   |           |                    |
|           | Logo:           | Wybierz plik Nie wybrano pliku  |            |                                         |           |                 |                 |                   |           |                    |
|           |                 |                                 |            |                                         |           |                 |                 |                   |           |                    |
|           |                 |                                 |            |                                         |           |                 |                 |                   |           | THE REAL PROPERTY. |

Poniżej znajduje się lista producentów wraz z pozycją na liście w sklepie (zmiany wprowadzone w kolumnie pozycja należy zatwierdzić przyciskiem *Zapisz* na dole tabeli), logo, przyznanym rabatem/powizją do produktów danej marki oraz opcją edycji ( ) oraz usunięcia wybranych producentów (poprzez zaznaczenie ich w kolumnie *Opcja* i zatwierdzeniem przyciskiem *Usuń*). Nad listą znajduje się również pole, za pomocą którego mamy możliwość wyszukania wybranego producenta (wpisując jego nazwę i zatwierdzając przyciskiem *Szukaj*).

| Producenci   |           |                                  |                |             |
|--------------|-----------|----------------------------------|----------------|-------------|
| Szukaj       | Szukaj    |                                  |                |             |
| POZYCJA LOGO | NAZWA     | STRONA WWW                       | PROWIZJA/RABAT | OPCJA       |
| 1 0          | X-Doria   |                                  | 0.00 %         |             |
| 1 0          | Xqisit    |                                  | 0.00 %         |             |
| 1 0          | Xtorm     |                                  | 0.00 %         |             |
| 1 0          | XtremeMac |                                  | 0.00 %         | 🛃 🗆         |
| 1            | ZAGG      |                                  | 0.00 %         |             |
| 1            | Zamiennik |                                  | 0.00 %         |             |
|              |           | Na stronie: 20 v Strona: 8 v z 8 |                | Zapisz Usuń |

## Wysyłka i płatności

## Wysyłka według wagi

Zakładka ta służy do zarządzania rodzajami wysyłki w zależności od wagi. Na początku strony zanajduje się formularz do dodania nowego typu wysyłki. Po wypełnieniu formularza należy kliknąć przycisk *Dodaj*.

|                                                                                                    |                                                                                                    |                       | z   💻                                                                                                    | 7 3 |
|----------------------------------------------------------------------------------------------------|----------------------------------------------------------------------------------------------------|-----------------------|----------------------------------------------------------------------------------------------------|-----|
| 200000         10000000         10000000         10000000         10000000         100000000         100000000         100000000         100000000         1000000000         1000000000000000000000000000000000000                                                                                                    | Virise           Concer         Marking Sale           Nace         Image: Sale           Society Synthi         Image: Sale           Society Synthi         Image: Sale           Society Synthi         Image: Sale           Society Synthi         Image: Sale           Society Synthi         Image: Sale           Society Synthi         Image: Sale           Society Synthi         Image: Sale           Society Synthi         Image: Sale           Society Synthi         Image: Sale           Society Synthi         Image: Sale           Society Synthice         Image: Sale           Society Synthice         Image: Sale           Society Sale         Image: Sale           Society Sale         Image: Sale           Society Sale         Image: Sale           Society Sale         Image: Sale           Society Sale         Image: Sale           Society Sale         Image: Sale           Society Sale         Image: Sale           Society Sale         Image: Sale           Society Sale         Image: Sale           Society Sale         Image: Sale           Society Sale         Image: Sale           Society Sale <th></th> <th></th> <th></th>                                                                                                    |                       |                                                                                                    |     |
| 2 decide       Webcralls         Name                                                                                                    | Zeven     Marcan     Kost nymelin     Kost nymelin                                                                                                    | wysyika               |                                                                                                    |     |
| Native         Kotet nyski         Kotet nyski         Sources         sources         Maryneline nyski         Native         Maryneline nyski         Native         Maryneline nyski         Native         Maryneline nyski         Native         Maryneline nyski         Native         Maryneline nyski         Native         Maryneline nyski         Native         Maryneline nyski         Native         Postore distance         Native         Native         Nate         Native <tr< th=""><th>Nar   Statisyski   Statisyski</th><th>Zdjęci</th><th>e Wyberz pik, Ne wybrano piku</th><th></th></tr<>                                                                                                    | Nar   Statisyski   Statisyski                                                                                                    | Zdjęci                | e Wyberz pik, Ne wybrano piku                                                                                         |     |
| Native   Native   Native <th>Name   Rest wyski   Setser wyski   Setser wyski   Setser wyski   Material   Material   Material   Setser   Setser</th> <th>inci</th> <th></th> <th></th>                                                                                                    | Name   Rest wyski   Setser wyski   Setser wyski   Setser wyski   Material   Material   Material   Setser   Setser                                                                                                    | inci                  |                                                                                                    |     |
| Kast regels         Val         Val                                                                                                    | Kasz vegeti:         Kasz vegeti:         Kasz veget:         Kasz veget:                                                                                                    | ✓ Nazw                |                                                                                                    |     |
| More results in<br>Vit       %         Vit       %         Minimatic ways:       kg         Minimatic ways:       kg         Difficient ways:       kg         Difficient ways:       kg         Difficient ways:       kg         Difficient ways:       kg         Difficient ways:       kg         Difficient ways:       kg         Difficient ways:       kg         Difficient ways:       kg         Difficient ways:       kg         Difficient ways:       kg         Difficient ways:       maintain ways:         Difficient ways:       maintain ways:         Difficient ways:       maintain ways:         Difficient ways:       maintain ways:         Difficient ways:       maintain ways:         Difficient ways:       maintain ways:         Difficient ways:       maintain ways:         Difficient ways:       maintain ways:         Difficient ways:       maintain ways:         Difficient ways:       maintain ways:         Difficient ways:       maintain ways:         Difficient ways:       maintain ways:         Difficient ways:       maintain ways: <t< th=""><th>Red system         Ust         Ust</th><th>Koszt wysyłł</th><th>α</th><th></th></t<>                                                                                                    | Red system         Ust         Ust                                                                                                    | Koszt wysyłł          | α                                                                                                    |     |
| VAL       %         VAL       %         Maxymin ways       %g         Dammes ways       %g         Dammes ways       %g         Dames ways       %g         Dames ways       %g         Dames ways       %g         Dames ways       %g         Dames ways       %g         Dames ways       %g         Dames ways       %g         Dames ways       %g         Dames ways       %g         Dames ways       %g         Dames ways       %g         Dames ways       %g                                                                                                    | yddi       s.         Wddi       s.         Marchana wagi       10         Marchana wagi       10         Domowa wygha od<br>soodo       10         Domowa wygha od<br>soodo          Domowa wygha od<br>soodo          Dowodo downewb           Dowodo downewb           Dowodo downewb                                                                                                    | Koszt wysyłki z       |                                                                                                    |     |
| Nationality     Nationality       Materiality weight     Nationality       Materiality weight     Nationality       Determine weight     Nationality       Zecode weight     Nationality       Oper     Nationality       Oper     Nationality       Zecode weight     Nationality                                                                                                    | Viti is       Minimula wags       Ing       Matayanaha wags       Ing       Demona wags       Ing       Demona wags       Ing       Ing       Ing       Ing       Ing       Ing       Ing       Ing       Ing       Ing       Ing       Ing       Ing       Ing       Ing       Ing       Ing       Ing       Ing                                                                                                    | pobranien             |                                                                                                    |     |
| Metanala wage       %g         Metanala wage       %g         Barnew wryth of                                                                                                    | Minimula wagi:     Ng       Minimula wagi:     Ng       Demons wyshad     Ng       Zeresia ita ita     Ng       Doctober     Ng       Doctober     Ng                                                                                                    | VA                    | R N                                                                                                    |     |
| Mateymania wagit       No         Zezewali ka<br>Zezewali ka<br>me       ···         Doddhong<br>Brak       ···         Zezewali ka<br>prodotaki<br>Rest       ···         Doddhong<br>Brak       ···         Doddhong<br>Brak       ···         Doddhong<br>Brak       ···         Doddhong<br>Brak       ···         Doddhong<br>Brak       ···         Doddhong<br>Brak       ···         Doddhong<br>Brak       ···         Doddodument       ···         Doddodument       ···         District oddownent       ···         District oddownent       ··· </th <th>Makymatha waga:       bg         Dernova wynyfa od       ,         Zocałka za       ,         Oddatkowe       inak         Oddatkowe       inak         Zocałka za       ,         Oddatkowe       inak         Zocałka za       ,         Oddatkowe       inak         Zocałka za       ,         Zocałka za       ,         Zocałka z</th> <th>Minimalna wag</th> <th>ac kg</th> <th></th> | Makymatha waga:       bg         Dernova wynyfa od       ,         Zocałka za       ,         Oddatkowe       inak         Oddatkowe       inak         Zocałka za       ,         Oddatkowe       inak         Zocałka za       ,         Oddatkowe       inak         Zocałka za       ,         Zocałka za       ,         Zocałka z                                                                                                    | Minimalna wag         | ac kg                                                                                                    |     |
| Demona vydyla od<br>Zetwiki 20<br>potracem<br>Potraceme<br>Bak<br>                                                                                                    | Darnove wrythe of         Zazewie in         Darnove wrythe of         Zazewie in         Darnove wrythe of         Bink         Zazewie in         Bink         Zazewie in         Bink         Zazewie in         Bink         Zazewie in         Bink         Zazewie in         Bink         Zazewie in         Bink         Zazewie in         Bink         Dizzie darwing in         Bink         Bink <t< th=""><th>Maksymalna wag</th><th>a ho</th><th></th></t<>                                                                                                    | Maksymalna wag        | a ho                                                                                                    |     |
| Zerodius       ind                                                                                                    | Zezeld v kaget:       Image: Image: Ima | Darmowa wysyłka o     | d                                                                                                    |     |
| potraname       ine         Distribution       ine         Juic doubtowy       ine         Potat construction       ine         Distribution       ine         Screedback       ine         Oper       © Zrédo dolumentu () () () () () () () () () () () () ()                                                                                                    | potzneme       ne                                                                                                    | Zezwalaj z            | ۶                                                                                                    |     |
| Docatione     Bak       Zezwina     me       Doicz dosłkowy<br>kost     me       Pistowa     me       Polski     me       Doicz dosłkowy     me       Doicz dosłkowy     me       Produktu     Doicz dosłkowy       Produktu     Doicz dosłkowy       Produktu     Produktu       Produktu     Produktu       Produktu     Produktu       Produktu     Produktu       Produktu     Produktu                                                                                                    | Doddinande       me         Zezedia       me         Dodz Zoddiawy       me         Szzediak       me         Połdzi Zeny       me         Dodzi Zeny       me         Dodzi Zeny       me         Szzediak       me         Połdzi Zeny       me         Szzediak       me         Szzediak       me         Szezek       me <tr< th=""><th>pobranier</th><th><sub>K</sub> [ ne</th><th></th></tr<>                                                                                                    | pobranier             | <sub>K</sub> [ ne                                                                                                    |     |
| Zzewó w krajact     me                                                                                                    | Zeevold in me                                                                                                    | Dodatkow<br>informacj | e Brak-                                                                                                    | *   |
| Doicz dodałowy<br>kast     me                                                                                                    | Dolicz dodskowy<br>katet       me          Połska cenew<br>podału       me          Dolicz dodskowentu 日口口口口口口口口口口口口口口口口口口口口口口口口口口口口口口口口口口口口                                                                                                    | Zezwól r<br>przedpiat | a ne                                                                                                    | -   |
| Peta cone w<br>szczególachi<br>produktz     Ime     Ime       Image: Image: I                      | Ret       ************************************                                                                                                    | Dolicz dodatkow       | 9 pe                                                                                                    |     |
| Sazzagiškan<br>poduktu     B     D     D                                                                                                    | Sectorsplant       no         produktz       Image: Sectorsplant         Image: Sectorsplant       Image: Sectorsplant         Image: Sectorsplant       Image: Sectorsplant         Ima                                                                                                    | Rokaž cene            | t (ma                                                                                                    | *   |
| Opex          Zervód v krajact:                                                                                                    | Opex<br>Zezzeló w krajact:<br>Zezzeló w krajact:                                                                                                    | szczegółac            | h me                                                                                                    | ¥   |
| Zezwól w krająch:                                                                                                    | Zezwół w krajach:                                                                                                    | Opi                   | @ źźdło dłaumentu 日 C G 同 B I U S X <sub>2</sub> X' I I X C 面 面 面 ← → Q 為 票 少 面 D O D D D D D D D D D D D D D D D D D |     |
|                                                                                                    | Dodaj                                                                                                    | Zezwół w krając       | κ []                                                                                                    |     |

Na dole znajduje się lista wysyłek wg wagi. Przedstawia ona najważniejsze informacje o przesyłkach. Mamy również możliwość zmiany pozycji danego rodzaju wysyłki na liście w sklepie (zmiany należy zatwierdzić przyciskiem *Zapisz*), usunięcia wybranych typów wysyłki (poprzez zaznaczenie wysyłek do usunięcia i kliknięcie przycisku *Usuń*) oraz edycji wybranej przesyłki (

| Lista wysyłek |                                    |                          |                  |                                  |         |                             |                         |                              |                 |       |
|---------------|------------------------------------|--------------------------|------------------|----------------------------------|---------|-----------------------------|-------------------------|------------------------------|-----------------|-------|
| POZYCJA       | NAZWA                              | WAGA                     | KOSZT<br>WYSYŁKI | KOSZT<br>WYSYŁKI ZA<br>POBRANIEM | VAT     | ZEZWALAJ<br>ZA<br>POBRANIEM | ZEZWÓL NA<br>PRZEDPŁATĘ | DOLICZ<br>DODATKOWY<br>KOSZT | DARMOWA WYSYŁKA | OPCJA |
| 1             | Kurier                             | od 0.00 kg do 1000.00 kg | 25,00<br>PLN     | 35,00 PLN                        | 22.00 % | tak                         | tak                     | tak                          | 1 000,00 PLN    |       |
| 1             | Poczta Polska                      | od 0.00 kg do 500.00 kg  | 8,00<br>PLN      | 12,00 PLN                        | 22.00 % | tak                         | tak                     | tak                          | 1 000,00 PLN    |       |
| 1             | Odbiór osobisty<br>Odbiór osobisty | od 0.00 kg do 1000.00 kg | 0,00<br>PLN      | 0,00 PLN                         | 0.00 %  | tak                         | tak                     | tak                          | 0,00 PLN        |       |
| zapisz        |                                    |                          |                  |                                  |         |                             |                         |                              | 1               | usuń  |
|               |                                    |                          |                  |                                  |         |                             |                         |                              |                 |       |

## Wysyłka według ilości

Zakładka służy do zarządzania wysyłkami w zależności od ilości zamówionych produktów. Aby dodać nowy szablon należy wpisać jego nazwę w pole *Nazwa* i kliknąć przycisk *Nowy*. Żeby zdefiniować dany szablon należy kliknąć ikonę *pokaż szczegóły* ( ) w kolumnie *Opcja*. Jest w niej również możliwość usunięcia szablonu ( $\bigotimes$ ) oraz zmiany jego nazwy ( $\fbox{}$ ).
| <b>Store</b>                  |                              | 💻 🛱 🛛 🗗 |
|-------------------------------|------------------------------|---------|
| Sprzedaż                      |                              |         |
| Klienci                       | Nowy szabion                 |         |
| Asortyment                    | Name -                       |         |
| Kategorie i producenci        |                              |         |
| Wysyłki i płatności 🛛 🗸       |                              |         |
| Wysyłka według wagi           |                              |         |
| Wysyłka według ilości         | Lista typów cenników wysylek |         |
| Lista platności               |                              |         |
| Lista ballo<br>Lista kurierzy |                              | CPC.E   |
| Debah Janual da               | 1 (est                       | R R     |
| Rabaty i punkty               | 2 g/h                        |         |
| Faktury                       | 3 an                         | PAR     |
| Allegro                       | - Wu                         |         |
| Porównywarki cen              | 4 g/r                        |         |
| Newsletter                    | 5 gih                        |         |
| Statystyki                    |                              |         |
| Zarządzanie treścią           |                              |         |
| Wersje językowe               |                              |         |
| Ustawienia                    |                              |         |
| Panel aktualizacji            |                              |         |

Gdy wejdziemy w szczegóły wybranego szablonu wyświetli się formularz dodania do niego nowego typu wysyłki. Po wypełnieniu formularza należy kliknąć przycisk *Nowy*. Poniżej znajduje się lista cenników wysyłek znajdujących się w szablonie. Możemy edytować ( ) lub usunąć ( ) wybraną pozycję na liście jak również wybrać jej pozycje na liście w sklepie (zmianę pozycji należy zatwierdzić przyciskiem *Zapisz*). Po kliknięciu ikony edycji wyświetli nam się formularz wypełniony danymi wybranej wysyłki. Po wprowadzeniu w nim zmian należy je zapisać przyciskiem *Zapisz*.

|                                                  |                                                   |                                        |                                                                                                 |                                      |                                                                                                    |                                |          |                            |                        | 🗕 🔄   |
|--------------------------------------------------|---------------------------------------------------|----------------------------------------|-------------------------------------------------------------------------------------------------|--------------------------------------|----------------------------------------------------------------------------------------------------|--------------------------------|----------|----------------------------|------------------------|-------|
| Management                                       |                                                   |                                        |                                                                                                 |                                      |                                                                                                    |                                |          |                            |                        |       |
| Nowy szabion                                     |                                                   |                                        |                                                                                                 |                                      |                                                                                                    |                                |          |                            |                        |       |
|                                                  | ykieta:                                           |                                        |                                                                                                 |                                      |                                                                                                    |                                |          |                            |                        |       |
|                                                  |                                                   |                                        |                                                                                                 |                                      |                                                                                                    |                                |          |                            |                        |       |
|                                                  | lazwa: 💼                                          |                                        |                                                                                                 |                                      |                                                                                                    |                                |          |                            |                        |       |
|                                                  | djęcie: Wybierz plik Nie wybrano pli              | ku                                     |                                                                                                 |                                      |                                                                                                    |                                |          |                            |                        |       |
| Rodz                                             | ysyłki: Brak                                      |                                        |                                                                                                 |                                      |                                                                                                    |                                |          |                            |                        |       |
| Zezwalaj na darmow                               | vsyłkę: nie                                       |                                        |                                                                                                 |                                      |                                                                                                    |                                |          |                            |                        |       |
|                                                  |                                                   |                                        |                                                                                                 |                                      |                                                                                                    |                                |          |                            |                        |       |
|                                                  |                                                   |                                        |                                                                                                 |                                      |                                                                                                    |                                |          |                            |                        |       |
|                                                  | VAT:                                              |                                        |                                                                                                 |                                      |                                                                                                    |                                |          |                            |                        |       |
| Cena za pierws                                   | aczkę:<br>dpłata zł                               |                                        |                                                                                                 |                                      |                                                                                                    |                                |          |                            |                        |       |
| Cena za koleji                                   | aczkę: zł                                         |                                        |                                                                                                 |                                      |                                                                                                    |                                |          |                            |                        |       |
| llość produktu                                   | aczce:                                            |                                        |                                                                                                 |                                      |                                                                                                    |                                |          |                            |                        |       |
| Zezwól na wysyłkę za p<br>Cena za pierws<br>Za j | aniem:                                            |                                        |                                                                                                 |                                      |                                                                                                    |                                |          |                            |                        |       |
| Cena za kolejr<br>Za j                           | aczkę: zł                                         |                                        |                                                                                                 |                                      |                                                                                                    |                                |          |                            |                        |       |
| Ilość produktu<br>Zaj                            | aczce:<br>aniem                                   |                                        |                                                                                                 |                                      |                                                                                                    |                                |          |                            |                        |       |
| Dar                                              | wa od: zł                                         |                                        |                                                                                                 |                                      |                                                                                                    |                                |          |                            |                        |       |
|                                                  | Gal Žródło dokument<br>j∷ t∷   -j⊭ -j⊭<br>Opis: ■ | ☐ D Q ☐   2   8<br>77 88   2 2 2 3 1 4 | I U S × <sub>κ</sub> × <sup>ε</sup>   ≪ T <sub>κ</sub>  <br>t τ <sub>ε</sub> ≣≝•   ∞ ∞ №   Styl | X ि ∰ ि ∰<br>+   Format +   0        | ◆ 「Q、たる」     章 「受・<br>Czcionka - 」Razmar     Azmar     Az     Azmar     Azmar     A | -   II 0 III<br>-   II 0 III   |          | © ∅  <br>≥ \$   <u>A</u> - | <b>0</b> -   X   0     | ?     |
|                                                  |                                                   |                                        |                                                                                                 |                                      |                                                                                                    |                                |          |                            |                        | Nowy  |
| Lista pozycji cennika wysy                       |                                                   |                                        |                                                                                                 |                                      |                                                                                                    |                                |          |                            |                        |       |
| ld Pozycja Nazwa                                 |                                                   |                                        | Pierwsza pacz                                                                                   | Przedpłata<br>ka Kolejna paczka W p. | aczce Pierwsza paczka                                                                                                    | Za pobraniem<br>Kolejna paczka | W paczce | Darmowa od                 | Zezwałaj na<br>darmową | Opcje |
|                                                  |                                                   |                                        |                                                                                                 |                                      |                                                                                                    |                                |          |                            |                        |       |
|                                                  |                                                   |                                        | Brak elemen                                                                                     | tów do wyświetlenia                  |                                                                                                    |                                |          |                            |                        | _     |

### Lista płatności

Zakładka przedstawia listę płatności dostępnych w sklepie. Aby wybrana forma płatności była widoczna dla klienta należy zaznaczyć przy niej pole w kolumnie *Aktywna*. Możemy również wybrać pozycję, rabat dla danego typu płatności oraz edytować opis (2). Dla niektórych typów płatności należy zdefiniować dane w ostatniej kolumnie. Wszystkie zmiany należy zapisać przyciskiem *Zapisz* na dole tabeli.

| Lisia uusikpirjen (xautuse)                     |                   |                                    |            |
|-------------------------------------------------|-------------------|------------------------------------|------------|
| POZYCJA AKTYWNA PLATNOŚĆ ZDJĘCIE NAZWA          | PROWIZJA/RABAT OP | S                                  | DANE       |
| 1 Za pobraniem 📡 📥 Płatność za pobraniem        | 0.00%             | 3                                  |            |
| 1 V PlatformaRataina.pl 📄 🗕 PlatformaRataina.pl | 0.00%             | ID:                                |            |
|                                                 |                   |                                    |            |
|                                                 |                   | API Testowe                        | Produkcyjn |
|                                                 |                   | ID punktu platności<br>(pos_id)    |            |
|                                                 |                   | Klucz 1 (MD5)<br>Protokół OAuth    |            |
| 1 🗹 PayU 📄 🚃 PayU                               | 0.00%             | (client_secret)                    |            |
|                                                 |                   | Klucz 2 (MD5)<br>Symetryczny klucz |            |
|                                                 |                   | komunikacji                        |            |
|                                                 |                   | Klucz autoryzacji<br>platności     |            |
|                                                 |                   | (pos_auth_key)                     |            |
|                                                 |                   | Site ID:                           |            |
| i 🗹 Ferbuy 🔛 📥 Ferbuy                           | 0.00%             | Secret.                            |            |
|                                                 |                   | 2                                  |            |
| 2 Przedpłata 📄 🛑 Przedpłata na konto bar        | 0.00%             |                                    |            |
| 2. Z odbirzy Catówka<br>np skley/magazym        | 0.00%             | 3                                  |            |
|                                                 |                   | ID:                                |            |
| o 🖬 ipay.com                                    | 0.00%             | Klucz:                             |            |
|                                                 |                   | API Testowe                        | rodukcyjne |
| 7 Przelewy24 pl Przelewy24                      | 1.00%             | sprzedawcy.                        | 1          |
|                                                 |                   | ID sklepu:                         |            |
|                                                 |                   | Kinez CBC                          |            |

## Lista banki

Zakładka przedstawia listę banków. Dla każdej pozycji na liście możemy zdefiniować jej pozycję na liście płatności w sklepie oraz wybrać kanał płatności (kolumna *Płatność*). Wszelkie zmiany zapisujemy przyciskiem *zapisz* znajdującym się pod listą.

| STORE                                |              |                                           |     |           |                              |
|--------------------------------------|--------------|-------------------------------------------|-----|-----------|------------------------------|
| aż                                   | Lieta hanków |                                           |     |           |                              |
|                                      | Liste Denton |                                           |     |           |                              |
| ment                                 | POZYCJA      | NAZWA BANKU                               | PL  | ATNOŚĆ    | BANK OBSLUGIWANY W SYSTEMACH |
| rie i producenci                     | 1            | Alior Bank (Płacę z Alior Bankiem)        | v   | wybierz - |                              |
| i i płatności 🛛 🗸                    | 1            | Alior Raty                                | v   | wybierz 👻 |                              |
| lka według wagi<br>Ika według ilości | 1            | Bank BGŽ (eBGŽ)                           | v   | wybierz 👻 |                              |
| platności                            | 1            | Bank BPH (SEZAM)                          | v   | wybierz _ |                              |
| banki<br>kurierzy                    | 1            | Bank Millennium                           | v   | wybierz 👻 |                              |
| i punkty                             | 1            | Bank Ochrony Środowiska                   | V   | wybierz 👻 |                              |
|                                      | 1            | Bank PKO BP (Płacę z iPKO)                | - V | wybierz - |                              |
|                                      | 1            | Bank Pocztowy                             | Y   | wybierz 👻 |                              |
| itter                                | 1            | Bank Pocztowy (Pocztowy24)                | v   | wybierz 👻 |                              |
| nd                                   | 1            | Banki Spółdzielcze                        | v   | wybierz 👻 |                              |
| zanie treścią                        | 1            | Banki Spółdzielcze i Bank BPS (Grupę BPS) | v   | wybierz - |                              |
| językowe                             | 1            | BLIK                                      | - V | wybierz 👻 |                              |
| enia<br>ktualizacii                  | 1            | BNP Paribas                               | v   | wybierz 👻 |                              |
|                                      | 1            | BRE Bank                                  | v   | wybierz 👻 |                              |
|                                      | 1            | BS Wschowa                                | V   | wybierz 👻 |                              |
|                                      | 1            | BZWBK (Przelew24)                         | V   | wybierz 👻 |                              |
|                                      | 1            | Citibank Handlowy (Citibank Online)       | V   | wybierz 👻 |                              |
|                                      | 1            | Credit Agricole Bank Polska               | v   | wybierz 👻 |                              |
|                                      | 1            | Deutsche Bank PBC (easyNET)               | v   | wybierz 👻 |                              |
|                                      | 1            | DIRECTebanking                            | v   | wybierz 👻 |                              |

# Lista kurierzy

W tej zakładce mamy możliwość zarządzania danymi przewoźników. W pierwszej zakładce możemy wprowadzić linki do śledzenia paczki dla wybranych kurierów (zastępując w nich numer paczki znacznikiem [numer]). Reszta zakładek służy do definiowania danych na temat wybranych przewoźników.

| CSTORE .               |              |             |        |     |      |          |            |                        |                        |                    |                      |                           |                                  |                        | Å          |
|------------------------|--------------|-------------|--------|-----|------|----------|------------|------------------------|------------------------|--------------------|----------------------|---------------------------|----------------------------------|------------------------|------------|
| przedaż                |              |             |        |     |      |          |            |                        |                        |                    |                      |                           |                                  | 1                      |            |
| ienci                  | LINKI        | DHL         | DPD    | GLS | GEIS | KURJERZY | PACZKOMATY | POCZTA POLSKA          | SIÓDEMKA               | UPS                | APACZKA              | E-NADAWCA                 | PACZKAWRUCHU.PL                  |                        |            |
| ortyment               | KORPORA      | CJAKURIER   | SKA.PL |     |      |          |            |                        |                        |                    |                      |                           |                                  |                        |            |
| tegorie i producenci   |              |             |        |     |      |          |            |                        |                        |                    |                      |                           |                                  |                        |            |
| isylki i platności 🛛 🗸 | Linki        |             |        |     |      |          |            |                        |                        |                    |                      |                           |                                  |                        |            |
| lysylka według wagi    | Linki        |             |        |     |      |          |            |                        |                        |                    |                      |                           |                                  |                        |            |
| lista platności        | LINKI DO ŠL  | LEDZENIA PA | CZEK:  |     |      |          |            | [NUMER] - NUMER PACZK  | 0                      |                    |                      |                           |                                  |                        |            |
| Lista banki            | DHL:         |             |        |     |      |          |            | http://www.dhl.com     | pl/sledzenieprzesylkik | rajowej/szukaj.a   | ispx?m=0&sn=[nume    | 1                         |                                  |                        |            |
| abaty i punkty         | DPD:         |             |        |     |      |          |            | http://www.dpd.com     | .pl/tracking.asp?p1=[n | iumer]             |                      |                           |                                  |                        |            |
| aktury                 | FedEx:       |             |        |     |      |          |            | http://www.fedex.co    | m/Tracking?sum=n&a:    | scend_header=1     | &clienttype=dotcomr  | eg&mi=n&spnlk=spnl0&ir    | iitial=n&cntry_code=pl&tracknumt | er_list=[numer]&langua | age-polist |
| llegro                 | GIS:         |             |        |     |      |          |            | http://www.ols-polar   | id com/online/naketst  | atus obo3          |                      |                           |                                  |                        |            |
| orównywarki cen        |              |             |        |     |      |          |            | The second second      | and the second second  | arao.pripe         |                      |                           |                                  |                        |            |
| ewsletter              | GEIS:        |             |        |     |      |          |            | http://kurier.kolporte | r-express.pi/tnt.pnp   |                    |                      |                           |                                  |                        |            |
| tatystyki              | OPEK:        |             |        |     |      |          |            | http://opek.com.pl/F   | ormularze2/Status.asj  | px                 |                      |                           |                                  |                        |            |
| arządzanie treścią     | Paczkomaty   | 24/7:       |        |     |      |          |            | http://www.paczkon     | aty.pl/sledzenie_paczl | ki,34.html         |                      |                           |                                  |                        |            |
| Versje językowe        | Poczta Polsk | (a:         |        |     |      |          |            | http://sledzenie.poc   | rta-polska.pl/         |                    |                      |                           |                                  |                        |            |
| Istawienia             | Schenker:    |             |        |     |      |          |            | http://was.schenker    | nu/ctts-a/com.dcs.ser  | rvicebroker.http.l | HttpXSLTServlet?refe | rence_number=[numer]&r    | eference_type=*PKG&request.sen   | ice=CTTSTYPEA&requ     | lest.methc |
| lanel aktualizacji     | Siódemka:    |             |        |     |      |          |            | https://www.siodem     | ka.com/index.php?ma    | ict=Oracl%2Cm3     | %2Cdefault%2C1&m     | Breturnid-strefaklienta%2 | Fznajdz-przesylke&page=strefakli | nta%2Fznajdz-przesyll  | ke&m3pac   |
|                        | TNT:         |             |        |     |      |          |            | http://www.tnt.com/    | webtracker/tracker.do  | ?navigation=1&r    | espLang=pl&respCou   | ntry=pi&genericSiteIdent  | -                                |                        |            |
|                        | UPS:         |             |        |     |      |          |            | http://wwwapps.ups     | .com/WebTracking/tra   | ack?loc=pl_PL      |                      |                           |                                  |                        |            |
|                        |              |             |        |     |      |          |            |                        |                        |                    |                      |                           |                                  | 2                      | Zapisz     |
|                        |              |             |        |     |      |          |            |                        |                        |                    |                      |                           |                                  |                        |            |
|                        |              |             |        |     |      |          |            |                        |                        |                    |                      |                           |                                  |                        |            |
|                        |              |             |        |     |      |          |            |                        |                        |                    |                      |                           |                                  |                        |            |
|                        |              |             |        |     |      |          |            |                        |                        |                    |                      |                           |                                  |                        |            |

# Rabaty i punkty

# Rabaty na produkt

W tej zakładce mamy możliwość dodawania rabatów do wybranych produktów oraz ich modyfikacji. Na początku strony znajduje się formularz dodawania produktu do wybranego rabatu. Należy uzupełnić formularz o nazwę rabatu, indeks produktu, do którego ma zostać przypisany wybrany rabat oraz ustawić wysokość danego rabatu (domyślnie wyrażony w % jednak jeśli chcemy przydzielić rabat na dokładną kwotę należy zaznaczyć pole *Ustaw jako wartość liczbową zamiast procentowej*). W warunkach promocji mamy do wyboru czy rabat ma być przyznawany tylko z kodem promocyjnym lub gdy cena zamówienia przekracza określoną kwotę. Można również wybrać producenta oraz kategorię, z której produkty będą wliczane do tej kwoty. Istnieje też możliwość określenia czy użytkownik musi kupić dodatkowo inny określony przez nas przedmiot (lub 2). Po zdefiniowaniu wszystkich parametrów należy zatwierdzić je przyciskiem *zapisz*. Poniżej znajduje się lista promocji z informacjami jakiego produktu dotyczą, jakiej wysokości rabat jest do nich przypisany oraz jakie za warunki. *Itóro polożw opolnić oby wzieć udziel w promocji. Możomy też odutować (* 

przypisany oraz jakie są warunki, które należy spełnić aby wziąć udział w promocji. Możemy też edytować (🗹 ) lub usunąć (🗵) wybraną promocję.

|    |                                                                                                    |                    |                                            |                                    |           |           |                 |                      | Å   |
|----|----------------------------------------------------------------------------------------------------|--------------------|--------------------------------------------|------------------------------------|-----------|-----------|-----------------|----------------------|-----|
|    |                                                                                                    |                    |                                            |                                    |           |           |                 |                      |     |
|    | Dodaj produkt do rabatu                                                                                                    |                    |                                            |                                    |           |           |                 |                      |     |
|    | Nazwa:                                                                                                    |                    |                                            |                                    |           |           |                 |                      |     |
| ų, |                                                                                                    |                    |                                            |                                    |           |           |                 |                      |     |
|    | Indeks proponowanego produktu:                                                                                                    |                    |                                            |                                    |           |           |                 |                      |     |
|    | Ustaw jako wartość liczbową zamiast procentowej 🗌                                                                                                    |                    |                                            |                                    |           |           |                 |                      |     |
|    | Przydziel produkt za procent od ceny (0 = bezpłatnie, 90%<br>= 90% ceny podstawowej) - (warunek - nigdy nie może<br>bió 100%). W przwadku Opcili Echtwara jadośn podcé | 5                  |                                            |                                    |           |           |                 |                      |     |
|    | wartość kwotową ostatecznej ceny:                                                                                                    |                    |                                            |                                    |           |           |                 |                      |     |
| ľ  | Warunki promocji                                                                                                    |                    |                                            |                                    |           |           |                 |                      |     |
|    | Kod rabatowy:                                                                                                    |                    |                                            |                                    |           |           |                 |                      |     |
|    | Wartość w koszyku:                                                                                                    |                    | Producent                                  | Brak                               | Kategoria | wszy      | stkie           |                      |     |
|    | Użytkownik musi zakupić produkt A: 🔘                                                                                                    |                    |                                            |                                    |           |           |                 |                      |     |
|    | Użytkownik musi zakupić produkt A i B: 🔘                                                                                                    |                    |                                            |                                    |           |           |                 |                      |     |
|    | Hintkounik nie musi kuneureć indease produktur                                                                                                    |                    |                                            |                                    |           |           |                 |                      |     |
|    | ozyskownik nie musi kupować zaunego produktu.                                                                                                    |                    |                                            |                                    |           |           |                 |                      |     |
|    | zapisz                                                                                                    |                    |                                            |                                    |           |           |                 |                      |     |
|    |                                                                                                    |                    |                                            |                                    |           |           |                 |                      |     |
|    | Lista promocji                                                                                                    |                    |                                            |                                    |           |           |                 |                      |     |
|    | ID POZYCJA NAZWA PRZYDZIEL PRODUKT ZA PRC                                                                                                    | ICENT OD CENY      | PRODUKT PROPONOWANY                        |                                    | PRODUKT A | PRODUKT B | KOD<br>RABATOWY | WARTOŚĆ W<br>KOSZYKU | OPC |
|    | 1 1 mm 12.00 PLN                                                                                                    | 19twenty8 Etui Cla | issic MacBook Pro 13 Skóra (Promocja zosta | ła wyłączona, produkt nie aktywny) | Brak      | Brak      | fgdgf           | 0.00                 | 2   |
|    | zapisz pozycji                                                                                                    |                    | NA STRONIE: 20 STRONA:                     | 1 71                               |           |           |                 |                      |     |

# Rabaty od kwoty

Zakładka ta służy do definiowania rabatów w zależności od kwoty zamówienia. Na górze strony znajduje się formularz, w który należy wpisać nazwę rabatu, kwotę od jakiej rabat ma obowiązywać, wysokość rabatu wyrażoną w % oraz zaznaczyć czy ma być on aktywny i zatwierdzić wszystko przyciskiem *Dodaj*. Poniżej znajduje się lista dostępnych rabatów w której mamy możliwość zmiany nazwy oraz wysokości rabatu, kwoty, od której jest przydzielany oraz wyboru czy rabat ma być aktywny czy też nie. Wszelkie zmiany należy zatwierdzić przyciskiem *Zapisz*. Aby usunąć wybrany rabat należy zaznaczyć pole w kolumnie *Usuń* i zatwierdzić swój wybór przyciskiem *Usuń*.

| Store CSTORE            |                                                                                                    |                |       |         | 📕 🛱 🖪      |
|-------------------------|----------------------------------------------------------------------------------------------------|----------------|-------|---------|------------|
| Sprzedaż                | Let in                                                                                                    |                |       |         |            |
| Klienci                 | Rabat                                                                                                    |                |       |         |            |
| Asortyment              | Nazwa rabatu: 🚃                                                                                                 |                |       |         |            |
| Kategorie i producenci  |                                                                                                    |                |       |         |            |
| Wysyłki i płatności     | Rabat od kwoły.                                                                                                 |                |       |         |            |
| Rabaty i punkty 🗸 🗸     | Rabat: %                                                                                                    |                |       |         |            |
| Rabaty na produkt       | Aktywny:                                                                                                    |                |       |         |            |
| Rabaty od kwoty         |                                                                                                    |                |       |         |            |
| Kody rabatowe<br>Punkty | Dodaj                                                                                                    |                |       |         |            |
| Faktury                 |                                                                                                    |                |       |         |            |
| Allegro                 | Lista dostępnych rabatów                                                                                        |                |       |         |            |
| Porównywarki cen        | The second second second second second second second second second second second second second second second se |                |       |         |            |
| Newsletter              | NAZWA RABATU                                                                                                    | RABAT OD KWOTY | RABAT | AKTYWNY | USUŇ       |
| Statystyki              | Raz                                                                                                    | 8000.00 zł     | 1.5   |         |            |
| Zarządzanie treścią     |                                                                                                    |                |       | Za      | ipisz Usuń |
| Wersje językowe         |                                                                                                    |                |       |         |            |
| Ustawienia              |                                                                                                    |                |       |         |            |
| Panel aktualizacji      | Informacja:                                                                                                    |                |       |         |            |

# Kody rabatowe

Zakładka służy do zarządzania kodami rabatowymi. Kod możemy dodać na 3 sposoby:

- 1. wpisać kod w pole Kod rabatowy
- 2. dodać plik z kodami w polu *Kody rabatowe (z pliku)* (należy pamiętać żeby zaznaczyć pole *Zaznacz jeśli import z pliku*)
- 3. wygenerować kody (zaznaczyć opcję *Generować kody automatycznie* i wpisać ilość jaką chcemy wygenerować w pole *Wygeneruj kodów*)

#### Poniżej należy zdefiniować parametry kodu:

- Liczba kodów do wykorzystania ile razy można wykorzystać dany kod
- Typ określa czy rabat jest procentowy czy kwotowy
- Wartość kwotowa lub procentowa wartość rabatu (w zależności od wybranego typu)
- Rabat na produkty producenta określa dla produktów jakiego producenta kod rabatowy będzie możliwy do wykorzystania
- Minimalna kwota zamówienia minimalna kwota zamówienia dla którego kod rabatowy będzie możliwy do wykorzystania
- Przedział czasowy okres ważności kodu
- Aktywny określa czy kod rabatowy jest aktywny
- Rabat tylko na produkty z kategorii określa dla produktów jakiej kategorii kod rabatowy będzie możliwy do wykorzystania
- **Uwzględnij rabat dla produktów promocyjnych** określa czy dla produktów objętych innymi promocjami kod będzie możliwy do wykorzystania

Po wypełnieniu formularza należy dodać wyżej zdefiniowany kod za pomocą przycisku Zapisz.

| Store CSTORE           |                                     |                                |                                                          |                             | - 🛱 🗗 |
|------------------------|-------------------------------------|--------------------------------|----------------------------------------------------------|-----------------------------|-------|
| Sprzedaż               |                                     |                                |                                                          |                             |       |
| Klienci                | Nowe kody                           |                                |                                                          |                             |       |
| Asortyment             |                                     |                                |                                                          |                             |       |
| Kategorie i producenci | Kod rabatowy:                       |                                | Generować kody automatycznie:                            |                             |       |
| Wysyłki i płatności    | Kody rabatowe (z pliku):            | Wybierz plik Nie wybrano pliku | Zaznacz jeżeli import z pliku:                           |                             |       |
| Rabaty i punkty 🗸 🗸    |                                     |                                | Wygeneruj kodów:                                         | 1                           |       |
| Rabaty na produkt      | PARAMETRY KODU                      |                                |                                                          |                             |       |
| Rabaty od kwoty        | Liczba kodów do wykorzystania:      | 1                              | Przedział czasowy:                                       | od 27-07-2020 to 26-08-2020 |       |
| Punkty                 | тур:                                | Procentowy                     | Aktywny:                                                 |                             |       |
| Faktury                | Wartość                             | (rahat/kwata/kt nraduktu)      |                                                          |                             |       |
| Allegro                |                                     | (and known broading)           |                                                          |                             |       |
| Porównywarki cen       | Rabat tylko na produkty producenta: | wszyscy                        | <ul> <li>Rabat tylko na produkty z kategorii:</li> </ul> | - wybierz -                 | *     |
| Newsletter             | Minimalna kwota zamówienia:         | 0                              | Uwzględniaj rabat dla produktów promocyjnych:            |                             |       |
| Statystyki             | Zapisz                              |                                |                                                          |                             |       |
| Zarządzanie treścią    |                                     |                                |                                                          |                             |       |

Poniżej znajduje się lista kodów rabatowych oraz panel do filtrowania wyświetlanych kodów. Lista umożliwia nam modyfikacje parametrów dla wybranych kodów oraz usunięcie ( $\bigotimes$ ) lub przypisanie ( $\bigotimes$ ) do wybranego kodu użytkownika, który będzie miał możliwość wykorzystania danego kodu . Aby zapisać wprowadzone zmiany należy zaznaczyć w polu na dole strony akcję *Zapisz wszystkie* i zatwierdzić przyciskiem *Wykonaj*, natomiast aby usunąć wybrane kody należy zaznaczyć je w kolumnie *Usuń* i zatwierdzić przyciskiem *Usuń*.

| Filtrowanie                                                                |           |                      |             |                        |            |       |        |
|----------------------------------------------------------------------------|-----------|----------------------|-------------|------------------------|------------|-------|--------|
| Kod rabatowy Aktywr                                                        | -         | 🗸 Użytkownik         |             |                        |            |       |        |
| Typ Zrealiz                                                                | owane .   | ▼ Przedział czasowy: | 00          | 27-07-2020 do 26-08-20 | 120        |       |        |
| Szukaj Resetuj                                                             |           |                      |             |                        |            | Ek    | ksport |
|                                                                            |           |                      |             |                        |            |       |        |
| od rabatowy                                                                |           |                      |             |                        |            |       |        |
|                                                                            |           |                      |             |                        |            |       | 11011  |
| ID KOD RABATOWY                                                            | POZOSTAŁO | PRZEDZIAŁ CZASOWY    | ТҮР         | WARTOŚĆ                | UŻYTKOWNIK | OPCJA |        |
| 3 k1153572723 Obejmuje promocje: nie Zamówienia od 0.00 PLN                | 1         | od 31-08-2018        | Kwotowy     | 10 zł                  |            |       |        |
|                                                                            |           | do 14-09-2018        |             | •                      | Ú          |       |        |
| 2 5c59939e A-Solar iPhone 5S Obeimuje promocie: nie Zamówienia od 0.00 PLN | 1         | od 29-08-2018        | Procentowy  | 2 %                    | BO         |       | Π      |
|                                                                            |           | do 28-09-2018        | Trocentony  | · ·                    | -0         |       | 0      |
|                                                                            | 55        | od 29-08-2018        | Presenteurs | 2 %                    | 12 A       |       |        |
| UIG2342     Uneprintipe promotipe: tak Zamowiena oo 0.00 PUN               | 33        | do 28-09-2018        | Frocentowy  | ▼ <sup>2</sup> %       |            |       | 0      |
|                                                                            | NA S      | TRONIE               |             |                        |            |       |        |
|                                                                            | 2         | 0<br>RONA:           |             |                        |            |       |        |
|                                                                            |           | 1                    |             |                        |            |       |        |
| ZAPISZ WSZYSTKIE                                                           |           | Z 1                  |             |                        |            |       | Usuń   |
|                                                                            |           |                      |             |                        |            |       |        |

### Punkty

Zakładka służy do zarządzania punktami promocyjnymi w sklepie. W pierwszej tabeli możemy włączyć opcję punktów promocyjnych na sklepie oraz skonfigurować system naliczania punktów za zakupy. W 2. tabeli mamy możliwość przeliczenia cen wszystkich produktów na sklepie na punkty przez wybrany przelicznik. Poniżej znajduje się tabela, za pomocą której możemy skonfigurować funkcję przeliczania punktów na kody rabatowe (jeżeli ustawimy ilość punktów na 0 to funkcja będzie nieaktywna). Na końcu zakładki znajduje się pole, w którym możemy wpisać wiadomość wyświetlaną na stronie moje konto.

| STORE CSTORE            |                                                                                                    |
|-------------------------|----------------------------------------------------------------------------------------------------|
| Sprzedaż                |                                                                                                    |
| Klienci                 | Punky                                                                                                    |
| Asortyment              | Włącz punkty nie                                                                                                    |
| Kategorie i producenci  | Zliczaj punkty z promocji nie                                                                                                    |
| Wysyłki i płatności     | Nalicz jeden punkt za wydanie 1.00 zł                                                                                                    |
| Rabaty i punkty 🗸 🗸     | Pokaž punkty po przektoczeniu: 0                                                                                                    |
| Rabaty na produkt       | Minimatina itodć punitów dla zamówień o                                                                                                    |
| Rabaty od kwoty         | Zapiez                                                                                                    |
| Kody rabatowe<br>Punkty |                                                                                                    |
| Faktury                 |                                                                                                    |
| Allegro                 | Przelicz cery produktów w sklopie na puskty                                                                                                    |
| Porównywarki can        | Przelicz Zzolaz                                                                                                    |
| Newslatter              | rr zerczink, (udou)<br>Przelicznik (udou)<br>Przelicznik (udou) przeliczania dodatkowych kosztów przy zamówienu (koszt wysyłk), opakiowania, etc.).                                                                                                    |
| Platurbeli              |                                                                                                    |
| Zamadrania terrínia     |                                                                                                    |
| Zarzączanie trescią     | Przelicznik punktów na kody nabatowe                                                                                                    |
| wersje językowe         |                                                                                                    |
| Ustawienia              | liose punktow 0 mozna zamenic na 1% rabatu. 7 melen                                                                                                    |
| Panel aktualizacji      | Maksymany abat 10 m w 5 przy jednorazowej wymiane punktów egymania posład w 200 m od 200 m od 200 m<br>200 m od 200 m od 200 m od 200 m od 200 m od 200 m od 200 m od 200 m od 200 m od 200 m od 200 m od 200 m od 200 m od 200 m od 200 m od 200 m od 200 m od 200 m od 200 m od 200 m od 200 m od 200 m od 200 m od 200 m od 200 m od 200 m od |
|                         | Przykad. Jeżeli wprowadzna wartość 1000, connecza to że każdo 1000 punktów motrza zamienić na 1% stabul. Zamiana dokodnywa jest w panielu klienta.<br>Maki somitru mał u narza za worzich zbału z jaki na u narzak narza i knienza marków.                                                                                                    |
|                         |                                                                                                    |
|                         |                                                                                                    |
|                         | Tekst na stronie Moje konto                                                                                                    |
|                         |                                                                                                    |
|                         | B 2rode dotumenta 局 D Q 局 B I U S x, x*   x* ↓ 3 G 面 面 面 (4 → ) Q 局 間 ● ○ C 口 C = □ Ø   二 二 = □ Ø   二 二 + 4   33 S   主 主 三 + 4 · 5 話·                                                                                                    |
|                         | 98 👳 🏴 Shi - Format - Coclonka - Rozmiar - 🖾 🧭 🏛 🖶 😳 🕰 🛣 💭 - 🖾 🗞 🛄 ?                                                                                                    |
|                         |                                                                                                    |
|                         |                                                                                                    |
|                         | -                                                                                                    |
|                         |                                                                                                    |
|                         |                                                                                                    |
|                         |                                                                                                    |
|                         |                                                                                                    |
|                         | Usuń Zapisz                                                                                                    |
|                         |                                                                                                    |

# Faktury

## Lista

Zakładka przedstawia spis wystawionych faktur. Na stronie znajduje się panel służący do wyszukiwania faktury (m. in. po numerze zamówienia, dacie wydania, nazwie klienta itd.). Poniżej znajduje się lista faktur, na której umieszczone są informacje na ich temat. Mamy też możliwość wprowadzenia korekty oraz notki korygującej do faktury.

| RE                                           |                   |                                                                 |                                |                                       |                                                        |                                                     |                                                                                            |                                       |                                              |            |      |
|----------------------------------------------|-------------------|-----------------------------------------------------------------|--------------------------------|---------------------------------------|--------------------------------------------------------|-----------------------------------------------------|--------------------------------------------------------------------------------------------|---------------------------------------|----------------------------------------------|------------|------|
|                                              |                   |                                                                 |                                |                                       |                                                        |                                                     |                                                                                            |                                       |                                              |            |      |
|                                              | Wys               | szukaj fakturę                                                  |                                |                                       |                                                        |                                                     |                                                                                            |                                       |                                              |            |      |
| roducenci<br>tności<br>ikty<br>~             |                   | ) Wg. daty wyst.<br>) Wg. dni<br>) Pokaż wszystko<br>Szukaj Wsz | od: 28-0<br>ostatnie<br>ystkie | 6-2020 E                              | do: 27-07-2020                                         | Nr zam. :<br>Nr faktury:<br>Nr korekty:<br>Nr noty: |                                                                                            | Klient:<br>Id faktury:<br>Id korekty: |                                              |            |      |
| iych                                         |                   |                                                                 |                                |                                       |                                                        |                                                     |                                                                                            |                                       |                                              |            |      |
| nych<br>a                                    | List              | ia faktur (2)                                                   |                                |                                       |                                                        |                                                     |                                                                                            |                                       |                                              |            |      |
| cen                                          | List              | ia faktur (2)<br>NR FAKTURY                                     | ZAM                            | BRUTTO                                | PLATNOŚĆ                                               |                                                     | TERMIN PLATNOŚCI                                                                           |                                       | KLENT                                        | NR KOREKTY | NOTA |
| en                                           | List              | a faktur (2)<br>NR FAKTURY<br>2/10/2018                         | ZAM.<br>48                     | 8RUTTO<br>3 849,00 PLN                | PLATNOŠĆ<br>Přlatnošć za pobrari                       | ilem przy odbiorze                                  | termin platności<br>10-10-2018                                                             |                                       | KUHNT<br>ADSASDASDA ASDASDASD                | NR KOBEKTY | NOTA |
|                                              | [+]               | a faktur (2)<br>NR FAKTURY<br>2/10/2018<br>1/10/2018            | ZAM.<br>48<br>57               | 8807T0<br>3 849,00 PLN<br>310,40 PLN  | PLATNOŚĆ<br>Płatność za pobran<br>Płatność za pobran   | ilem przy odbiorze<br>ilem przy odbiorze            | тенин чатнобо<br>10-10-2018<br>10-10-2018                                                  |                                       | KLIENT<br>ADSASDASDA ASDASDASDASD<br>TESTOWA |            | NOTA |
| cen<br>ścią                                  | List<br>[*]       | a faktur (2)<br>NR FAKTURY<br>2/10/2018<br>1/10/2018            | 2ам.<br>48<br>57               | 880770<br>3 849,00 PLN<br>310,40 PLN  | PLATNOŚĆ<br>Platność za pobran<br>Platność za pobran   | iiem przy odbiorze<br>iiem przy odbiorze            | теями раатнобо<br>10-10-2018<br>10-10-2018                                                 |                                       | KLINNT<br>ADSASDASDA ASDASDASDASD<br>TESTOWA |            | NOTA |
| vch<br>il cen<br>reficiaj<br>we              | [1]<br>[1]<br>[1] | a faktur (2)<br>NR FAKTURY<br>2/10/2018<br>1/10/2018            | 24M.<br>48<br>57               | 8807T0<br>3 849,00 PLN<br>310,40 PLN  | PLATNOŚĆ<br>Pflatność za pobran<br>Pflatność za pobran | ilem przy odbiorze<br>liem przy odbiorze            | тенин ч.атнобо<br>10-10-2018<br>10-10-2018<br>Маселение                                    |                                       | KLIENT<br>ADSASDASDA ASDASDASDA<br>TESTOWA   | NI KORENTY | NOTA |
| ych<br>ci cen<br>treścią<br>swe              | [+]<br>[+]        | a faktur (2)<br>NR Faktury<br>2/10/2018<br>1/10/2018            | zам.<br>48<br>57               | 98/JTTO<br>3 649,00 PLN<br>310,40 PLN | PLATROŚĆ<br>Platność za pobran<br>Platność za pobran   | tiem przy odbiorze                                  | темми матнобсі<br>10-10-2018<br>10-10-2018<br>Na stronie:<br>100                           |                                       | KLIENT<br>ADSASDASDA ASDASDASDASD<br>TESTOWA | NE KOREKTY | NOTA |
| ych<br>a<br>kicen<br>treścią<br>owe<br>zacji | (+)               | a faktur (2)<br>Ne FAKTURY<br>2/10/2018<br>1/10/2018            | zам.<br>48<br>57               | 880TTO<br>3 849,00 PLN<br>310,40 PLN  | PLATNOŠĆ<br>PlatnoŠĆ za pobran<br>PlatnoŠĆ za pobran   | tiem przy odbiorze<br>niem przy odbiorze            | теним унлтнобсі<br>10-10-2018<br>10-10-2018<br><b>Na stronie:</b><br>100<br><b>Strona:</b> |                                       | KLIENT<br>ADSASDASDA ASDASDASDASD<br>TESTOWA | NE KORSKTY | NOTA |

# Lista błędnych

Zakładka przedstawia spis błędnych faktur. Na stronie znajduje się panel służący do wyszukiwania faktury (m. in. po numerze zamówienia, dacie wydania, nazwie klienta itd.). Poniżej znajduje się lista faktur, na której umieszczone są informacje na ich temat. Mamy też możliwość wprowadzenia korekty oraz notki korygującej do faktury.

|        |                             |                |       |                |             |                   |             |        |             | 1 - 1 |
|--------|-----------------------------|----------------|-------|----------------|-------------|-------------------|-------------|--------|-------------|-------|
|        |                             |                |       |                |             |                   |             |        |             |       |
|        | Wyszukaj fakturę            |                |       |                |             |                   |             |        |             |       |
|        | O Wg. daty wyst.            | od: 28-06-2020 | TE    | do: 27-07-2020 | Nr zam. :   |                   | Klient:     |        |             |       |
| ucenci | O Wg. dni                   | ostatnie: 30   | dni   |                | Nr faktury: |                   | Id faktury: |        |             |       |
| ości   | Pokaż wszystko              |                |       |                | Nr korekty: |                   | ld korekty: |        |             |       |
|        |                             |                |       |                | Nr noty:    |                   |             |        |             |       |
|        | Szukai Wszv                 | stkie          |       |                |             |                   |             |        |             |       |
|        |                             |                |       |                |             |                   |             |        |             |       |
|        | -                           |                |       |                |             |                   |             |        |             |       |
|        | Lista faktur (0)            |                |       |                |             |                   |             |        |             |       |
| cen    | NO CANTURY                  |                | 7414  | BRITTO         | BLATHOŚĆ    | TEDMIN DI ATMOÈCI |             | W IENT | NO KODEKTY  | NOTA  |
|        | Brak elementów do wyświetle | enia           | LPIM. | BROTTO         | PLAINOSE    | TERMIN PLATINGSCI |             | KLENT  | AN NOMEN IT | NUM   |
|        |                             | 20.00          |       |                |             |                   |             |        |             |       |
| 4-1-   |                             |                |       |                |             |                   |             |        |             |       |
| sca    |                             |                |       |                |             | Na stronie:       |             |        |             |       |
| e      | 1                           |                |       |                |             | 100<br>Strona:    |             |        |             |       |
|        | 1                           |                |       |                |             |                   |             |        |             |       |
|        |                             |                |       |                |             |                   |             |        |             |       |

# Ustawienia

W tej zakładce mamy możliwość zdefiniowania danych umieszczanych na generowanych fakturach oraz druczkach.

| CSTOPE             |                                                 |                                                                            |                                              |                                    |                                            |                                                                  |    |
|--------------------|-------------------------------------------------|----------------------------------------------------------------------------|----------------------------------------------|------------------------------------|--------------------------------------------|------------------------------------------------------------------|----|
| edat               |                                                 |                                                                            |                                              |                                    |                                            |                                                                  |    |
| ici                | Dane dot. faktury                               |                                                                            |                                              |                                    |                                            |                                                                  |    |
| rtyment            | Dane sprzedawcy:                                |                                                                            | Web Soft sp. z o.o.<br>ul. Domaniewska 47/10 | \$<br>//                           |                                            |                                                                  |    |
| gorie i producenci | Miejsce wystawienia:                            |                                                                            | Warszawa                                     |                                    |                                            |                                                                  |    |
| ty i punkty        | Termin płatności:                               |                                                                            | 7 dni                                        |                                    |                                            |                                                                  |    |
| ny ~               | Podpis:                                         |                                                                            | Web Soft sp. z o.o.                          |                                    |                                            |                                                                  |    |
| 8<br>a bladninch   | Konto bankowe:                                  |                                                                            | 00 0000 0000 0000 000<br>PKO BP SA           | • 0000 0000                        |                                            |                                                                  |    |
| vienia             | Logo:                                           |                                                                            | Wyblerz plik Nie wybrar                      | no pliku                           |                                            |                                                                  |    |
| •                  | Pieczątka na fakturze:                          |                                                                            | Wybierz plik Nie wybrar                      | no pliku                           |                                            |                                                                  |    |
| nywarki cen        | Wysyłaj faktury mailowo - opcja automatycznie z | aznaczona:                                                                 | nie                                          |                                    |                                            |                                                                  |    |
| ryki               | Ustaw domyślną datę sprzedaży na dzień wystaw   | viania faktury:                                                            | nie                                          |                                    |                                            |                                                                  |    |
| tzanie treścią     | Połącz domyślnie nazwę firmy z nazwą odbiorcy   |                                                                            | nie                                          |                                    |                                            |                                                                  |    |
| językowe           | Zezwalaj na paragon:                            |                                                                            | tak                                          |                                    |                                            |                                                                  |    |
| vienia             | Zezwalaj na faktury:                            |                                                                            | tak                                          |                                    |                                            |                                                                  |    |
| aktualizacji       |                                                 |                                                                            |                                              | Eaktura VAT                        | Korekta                                    | Nota konveniaca                                                  |    |
|                    |                                                 |                                                                            | Numer koleinei faktury                       | 3                                  | 1                                          | 1                                                                |    |
|                    |                                                 |                                                                            | Numeracja                                    | Miesięczna     ORoczna     OZawsze | •<br>•<br>Miesięczna<br>ORoczna<br>OZawsze | <ul> <li>Miesięczna</li> <li>ORoczna</li> <li>OZawsze</li> </ul> |    |
|                    |                                                 |                                                                            | [prefix]                                     |                                    |                                            |                                                                  |    |
|                    | Ustawienia faktur                               |                                                                            | [subfix]                                     | /                                  | 1                                          | /                                                                |    |
|                    |                                                 |                                                                            | [subfix2]                                    | 1                                  | 1                                          | 1                                                                |    |
|                    |                                                 |                                                                            | (postfix)                                    |                                    | /kor                                       |                                                                  |    |
|                    |                                                 |                                                                            | Przykład                                     | 3/07/2020                          | 1/07/2020/kor                              | 1/07/2020                                                        |    |
|                    |                                                 |                                                                            | Nazwa faktury                                | [prefix] + numer<br>[postfix]      | + [subfix] + miesiac                       | + [subfix2] + rok +                                              |    |
|                    | Resetuj fakt.                                   |                                                                            |                                              |                                    |                                            |                                                                  | Za |
|                    |                                                 |                                                                            |                                              |                                    |                                            |                                                                  |    |
|                    |                                                 |                                                                            |                                              |                                    |                                            |                                                                  |    |
|                    | DURE OUL DIRECTOR                               |                                                                            |                                              |                                    |                                            |                                                                  |    |
|                    |                                                 | Web Soft sp. z o.o.                                                        |                                              |                                    |                                            |                                                                  |    |
|                    | Imię i Nazwisko:                                |                                                                            |                                              |                                    |                                            |                                                                  |    |
|                    | Imię i Nazwisko:<br>Adres:                      | ul. Domaniewska 47/10, 02-672 Warszawa                                     |                                              |                                    |                                            |                                                                  |    |
|                    | Imię i Nazwisko:<br>Adres:<br>Nr konta:         | ul. Domaniewska 47/10, 02-672 Warszawa<br>86 1020 1169 0000 8302 0176 4174 |                                              |                                    |                                            |                                                                  |    |
|                    | Imię I Nazwisko:<br>Adres:<br>Nr konta:         | ul. Domaniewska 47/10, 02-672 Warszawa<br>86 1020 1169 0000 8302 0176 4174 |                                              |                                    |                                            |                                                                  | Za |

# Allegro

# Autoryzacja

Zakładka ta służy do powiązania konta allegro ze sklepem. Na początku należy dodać konto wpisując dowolną nazwę (widoczną w panelu administracyjnym sklepu), miejscowość oraz kod pocztowy, a także wybierając rodzaj faktury, województwo oraz jak szybko realizowana będzie wysyłka. Po wypełnieniu formularza klikamy *Zapisz*. Poniżej w tabeli "Lista kont" wyświetli nam się konto, które dodaliśmy oraz 2 przyciski służące do powiązania go z kontem Allegro. Najpierw klikamy przycisk *przejdź do allegro* i postępujemy zgodnie z instrukcją na stronie Allegro. Po poprawnym powiązaniu konta na allegro wracamy na sklep i klikamy przycisk *Weryfikuj uprawnienia* w celu sprawdzenia czy konto zostało poprawnie powiązane.

| Dodawanie nowego ko | nta                          |                                      |                                     |                           |                                |                          |  |
|---------------------|------------------------------|--------------------------------------|-------------------------------------|---------------------------|--------------------------------|--------------------------|--|
| Wprowadz dowolna    | nazwe dla swojego konta.     |                                      |                                     |                           |                                |                          |  |
|                     |                              |                                      |                                     |                           |                                |                          |  |
| Nazwa               |                              | Podaj nazwę konta                    |                                     |                           | Rodzaj taktury                 | Faktura VAT              |  |
| Miejscowość         |                              |                                      |                                     |                           | Wysyłka w ciągu                | Natychmiast              |  |
| Kod pocztowy (xx-   | -xxx)                        |                                      |                                     |                           | Województwo                    | dolnośląskie             |  |
|                     |                              |                                      |                                     |                           |                                |                          |  |
|                     |                              |                                      |                                     |                           |                                |                          |  |
|                     |                              |                                      |                                     |                           |                                |                          |  |
| LISTA KONT          |                              |                                      |                                     |                           |                                |                          |  |
| Lista Kont          |                              |                                      |                                     |                           |                                |                          |  |
| Konta palažu povija | vač božnošrodnio v platromu  | Allogro                              |                                     |                           |                                |                          |  |
| Konta nalezy powią  | cac bezposrednio z platronną | Anegro.                              |                                     |                           |                                |                          |  |
| ID                  | NAZWA                        | POWIĄZANIE                           | ODŚWIEŻ TOKEN                       | WAŻNY DO                  | OPCJE                          |                          |  |
|                     | test                         | przejdz do allegro                   |                                     |                           | L.                             |                          |  |
|                     |                              | Krok 2:<br>weryfikuj uprawnienia     |                                     |                           |                                |                          |  |
|                     |                              |                                      |                                     |                           |                                |                          |  |
| W celu prawidło-    | wego funkcjonowania integra  | cji z allegro, należy prawidłowo pow | viązać konta ze sklepem. W momencie | wygaśniecia tokenu dostęp | owego, należy skorzystać z fur | nkcji odświeżenia tokena |  |
|                     |                              |                                      |                                     |                           |                                |                          |  |
|                     |                              |                                      |                                     |                           |                                |                          |  |
|                     |                              |                                      |                                     |                           |                                |                          |  |

## Ustawienia obsługi

Zakładka służy do zarządzania ustawieniami integracji sklepu z Allegro.

Pobieranie zamówień:

- W przypadku braku powiązanych aukcji utwórz nowy produkt na sklepie i powiąż do aukcji tak/nie
- **Domyślna płatność na sklepie -** wybór domyślnej płatności jaka ma być przypisana do importowanych zamówień z Allegro
- **Domyślna wysyłka na sklepie** wybór domyślnej wysyłki jaka ma być przypisana do importowanych zamówień z Allegro

#### Pobieranie produktów z Allegro:

- Pobieraj produkty z Allegro tak/nie
- Spróbuj powiązać produkt po EAN tak/nie
- Spróbuj powiązać produkt po External ID tak/nie
- Spróbuj powiązać produkt po nazwie oferty tak/nie
- Pobieraj wszystkie zdjęcia tak/nie
- Złącz opis z bloków tekstowych tak/nie
- Domyślna kategoria wybór domyślnej kategorii jaka ma być przypisana do importowanych produktów z Allegro
- **Domyślny producent** wybór domyślnego producenta jaki ma być przypisany do importowanych produktów z Allegro

#### Aktualizacja ofert na Allegro:

- Aktualizuj stan magazynowy na Allegro tak/nie
- W przypadku braku stanu, dezaktywuj aukcję tak/nie
- Automatycznie wznawiaj aukcje w przypadku stanu dodatniego tak/nie
- Aktualizuj ceny tak/nie

#### Mapowanie kategorii:

- **Kategoria Allegro -** w to pole należy wpisać nr kategorii z Allegro, którą chcemy zmapować. Można również wybrać ją z drzewa kategorii obok wtedy nr uzupełni się automatycznie
- **Kategoria na sklepie** wybór kategorii, do której chcemy zmapować wcześniej wybraną kategorię Allegro

|                                                                       |                                                                 | T T                                 |  |  |  |  |
|-----------------------------------------------------------------------|-----------------------------------------------------------------|-------------------------------------|--|--|--|--|
|                                                                       |                                                                 |                                     |  |  |  |  |
| Pobieranie Zamówień                                                   |                                                                 |                                     |  |  |  |  |
| W przypadku braku powiązanych aukcji utwórz nowy produkt ( lub przes: | zukaj produkty na sklepie według ustawionych opcji powiązania ) |                                     |  |  |  |  |
| na sklepie i powiąż do aukcji                                         |                                                                 |                                     |  |  |  |  |
| Domysina płatność na sklepie                                          |                                                                 | Płatność za pobraniem przy odbiorze |  |  |  |  |
| Domyślna wysyłka na sklepie                                           |                                                                 | Kurier                              |  |  |  |  |
| Pobieranie produktów z Allegro                                        |                                                                 |                                     |  |  |  |  |
|                                                                       |                                                                 |                                     |  |  |  |  |
| Pobieraj produkty z Allegro                                           |                                                                 |                                     |  |  |  |  |
| Spróbój powiązać produkt po EAN                                       |                                                                 |                                     |  |  |  |  |
| Spróbój powiązać produkt po External ID                               |                                                                 |                                     |  |  |  |  |
| Spróbój powiązać produkt po Nazwie oferty                             |                                                                 |                                     |  |  |  |  |
| Pobieraj wszystkie zdjęcia.                                           |                                                                 |                                     |  |  |  |  |
| Złącz opis z bloków textowych.                                        |                                                                 |                                     |  |  |  |  |
| Domyślna kategoria.                                                   |                                                                 | aaa .                               |  |  |  |  |
| Domyślny producent.                                                   |                                                                 | 19twenty8                           |  |  |  |  |
| Aktulizacja ofert Na allegro                                          |                                                                 |                                     |  |  |  |  |
|                                                                       |                                                                 |                                     |  |  |  |  |
| Aktualizuj stan magazynowy na allegro                                 |                                                                 |                                     |  |  |  |  |
| W przypadku braku stanu, dezaktywuj aukcje                            |                                                                 |                                     |  |  |  |  |
| Automatycznie wznawiaj aukcje w przypadku stanu dodatniego            |                                                                 |                                     |  |  |  |  |
| Aktualizuj Ceny                                                       |                                                                 |                                     |  |  |  |  |
|                                                                       |                                                                 | zapisz                              |  |  |  |  |
|                                                                       |                                                                 |                                     |  |  |  |  |
| Mapowanie kategorii                                                   |                                                                 |                                     |  |  |  |  |
| Kategoria Allegro                                                     |                                                                 |                                     |  |  |  |  |
| rangena vingro                                                        | 19586                                                           | Elektronika                         |  |  |  |  |
|                                                                       |                                                                 | Telefony I Akcesoria                |  |  |  |  |
|                                                                       |                                                                 | Smartfory i telefony komorkowe      |  |  |  |  |
|                                                                       |                                                                 | Apple                               |  |  |  |  |
|                                                                       |                                                                 | IPhone b                            |  |  |  |  |
| kategoria na sklepie.                                                 |                                                                 | » iPhone 6                          |  |  |  |  |
|                                                                       |                                                                 | zapisz                              |  |  |  |  |
| Links Zennenumuch kalananti                                           |                                                                 |                                     |  |  |  |  |
| Lista zinapuwanyu'n Kategorii                                         | Brak elementóv                                                  | / do wyświetlenia                   |  |  |  |  |
|                                                                       |                                                                 |                                     |  |  |  |  |

## Ustawienia szablonu aukcji

Zakładka służy do definiowania szablonu aukcji. W pierwszej tabeli możemy dodać nowy szablon podając dla niego nazwę oraz dodając wybrane bloki. Poniżej znajduje się lista stworzonych przez nas szablonów.

| <b>Store</b>                          | z – La construction de la construction de la construction de la construction de la construction de la construct | 7 🗗    |
|---------------------------------------|----------------------------------------------------------------------------------------------------|--------|
| Sprzedaż                              |                                                                                                    |        |
| Klienci                               | Allegio - Nowy szisten                                                                                          |        |
| Asortyment                            | Nazva                                                                                                    |        |
| Kategorie i producenci                |                                                                                                    |        |
| Wysylki i platności                   | ZARKZ NIGHTAT                                                                                                   |        |
| Rabaty i punkty                       | Dod                                                                                                    | aj     |
| Faktury                               |                                                                                                    | _      |
| Allegro 🗸                             |                                                                                                    |        |
| Autoryzacja                           | Szabory                                                                                                    |        |
| Ustawienia obsługi                    | 10 F MORÉ - NATURA                                                                                              | DPC IA |
| Ustawienia szabionu aukcji<br>Obsługa | 1 Demoles                                                                                                    | 9      |
| Lista ofert<br>Nowa aukcia            |                                                                                                    | 20     |
| Porównywarki cen                      |                                                                                                    | ń      |
| Newsletter                            |                                                                                                    |        |
| Statystyki                            |                                                                                                    |        |
| Zarządzanie treścią                   |                                                                                                    |        |
| Wersje językowe                       |                                                                                                    |        |
| Ustawienia                            |                                                                                                    |        |
| Panel aktualizacji                    |                                                                                                    |        |

# Lista ofert

Zakładka przedstawia listę aukcji wystawionych przez nas na Allegro z poziomu sklepu.

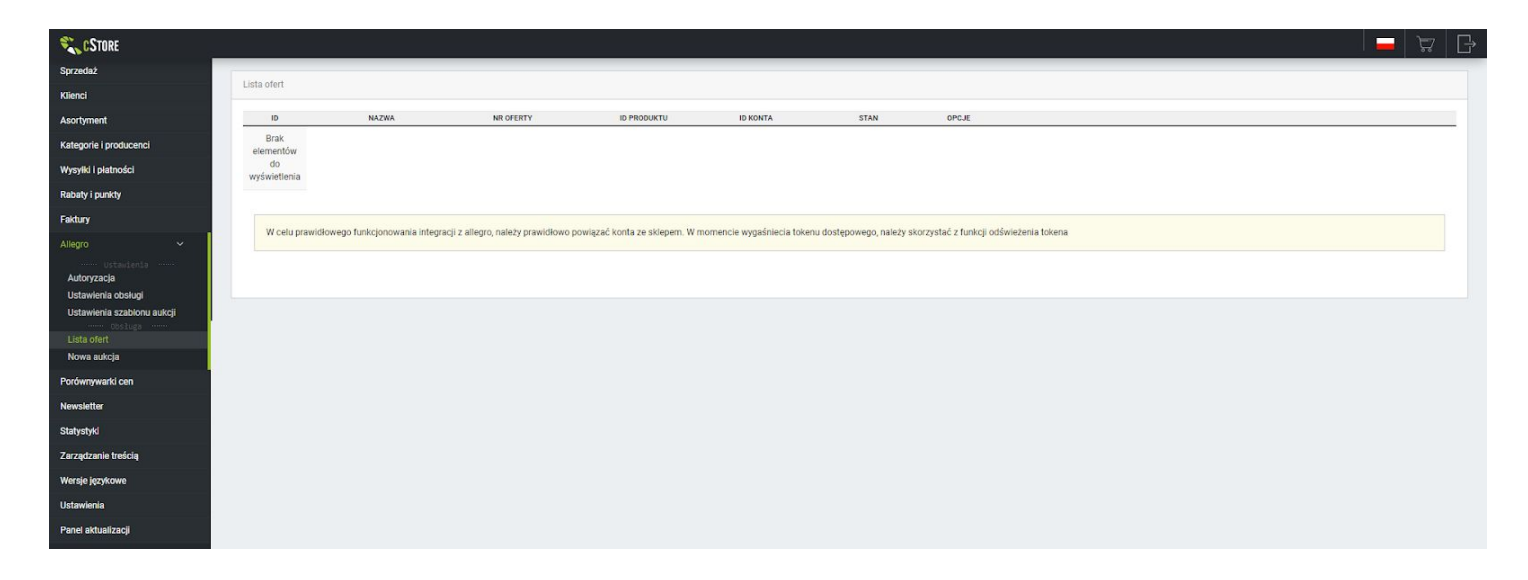

### Nowa aukcja

Zakładka służy do wystawiania aukcji z produktami ze sklepu na Allegro. Aby wystawić wybrany produkt należy znaleźć go na liście i kliknąć przycisk *Wystaw*.

|                                                                   | Kategoria: | Producent: |                             | Delet     | -      |               |      |
|-------------------------------------------------------------------|------------|------------|-----------------------------|-----------|--------|---------------|------|
| Szukaj:                                                           | Wszystko   | w Wszystko | •                           | Pokaz     |        |               | AUKC |
| Produkt                                                           |            |            | Kategoria                   | Producent | Aukcje | Magazyn       | Wy   |
| 19twenty8 Etui Classic MacBook Air 13 Skóra<br>GA13AC03019C0      |            |            | Etui i pokrowce             | 19twenty8 | ÷.     | [ 2.00 szt. ] | Wy   |
| 19twenty8 Etui Classic MacBook Pro 13 Skóra<br>CA13MC03020C0      |            |            | Etui i pokrowce             | 19twenty8 |        | [ 1.00 szt. ] | Wy   |
| 19twenty8 Etui Classic MacBook Skóra<br>CA13MC03022C0             |            |            | Torby                       | 19twenty8 | e.     | [ 1.00 szt. ] | W    |
| 19twenty8 Etui Hunter Koperta iPad Skóra<br>EV23IHD3010HD         |            |            | Etui dla iPada 2, 3 i 4gen. | 19twenty8 | e -    | [ 4.00 szt. ] | W    |
| 19twenty8 Etui Hunter Koperta MacBook Air 11 S<br>EV11AHD3012HD   | kóra       |            | Etui i pokrowce             | 19twenty8 | 3      | [ 0.00 szt. ] | W    |
| 19twenty8 Etui Hunter Koperta MacBook Pro 13 S<br>EV13MHD3014HD   | Skóra      |            | Etul i pokrowce             | 19twenty8 | 12     | [ 1.00 szt. ] | w    |
| 19twenty8 Etui Hunter Składane iPad 2 3 4 gen. S<br>FC23IHD3011HD | ikóra      |            | Etui dla iPada 2, 3 i 4gen. | 19twenty8 | 5      | [ 0.00 szt. ] | w    |
| 19twenty8 Etui Tan Koperta iPad Skóra<br>EV23IGT3002GT            |            |            | Etui dla iPada 2, 3 i 4gen. | 19twenty8 |        | [0.00 szt.]   | W    |
| 19twenty8 Etui Tan Koperta MacBook Air 11 Skór<br>EV11AGT3003GT   | a          |            | Etui i pokrowce             | 19twenty8 | 18     | [ 1.00 szt. ] | W    |
| 19twenty8 Etui Tan Koperta MacBook Air 13 Skór<br>EV13AGT3004GT   | a          |            | Etui i pokrowce             | 19twenty8 |        | [ 1.00 szt. ] | W    |

Po kliknięciu przycisku *Wystaw* pojawi się strona z panelem do wystawiania aukcji z wybranym produktem. Należy pamiętać żeby uzupełnić wszystkie pola zaznaczone na czerwono oraz kod EAN, a także żeby nazwa nie była dłuższa niż 50 znaków.

# Porównywarki cen

### Lista

Zakładka przedstawia listę porównywarek cenowych wraz z linkami generującymi ofertę (jednorazowo oraz raz dziennie) i linkiem z ofertą który możemy wygenerować za pomocą przycisku generuj xml. Zaznaczając pole przy nazwie porównywarki (*shopping\_comparisions\_assign\_all*) przypisujemy do niej wszystkie produkty ze sklepu.

| Porównywarki cenowe (Oprogramowanie sklepu interne | owego)                                                                                                    |               |
|----------------------------------------------------|----------------------------------------------------------------------------------------------------|---------------|
|                                                    | t facts and an advantation below (1/2 and the advantation and share 1/2 bits and the one find share the                                                                                                    |               |
| Porównywarka 'alejahandlowa'                       | Link generater glev Verte; rud, //ocuriosa.com/parainania/ana/parainania/ana/parainania/ana/parainania/parainania | generu<br>xmi |
|                                                    |                                                                                                    | generu        |
| Porównywarka 'ceneo2'                              | Link generujący otertę: http://canosic/comparisions/ceneo//index.php<br>Link automatyczne generujący ofertę, raz dziennie<br>http://canosic.com/canosic.com/canosic.com/canosic.com/canosic.com/canosic.com/canosic.com/canosic.com/canosic                                                                                                    | xmi           |
|                                                    | mitp://ocanosic.comparisions/ceneos/index.php/generatie=u.ee<br>Link.z ofertą:- brak wygenerowanego pliku -                                                                                                    | тарожа        |
|                                                    | Link generujący ofertę: http://localhost/comparisions/ceneria/index.php                                                                                                    | generu        |
| Porównywarka 'ceneria'                             | Link automatyczne generujący ofortę, raz dziennie<br>http://localhost/comparisions/ceneria/index.php?generate=true                                                                                                    | xml           |
|                                                    | Link z otertą: - brak wygenerowanego piku -<br>Link generujący ofertę: http://localhost/comparisions/cenus/index.php                                                                                                    |               |
| Porównywarka 'cenus'                               | Link automatyczne generujący ofertę, raz dziennie<br>http://localnost/.comparisons/.cenus/index.php?generate=true<br>Link z oferta:: brak wongertwynancego piku-                                                                                                    | xml           |
|                                                    |                                                                                                    | genen         |
| Porównywarka 'google'                              | Link generujący poertę: nitp://iocianosi/comparisons/google/ndex.pnp<br>Link automatyczne generujący ofertę, raz dziennie                                                                                                    | xmi           |
|                                                    | intp://docantost/comparisons/google/index.pip/generate=u.de<br>Link z ofertą: - brak wygenerowanego pliku -                                                                                                    | тарожа        |
|                                                    | Link generujący ofertę: http://localhost/comparisions/kreocen/index.php                                                                                                    | gener         |
| Porównywarka 'kreocen'                             | Link automatyczne generujący ofertę, raz dziennie<br>http://localhost/comparisions/kreocen/index.php?generate=true                                                                                                    | xml           |
|                                                    | Link z ofertą: - brak wygenerowanego pliku -<br>Link generujący ofertę: http://localhost/comparisions/kupujemy/index.php                                                                                                    |               |
| Porównywarka 'kupujemy'                            | Link automatyczne generujący ofertę, raz dziennie<br>http://localhost/comparisions/kupujemy/index.php?generate=true                                                                                                    | genen         |
|                                                    | Link z ofertą: - brak wygenerowanego pliku -                                                                                                    | AIII          |
| Porównywarka 'nokaut'                              | Link genergige viertig: intp://toamos/comparisons/incaat/index.php<br>Link automatyczne generujący ofertig, raz dziennie<br>http://toa.bio.or/.organozie.jeo/logi/uk/incaat/index.php                                                                                                    | gener         |
|                                                    | Link z ofertą: - brak wygenerowanego piłku -                                                                                                    | xmi           |
| Porównywarka 'oferciak'                            | Link generujący ofertę: http://localhost/comparisions/oferciak/index.php<br>Link automatyczne generujący ofertę, raz dziennie                                                                                                    | gener         |
|                                                    | http://localhost/comparisions/oferciak/index.php?generate=true<br>Link z oferta: - brak wygenerowanego pliku -                                                                                                    | xml           |

# Ustawienia kategorie

W tej zakładce mamy możliwość dodania wszystkich produktów z wybranej kategorii do wybranej porównywarki. Wszelkie zmiany zatwierdzamy przyciskiem *Zapisz*.

| Don | nyšne ustawienia dla produktów dodawanych do kategorii |                                         |
|-----|--------------------------------------------------------|-----------------------------------------|
|     |                                                        |                                         |
| Ka  | tegoria                                                |                                         |
| a   | 188                                                    | 000000000000000000000000000000000000000 |
| i   | Pad                                                    | 000000000000000000000000000000000000000 |
|     | iPad Air (5 gen.)                                      |                                         |
|     | iPad Mini Retina 3 (3 gen. 2 z retina)                 |                                         |
|     | iPad Air 2 (6 gen.)                                    |                                         |
| i   | Phone                                                  |                                         |
|     | IPhone SS                                              |                                         |
|     | Phone 6                                                |                                         |
|     | iPhone 6 PLUS                                          | 000000000000000000000000000000000000000 |
| i   | Pod                                                    |                                         |
|     | iPod Shuffle                                           |                                         |
|     | IPod Nano                                              |                                         |
|     | iPod Touch Sgen.                                       |                                         |
|     | iPod Classic                                           |                                         |
| s   | sprzęt Audio                                           | 000000000000000000000000000000000000000 |
|     | Glośniki                                               |                                         |
|     | Kable audio                                            |                                         |
|     | Skuchawki                                              |                                         |

### Ustawienia produkty

Zakładka przedstawia listę wszystkich produktów z możliwością dodania ich do wybranej porównywarki. Na górze strony znajduje się panel do filtrowania produktów wyświetlanych na liście. Poniżej mamy możliwość dodania wszystkich wyświetlonych na liście produktów do wybranej wyszukiwarki. Wszelkie zmiany należy zatwierdzić przyciskiem *Zapisz*.

| STORE                             |                     |                              |                            |            |             |        |          |   |          |             |           |              |             |                       |             |       | Å    |
|-----------------------------------|---------------------|------------------------------|----------------------------|------------|-------------|--------|----------|---|----------|-------------|-----------|--------------|-------------|-----------------------|-------------|-------|------|
| aż                                |                     |                              |                            |            |             |        |          |   |          |             |           |              |             |                       |             |       |      |
|                                   | Szukaj              |                              |                            |            |             |        |          |   |          |             |           |              |             |                       |             |       |      |
| ment                              | Nazwa:              |                              | Indeks:                    |            | Kate        | goria: | Wszystko |   |          |             |           | Producent:   | - wszyscy - |                       |             |       |      |
| rie i producenci                  | Aktywność           |                              | Strona ołówna              |            | No          | vości  |          |   | Negociui |             |           | Porównywarka |             |                       | Cena prom.  |       |      |
| i i płatności                     | Cepa:               | •                            |                            |            | Waga        |        |          |   |          |             | •         | Magazyn:     |             |                       |             |       |      |
| l punkty                          | od                  |                              | do                         |            | nugu        | od     |          |   | do       |             |           | od           |             |                       | do          |       |      |
|                                   |                     |                              |                            |            |             |        |          |   |          |             |           |              |             |                       |             |       |      |
|                                   |                     |                              |                            |            |             |        |          |   |          |             |           |              |             |                       |             | Szu   | ukaj |
| warki cen 🗸 🗸                     |                     |                              |                            |            |             |        |          |   |          |             |           |              |             |                       |             |       |      |
|                                   |                     |                              |                            |            |             |        |          |   |          |             |           |              |             |                       |             |       |      |
| ienia kategorie<br>ienia produkty | Zaznaczanie         |                              |                            |            |             |        |          |   |          |             |           |              |             |                       |             |       |      |
| tter                              | Poniższe ustawieni  | a służą do zmiany ustawień w | vszystkich wyszukanych pro | oduktów.   |             |        |          |   |          |             |           |              |             |                       |             |       |      |
| ki                                | Aleja handlowa      | - wybierz -                  |                            | Ceneo:     | - wybierz - |        |          |   | Ceneria: | - wybierz - |           |              | Ce          | nus:                  | - wybierz - |       |      |
| anie treścią                      |                     |                              |                            |            |             |        |          |   |          |             |           |              |             |                       |             |       |      |
| ęzykowe                           | Kreocen:            | - wybierz -                  | •                          | Kupujemy:  | - wybierz - |        | 3        | · | Nokaut:  | - wybierz - |           |              | Ofe         | oterciak: - wybierz - |             |       |      |
| ia                                | Okazje:             | - wybierz -                  | *                          | Radar:     | - wybierz - |        |          |   | Skąpiec: | - wybierz - | wybierz - |              | Skle        | epy24:                | - wybierz - |       |      |
| tualizacji                        | Totu:               | - wybierz -                  |                            | Webkupiec: | - wybierz - |        |          |   | Google:  | - wybierz - |           |              |             |                       |             |       |      |
|                                   |                     | injoint.                     | *                          |            | Hybreit     |        |          | · | 0003101  | njona       |           | *            |             |                       |             |       |      |
|                                   |                     |                              |                            |            |             |        |          |   |          |             |           |              |             |                       |             | Zap   | DISZ |
|                                   |                     |                              |                            |            |             |        |          |   |          |             |           |              |             |                       |             |       |      |
|                                   | Listy produktów (89 | 3)                           |                            |            |             |        |          |   |          |             |           |              |             |                       |             |       |      |
|                                   |                     |                              |                            |            |             |        |          |   |          |             |           |              |             |                       |             |       |      |
|                                   | NAZWA               |                              |                            |            |             |        |          |   |          |             |           |              |             | *                     |             |       | *    |
|                                   | Apple iPad mini 3 V | vi-Fi Cellular 128GB Złoty   |                            |            |             |        |          |   |          |             |           |              |             |                       |             | 00000 |      |
|                                   | Apple iPad mini 3 V | Vi-Fi Cellular 128GB Srebrny |                            |            |             |        |          |   |          |             |           |              |             |                       | 000000      |       |      |
|                                   | Apple iPad mini 3 V | Vi-Fi Cellular 128GB Srebrny |                            |            |             |        |          |   |          |             |           |              |             |                       |             |       | -    |

# Newsletter

### Nowa wysyłka

Zakładka służy do wysyłania newslettera do wybranej grupy klientów. Kliknięcie przycisku *Wyślij* spowoduje wysłanie wiadomości do wybranej grupy, natomiast przycisk *Test* służy do wysłania wiadomości testowej na e-mail sklepu.

|      | No. of the second second second second second second second second second second second second second second se             |
|------|----------------------------------------------------------------------------------------------------|
|      | NVNS-stiller                                                                                                    |
|      | Wyliij do klientów:                                                                                                    |
| enci | Newsletter *                                                                                                    |
|      | Tytut:                                                                                                    |
|      |                                                                                                    |
|      | ◎źódo dokumentu 日 D D 白 同 B J U 5 x, x* ( x J X D 回 同 回 本 / Q 切 同 ジ □ 回 回 □ □ □ ■ □ び は に 1 1 1 1 1 1 1 3 D 2 2 目 1 1 1 1 1 |
|      | an an Ministry - Format - Cactoria - Razmiar - 🖾 🖉 🎟 🚍 💬 🖓 - 🛣 🖓 🖽 🖓                                                        |
|      |                                                                                                    |
| ~    |                                                                                                    |
|      | -                                                                                                    |
|      |                                                                                                    |
|      |                                                                                                    |
|      |                                                                                                    |
| 1    |                                                                                                    |
|      | Wyślij Teo                                                                                                    |
|      |                                                                                                    |
| E.   |                                                                                                    |

### Lista zapisanych

W zakładce przedstawiona została lista klientów zapisanych do newslettera. Mamy możliwość wyświetlenia tylko adresów e-mail należące do wybranej grupy oraz usunąć wybrane adresy z newslettera. Aby dodać grupę należy wpisać nazwę grupy w pole *Dodaj nową grupę* i zatwierdzić przyciskiem *Dodaj*. Przycisk *Zapisz zaznaczone do* służy do dodawania adresów e-mail zaznaczonych w kolumnie *Usuń* do grupy wybranej w selectbox'ie obok przycisku. Możemy również wyeksportować listę adresów za pomocą przycisku *Eksport*. Aby zaimportować adresy e-mail do newslettera należy wybrać plik o rozszerzeniu TXT w polu *Wybierz plik z danymi do importu* i kliknąć przycisk *Importuj*.

| STORE      |                                         | ž 🗕 🔁                                             |
|------------|-----------------------------------------|---------------------------------------------------|
|            | Liste a melli degiopouch de Meujatettar |                                                   |
|            | Lista e-maii dopisanych do Newsietter   |                                                   |
| ent        | E.mail                                  | Pokaž email z grupy: Dodaj poka grupe Dodaj Hendr |
| producenci | L-1100                                  | Wszystkie v coopyring grady                       |
| atności    | Zapisz<br>Eksport zamaczone             | Usań                                              |
| nkty       | do:                                     | całkowicie                                        |
|            |                                         |                                                   |
|            |                                         |                                                   |
| irki cen   | Import e-maili listę mailingową         |                                                   |
| ~          | Wybierz plik z danymi do importu:       |                                                   |
| ysylika    | Wybierz plik Nie wybrano pliku          |                                                   |
| lisanych   | importuj                                |                                                   |
| L)         |                                         |                                                   |
|            |                                         |                                                   |
| e treścią  |                                         |                                                   |
| cowe       |                                         |                                                   |
|            |                                         |                                                   |
| alizacii   |                                         |                                                   |

# Eksport bazy

Zakładka ta służy do eksportowania listy adresów e-mail do pliku TXT. Możemy wyeksportować w niej wszystkie adresy z bazy sklepu lub osobno listę adresów klientów zarejestrowanych i jednorazowych.

| STORE CSTORE                    |                        |             |
|---------------------------------|------------------------|-------------|
| Sprzedaż                        |                        |             |
| Klienci                         | Loport bazy e maii     |             |
| Asortyment                      | Wszyscy Zarejestrowani | Jednorazowi |
| Kategorie i producenci          |                        |             |
| Wysyłki i płatności             | Informacia             |             |
| Rabaty i punkty                 |                        |             |
| Faktury                         |                        |             |
| Allegro                         |                        |             |
| Porównywarki cen                |                        |             |
| Newsletter 🗸                    |                        |             |
| Nowa wysylka                    |                        |             |
| Lista zapisanych<br>Export bazy |                        |             |
| Logi                            |                        |             |
| Statystyki                      |                        |             |
| Zarządzanie treścią             |                        |             |
| Wersje językowe                 |                        |             |
| Ustawienia                      |                        |             |
| Panel aktualizacji              |                        |             |

# Statystyki

# Najlepsi klienci

Zakładka przedstawia ranking klientów wg łącznej kwoty zamówień. Na górze strony znajduje się panel w którym możemy wybrać z jakiego przedziału czasowego kwota zamówień klientów ma być brana pod uwagę. Na liście mamy możliwość dodania rabatu dla wybranego klienta. Aby zatwierdzić rabat należy kliknąć przycisk *Zapisz* znajdujący się pod listą.

|                                        | 🗕 🛱 🗗                                                                                                    |
|----------------------------------------|----------------------------------------------------------------------------------------------------|
|                                        |                                                                                                    |
| Ustawenia przedzału czasowego          |                                                                                                    |
| Wg.daty Wg.dni 🔒 Pokaž wazystko        |                                                                                                    |
| ed: 28 / 6 _ / 2020 _ estatnie: 30 dni |                                                                                                    |
| <b>io:</b> 27 / 7 🗸 2020 🖕             |                                                                                                    |
|                                        | Ustaw                                                                                                    |
|                                        |                                                                                                    |
|                                        |                                                                                                    |
| Najlepsi klienci                       |                                                                                                    |
|                                        |                                                                                                    |
|                                        |                                                                                                    |
| Brak elementów do wyświetlenia         |                                                                                                    |
| Informacja:                            |                                                                                                    |
|                                        |                                                                                                    |
|                                        |                                                                                                    |
|                                        |                                                                                                    |
|                                        |                                                                                                    |
|                                        |                                                                                                    |
|                                        |                                                                                                    |
|                                        |                                                                                                    |
|                                        |                                                                                                    |
|                                        |                                                                                                    |
|                                        |                                                                                                    |
|                                        |                                                                                                    |
|                                        | Ustavieria przeddału czastowego           Wg. dzy         Wg. dzi         Prekaż wzrystko           ete zi         27         7         2020         ete ziełe           Najtepsi klenci |

# Raporty sprzedaży

Zakładka przedstawia ilość oraz łączną kwotę zamówień w sklepie w danym miesiącu. Aby zobaczyć statystyki z innego roku niż aktualnie wyświetlanego należy kliknąć przycisk *następny* lub *poprzedni*. Możemy również wyświetlić statystyki sprzedaży dla poszczególnych dni miesiąca klikając przycisk *Wg miesięcy*(analogicznie wraca się do statystyk miesięcznych).

| 🐛 C STORE                                       |                       |                               |         | 🗖 🛱 🗗        |
|-------------------------------------------------|-----------------------|-------------------------------|---------|--------------|
| Sprzedaż                                        | poprzedni             |                               | 2020 r. | następny     |
| Klienci                                         | Raport z okresu: 2020 | 16                            |         |              |
| Asortyment                                      |                       |                               |         |              |
| Kategorie i producenci                          | MIESIĄC KI            | NOTA ZAMÓWIEŃ LICZBA ZAMÓWIEŃ |         | Wg. miesięcy |
| Wysyliki i platności                            | styczeń               | 0,00 PLN 0                    |         |              |
| Rabaty i punkty                                 | luty                  | 0,00 PLN 0                    |         |              |
| Faktury                                         | marzec                | 0,00 PLN 0                    |         |              |
| Allegro                                         | kwiecień              | 0.00 PLN 0                    |         |              |
| Porównywarki cen                                |                       |                               |         |              |
| Newsletter                                      | maj                   | 0,00 PLN 0                    |         |              |
| Statystyki 🗸                                    | czerwiec              | 0,00 PLN 0                    |         |              |
| Najlepsi klienci                                | lipiec                | 154,80 PLN 1                  |         |              |
| Raporty sprzedaży<br>Źródła zamówień            | sierpień              | 0,00 PLN 0                    |         |              |
| Top 50 produktów<br>Ostatnie weiście in         | wrzesień              | 0,00 PLN 0                    |         |              |
| Raport kodów rabatowych                         | październik           | 0,00 PLN 0                    |         |              |
| wyszukania produktów<br>Przechowalnia produktów | listopad              | 0,00 PLN 0                    |         |              |
| Powiadomienia o produktach                      | grudzień              | 0,00 PLN 0                    |         |              |
| Zarządzanie treścią                             | W sumia:              | 154 P0 PI N 1                 |         |              |
| Wersje językowe                                 | water.                | 134,001241                    |         |              |
| Ustawienia                                      |                       |                               |         |              |
| Panel aktualizacji                              | poprzedni             |                               | 2020 r. | nasteonv     |
|                                                 | Informacja:           |                               |         |              |

### Top 50 produktów

Zakładka przedstawia ranking 50 najlepiej sprzedających się produktów. Aby wyświetlić top 50 produktów wg liczby wyświetleń należy kliknąć przycisk *Wg. wyświetleń* (analogicznie wraca się do rankingu wg sprzedaży). Możemy również zresetować ranking przyciskiem *Resetuj.* 

| <b>Store</b>                                          |                                          | Å [ <del>]</del> |
|-------------------------------------------------------|------------------------------------------|------------------|
| Sprzedaż                                              |                                          |                  |
| Klienci                                               | Pn ualiobrinuwiczku picontow             |                  |
| Asortyment                                            | POZYCJA SPEZEMANCH NAZNA<br>Wg. wysłwiel | deń              |
| Kategorie i producenci                                | 1 1.00 Apple Etai IPhone SC Blaky        |                  |
| Wysyłki i płatności                                   | Res                                      | etuj             |
| Rabaty i punkty                                       |                                          |                  |
| Faktury                                               |                                          |                  |
| Allegro                                               | Informaçia:                              |                  |
| Porównywarki cen                                      |                                          |                  |
| Newsletter                                            |                                          |                  |
| Statystyki 🗸 🗸                                        |                                          |                  |
| Najlepsi kilenci                                      |                                          |                  |
| źródła zamówień                                       |                                          |                  |
| Top 50 produktów                                      |                                          |                  |
| Ostatnie wejscia ip<br>Raport kodów rabatowych        |                                          |                  |
| Wyszukania produktów                                  |                                          |                  |
| Przechowalnia produktów<br>Powiadomienia o produktach |                                          |                  |
| Zarzadzanie treścia                                   |                                          |                  |
| Wersje językowe                                       |                                          |                  |
| Ustawienia                                            |                                          |                  |
| Panel aktualizacji                                    |                                          |                  |

### Ostatnie wejścia ip

W zakładce *Liczba klientów (ostatnie 24h)* znajduje się lista adresów IP, z których wchodzono na sklep w ciągu ostatnich 24h, natomiast w zakładce *Liczba odwiedzin z ostatnich 7 dni* mamy listę adresów IP, z których odwiedzana była strona sklepu w ciągu ostatnich 7 dni oraz ilość wejść dla każdego z adresów.

| Store CSTORE                                   |                                                             |                                                                                        |              | · |
|------------------------------------------------|-------------------------------------------------------------|----------------------------------------------------------------------------------------|--------------|---|
| Sprzedaż                                       |                                                             |                                                                                        |              |   |
| Klienci                                        | LICZBA KLIENTÓW (OSTATNIE 24H)                              | LICZBA ODWIEDZIN Z OSTANICH 7 DNI                                                      |              |   |
| Asortyment                                     |                                                             |                                                                                        |              |   |
| Kategorie i producenci                         | Liczba odwiedzin z ostanich 7 dni                           |                                                                                        |              |   |
| Wysylki i płatności                            | ID LICZBA ODWIEDZIN                                         |                                                                                        | P            |   |
| Rabaty i punkty                                | 14                                                          |                                                                                        | :1           |   |
| Faktury                                        |                                                             |                                                                                        | 102 168 0 22 |   |
| Allegro                                        | 2.3                                                         |                                                                                        | 192.106.0.32 |   |
| Porównywarki cen                               |                                                             |                                                                                        |              |   |
| Newsletter                                     | Informacja:                                                 |                                                                                        |              |   |
| Statystyki 🗸 🗸                                 | Powyżej prezentowane są adresy iP, z których przez ostatnie | 4h zanotowano wejścia do sklepu. Adresy IP wyróżnione oznaczają aktywną obecność w skl | lepie.       |   |
| Najlepsi klienci                               |                                                             |                                                                                        |              |   |
| Raporty sprzedaży<br>Źródła zamówień           |                                                             |                                                                                        |              |   |
| Top 50 produktów                               |                                                             |                                                                                        |              |   |
| Ostatnie wejścia ip<br>Raport kodów rabatowych |                                                             |                                                                                        |              |   |
| Wyszukania produktów                           |                                                             |                                                                                        |              |   |
| Przechowalnia produktów                        |                                                             |                                                                                        |              |   |
| Powladomienia o produktach                     |                                                             |                                                                                        |              |   |
| Zarządzanie treścią                            |                                                             |                                                                                        |              |   |
| Wersje językowe                                |                                                             |                                                                                        |              |   |
| Ustawienia                                     |                                                             |                                                                                        |              |   |
| Panel aktualizacji                             |                                                             |                                                                                        |              |   |

#### Raport kodów rabatowych

Zakładka przedstawia statystyki z wybranego roku dla kodów rabatowych wykorzystanych przez klientów. Na liście znajduje się ile zamówień i na jaką łączną kwotę złożyli klienci dla każdego z kodów promocyjnych. Aby zmienić rok, z którego statystyki są przedstawiane należy użyć przycisku *poprzedni/następny*. Można również wyświetlić statystyki dla poszczególnych miesięcy klikając przycisk *Wg miesięcy*.

| STORE CSTORE                        |                          | · · · · · · · · · · · · · · · · · · ·      |
|-------------------------------------|--------------------------|--------------------------------------------|
| Sprzedaż                            | poprzedni                | następny                                   |
| Klienci                             |                          |                                            |
| Asortyment                          | Raport z okresu: 2020 r. |                                            |
| Kategorie i producenci              |                          |                                            |
| Wysyłki i płatności                 | KOD RABATOWY             | Kwola zamówień Uczba zamówień Wg. miesięcy |
| Rabaty i punkty                     | W sumie:                 | 0,00 PLN                                   |
| Eaktury                             |                          |                                            |
| Allerer                             | nonzedni                 | 33                                         |
| Allegro                             | helicente                |                                            |
| Porównywarki cen                    | Informacja:              |                                            |
| Newsletter                          |                          |                                            |
| Statystyki 🗸 🗸                      |                          |                                            |
| Najlepsi kilenci                    |                          |                                            |
| Raporty sprzedaży                   |                          |                                            |
| Zrocia zamowien<br>Top 50 produktów |                          |                                            |
| Ostatnie wejścia ip                 |                          |                                            |
| Raport kodów rabatowych             |                          |                                            |
| Wyszukania produktów                |                          |                                            |
| Przechowalnia produktów             |                          |                                            |
| Powiadomienia o produktach          |                          |                                            |
| Zarządzanie treścią                 |                          |                                            |
| Wersje językowe                     |                          |                                            |
| Ustawienia                          |                          |                                            |
| Panel aktualizacji                  |                          |                                            |

#### Wyszukiwania produktów

Zakładka przedstawia listę 50 najpopularniejszych wyszukiwań w sklepie. Na liście podana jest również ile razy dana fraza była wyszukiwana oraz ile wyników do niej pasuje. Przycisk *Resetuj* służy do resetowania rankingu.

| <b>Store</b>                                                                                                    |                                                                                                 |                                                                                                    |            | \$2 G   |
|----------------------------------------------------------------------------------------------------|-------------------------------------------------------------------------------------------------|----------------------------------------------------------------------------------------------------|------------|---------|
| Sprzedaż                                                                                                    | 50 na                                                                                           | iocoularrieizzych wszukań                                                                                                    |            |         |
| Klienci                                                                                                    |                                                                                                 |                                                                                                    |            |         |
| Asortyment                                                                                                    | POZY                                                                                            | CIA FRAZA                                                                                                    | WYSZUKIWAŃ | WYNIKÓW |
| Kategorie i producenci                                                                                                    | 1                                                                                               | Addee Audition CC                                                                                                    | 10         | 4       |
| Wysyłki i płatności                                                                                                    | 2                                                                                               | (phone                                                                                                    | 4          | 334     |
| Rabaty i punkty                                                                                                    | 3                                                                                               | Adobe                                                                                                    | 1          | 32      |
| Faktury                                                                                                    | 4                                                                                               | 38327                                                                                                    | 1          | 0       |
| Allegro                                                                                                    |                                                                                                 |                                                                                                    |            |         |
| Porównywarki cen                                                                                                    |                                                                                                 |                                                                                                    |            |         |
| Newsletter                                                                                                    |                                                                                                 |                                                                                                    | 1          | Resetui |
| Statystyki v<br>Najlepsi klianci<br>Raporty sprzedaży<br>Żydaż zamównie<br>Top 50 produktów<br>Ostatnie wejście ip<br>Raport kodów inakiowych<br>Wyszkawanie produktów<br>Powiadomienia o produktach<br>Zwrzęktzanie treścią<br>Warsie językowe<br>Ustawienia<br>Panel skłusiizacji | Informacja:<br>Legenda:<br>• fraza-ha<br>• vyszukiw<br>• vysików<br>Istnieje moż<br>Resetowanie | ało poszukiwane przez klienta<br>ań - de łączego klienta<br>nie za zmiastowy k w osztarko na razywe.<br>Elezanka spowodyje bezpowretną utratę wzystkich rekordów |            |         |

#### Przechowalnia produktów

Zakładka przedstawia ranking produktów wg ilości użytkowników, którzy dodali je do przechowalni. Aby zresetować ranking należy kliknąć przycisk *Resetuj*.

| STORE                   |                                                                                | ر   🗖 |
|-------------------------|--------------------------------------------------------------------------------|-------|
| 12                      |                                                                                |       |
|                         | 5u nalbobnistu eliszkicu biodintow                                             |       |
| nent                    | POZYCJA NAZWA                                                                  |       |
| e i producenci          | 1 Adobe After Effects CC MAC WIN English dla posiadaczy wersji CS3 lub wyższej |       |
| płatności               | 2. Adobe Audition CC MAC WIN English                                           |       |
| punkty                  |                                                                                | Reset |
|                         |                                                                                |       |
|                         |                                                                                |       |
| warki cen               |                                                                                |       |
| ter                     |                                                                                |       |
| 1 ×                     |                                                                                |       |
| si klienci              |                                                                                |       |
| y sprzedaży<br>zamówień |                                                                                |       |
| ) produktów             |                                                                                |       |
| nie wejścia ip          |                                                                                |       |
| kodów rabatowych        |                                                                                |       |
| ikania produktów        |                                                                                |       |
| iomienia o produktach   |                                                                                |       |
| anie treścią            |                                                                                |       |
| zykowe                  |                                                                                |       |
| ia                      |                                                                                |       |
| tualizacji              |                                                                                |       |

### Powiadomienia o produktach

W zakładce tej możemy znaleźć informacje na temat ilości osób oczekujących na dany produkt. Przycisk *Usuń* umożliwia usunięcie zaznaczonych przedmiotów z listy.

| <b>Store</b>                                          |                                                                      | 🗕 🛱 🗗 |
|-------------------------------------------------------|----------------------------------------------------------------------|-------|
| Sprzedaż                                              | Developity ortabilegea protect Vierbian as posicionia ela un direria |       |
| Klienci                                               |                                                                      |       |
| Asortyment                                            | NAZNA LUCZBA SOŚR OSZRWULĄCYCH TEN PRODUKT                           | บรมท์ |
| Kategorie i producenci                                | http://iocalhost/admin?menu-S&page-products.php&edycja-              |       |
| Wysyłki i płatności                                   | Adobe Audition CC MAC WIN English 1                                  | D     |
| Rabaty i punkty                                       |                                                                      | นรนท์ |
| Faktury                                               |                                                                      |       |
| Allegro                                               | Slateritie                                                           |       |
| Porównywarki cen                                      | lie osôb czeka na zmiene statusu umożliwiającą kupienie przedmiotu   |       |
| Newsletter                                            |                                                                      |       |
| Statystyki 🗸 🗸                                        |                                                                      |       |
| Najlepsi klienci                                      |                                                                      |       |
| Raporty sprzedaży<br>Żródla zamówiać                  |                                                                      |       |
| Top 50 produktów                                      |                                                                      |       |
| Ostatnie wejścia ip                                   |                                                                      |       |
| Raport kodów rabatowych                               |                                                                      |       |
| Wyszukania produktów                                  |                                                                      |       |
| Przechowalnia produktow<br>Powiadomienia o produktach |                                                                      |       |
| Zarzadzanie treścia                                   |                                                                      |       |
| Wersje językowe                                       |                                                                      |       |
| Ustawienia                                            |                                                                      |       |
| Panel aktualizacji                                    |                                                                      |       |

# Zarządzanie treścią

#### Treści systemowe

W zakładce tej możemy dodawać artykuły systemowe, które można przypisać do nagłówka lub stopki (zakładka *Zarządzanie treścią > Menu górne i dolne*). Aby edytować wybrany artykuł należy kliknąć ikonę edycji ( ), natomiast jeśli chcemy usunąć artykuł należy kliknąć ikonę usunięcia ( ). Aby dodać nowy artykuł należy wpisać nazwę w pole *Tytuł* i wybrać typ z selectbox'a obok, a następnie kliknąć przycisk *Dodaj*. Na dole strony znajduje się lista artykułów systemowych do których możemy zdefiniować meta tagi klikając na ikonę edycji ( ) przy wybranym artykule.

| <b>CSTORE</b>                           |                                     |         |          | 🗕 🛱 🖪 |
|-----------------------------------------|-------------------------------------|---------|----------|-------|
| Sprzedaż                                | Dodawania poweno artviniu           |         |          |       |
| Klienci                                 | บบันสพยแขะ เป็นพชมูง สะมุณหม        |         |          |       |
| Asortyment                              | Tytuł: Regularnin _ dodaj           |         |          |       |
| Kategorie i producenci                  |                                     |         |          |       |
| Wysyłki i płatności                     |                                     |         |          |       |
| Rabaty i punkty                         | Lista artvkułów                     |         |          |       |
| Faktury                                 |                                     |         |          |       |
| Allegro                                 | ld Tytul                            | Тур     |          | Opcje |
| Porównywarki cen                        | 1 Kontakt                           | Kontakt |          |       |
| Newsletter                              |                                     |         |          |       |
| Statystyki                              |                                     |         |          |       |
| Zarządzanie treścią 🗸 🗸                 | Meta tani dia artykułów systemowych |         |          |       |
| Treści systemowe<br>Treści indywidualne |                                     |         |          |       |
| Kategorie treści                        | TYTUL                               |         | OPCJE    |       |
| Menu gôrne i dolne<br>Boczne bloki      | Promocje                            |         | <b>Z</b> |       |
| Baner strony głównej                    | Bestsellery                         |         | 1        |       |
| Banery pozostałe<br>Znaczniki           | Ostatnio dodane                     |         |          |       |
| Wiadomość do klientów                   | Polecane                            |         | Ø        |       |
| Wersje językowe                         | Mapa strony                         |         | R        |       |
| Ustawienia                              | Producenci                          |         |          |       |
| Panel aktualizacji                      |                                     |         |          |       |
|                                         | NOWOSCI                             |         | Z        |       |
|                                         | Usunięty artykuł                    |         | 1        |       |
|                                         | Nieaktywny produkt                  |         |          |       |
|                                         | Nielstniejący producent             |         | Ø        |       |
|                                         |                                     |         |          |       |

# Treści indywidualne

Zakładka służy do tworzenia artykułów oraz określania miejsca w jakim mają się wyświetlać. Jest ona podzielona na 8 tabel:

• **Dodawanie nowych podstron** - w tym miejscu możemy dodać nowy artykuł wpisując jego tytuł w pole *Tytuł* i zatwierdzając przyciskiem *dodaj* 

| Dodawanie nowych podstron |  |       |
|---------------------------|--|-------|
| Tytui:                    |  | dodaj |

Podstrony do przypisania - lista podstron, który nie został przypisany typ. Możemy zmienić ich nazwę w kolumnie *Tytuł*, wybrać jakiego typu ma być to artykuł, wskazać jego pozycje na liście lub przydzielić do wybranej podstrony w kolumnie *Opcja* (jeżeli typ artykułu ustawiony jest na => *Podstrona*). Mamy również możliwość usunięcia (<sup>S</sup>) oraz edytowania (<sup>S</sup>) danego artykułu.

| Podstrony do przypisania |                     |                |         |                                    |       |
|--------------------------|---------------------|----------------|---------|------------------------------------|-------|
|                          |                     |                |         | Domyślne sortuj według:<br>Pozycja | •     |
| TYTUL                    | ADRES WWW ODNOŚNIKA | ТҮР            | POZYCJA | OPCJA                              |       |
| Test                     | Test                | => Podstrona 👻 | 0       | - wybierz -                        | *     |
|                          |                     |                |         | 2                                  | apisz |

Strona główna - lista artykułów dodanych do strony głównej. Możemy edytować w niej tytuły
poszczególnych artykułów, wybrać czy chcemy aby wyświetlany był tytuł artykułu oraz ramka wokół,
możemy zmienić pozycję na liście w sklepie a także wybrać w którym miejscu ma być umiejscowiony
artykuł na stronie (kolumna *Typ*).

| Strona główna |                     |                             |                         |                     |
|---------------|---------------------|-----------------------------|-------------------------|---------------------|
|               |                     |                             | Domyślne sortuj według: |                     |
|               |                     |                             | Pozycja                 | *                   |
|               |                     |                             | Sortuj                  |                     |
| TYTUL         | ADRES WWW ODNOŚNIKA | ТҮР                         | POZY                    | CJA OPCJA           |
| Test          | Test                | => Strona główna (środek 1) | • 0                     | $\mathbb{Z}\otimes$ |
|               |                     |                             |                         | zapisz              |
|               |                     |                             |                         |                     |

• **Artykuły** - lista artykułów, do których odnośniki mogą być umieszczane np w stopce lub menu. W tabeli mamy możliwość zmiany tytułu, wyboru pozycji oraz kategorii w jakiej znajduje się artykuł (kategoriami artykułów możemy zarządzać w zakładce *Zarządzanie treścią > Kategorie treści*).

| Artykuly              |                       |               |                         |                     |
|-----------------------|-----------------------|---------------|-------------------------|---------------------|
|                       |                       |               | Domyślne sortuj według: |                     |
|                       |                       |               | Pozycja                 | *                   |
|                       |                       |               | Sortuj                  |                     |
| TYTUL                 | ADRES WWW ODNOSNIKA   | ТҮР           | POZYCJA                 | OPCJA               |
| Demo sklepu cStore.pl | Demo sklepu cStore,pl | => Wiadomości | <b>v</b> 1              | $\mathbb{Z}\otimes$ |
| est strony            | test strony           | => wybierz    | <b>v</b> 1              |                     |
|                       |                       |               |                         | zapisz              |
|                       |                       |               |                         |                     |

Artykuły w kategoriach produktów - lista artykułów umieszczonych nad listą produktów wybranej kategorii w sklepie. Możemy edytować w niej tytuły poszczególnych artykułów, wybrać czy chcemy aby wyświetlany był tytuł artykułu, ramka wokół niego oraz czy pod artykułem mają być widoczne produkty, możemy zmienić pozycję na liście, przypisać artykułowi kategorię oraz wybrać czy artykuł ma być nad czy pod listą produktów.

| Artykuły w kategoriach produktów |                     |           |                                           |            |                     |
|----------------------------------|---------------------|-----------|-------------------------------------------|------------|---------------------|
|                                  |                     |           | Domyślne sort<br>Pozycja<br><b>Sortuj</b> | uj według: | *                   |
| TYTUL                            | ADRES WWW ODNOŚNIKA | ТҮР       | UMIEJSCOWIENIE                            | POZYCJA    | OPCJA               |
| COC 📻 Test                       | Test                | wybierz 👻 | Nad listą 👻                               | 0          | $\mathbb{Z}\otimes$ |
|                                  |                     |           |                                           |            | zapisz              |
|                                  |                     |           |                                           |            |                     |

• Artykuły do cech stałych - artykuły widoczne na liście produktów z wybraną cechą. W tabeli mamy możliwość zmiany tytułu, wyboru pozycji oraz typu artykułu.

| Artykuly do cech stałych |                     |         |                         |                     |
|--------------------------|---------------------|---------|-------------------------|---------------------|
|                          |                     |         | Domyślne sortuj według: |                     |
|                          |                     |         | Pozycja<br>Sortuj       |                     |
| TYTUL                    | ADRES WWW ODNOŚNIKA | ТҮР     | POZYCJA                 | ALCIQO              |
| Test                     | Test                | wybierz | •                       | $\mathbb{Z}\otimes$ |
|                          |                     |         |                         | zapisz              |
|                          |                     |         |                         |                     |

 Artykuły blogowe - lista artykułów znajdujących się na blogu. W tabeli mamy możliwość zmiany tytułu, wyboru pozycji, kategorii oraz typu artykułu.

| Artykuly blogowe                          |                     |                                |               |           |         |                     |
|-------------------------------------------|---------------------|--------------------------------|---------------|-----------|---------|---------------------|
| Dodaj nową grupę: Jako podgrupę do:       |                     |                                |               |           |         |                     |
| Główna                                    | ¥                   |                                |               |           |         |                     |
| TYTUL                                     | ADRES WWW ODNOŚNIKA | ZDJĘCIE                        | KATEGORIA     | ТҮР       | POZYCJA | OPCJA               |
| Nieprzypisane                             |                     |                                |               |           |         |                     |
| Blog                                      |                     |                                | Usuń grupę: 🚫 |           |         |                     |
| asdas                                     | asdas               | Wybierz plik Nie wybrano pliku | Blog          | wybierz 👻 | 1       | $\mathbb{Z}\otimes$ |
| Porady     Wybierz plik Nie wybrano pliku |                     |                                | Usuń grupę: 🚫 |           |         |                     |
|                                           |                     |                                |               |           |         | zapisz              |

Strony błędów - lista komunikatów wyświetlanych gdy wystąpi jeden z błędów z listy. Możemy edytować pozycję artykułu oraz jego tytuł zatwierdzając zmiany przyciskiem *Zapisz*. Aby edytować wyświetlany komunikat należy kliknąć ikonę edycji ( ) przy wybranym błędzie.

| Strony blędów |                     |                    |              |        |
|---------------|---------------------|--------------------|--------------|--------|
|               |                     | Domyślne so        | rtuj według: |        |
|               |                     | Pozycja            |              | Ŧ      |
| TYTUL         | ADRES WWW ODNOŚNIKA | түр                | POZYCJA      | OPCJA  |
| Błąd 400      | Błąd 400            | Strona błędu (400) | 1            | Z      |
| Blqd 401      | Błąd 401            | Strona blędu (401) | 2            | 1      |
| Eliqd 403     | Błąd 403            | Strona błędu (403) | 3            |        |
| Błąd 404      | Błąd 404            | Strona błędu (404) | 4            |        |
| Eliqd 500     | Błąd 500            | Strona błędu (500) | 5            |        |
|               |                     |                    |              | zapisz |
|               |                     |                    |              |        |

### Kategorie treści

Zakładka służy do zarządzania kategoriami artykułów. Aby dodać kategorię należy wpisać w pole *Dodaj* jej nazwę i opcjonalnie wypełnić pola ze słowami kluczowymi oraz opisem i kliknąć przycisk *Dodaj*. Aby edytować daną kategorię należy kliknąć w jej nazwę, natomiast żeby usunąć wybrane kategorie należy zaznaczyć je po prawej stronie tabeli i kliknąć przycisk *Usuń*.

| <b>Store</b>                             |                           | 2 B |
|------------------------------------------|---------------------------|-----|
| Sprzedaż                                 |                           |     |
| Klienci                                  | Kategore artykulow        |     |
| Asortyment                               | CLÓWNA                    |     |
| Kategorie i producenci                   | 1 Władomości (1)          |     |
| Wysyliki i płatności                     | zapiez and                | m   |
| Rabaty i punkty                          |                           |     |
| Faktury                                  |                           |     |
| Allegro                                  | Dodaj kategorie artykułów |     |
| Porównywarki cen                         |                           |     |
| Newsletter                               | Doda;                     |     |
| Statystyki                               | Siona kuuzzone:           |     |
| Zarządzanie treścią 🛛 🗸                  |                           |     |
| Treści systemowe                         | оры: 🔤                    |     |
| Kategorie treści                         | dodal                     |     |
| Menu górne i dolne                       |                           |     |
| Boczne bloki                             |                           |     |
| Baner strony głównej<br>Banery pozostałe | Informasia'               |     |
| Znaczniki                                |                           |     |
| Wiadomość do klientów                    |                           |     |
| Wersje językowe                          |                           |     |
| Ustawienia                               |                           |     |
| Panel aktualizacji                       |                           |     |

### Menu górne i dolne

Zakładka służy do zarządzania odnośnikami znajdującymi się w menu górnym oraz stopce. Aby dodać odnośnik należy wpisać jego nazwę w pole *Nazwa* i kliknąć przycisk *Dodaj*. Poniżej znajduje się lista wszystkich odnośników, w której możemy edytować ich nazwy, wybrać pozycję oraz wybrać czy ma się wyświetlać w nagłówku czy stopce. Mamy również możliwość określenia typu odnośnika oraz przypisania mu odpowiedniej strony. Wszelkie zmiany należy zatwierdzić przyciskiem *Zapisz*. Aby usunąć wybrane odnośniki z listy należy zaznaczyć je po lewej stronie tabeli, wybrać w selectbox'ie pod tabelą opcję *Usuń* i kliknąć przycisk *Wykonaj*.

| STORE CSTORE                       |          |         |       |                 |                        |                                       |                 | - 🛱 🗗    |
|------------------------------------|----------|---------|-------|-----------------|------------------------|---------------------------------------|-----------------|----------|
| Sprzedaż                           | Odnośnił | ki      |       |                 |                        |                                       |                 |          |
| Klienci                            |          |         |       |                 |                        |                                       |                 |          |
| Asortyment                         | Nazwa:   | -       |       | dodaj           |                        |                                       |                 |          |
| Kategorie i producenci             |          |         |       |                 |                        |                                       |                 |          |
| Wysyłki i płatności                |          |         |       |                 |                        |                                       |                 |          |
| Rabaty i punkty                    | Odnośnii | ki      |       |                 |                        |                                       |                 |          |
| Faktury                            | -        |         |       |                 |                        |                                       |                 |          |
| Allegro                            | NAGLÓWI  | POZYCJA | NAZWA | A               | MIEJSCE                | TYP ODNOSNIKA                         | ODNOSNIK DO     |          |
| Porównywarki cen                   | 0        | 0       | -     | Przechowalnia   | Nagłówek _             | Odnośnik systemowy                    | Przechowalnia   |          |
| Newsletter                         |          |         |       |                 |                        | ( <b>·</b>                            |                 |          |
| Statystyki                         | 0        | 1       | -     | Strona główna   | Nagłówek 👻             | Odnośnik systemowy                    | Strona główna   | Ψ        |
| Zarządzanie treścią 🛛 🗸            |          | 2       | -     | Nowości         | Nagłówek               | Odnośnik systemowy                    | Nowości         |          |
| Treści systemowe                   |          |         |       |                 | lander<br>Deutschologi | n<br>Frankrigere og som er er         | n.<br>Manazar   |          |
| Kategorie treści                   | U        | 3       | -     | Promocje        | Nagłowek               | Odnosnik systemowy                    | Bestsellery     | *        |
| Menu góme i dolne                  |          | 4       | -     | Bestsellery     | Nagłówek 🗸             | Odnośnik systemowy                    | Bestsellery     |          |
| Baner strony głównej               | 0        | 5       |       | Szukai          | Nagłówek               | Odnośnik systemowy                    | Szukanie        |          |
| Banery pozostałe                   |          |         | -     |                 | Tagonat                | · · · · · · · · · · · · · · · · · · · | Contraine (     | <b>v</b> |
| Znaczniki<br>Wiadomość do klientów | 0        | 6       | -     | Producenci      | Nagłówek 👻             | Odnośnik systemowy                    | Producenci      | •        |
| Wersje językowe                    | 0        | 7       | -     | Ostatnio dodane | Nagłówek               | Odnośnik systemowy                    | Ostatnio dodane |          |
| Ustawienia                         | -        |         |       |                 | Currie -               | li wa wa wa                           | n               |          |
| Panel aktualizacji                 | 0        | 10      | -     | Kontakt         | Nagłowek               | Odnosnik systemowy                    | Kontakt         | •        |
|                                    | STOPKA   |         |       |                 |                        |                                       |                 |          |
|                                    | 0        | 1       | -     | Mapa strony     | Stopka 🔻               | Odnośnik systemowy                    | Mapa strony     | Ψ.       |
|                                    | 0        | 1       | =     | Link            | Stopka 👻               | Dowolny                               | http://#        |          |
|                                    | 0        | 1       | -     | Link 2          | Stopka                 | Dowolny                               | http://#        |          |
|                                    |          | ~       | Wy    | konaj           |                        |                                       |                 | Zapisz   |

Poniżej znajduje się kategorii artykułów do których linki znajdują się w stopce. Usuwanie kategorii z listy odbywa się analogicznie do usuwania odnośnika z listy powyżej. Aby dodać kategorię do stopki należy wybrać jedną z kategorii (stworzonych w zakładce *Zarządzanie treścią > Kategorie treści*) i kliknąć przycisk *Dodaj*. Na samym dole strony mamy możliwość edycji informacji dodatkowych znajdujących się w stopce.

| Tablica linków w stopce                       |                                                            |                  |
|-----------------------------------------------|------------------------------------------------------------|------------------|
| D POZYCJA NAZWA                               |                                                            | LICZBA ARTYKUŁÓW |
| 1 Wiadomości                                  |                                                            | 1                |
| -                                             |                                                            | Zapisz           |
| Wykonaj                                       |                                                            |                  |
|                                               |                                                            |                  |
| Informacie dodatkowe w stopce                 |                                                            |                  |
|                                               |                                                            |                  |
| O firmie:<br>Znacznik [%footer_about%]        | Sklep demonstracyjny - zamówienia nie będą 🔹               |                  |
| Dane kontaktowe:<br>Znacznik [%contact_data%] | Telefon: 000 000 000-br/> Ernait: <a< td=""><td></td></a<> |                  |
|                                               |                                                            | zapisz           |
|                                               |                                                            |                  |

### Boczne bloki

Zakładka służy do zarządzania menubox'ami widocznymi w bocznych blokach strony. Aby dodać menubox należy wpisać jego nazwę w pole *Tytuł* i kliknąć przycisk *Dodaj.* Na liście dostępnych menuboxów mamy możliwość edycji nazwy każdego z nich, wyboru pozycji oraz czy ma być wyświetlany po lewej czy po prawej stronie (jeżeli szablon posiada blok z danej strony). Wszelkie zmiany zatwierdzamy przyciskiem *Zapisz* znajdującym się pod listą.

| <b>CSTORE</b>                                               |                             |                |                                                                                                    | <mark>=</mark>   ¤   B |
|-------------------------------------------------------------|-----------------------------|----------------|----------------------------------------------------------------------------------------------------|------------------------|
| Sprzedaż                                                    |                             |                |                                                                                                    |                        |
| Klienci                                                     | Menubox                     |                |                                                                                                    |                        |
| Asortyment                                                  | Tytuł:                      |                |                                                                                                    |                        |
| Kategorie i producenci                                      | -                           |                |                                                                                                    | Dodaj                  |
| Wysyłki i platności                                         |                             |                |                                                                                                    |                        |
| Rabaty i punkty                                             |                             |                |                                                                                                    |                        |
| Faktury                                                     | Lista dostępnych menubox'ów |                |                                                                                                    |                        |
| Allegro                                                     | ID NAZWA                    | POZYCJA STRONA | TAG                                                                                                    | OPCJA                  |
| Porównywarki cen                                            | 3 Szukaj                    | 0 Lewa         | [shor szukais]                                                                                                  |                        |
| Newsletter                                                  | Oranaj                      | Levia          | <ul> <li>Lonocaracid al</li> </ul>                                                                              |                        |
| Statystyki                                                  | 4 📥 Koszyk                  | 0 Lewa         | <ul> <li>[%box:koszyk%]</li> </ul>                                                                              |                        |
| Zarządzanie treścią 🗸 🗸                                     | 29 👝 Newsletter             | 0 Lewa         | * [%box:newsletter%]                                                                                            |                        |
| Treści systemowe<br>Treści indywidualne<br>Kategorie treści | 55 Artykuly                 | 0 Lewa         | ↓ [%box.artykuly%]                                                                                              |                        |
| Menu górne i dolne<br>Boczne bloki                          | 130 🚃 Recenzje              | 0 Lewa         | <ul> <li>[%box:recenzje%]</li> </ul>                                                                            |                        |
| Baner strony głównej<br>Banery pozostałe                    | 133 Poczekalnia             | 0 Lewa         | الالمعادية المعادية المعادية المعادية المعادية المعادية المعادية المعادية المعادية المعادية المعادية المعادية ا |                        |
| Znaczniki<br>Wiadomość do klientów                          | 134 Ostatnio przeglądane    | 0 Lewa         | * [%box.ostatnio%]                                                                                              |                        |
| Wersje językowe                                             | 136 🚃 Nowosci               | 0 Lewa         | [%box:nowosci%]                                                                                                 |                        |
| Ustawienia<br>Panel aktualizacji                            | 120 Serie                   | 0 Lewa         |                                                                                                    |                        |
|                                                             | 1 Kategorie                 | 1 Lewa         | ▼ [%boxkategorie%]                                                                                              |                        |
|                                                             | 135 Filtrowanie             | 2 Lewa         | الالمعادية المعادية المعادية المعادية المعادية المعادية المعادية المعادية المعادية المعادية المعادية المعادية ا |                        |
|                                                             | 2 Producenci                | 3 Lewa         | ↓ [%boxproducenci%]                                                                                             |                        |

### Baner strony głównej

Zakładka służy do zarządzania banerem wyświetlanym na stronie głównej. Aby dodać nowy slajd należy wpisać jego nazwę oraz opis a także wybrać zdjęcie które będzie miało być wyświetlane na slajdzie oraz adres strony, która będzie się wyświetlała po kliknięciu w slajd. Poniżej znajduje się lista slajdów wyświetlanych na banerze. Możemy wybrać pozycję dla wybranego slajdu a także edytować (🖄) lub usunąć (🖄) dany slajd.

| roducenci<br>producenci<br>strości<br>akty<br>rki cen<br>s treścią v<br>treścią v<br>treścią v<br>treścią v<br>strożona do do do do do do do do do do do do do                                                                                                    | nie novego stajdu<br>@ Zródo dokumentu 日 日 日 日 日 日 日 日 日 日 日 日 S X, X* I X T 日 田 田 田 日 本 小 Q 知 墨 今 - 日 O O O O O O O O O O O O O O O O O O                                                                                                    | v¶ ۹، ﷺ-                           |
|----------------------------------------------------------------------------------------------------|----------------------------------------------------------------------------------------------------|------------------------------------|
| strości v<br>strości v<br>wły<br>wło<br>strości v<br>wły<br>wło<br>strości v<br>słu<br>słu<br>słu<br>słu<br>słu<br>słu<br>słu<br>słu                                                                                                    | ie movego stajdu<br>@ Židoto datumentu   日 □ Q 目   B I U S X, X <sup>2</sup>   ✓ I,   X □ 目 目 目 ← →   Q ta   第  ジー目 ② ④ □ □ = = □ □/   注 に 非 非   ジ 部   主 主 三  <br>◎ ℝ   Šhf →   Format →   Czcionka →   Rozmiar →   ⊒ ④ 田 Ξ ⊕ Ω +Ξ ©   <u>A</u> - ဩ -   X 副   ?<br>www.edmosfika:                                                                                                    | vt t، Ež-  <br>Wiącz/wyłącz        |
| stroducenci<br>atności<br>opis:<br>skły<br>nki cen<br>strością v<br>skły<br>skłon<br>skłon<br>strodu atno-<br>strością v<br>strodu atno-<br>strością v<br>strodu atno-<br>strością v<br>strodu atno-<br>strością v<br>strodu atno-<br>strością v<br>strodu atno-<br>strością v<br>strodu atno-<br>strodu atno-<br>st | @ Źródo dokumenu   日 D Q 目   B I U S X <sub>6</sub> X <sup>2</sup>   ✓ I <sub>4</sub>   X B 目 目 目 ← →   Q ta   算   ジー 回 ② ① □ □ = ☞ □ / [ 二 二 ④ Ⅱ 目 ④ Ω = Ξ = +                                                                                                    | بو در <u>هن</u> .<br>Wilącz/wylącz |
| shroducenci opis:<br>shrodci opis:<br>skły<br>nki cen skły<br>e treścią v<br>terinowe<br>ywidualne<br>treści opie<br>streścią z<br>contale dolne<br>oki zdjęcia:<br>kć do klientów                                                                                                    | @ Żródo dokumentu                                                                                                    | بال الرودي (Wiqcz/wyłącz د         |
| htroded Opis:<br>kty<br>ht cen<br>tresclą v<br>tenonee<br>wwidualne<br>treśdi<br>ten done<br>oki<br>my głównej<br>zostałe<br>Zdjęcia:                                                                                                    | © Żródo dokumentu   日 D Q 司   B I U S X, X <sup>2</sup>   ✓ I,   X B 面 面 菌 ← →   Q th   目   今   西 Ø ® C D C = 田 印   二 二 年 相   75 B   王 主 王   4                                                                                                    | א¶ ¶< ≌≚-<br>Włącz/wyłącz          |
| vicia ~ Internet of the second second                                                                                                    | @ Żołodo dołuweniu   田 D Q 司 日 B J U S X, X <sup>*</sup>   X <sup>*</sup>   X <sup>*</sup>   X <sup>*</sup>   K <sup>*</sup>   K <sup></sup> | >町 町く 部子-<br>Wiącz/wyłącz (        |
| en<br>folg ~<br>tubine<br>tol<br>tol<br>tol<br>tel<br>Afres wi<br>Afres with<br>Afres with<br>Afres wit                                                                                                    | ee eg P Shi + Format + Czdonka + Razmiar + ⊠ Ø ⊞ ≣ ⊕ Ω +Ξ Φ Δ + Δ + Δ + Σ SJ ?                                                                                                    | Wiącz/wyłącz (                     |
| n<br>siga v<br>we<br>salane<br>j<br>conne<br>Adres w<br>conne<br>Adres w<br>Zójęcia:<br>V<br>tierotw                                                                                                    | www.eduosinika:                                                                                                    | Wiącz/wyłącz (                     |
| n<br>cla ~<br>we<br>sabae<br>d<br>d<br>date Adres w<br>function<br>le Zójccia:                                                                                                    | www.edeosinika:                                                                                                    | Wiącz/wyłącz (                     |
| cių v<br>we<br>aine<br>china Adres w<br>ching<br>te Zdjęcia:                                                                                                    | www.edoo5nika:                                                                                                    | Wiącz/wyłącz o                     |
| aq V<br>we<br>ahabe<br>ohe Adres w<br>swnej<br>je Zdjęcia:                                                                                                    | www.odmo/inika:                                                                                                    | Wiącz/wyłącz o                     |
| e view view view view view view view vie                                                                                                    | www.odmo/inika:                                                                                                    | Wiącz/wyłącz (                     |
| ve<br>dho<br>ine Adres w<br>wreg<br>e Zdjęcia:                                                                                                    | www.odmo/inika:                                                                                                    | Wiącz/wyłącz (                     |
| ine Adres w<br>wnej<br>e Zdjęcia:                                                                                                    | www.odmo/snika:                                                                                                    | Włącz/wyłącz i                     |
| cline Adres w<br>óvnej Zdjęcia:<br>kientów                                                                                                    | www.odmośnika:                                                                                                    | Włącz/wyłącz                       |
| Adres w<br>ićvrnej<br>ale Zdjęcia:                                                                                                    | www.odnośnika:                                                                                                    |                                    |
| ównej<br>ale Zdjęcia:                                                                                                    |                                                                                                    |                                    |
| o kijentów                                                                                                    |                                                                                                    |                                    |
| a klientów                                                                                                    | s                                                                                                    |                                    |
|                                                                                                    |                                                                                                    | zapis                              |
|                                                                                                    |                                                                                                    |                                    |
|                                                                                                    |                                                                                                    |                                    |
| Lista ban                                                                                                    | nerów                                                                                                    |                                    |
| POZYCJA                                                                                                    | A INFORMALIA                                                                                                    | OPCJE                              |
|                                                                                                    | Phone indone-Sec.624.html                                                                                                    | 9                                  |
|                                                                                                    |                                                                                                    | 1                                  |
| 1                                                                                                    | IPhone 6 //phone-6-c635.html                                                                                                    | Z                                  |

### **Banery pozostałe**

Zakładka służy do zarządzania dodatkowymi banerami w sklepie. Aby dodać nowy baner należy wpisać jego nazwę w pole *Nazwa* i kliknąć przycisk *Dodaj*, następnie kliknąć w nazwę banera na liście lub w ikonę edycji (

Daby dodać do niego slajdy. Aby usunąć baner należy kliknąć w ikonę usuwania (8) przy danym banerze. Stworzony baner można wykorzystać np. w treściach artykułów dopisując w nich jego tag (np. "[%banner\_1%]").

| <b>Store</b>                            |                                                                                                    |                                                                                |                                                            |                                                                                                | ۲ <mark>–</mark> ۲ | 7 🗗          |
|-----------------------------------------|----------------------------------------------------------------------------------------------------|--------------------------------------------------------------------------------|------------------------------------------------------------|------------------------------------------------------------------------------------------------|--------------------|--------------|
| Sprzedaż                                |                                                                                                    |                                                                                |                                                            |                                                                                                |                    |              |
| Klienci                                 | Nowy baner w grupie                                                                                                    |                                                                                |                                                            |                                                                                                |                    |              |
| Asortyment                              | Nazwa:                                                                                                    |                                                                                |                                                            |                                                                                                |                    |              |
| Kategorie i producenci                  | Dodaj                                                                                                    |                                                                                |                                                            |                                                                                                |                    |              |
| Wysyłki i płatności                     |                                                                                                    | _                                                                              |                                                            |                                                                                                |                    |              |
| Rabaty i punkty                         |                                                                                                    |                                                                                |                                                            |                                                                                                |                    |              |
| Faktury                                 | Grupa banerów reklamowych                                                                                                    |                                                                                |                                                            |                                                                                                |                    |              |
| Allegro                                 | NAZWA                                                                                                    | TAG                                                                            |                                                            | OPCJA                                                                                          |                    |              |
| Porównywarki cen                        | wge                                                                                                    | [%banner_1%]                                                                   |                                                            |                                                                                                | 1                  | $\otimes$    |
| Newsletter                              |                                                                                                    |                                                                                |                                                            |                                                                                                |                    | _            |
| Statystyki                              |                                                                                                    |                                                                                |                                                            |                                                                                                |                    |              |
| Zarządzanie treścią 🛛 🗸                 | Informacja:                                                                                                    |                                                                                |                                                            |                                                                                                |                    |              |
| Treści systemowe                        | Nalezy pamiętac iż pole indeks musi dyć unikane dla każdego bannera.<br>W przypadku banera w formacie FLASH (* swf) należy przygotować podlink<br>stocka astoch D. Banera z nowacie sa usobietkane polektować podlink | owanie na poziome flasha wg. następującego formatu: ' <b>index.php?do~clic</b> | k&index=123', gdzie '123' jest unikalnym indeksem podawany | m przy wgrywaniu banera. Aby umieścić grupę banerów w sklepie należy wpisać ich tag w dowolnyn | miejscu (menubox   | k, nagłówek, |
| Treści indywidualne<br>Kategorie treści | atopka, artykuri, banery z grupy są wyswienane pojedyniczo iosowo.                                                                                                    |                                                                                |                                                            |                                                                                                |                    |              |
| Menu górne i dolne                      |                                                                                                    |                                                                                |                                                            |                                                                                                |                    |              |
| Boczne bloki                            |                                                                                                    |                                                                                |                                                            |                                                                                                |                    |              |
| Baner strony głównej                    |                                                                                                    |                                                                                |                                                            |                                                                                                |                    |              |
| Banery pozostałe                        |                                                                                                    |                                                                                |                                                            |                                                                                                |                    |              |
| Znaczniki<br>Wladomość do klientów      |                                                                                                    |                                                                                |                                                            |                                                                                                |                    |              |
| Wersje językowe                         |                                                                                                    |                                                                                |                                                            |                                                                                                |                    |              |
| Ustawlenia                              |                                                                                                    |                                                                                |                                                            |                                                                                                |                    |              |
| Panel aktualizacji                      |                                                                                                    |                                                                                |                                                            |                                                                                                |                    |              |
|                                         |                                                                                                    |                                                                                |                                                            |                                                                                                |                    |              |

## Znaczniki

Zakładka służy do zarządzania znacznikami. Aby dodać znacznik należy podać jego nazwę oraz sam znacznik i jego zawartość, a następnie kliknąć przycisk dodaj. Poniżej znajduje się lista znaczników, które możemy edytować (😰) lub usunąć (🗵).

| Dodaj no           | owy znacznik                |                                                                                                    |                                                                                      |                         |                         |                        |               |
|--------------------|-----------------------------|----------------------------------------------------------------------------------------------------|--------------------------------------------------------------------------------------|-------------------------|-------------------------|------------------------|---------------|
| Nazwa              |                             |                                                                                                    |                                                                                      |                         |                         |                        |               |
| Tanaan             | a. fo                       |                                                                                                    |                                                                                      |                         |                         |                        |               |
| Zhaczh             |                             | 41                                                                                                    |                                                                                      |                         |                         |                        |               |
|                    |                             | Éródio dokumentu        □      □      □     □     □     □     □     □     □     □     □     □     □     □     □     □     □     □     □     □     □     □     □     □     □     □     □     □     □     □     □     □     □     □     □     □     □     □     □     □     □     □     □     □     □     □     □     □     □     □     □     □     □     □     □     □     □     □     □     □     □     □     □     □     □     □     □     □     □     □     □     □     □     □     □     □     □     □     □     □     □     □     □     □     □     □     □     □     □     □     □     □     □     □     □     □     □     □     □     □     □     □     □     □     □     □     □     □     □     □     □     □     □     □     □     □     □     □     □     □     □     □     □     □     □     □     □     □     □     □     □     □     □     □     □     □     □     □     □     □     □     □     □     □     □     □     □     □     □     □     □     □     □     □     □     □     □     □     □     □     □     □     □     □     □     □     □     □     □     □     □     □     □     □     □     □     □     □     □     □     □     □     □     □     □     □     □     □     □     □     □     □     □     □     □     □     □     □     □     □     □     □     □     □     □     □     □     □     □     □     □     □     □     □     □     □     □     □     □     □     □     □     □     □     □     □     □     □     □     □     □     □     □     □     □     □     □     □     □     □     □     □     □     □     □     □     □     □     □     □     □     □     □     □     □     □     □     □     □     □     □     □     □     □     □     □     □     □     □     □     □     □     □     □     □     □     □     □     □     □     □     □     □     □     □     □     □     □     □     □     □     □     □     □     □     □     □     □     □     □     □     □     □     □     □     □     □     □     □     □     □     □     □     □     □     □     □     □     □     □     □     □     □     □     □     □     □     □     □     □     □     □     □     □     □     □ | B <i>I</i> <u>U</u> 5 × <sub>e</sub> x <sup>e</sup>   <b>∛</b> <u>I</u> <sub>x</sub> |                         | ζ έ3   ∰   ⊗-   ⊡ ⊵ ⊛   | □ □ • • • ⊄            |               |
|                    |                             | ≣ :≡   = = =   <b>??</b> ♡   E = = = =                                                                                                    | • ¶ ¶• 話•   ∞ 👳 🍽   Styl                                                             | •   Format •   Czcionko | a 🔹   Rozmiar 🔹   🖬 🥥 🗄 | ΞΞ 🗇 Ω 😑 🕲   🗛- 🖾-   3 | X 💷 ?         |
|                    |                             |                                                                                                    |                                                                                      |                         |                         |                        |               |
|                    |                             |                                                                                                    |                                                                                      |                         |                         |                        |               |
| Zawarte            | ość: 👝                      |                                                                                                    |                                                                                      |                         |                         |                        |               |
|                    |                             |                                                                                                    |                                                                                      |                         |                         |                        |               |
| ~                  |                             |                                                                                                    |                                                                                      |                         |                         |                        |               |
|                    |                             |                                                                                                    |                                                                                      |                         |                         |                        |               |
|                    |                             |                                                                                                    |                                                                                      |                         |                         |                        |               |
|                    |                             |                                                                                                    |                                                                                      |                         |                         |                        |               |
|                    |                             |                                                                                                    |                                                                                      |                         |                         |                        |               |
|                    |                             |                                                                                                    |                                                                                      |                         |                         |                        |               |
|                    |                             |                                                                                                    |                                                                                      |                         |                         |                        |               |
|                    |                             |                                                                                                    |                                                                                      |                         |                         |                        |               |
| Znaczni            | ki - lista                  |                                                                                                    |                                                                                      |                         |                         |                        | Đ             |
| Znaczni<br>ID      | ki - lista<br>NAZWA         | америк                                                                                                    | zannatość                                                                            |                         |                         |                        | D             |
| Znaczni<br>10<br>3 | ki - lista<br>NAZWA<br>test | 2MAC2006<br>[%Lest%]                                                                                                    | ZANNATOŚĆ<br>Test123123                                                              |                         |                         |                        | oreja<br>De S |

### Wiadomość do klientów

W zakładce tej możemy zdefiniować wiadomość wyświetlaną klientom w okienku CStore-Info, którego ustawienia dostępne są w zakładce *Ustawienia* > *Główne*).

| STORE CSTORE                         |                                                                      |
|--------------------------------------|----------------------------------------------------------------------|
| Sprzedaż                             |                                                                      |
| Klienci                              | Wiadomosc do Naentow                                                 |
| Asortyment                           |                                                                      |
| Kategorie i producenci               |                                                                      |
| Wysyłki i płatności                  | zapisz                                                               |
| Rabaty i punkty                      |                                                                      |
| Faktury                              | Information:                                                         |
| Allegro                              | ususpuline duamenia diverse ususemia diajogi per usumeniari geompia. |
| Porównywarki cen                     |                                                                      |
| Newsletter                           |                                                                      |
| Statystyki                           |                                                                      |
| Zarządzanie treścią 🗸 🗸              |                                                                      |
| Treści systemowe                     |                                                                      |
| Treści indywidualne                  |                                                                      |
| Kategone tresci<br>Menu nóme i dolne |                                                                      |
| Boczne bloki                         |                                                                      |
| Baner strony głównej                 |                                                                      |
| Banery pozostałe                     |                                                                      |
| Znaczniki                            |                                                                      |
| Wiadomosc do Kieniow                 |                                                                      |
| Wersje językowe                      |                                                                      |
| Ustawienia                           |                                                                      |
| Panel aktualizacji                   |                                                                      |
|                                      |                                                                      |

# Wersje językowe

# Edytuj tłumaczenia

Zakładka służy do edycji tłumaczeń treści strony na inne języki. Aby edytować tłumaczenie należy wybrać język i kliknąć przycisk *Edytuj*. Możemy wyszukać wybrany tekst wpisując go w pole *Szukany tekst* i klikając przycisk *Szukaj*. Jeżeli edytujemy tłumaczenie jakiegoś tekstu należy je zatwierdzić przyciskiem *Zapisz* znajdującym się pod listą.

| CSTORE                           |                                                                      |                                                                                               |
|----------------------------------|----------------------------------------------------------------------|-----------------------------------------------------------------------------------------------|
| zedaż                            |                                                                      |                                                                                               |
| enci                             | Szukaj                                                               |                                                                                               |
| ortyment                         | Szukany tekst.                                                       |                                                                                               |
| egorie i producenci              | szukaj Wyczyść                                                       |                                                                                               |
| syłki i płatności                |                                                                      |                                                                                               |
| aty i punkty                     |                                                                      |                                                                                               |
| tury                             | Lista tekstów do tłumaczenia - Angielski (US)                        |                                                                                               |
| egro                             | POLSKITEKST                                                          | PRZETLUMACZONY TEKST                                                                          |
| ównywarki cen                    | - Strona %d                                                          | Page %                                                                                        |
| wsletter                         | - Wybierz -                                                          |                                                                                               |
| itystyki                         | 'NP'                                                                 |                                                                                               |
| rządzanie treścią                | "NP" nie podłago                                                     | Ic not subject to                                                                             |
| rsje językowe 🗸 🗸 🗸              | Ni - me poviega                                                      |                                                                                               |
| dytuj tłumaczenia<br>Ista państw | « Powrót do poprzedniej strony                                       | «Return to the previous page.                                                                 |
| ista walut                       | (dodatkowa prowizja od wartości zam. :payment_rabat% - :rabat_value) | (additional commission on the value of the order: payment_rabat% : rabat_value)               |
| Istawlenia                       | (dodatkowy rabat od wartości zam. :payment_rabat% - :rabat_value)    | Number of products in the category(additional discount on the value of the order; payment_rat |
| awienia                          | (osoba upoważniona do odbioru dokumentu)                             |                                                                                               |
| iei aktualizacji                 | (osoba upoważniona do wystawienia dokumentu)                         |                                                                                               |
|                                  | (Zaznacz regularnin)                                                 | Check-in the regulations                                                                      |
|                                  | [%ceneo_text%]                                                       | [%ceneo_text%]                                                                                |
|                                  | [%okazje_text%]                                                      | (fuccassions_text%)                                                                           |
|                                  | [%opineo_text%]                                                      | [%opineo_text%]                                                                               |
|                                  | /100 gr.                                                             |                                                                                               |

# Lista państw

Zakładka przedstawia listę państw, na której możemy zaznaczyć, które z nich mają być aktywne (tzn. które państwa są obsługiwane przez sklep) oraz edytować (27) dane wybranego państwa. Wszystkie zmiany należy

zapisać przyciskiem *Zapisz*. Aby dodać państwo do listy należy wypełnić formularz na górze strony i kliknąć przycisk *Dodaj*, natomiast żeby usunąć wybrane państwa z listy należy zaznaczyć je w kolumnie opcja i kliknąć przycisk *Usuń* znajdujący się pod listą.

| STORE CSTORE                |                       |     |         | 🗕   🛱   🗗 |
|-----------------------------|-----------------------|-----|---------|-----------|
| Sprzedaż                    |                       |     |         |           |
| Klienci                     | Panstwo               |     |         |           |
| Asortyment                  | Nazwa:                |     |         |           |
| Kategorie i producenci      | Kod:                  |     |         |           |
| Wysyłki i płatności         | Aktywny.              |     |         |           |
| Rabaty i punkty             | Podatek: -wybierz     |     |         |           |
| Faktury                     | Dodaj                 |     |         |           |
| Allegro                     |                       |     |         |           |
| Porównywarki cen            |                       |     |         |           |
| Newsletter                  | Szukaj kraju          |     |         |           |
| Statystyki                  | Szukany kraj:         |     |         |           |
| Zarządzanie treścią         |                       |     |         | Zapisz    |
| Wersje językowe 🗸 🗸         |                       |     |         |           |
| Edytuj tłumaczenia          |                       |     |         |           |
| Lista państw<br>Lista walut | Lista państw          |     |         |           |
| Ustawienia                  | NAZWA                 | KOD | AKTYWNY | OPCJA     |
| Ustawienia                  | Autonomia Palestyńska | PS  | 0       |           |
| Panel aktualizacji          |                       |     | -       |           |
|                             | Afganistan            | AF  |         |           |
|                             | Afryka Południowa     | ZA  |         | 🔂 O       |
|                             | Albania               | AL  |         |           |
|                             | Algieria              | DZ  |         |           |
|                             | Andora                | AD  | 0       |           |
|                             | Angola                | AO  | 0       |           |

## Lista walut

Zakładka przedstawia listę walut obsługiwanych przez sklep. Aby dodać walutę należy wypełnić formularz na górze i zatwierdzić przyciskiem *Dodaj*. Mamy również możliwość dodania progów do wybranej waluty (tzn. że możliwe będzie zapłacenie daną walutą tylko gdy zamówienie będzie odpowiednio wysokie). Aby usunąć wybrane waluty z listy należy zaznaczyć je w kolumnie *Opcja* a następnie kliknąć przycisk *Usuń*. Możemy także edytować daną walutę klikając w odpowiednią ikonę (

| <b>Store</b>           |                                  |               |              |      |        |       | 🛛 💻 😾 🕞 |
|------------------------|----------------------------------|---------------|--------------|------|--------|-------|---------|
| Sprzedaż               |                                  |               |              |      |        |       |         |
| Klienci                | Dodaj/Edytuj Strefę              |               |              |      |        |       |         |
| Asortyment             | Nazwa waluty                     |               |              |      |        |       |         |
| Kategorie i producenci | (np. 2koty):                     |               |              |      |        |       |         |
| Wysyłki i płatności    | (np. PLN):                       |               |              |      |        |       |         |
| Rabaty i punkty        | Setne części waluty (np. Grosz): |               |              |      |        |       |         |
| Faktury                | Kurs:                            |               |              |      |        |       |         |
| Allegro                | Pohiarai z NDP                   | 7             |              |      |        |       |         |
| Porównywarki cen       | Tobelaj z Nor . (                |               |              |      |        |       |         |
| Newsletter             | J473k                            | - wybierz - 👻 |              |      |        |       |         |
| Statystyki             |                                  | Dodaj         |              |      |        |       |         |
| Zarządzanie treścią    |                                  |               |              |      |        |       |         |
| Wersje językowe 🗸 🗸    |                                  |               |              |      |        |       |         |
| Edytuj tłumaczenia     | Dodaj progi                      |               |              |      |        |       |         |
| Lista państw           | Wybierz istniejący: wybierz -    |               |              |      |        |       |         |
| Ustawlenia             | LUB dodai nowy                   | ¥             |              |      |        |       |         |
| Ustawienia             | od                               |               |              |      |        |       |         |
| Panel aktualizacji     |                                  |               |              |      |        |       |         |
|                        | do:                              |               |              |      |        |       |         |
|                        | Kurs:                            |               |              |      |        |       |         |
|                        | Waluta: - wybierz -              |               |              |      |        |       |         |
|                        |                                  | Dodaj         |              |      |        |       |         |
|                        |                                  |               |              |      |        |       |         |
|                        |                                  |               |              |      |        |       |         |
|                        | Waluty                           |               |              |      |        |       |         |
|                        | ALC PRICE MALLERY                |               | WAR WAT INTO |      |        |       |         |
|                        | (NP ZLOTY)                       |               | (NP, PLN)    | KURS | JĘZYK  | OPCJA |         |
|                        | Złoty                            |               | PLN          | 1    | polish |       |         |
|                        | zapisz                           |               |              |      |        |       | แรนท์   |
|                        |                                  |               |              |      |        |       |         |
|                        |                                  |               |              |      |        |       |         |

# Ustawienia

Zakładka służy do zarządzania wersjami językowymi w sklepie. Aby dodać język należy wypełnić formularz na górze strony i zatwierdzić przyciskiem *Dodaj*. Poniżej znajduje się lista języków, która pozwala nam na wybranie domyślnego języka oraz tego, które z nich mają być aktywne. Możemy również edytować (?) wybrany język lub usunąć (zaznaczając niechciany język w kolumnie *Opcja* i klikając przycisk *Usuń* znajdujący

się pod listą). Na samym dole strony możemy wybrać język panelu administracyjnego wybierając go w znajdującym się tam selectbox'ie i klikając przycisk *Zapisz*.

|         |                                                                                                    |                                                                      |                              |                                        |              |         |             | <u>ت</u> ر   💳     |
|---------|----------------------------------------------------------------------------------------------------|----------------------------------------------------------------------|------------------------------|----------------------------------------|--------------|---------|-------------|--------------------|
|         |                                                                                                    |                                                                      |                              |                                        |              |         |             |                    |
|         | Język                                                                                                    |                                                                      |                              |                                        |              |         |             |                    |
|         | Nazwa angielska                                                                                                    |                                                                      |                              |                                        |              |         |             |                    |
| ducenci | (np. polish):                                                                                                    |                                                                      |                              |                                        |              |         |             |                    |
| ności   | (np. Polaki):                                                                                                    |                                                                      |                              |                                        |              |         |             |                    |
| y       | Skrót języka<br>(np. pl):                                                                                                  |                                                                      |                              |                                        |              |         |             |                    |
|         | Kod języka                                                                                                    |                                                                      |                              |                                        |              |         |             |                    |
|         | (np. pLPL):                                                                                                    | vbrano pliku                                                         |                              |                                        |              |         |             |                    |
| en      | Flaga języka.                                                                                                    | yurano piku                                                          |                              |                                        |              |         |             |                    |
|         | Aktywny:                                                                                                    |                                                                      |                              |                                        |              |         |             |                    |
|         | Arkusz stylów: Ukryj/Pokaż                                                                                                 |                                                                      |                              |                                        |              |         |             |                    |
| eścią   |                                                                                                    | Dodaj                                                                |                              |                                        |              |         |             |                    |
| ve ~    |                                                                                                    |                                                                      |                              |                                        |              |         |             |                    |
| oczenia |                                                                                                    |                                                                      |                              |                                        |              |         |             |                    |
| v .     | Lista językow                                                                                                    |                                                                      |                              |                                        |              |         |             |                    |
|         | ORYGINALNA NAZWA JĘZYKA<br>(NP. POLSKI)                                                                                    | NAZWA ANGIELSKA<br>(NP. POLISH)                                      | SKRÓT JĘZYKA<br>(NP. PL)     | KOD JĘZYKA<br>(NP. PL, PL)             | FLAGA JĘZYKA | AKTYWNY | DOMYŚLNY    | OPCJA              |
|         |                                                                                                    |                                                                      |                              |                                        |              |         |             | (T) -              |
|         | Deutsch                                                                                                    | Niemiecki                                                            | de                           | de                                     |              | <b></b> | 0           | 127 1              |
| at .    | Deutsch                                                                                                    | Niemiecki                                                            | de                           | de                                     |              |         | 0           | Zu                 |
| n.      | Deutsch<br>deutsch_de                                                                                                    | Niemiecki<br>Niemiecki (DE)                                          | de<br>de-                    | de_<br>de_DE                           |              |         | 0           | <b>≥</b> 0         |
| i       | Deutsch<br>deutsch_de<br>English                                                                                           | Niemiecki<br>Niemiecki (DE)<br>Angielski                             | de<br>de-<br>en              | de_DE<br>en_gb                         |              |         | 0<br>0<br>0 |                    |
| U       | Deutsch<br>deutsch_de<br>English<br>english_us                                                                             | Niemiecki<br>Niemiecki (DE)<br>Angielski<br>Angielski (US)           | de<br>de-<br>en<br>en-       | de<br>de_DE<br>en_gb<br>en_US          |              |         | 0           | er o<br>Fro<br>Fro |
| a       | Deutsch<br>deutsch_de<br>English<br>english_us<br>polish                                                                   | Niemiecki<br>Niemiecki (DE)<br>Angielski<br>Angielski (US)<br>Polski | de<br>de-<br>en<br>en-       | de<br>de_DE<br>en_gb<br>en_US<br>pL.PL | _            |         | 0<br>0<br>0 |                    |
| aqi     | Deutsch<br>deutsch_de<br>English<br>english_us<br>polish<br>zapiez                                                         | Niemiecki<br>Niemiecki (DE)<br>Angielski<br>Angielski (US)<br>Polski | de<br>de-<br>en<br>en-<br>pi | de<br>de_DE<br>en_Qb<br>en_US<br>pl_PL |              |         | 0<br>0<br>0 |                    |
| act     | Deutsch<br>deutsch_de<br>English<br>english_us<br>polish<br>zapiez                                                         | Niemiecki (DE)<br>Angielski<br>Angielski (US)<br>Polski              | de<br>de-<br>en<br>en-       | de<br>de_DE<br>en_gb<br>en_US<br>pLPL  | -            |         | •           |                    |
| ndf     | Deutsch<br>deutsch_de<br>English<br>english_us<br>polish<br>Zapiez                                                         | Niemiecki<br>Niemiecki (DE)<br>Angielski<br>Angielski (US)<br>Polski | de<br>de-<br>en<br>en-       | de<br>de_DE<br>en_gb<br>en_US<br>pLPL  | -            |         | 0<br>0<br>0 |                    |
| naj     | Deutsch<br>deutsch_de<br>English<br>english_us<br>polish<br>zapisz                                                         | Niemiecki<br>Niemiecki (DE)<br>Angletski<br>Angletski (US)<br>Potski | de<br>de-<br>en<br>en-       | de<br>de_DE<br>en_go<br>en_US<br>pLPL  | -            |         | 0<br>0<br>0 |                    |
| ncji    | Deutsch<br>deutsch_de<br>English<br>english_uis<br>polish<br><b>zapisz</b><br>Język panelu administracyjnego<br>Wybierz:   | Niemiecki<br>Niemiecki (DE)<br>Angletski<br>Angletski (US)<br>Polski | de<br>de-<br>en<br>pi        | de<br>de_DE<br>en_gb<br>en_US<br>pL_PL | -            |         | •           |                    |
| al      | Deutsch<br>deutsch_de<br>English<br>english_us<br>polish<br>zapisz<br>Język panelu administracyjnego<br>Wybierz:<br>polish | Niemiecki<br>Niemiecki (DE)<br>Angietski<br>Polski<br>Polski         | de<br>de-<br>en-<br>pl       | de<br>de_DE<br>en_gb<br>en_US<br>pLFL  | -            |         |             |                    |

# Ustawienia

#### Główne

Zakładka z głównymi ustawieniami strony sklepu.

#### Zakładka ustawienia główne:

- Ustawienia główne
  - Nazwa sklepu\* nazwa sklepu, która będzie wykorzystywana w szablonie sklepu oraz w wysyłanych mailach
  - Tytuł strony\* tytuł strony wyświetlany na karcie w przeglądarce
  - Adres e-mail sklepu\* adres e-mail sklepu, na który wysyłane będą informacje dotyczące sklepu np. informacje o złożonych zamówieniach, zmianach statusów zamówień itd.
  - Adres sklepu adres strony sklepu np. <u>http://demo.cstore.pl/</u>
  - Numer faksu sklepu numer faksu sklepu
  - Numer telefonu sklepu numer telefonu sklepu
  - Meta keywords słowa kluczowe dla sklepu (SEO)
  - Meta description opis sklepu (SEO)
  - Sklep jako katalog włączając tę opcję na sklepie widoczne będą produkty, jednak opcja kupowania będzie wyłączona
  - **Pokazuj ceny w trybie katalogu** jeżeli tryb katalogu jest włączony, możemy wybrać czy chcemy aby ceny produktów były widoczne na stronie sklepu.
  - **Pozwól na logowanie/rejestrację do serwisu** jeżeli tryb katalogu jest włączony, możemy wybrać czy możliwe będzie założenie konta oraz logowanie na stronie sklepu.
  - Sklep w trybie prywatnym po wybraniu tej opcji na stronę sklepu będą mogli wejść tylko zarejestrowani klienci.

- E-mail jako login po wybraniu tej opcji klienci zamiast loginu będą używać adresu e-mail w panelu logowania.
- Opcja wyboru kraju podczas rejestracji po wybraniu tej opcji klient będzie miał możliwość wyboru kraju podczas rejestracji
- Tryb ssl możliwość włączenia trybu ssl (o ile taki certyfikat został podpięty)
- Tryb ssl tylko dla stron logowania i rejestracji możliwość włączenia trybu ssl dla stron rejestracji oraz logowania
- Zezwól na kompresję strony tak/nie

| STORE CSTORE                                          |                                                                                                    | ₽<br>₽   |
|-------------------------------------------------------|----------------------------------------------------------------------------------------------------|----------|
| Sprzedaż                                              |                                                                                                    |          |
| Klienci                                               | USTAWIENIA GLOWNE USTAWIENIA CEN USTAWIENIA GRAFICZNE USTAWIENIA PRODUKTOW SERWISY SPOŁECZNOŚCIOWE                 |          |
| Asortyment                                            |                                                                                                    |          |
| Kategorie i producenci                                | Ustawkenia główne                                                                                                  |          |
| Wysyłki i płatności                                   |                                                                                                    |          |
| Rabaty i punkty                                       | Nazwa sklepu: e Oprogramowanie sklepu internetowego                                                                |          |
| Faktury                                               | Tytel strony. etcours the demonstracy pry                                                                          |          |
| Allegro                                               | Artes amali Sterri                                                                                                 |          |
| Porównywarki cen                                      | manga de trans antigas                                                                                             |          |
| Newsletter                                            | Adres skipp:                                                                                                    |          |
| Statystyki                                            | Numer faksu sklepu:                                                                                                |          |
| Zarządzanie treścią                                   | Namer telefong skiteur. 22 599 44 99                                                                               |          |
| Wersje językowe                                       |                                                                                                    |          |
| Ustawienia 🗸 🗸                                        | Meta keyvords: sklep internetowy, sklep internetowy, sklep internetowy, sklep internetowy, sklep internetowe, opro |          |
| Główne                                                | Meta description: Protectional ekkeys international eStore. Indywidualne 14-                                       |          |
| Administratorzy<br>Serwer email                       |                                                                                                    |          |
| Szabiony mailowe                                      | Sklep jako katalog (prak možliwodci kupovania): nie 🗣                                                              |          |
| Zdjęcia i znak wodny<br>Statusy zamówień i załaczniki | Pokazuj ceny w trybie katalogu: nie                                                                                |          |
| Eksport csv                                           | (w)miga tripa kitalogi)                                                                                            |          |
| Stawki vat                                            | (wymaga trybu katalogu)                                                                                            |          |
| Czarna lista ip                                       | Sklep w trybie prywatrym (vlio dla załogowanych) nie 🔹                                                             |          |
| Kopia zapasowa                                        | Email jako togin: nie                                                                                              |          |
| Ustawienia sms api<br>Własne reguły htaccess          | Opcja wyboru knaju podczas rejestracji tak                                                                         |          |
| Blędne logowania admin                                | Tohisi no.                                                                                                    |          |
| Ustawienia logów<br>Moduły dodatkowe                  |                                                                                                    |          |
| Panel aktualizacii                                    | Tryb sit tylko dia stron logowana i rejestracji nie 🖤                                                              |          |
|                                                       | Zezwól na kompresię strony nie 🔹                                                                                   | $\wedge$ |

- Domyślne menu `Kategorie` według możliwość wyboru czy domyślne menu ma być według kategorii czy producenta
- o Dostępna możliwość zmiany menu kategorii tak/nie
- Wystawiaj faktury pro-forma dla płatności przedpłatą tak/nie
- Włącz tryb WYSIWYG możliwość włączenia trybu WYSIWYG w oknach do edycji tekstu np. artykułów
- Włącz tryb WYSIWYG dla wystawiania aukcji Allegro możliwość włączenia trybu WYSIWYG w oknie edycji tekstu przy wystawianiu aukcji na Allegro
- Interpretacja entera jako znacznik BR tak/nie
- Włącz kanał RSS tak/nie
- Szczegółowe meta tagi możliwość włączenia szczegółowych meta tagów (SEO)
- Szerokość panelu możliwość wyboru szerokości panelu administracyjnego
- Powiadomienia o rejestracji klienta możliwość wyboru, czy chcemy otrzymywać e-mail z informacją o rejestracji nowego klienta
- **Powiadomienie administratora o zmianie zamówienia** możliwość wyboru, czy administrator ma otrzymywać e-mail z powiadomieniem o zmianie zamówienia na wybrany adres
- Powiadomienia o nowych produktach pole służy do konfiguracji cyklicznych wiadomości o nowościach (należy podać co ile dni ma wysyłać się wiadomość i utworzyć hasło do crona, które po zapisaniu znajdzie się w adresie cron)
- Zapisz dane klienta w zamówieniu wielkimi literami tak/nie
- Wyświetl pasek powiadomień o plikach cookie tak/nie

- Dodatkowe skrypty wywoływane na końcu kodu pole umożliwiające dodanie skryptów wywoływanych na końcu kodu
- Dodatkowe skrypty koszyk pole umożliwiające dodanie skryptów w koszyku
- Dodatkowe skrypty składanie zamówienia pole umożliwiające dodanie skryptów na stronie składania zamówienia
- Dodatkowe skrypty złożenie zamówienia pole umożliwiające dodanie skryptów na stronie wyświetlanej po złożeniu zamówienia
- Ankieta do zamówień pole umożliwiające zdefiniowanie ankiety do zamówień ( Przykład użycia:

Czy jesteście Państwo zadowoleni z obsługi?|Tak|Nie||

Czy jesteście Państwo zadowoleni z czasu wysyłki?|Tak|Nie||

Czy zrobie Państwo jeszcze zamówienie?|Tak|Nie|Być może||)

| Domyślne menu 'Kategorie' według:                                         | Kategoria                                                                                                    |                                                                                                    |
|---------------------------------------------------------------------------|----------------------------------------------------------------------------------------------------|----------------------------------------------------------------------------------------------------|
| Dostępna możliwość zmiany menu kategorii:                                 | nie                                                                                                    |                                                                                                    |
| Wystawiaj faktury pro-forma dla płatności przedpłatą:                     | tak                                                                                                    |                                                                                                    |
| Wyłącz tryb WYSIWYG (dla zaawansowanych):                                 | Full                                                                                                    |                                                                                                    |
| Wyłącz tryb WYSIWYG dla wystawiania aukcji Allegro (dla zaawansowanych):: | nie                                                                                                    |                                                                                                    |
| Interpretacja entera jako znacznik BR (dla zaawansowanych):               | nie                                                                                                    |                                                                                                    |
| Włącz kanał RSS                                                           | tak                                                                                                    |                                                                                                    |
| Szczegółowe meta tagi:                                                    | tak                                                                                                    |                                                                                                    |
| Szerokość panelu:                                                         | Maksymalna                                                                                                    |                                                                                                    |
| Powiadomienia o rejestracji klienta (E-mail):                             | nie                                                                                                    |                                                                                                    |
| Powiadomienie administratora o zmianie zamówienia (E-mail):               | tak                                                                                                    | na adres                                                                                                    |
| Powladomienia o nowych produktach (E-mail):                               | tak                                                                                                    | dni 5 Hasio: asdsad                                                                                                    |
|                                                                           | Adres cron: http://localhost/cron/ne                                                                                                    | ptify_cron.php?pass=asdsad                                                                                                    |
| Zapisz dane klienta w zamówieniu wielkimi literami:                       | tak                                                                                                    |                                                                                                    |
| Wyświeti pasek powiadomień o plikach cookie:                              | Strona korzysta z plików coc<br>zgodnie z sa href="#"onclici<br>Plików Cockies/a.». Możesz<br>lub dostępu do plików cocki                                                                                                | kiles v colu raalizarij uslug i<br>i - circiaseZokeling (>>bilyka<br>o krešile warunki przechowywania<br>es w Twojej przeglądarce. |
| Dodatkowe skrypty - wywoływane na końcu kodu (dla zaawansowanych):        |                                                                                                    |                                                                                                    |
| Dodatkowe skrypty - koszyk (dla zaawansowanych):                          |                                                                                                    |                                                                                                    |
| Dodatkowe skrypty - składanie zamówienia (dla zaawansowanych):            |                                                                                                    |                                                                                                    |
| Dodatkowe skrypty - złożenie zamówienia (dla zaawansowanych):             |                                                                                                    |                                                                                                    |
| Dodatkowy kod wstawiany w części META (np. google verification code):     |                                                                                                    |                                                                                                    |
|                                                                           | Możliwość tworzenia dowolnej licz<br>odpowiedzi. Przykład użycia:<br>Możliwość tworzenia dowolnej liczb<br>Czy jesteście Państwo zadowoleni z<br>Czy jesteście Państwo zadowoleni z<br>Czy zrobią Państwo jeszcze zamówi | by pytań i   y pytań i dopowiedzi. Przykład użycia:<br>obskugi?[Tak[Nie]]<br>czasu wysyłk?[Tak[Nie]]<br>emie?[Tak[Nie]Być może]]   |
| Ankieta do zamówień (wyniki tylko dla admina):                            | Podgląd ankiety:<br>Możliwość tworzenia dowolnej liczt<br>Cat A Nie<br>Czy jesteście Państwo zadowoleni 2<br>Tak Nie<br>Czy zrobie Państwo jeszcze zamów<br>Cat Nie Być może                                             | vy pytań i odpowiedzi. Przykład użycia: Czy jesteście Państwo zadowoleni z obsługi?<br>r czasu wysyłki?<br>ienie?                  |

- Logowanie do sklepu za pomocą konta Facebook:
  - Identyfikator App ID pole, w które należy wpisać identyfikator App ID do logowania za pomocą konta Facebook
- Logowanie do sklepu za pomocą konta Google:
  - Identyfikator Client ID pole, w które należy wpisać identyfikator Client ID do logowania za pomocą konta Google

#### • Webe Partners:

- Integracja możliwość włączenia integracji z siecią afiliacyjną Webe Partners dedykowaną sklepom internetowym
- Identyfikator MID pole, w które należy wpisać identyfikator MID do integracji sklepu z Webe Partners

#### • Opineo:

- Integracja możliwość włączenia integracji z platformą oceniającą sklepy internetowe Opineo
- Użytkownik Opineo login użytkownika do konta na platformie Opineo
- Hasło Opineo hasło użytkownika do konta na platformie Opineo
- Czas po jakim wysyłana jest ankieta czas po jakim do klienta ma zostać wysłana ankieta z Opineo
- Tekst zgody konsumenta pole do definiowania zgody na przetwarzanie danych użytkownika
- Okienka CStore-Info:
  - **Aktywny** możliwość aktywowania okienka CStore-Info, w którym wyświetlane są komunikaty np. informacje o promocjach
  - Dźwięk przy komunikacie możliwość wyboru dźwięku przy komunikacie
  - **Wyświetlaj informacje o promocjach** możliwość wyboru czy w okienku mają być wyświetlane informacje o promocjach
  - **Wyświetlaj informacje o nowych produktach** możliwość wyboru czy w okienku mają być wyświetlane informacje o nowych produktach
  - **Wyświetlaj wiadomości od administratora** możliwość wyboru czy w okienku mają być wyświetlane wiadomości od administratora
  - Czas po jakim wygasa komunikat pole do określenia czasu po jakim wygasa komunikat

| LOGOWANIE DO SKLEPU ZA POMOCĄ KONTA FACEBOOK: |                                                                        |                                |
|-----------------------------------------------|------------------------------------------------------------------------|--------------------------------|
| Identyfikator App ID:                         |                                                                        |                                |
| LOGOWANIE DO SKLEPU ZA POMOCĄ KONTA GOOGLE:   |                                                                        |                                |
| Identyfikator Client ID:                      |                                                                        |                                |
| WEBE PARTNERS:                                |                                                                        |                                |
| Integracja:                                   | Włącz                                                                  |                                |
| Identyfikator MID:                            |                                                                        |                                |
| OPINEO:                                       |                                                                        |                                |
| Integracja:                                   | Włącz                                                                  |                                |
| Užytkownik Opineo:                            |                                                                        |                                |
| Hasło Opineo:                                 |                                                                        |                                |
| Czas po jakim wysyłana jest ankieta:          | 1                                                                      | dni                            |
| Tekst zgody konsumenta:                       | Wyrażam zgodę na przetwarzanie r<br>osobowych przez [dane sklepu], w p | noich danych osstaci adresu e- |
| OKIENKA CSTORE-INFO:                          |                                                                        |                                |
| Aktywny:                                      | nie                                                                    |                                |
| Dźwięk przy komunikacie:                      | Brak                                                                   | odsluchaj                      |
| Wyświetlaj informacje o promocjach:           | tak                                                                    |                                |
| Wyświetlaj informacje o nowych produktach:    | tak 🗸                                                                  |                                |
| Wyświetlaj wiadomości od administratora:      | tak                                                                    |                                |
| Czas po jakim wygasa komunikat (w godzinach): | h                                                                      |                                |

#### • Google Analytics:

• Kod Google Analytics - pole, w które należy wpisać kod Google Analytics (UA-xxxxxxx-x)

- Dodać kod śledzenia Google Analytics możliwość dodania kodu śledzenia Google Analytics na każdej stronie
- Dodać kod Google Analytics E-commerce możliwość dodania kodu Google Analytics E-commerce po złożeniu zamówienia
- Dynamiczny kod remarketingowy Google:
  - Identyfikator konwersji pole , w które należy wpisać identyfikator konwersji (xxxxxxx)
  - Dodać kod remarketingowy Google możliwość wyboru, czy chcemy dodać kod remarketingowy Google na każdej stronie
- Google Tag Manager:
  - Kod Google Tag Manager pole, w które należy wpisać Kod Google Tag Manager (GTM-XXXX)
  - Włączyć Google Tag Manager możliwość włączenia funkcji Google Tag Manager
- Mapa strony dla Google pole pozwala na generowanie sitemap dla Google oraz ustawienie ich parametrów
- Gemius Shop Monitor:
  - Wyłącz dodawanie kodu marketingowego Gemius możliwość wyłączenia dodawania kodu marketingowego Gemius

| GOOGLE ANALYTICS:                                               |                                         |
|-----------------------------------------------------------------|-----------------------------------------|
| Kod Google Analytics (UA-xxxxxxxxxx):                           |                                         |
| Dodać kod śledzenia Google Analytics (na każdej stronie):       | tak 🔹                                   |
| Dodać kod Google Analytics E-commerce (po złożeniu zamówienia). | tak 🔹                                   |
| DYNAMICZNY KOD REMARKETINGOWY GOOGLE:                           |                                         |
| Identyfikator konwersji (xxxxxxxx):                             |                                         |
| Dodać kod remarketingowy Google (na każdej stronie):            | nie 🔹                                   |
| GOOGLE TAG MANAGER:                                             |                                         |
| Kod Google Tag Manager (GTM-XXXX):                              |                                         |
| Włączyć Google Tag Manager:                                     | nie 🔹                                   |
| MAPA STRONY DLA GOOGLE:                                         |                                         |
| Strona główna dla Google:                                       | Zawsze 🔹                                |
| Produkty dla Google:                                            | Zawsze 🔹                                |
| Kategorie dla Google:                                           | Zawsze                                  |
| Producenci dla Google:                                          | Zawsze                                  |
| Limit zdjęć generowanych dla sitemap:                           | 0                                       |
| Wygeneruj sitemap dia Google                                    | Generuj                                 |
| Wygeneruj sitemap ze zdjęciami dla Google                       | Generuj                                 |
| GEMIUS SHOP MONITOR:                                            |                                         |
| Jednorazowa aktywacja sklepu w Gemius:                          | Skontaktuj się z shopmonitor@gemius.com |
| Wyłacz dodawnie kodu marketinoowego Gemius:                     | nie                                     |

- Przekierowania:
  - Przekierowanie możliwość włączenia przekierowania strony (z "www" na bez "www" lub odwrotnie)
  - Domena główna pole definiujące domenę główną sklepu

#### • Ustawienia zamówień:

- Automatycznie przekieruj do płatności online możliwość włączenia funkcji automatycznego przekierowywania do płatności online
- Zamówienia muszą być zatwierdzone przez administrację tak/nie

- Wymagaj zatwierdzania mailowego tylko zamówień za pobraniem przez klientów tak/nie
- Wysyłaj powiadomienia do klientów o niezapłaconych zamówieniach możliwość zdefiniowania po ilu dniach klient ma dostać powiadomienie o tym, że jego zamówienie jest niezapłacone (aby wyłączyć tę funkcję ustawiamy na 0).
- Integracja z trakerem okazje.info
  - **Moduł włączony/wyłączony** możliwość włączenia modułu integracji z trakerem okazje.info
  - Klucz sklepu uzyskany od okazje.info pole, w którym należy wpisać kod uzyskany od okazje.info
  - Tekst zgody konsumenta pole do definiowania zgody na przetwarzanie danych użytkownika
- Ceneo zaufane opinie:
  - Włącz zaufane opinie ceneo możliwość włączenia funkcji integracji z Ceneo
  - GUID Ceneo pole, w które należy wpisać GUID Ceneo
  - Tekst zgody konsumenta pole do definiowania zgody na przetwarzanie danych użytkownika
  - Ukryj zgodę ceneo możliwość ukrycia zgody ceneo

| PRZEKIEROWANIA:                                                                                                    |                                                                                                   |
|----------------------------------------------------------------------------------------------------|---------------------------------------------------------------------------------------------------|
| Przekierowanie:                                                                                                    | brak przekierowania 👻                                                                             |
| Domena główna:                                                                                                    |                                                                                                   |
| USTAWIENIA ZAMÓWIEŃ:                                                                                                    |                                                                                                   |
| Automatycznie przekieruj do płatności online:                                                                                                 | nie 🔹                                                                                             |
| Zamówienia muszą być zatwierdzone przez administrację:                                                                                        | tak 🔹                                                                                             |
| Wymagaj zatwierdzania mailowego tylko zamówień za pobraniem przez klientów<br>(pomiń zatwierdzanie pozostałych zamówień przez administrację). | nie 🗸                                                                                             |
| Wysyłaj powiadomienie do klientów o niezapłaconych zamówieniach:<br>0 - opcja nie aktywna                                                     | 0 dni                                                                                             |
| INTEGRACJA Z TRAKEREM OKAZJE.INFO:                                                                                                    |                                                                                                   |
| Moduł włączony/wyłączony:                                                                                                    | Włącz 🔹                                                                                           |
| Klucz sklepu uzyskany od okazje.info:                                                                                                    |                                                                                                   |
| Tekst zgody konsumenta:                                                                                                    | Wyrażam zgodę na przetwarzanie molch danych osobowych przez [dane sklepu], w postaci adresu e-    |
| CENEO ZAUFANE OPINIE:                                                                                                    |                                                                                                   |
| Włącz zaufane opinie ceneo:                                                                                                    | tak 🔹                                                                                             |
| GUID Ceneo:                                                                                                    |                                                                                                   |
| Tekst zgody konsumenta.                                                                                                    | Wyrażam zgodę na przetwarzanie molch danych<br>osobowych przez (dane sklepu], w postaci adresu e- |
| Ukryj zgodę ceneo:                                                                                                    | nie 🔹                                                                                             |

- Porównywarka 'Ceneo':
  - Uwzględniaj stany magazynowe możliwość wyboru czy stany magazynowe mają być brane pod uwagę w porównywarce
  - Rodzaj opisu dla porównywarki ceneo2 możliwość wyboru czy opis produktu dla porównywarki ma być pełny czy skrócony
- Porównywarka 'Skapiec':
  - Podaj ID sklepu pole, w które należy wpisać ID sklepu dla porównywarki
- Integracja z 'cash4free.pl':
  - Moduł włączony/wyłączony możliwość włączenia integracji z 'cash4free.pl'
- Dodawanie do koszyka:
  - Ajaxowe dodawanie możliwość włączenia dodawania ajaxowego do koszyka
- Newsletter:

#### • Usunąć link do wypisu z newslettera z wiadomości - tak/nie

| PORÓWNYWARKA 'CENEO':                             |      |   |
|---------------------------------------------------|------|---|
| Uwzględniaj stany magazynowe:                     | nie  | ¥ |
| Rodzaj opisu dla porównywarki ceneo2:             | Opis | * |
| PORÓWNYWARKA 'SKAPIEC':                           |      |   |
| Podaj ID sklepu:                                  | 0    |   |
| INTEGRACJA Z 'CASH4FREE.PL':                      |      |   |
| Moduł włączony/wyłączony:                         | tak  | • |
| DODAWANIE DO KOSZYKA:                             |      |   |
| Ajaxowe dodawanie:                                | Tak  | • |
| NEWSLETTER:                                       |      |   |
| Usunąć link do wypisu z newslettera z wiadomości: | Nie  | • |
| Reset zamówień                                    |      |   |

Wszelkie zmiany należy zatwierdzić przyciskiem *Zapisz* na dole strony. Przycisk *Reset zamówień* służy do usuwania informacji na temat wszystkich zamówień znajdujących się na sklepie.

#### Zakładka ustawienia cen:

- Ustawienia główne:
  - Sposób umieszczania cen w panelu możliwość wyboru, czy ceny produktów wyświetlane na stronie mają być netto czy brutto
  - o Zezwól na wprowadzenie sen w innych walutach tak/nie
  - Zezwalaj na negocjację ceny tak/nie
  - Zaokrąglanie cen w sklepie pole definiujące do jakich wielkości zaokrąglane mają być ceny w sklepie, oraz czy mają być to ceny netto czy brutto (ceny nie są zaokrąglane gdy wybrana jest opcja "do 0,00 PLN")
  - Pomniejsz ceny w sklepie możliwość pomniejszenia wszystkich cen w sklepie o wybraną ilość (np. gdy zaokrąglimy ceny do 1,00 PLN i pomniejszymy ceny o 0,01 PLN to wszystkie ceny będą miały końcówkę X,99 PLN)
  - Pokazuj także ceny netto tak/nie
  - Maksymalna, dopuszczalna cena dla płatności za pobraniem pole definiujące maksymalną cenę zamówienia, do którego jest możliwość wybrania płatności za pobraniem
  - Domyślny podatek VAT pole definiujące domyślny podatek VAT dla produktów na stronie
  - **Minimalna cena zakupu produktu na sklepie** pole definiujące minimalną cenę zakupu produktu w sklepie

| USTAWIENIA GŁÓWNE           | USTAWIENIA CEN                   | USTAWIENIA GRAFICZNE | USTAWIENIA PRODUKTÓW | SERWISY SPOLECZNOŚCIOWE      |
|-----------------------------|----------------------------------|----------------------|----------------------|------------------------------|
|                             |                                  |                      |                      |                              |
| Ustawienia cen              |                                  |                      |                      |                              |
| Sposób umieszczania cen w   | panelu:                          |                      | brutto               | ÷                            |
| Zezwól na wprowadzanie ce   | n w innych walutach:             |                      | Nie                  | *                            |
| Zezwalaj na negocjację ceny |                                  |                      | tak                  | *                            |
| Zaokrąglanie cen w sklepie: |                                  |                      | do 0,00 PLN          | 🗸 🔿 brutto 🖲 netto           |
| Pomniejsz ceny w sklepie:   |                                  |                      | nie                  | Ceny można pomniejszyć tylko |
| Pokazuj także ceny netto:   |                                  |                      | tak                  | •                            |
| Maksymaina, dopuszczalna    | cena dla płatności za pobraniem: |                      | 3000 zł              |                              |
| Domyślny podatek VAT:       |                                  |                      | 23 %                 |                              |
| Minimalna cena zakupu proc  | luktu na sklepie:                |                      |                      |                              |

#### • Rabaty / Prowizje:
- Wyświetl popup przy pierwszym wejściu klienta na sklep, z kuponem rabatowym możliwość zdefiniowania wysokości kuponu rabatowego otrzymywanego przy pierwszym wejściu na stronę sklepu (aby wyłączyć opcję należy wpisać 0)
  - Minimalna kwota zamówienia zdefiniowanie minimalnej wysokości zamówienia, dla którego wykorzystać można będzie kupon rabatowy
  - Zapisz do newslettera pole określające, czy aby klient otrzymał kupon musi być zapisany do newslettera
  - Ważność kodu rabatowego pole określające, jak długo ważny będzie kupon otrzymany przez klienta
- Prowizja/rabat dla całego sklepu możliwość ustawienia rabatu lub prowizji do wszystkich produktów w sklepie (jeżeli podana liczba jest dodatnia oznacza prowizję, natomiast ujemna rabat)
- **Sposób wyświetlania cen z rabatem** pole określające, czy wyświetlane ceny produktów mają być cenami końcowymi czy również ceny początkowe mają być pokazywane
- Rabat dla nowych klientów pole określające wysokość rabatu przyznawanego na pierwsze zamówienie
- Ilość zamówień, na które obowiązuje rabat dla nowego klienta pole określające, na ile pierwszych zamówień nowy klient otrzyma rabat
- Dla produktów promocyjnych uwzględniaj rabat przydzielony do klienta/grupy klientów możliwość wyboru, czy dla produktów promocyjnych ma być brany pod uwagę rabat przydzielony do klienta lub grupy klientów
- Dla produktów promocyjnych uwzględniaj rabat/prowizję możliwość wyboru, czy dla produktów promocyjnych uwzględniony ma być rabat lub prowizja (nałożony na wybraną kategorię/producenta/produkt lub cały sklep)
- Rabat na kolejne zamówienie możliwość zdefiniowania rabatu udzielanego na kolejne zamówienie po przekroczeniu określonej ceny sumarycznej wszystkich zamówień złożonych w sklepie przez danego użytkownika
- **Drugi/trzeci/czwarty próg rabatu na zamówienia** możliwość zdefiniowania kolejnych progów cenowych do otrzymania coraz to wyższego rabatu na kolejne zamówienie
- Minimalna kwota zamówienia do pojawienia się pola "kod rabatowy" na karcie koszyka pole definiujące minimalną wysokość zamówienia, do którego możemy wykorzystać kod rabatowy
- **Obsługa opłaconych płatności** możliwość określenia, czy zamówienia opłacone przez daną platformę płatniczą ma automatycznie trafiać do opłaconych (jeżeli status płatności się zmieni, zamówienie nie wróci do zakładki "Oczekujące")

| RABATY / PROWIZJE:                                                                                                    |                                                                                                    |
|----------------------------------------------------------------------------------------------------|----------------------------------------------------------------------------------------------------|
| Wyświeti popup przy pierwszym wejściu klienta na sklep,<br>z kuponem rabatowym (kwotowym):<br>0 - opcja wyłączona; 1 < - oznacza rabat kwotowy w zł który klient otrzyma | IO     PLN       Minimalna kwota zamówienia:     Image: Comparison of the second second seco |
| Prowizja/rabat dla całego sklepu:                                                                                                    | 20 % (<0 - rabat, >0 - prowizja)                                                                                                    |
| Sposób wyświetlania cen z rabatem                                                                                                    | Tylko ceny końcowe 👻                                                                                                    |
| Rabat dla nowych klientów (na pierwsze zamówienie):                                                                                                    | 0 %                                                                                                    |
| llość zamówień, na które obowiązuje rabat dla nowego klienta:                                                                                                    |                                                                                                    |
| Dla produktów promocyjnych uwzględniaj rabat przydzielony do klienta/grupy klientów:                                                                                     | nie 🗸                                                                                                    |
| Dla produktów promocyjnych uwzględniaj rabaty/prowizje:                                                                                                    | nie 🗸                                                                                                    |
| Rabat na kolejne zamówienie:                                                                                                    | % po przekroczeniu sumy kwot zrealizowanych zamówień zł                                                                                                    |
| Drugi próg rabatu na zamówienia:                                                                                                    | % po przekroczeniu sumy kwot zrealizowanych zamówień zł                                                                                                    |
| Trzeci próg rabatu na zamówienia:                                                                                                    | % po przekroczeniu sumy kwot zrealizowanych zamówień zł                                                                                                    |
| Czwarty próg rabatu na zamówienia:                                                                                                    | % po przekroczeniu sumy kwot zrealizowanych zamówień zł                                                                                                    |
| Minimalna kwota zamówienia do pojawienia się pola 'kod rabatowy' na karcie koszyka:                                                                                      | 0 21                                                                                                    |
| OBSŁUGA OPŁACONYCH PŁATNOŚCI:                                                                                                    |                                                                                                    |
| Przenoś zamówienia opłacone przez PayU do opłaconych                                                                                                    | nie gdy status płatności się zmieni, zamówienie nie przeskoczy z powrotem do oczekujących)                                                                                                    |
| Przenoś zamówienia opłacone przez DOTPAY do opłaconych                                                                                                    | nie 🔹 (gdy status płatności się zmieni, zamówienie nie przeskoczy z powrotem do oczekujących)                                                                                                    |
| Przenoś zamówienia opłacone przez PAYPAL do opłaconych                                                                                                    | nie gdy status płatności się zmieni, zamówienie nie przeskoczy z powrotem do oczekujących)                                                                                                    |
| Przenoś zamówienia opłacone przez Klarna do opłaconych                                                                                                    | nie gdy status płatności się zmieni, zamówienie nie przeskoczy z powrotem do oczekujących)                                                                                                    |
| Reset zamówień                                                                                                    | Zapisz                                                                                                    |

### Zakładka ustawienia graficzne:

- Ustawienia graficzne:
  - Szablon pole umożliwiające wybór szablonu wykorzystywanego na stronie sklepu
- **Maksymalna ilość wyświetlanych produktów** określenie ilości produktów wyświetlanych w danym miejscu na stronie oraz ustawienia domyślnego sortowania

|                                                            |                              | _       |                        |                        |       |             |             |  |
|------------------------------------------------------------|------------------------------|---------|------------------------|------------------------|-------|-------------|-------------|--|
| USTAWIENIA GŁÓWNE USTAV                                    | WIENIA CEN USTAWIENIA G      | RAFICZI | USTAWIE                | NIA PRODUKTÓW          | SERWI | SY SPOL     | ECZNOŚCIOWE |  |
|                                                            |                              |         |                        |                        |       |             |             |  |
| Ustawienia graficzne                                       |                              |         |                        |                        |       |             |             |  |
|                                                            |                              |         |                        |                        |       |             |             |  |
| Szabion                                                    |                              | Dom     | ślny CS6               | *                      |       |             |             |  |
| MAKSYMALNA ILOŚĆ WYŚWIETLANYCH                             | PRODUKTÓW                    |         |                        |                        |       |             |             |  |
| SKLEP lista podstawowa:                                    |                              | 10 0    | omyślne sortuj według: | Nazwa                  |       | kierunek:   | Malejąco    |  |
| SKI EP lista medium:                                       |                              | 76 0    | omyślne sortuj według: | Potvela                |       | kierunek    | Malejaco    |  |
|                                                            |                              |         | ,,                     | 1 023010               | Ŧ     |             | Maleldoo    |  |
| SKLEP lista small:                                         |                              | 167 0   | omyślne sortuj według: | Pozycja                | *     | kierunek:   | Malejąco    |  |
| W LIŚCIE PRODUKTY NA STRONIE GŁ                            | LÓWNEJ:                      | 15 C    | omyślne sortuj według: | LOSOWO                 | *     | kierunek:   | Malejąco    |  |
| W LIŚCIE PRODUKTY NA STRONIE GŁ                            | ÓWNE L (WVRÓŻNIONE):         | 12      | omyślne sortuj według  | 105000                 |       | kierunek    | Malaiana    |  |
| Y                                                          | conneo (minoznione).         |         | oniyonic oonay nearay. | 1030110                | Ŧ     | toerenere   | iniaie)ąco  |  |
| W LIŚCIE PRODUKTY STRONIE GŁÓW                             | VNEJ (NOWOŚCI):              | 0       | omyślne sortuj według: | LOSOWO                 | *     | kierunek    | Rosnąco     |  |
| W LIŚCIE PRODUKTY STRONIE GŁÓW                             | VNEJ (BESTSELLERY):          | 8 0     | omyślne sortuj według: | Sprzedanych            | Ŧ     | kierunek:   | Malejąco    |  |
| W LIŚCIE PRODUKTY STRONIE GŁÓW                             | VNEJ (PROMOCJE):             |         | omyślne sortuj według: | LOSOWO                 |       | kierunek:   | Rosnąco     |  |
| IKI W LIŚCIE PRODUKTY ZAKUPIONE WS                         | SPÓLNIE:                     | 10 0    | omvélna sortui wardum  | Corradamich            |       | kierunek    | Deceses     |  |
| W LISCE PRODUCT + ZAROPIONE WS                             | SPOLNIE.                     | 10 10   | omysine sorroj weurog. | sprzedanych            | Ŧ     | KIEI ULIEK. | Rosnąco     |  |
| W LIŚCIE PRODUKTY POWIĄZANE:                               |                              | 10 C    | omyśine sortuj według: | LOSOWO                 | Ŧ     | kierunek:   | Rosnąco     |  |
| W LIŠCIE PRODUKTY BESTSELLERY:                             |                              | 10      |                        |                        |       |             |             |  |
| CONFIG_SETS_LIMIT:                                         |                              |         |                        |                        |       |             |             |  |
| W LIŠCIE PRODUKTY OSTATION DODA                            | DANE                         | 10      |                        |                        |       |             |             |  |
| W BOXIE PROMOCJE:                                          |                              | 3 0     | omyślne sortuj według: | LOSOWO                 | *     | kierunek:   | Rosnąco     |  |
| W BOXIE OSTATNIO DODANE:                                   |                              | 10      |                        |                        |       |             |             |  |
| W BOXIE OSTATNIO PRZEGLĄDANE:                              |                              | 3       |                        |                        |       |             |             |  |
| W BOXIE INNI PRZEGLĄDAJĄ:                                  |                              | N       | laksymalny czas wyświ  | etlania produktu: min. |       |             |             |  |
| W BOXIE NOWOŚCI:                                           |                              | 12 0    | omyślne sortuj według: | LOSOWO                 | *     | kierunek:   | Rosnąco     |  |
| W BOXIE BESTSELLERS:                                       |                              | 10      |                        |                        |       |             |             |  |
| CONFIG_NUMBER_OF_SETS:                                     |                              | 10      |                        |                        |       |             |             |  |
| W LIŚCIE WYRÓŻNIONYCH W KOSZYŁ                             | rku:                         | 4       |                        |                        |       |             |             |  |
| W PANELU ADMINISTRACYJNYM:                                 |                              | 20      |                        |                        |       |             |             |  |
| ILOŚĆ JEDNOCZEŚNIE ŁADOWANYCH<br>PANELU ADMINISTRACYJNYM): | H CECH NA KARCIE PRODUKTU (W |         |                        |                        |       |             |             |  |

## • Artykuły:

- Ilość artykułów na jednej stronie w kategorii artykuły pole definiujące ilość artykułów wyświetlanych na jednej stronie w kategorii artykułów
- Szczegóły produktu:
  - Metoda prezentacji zdjęć w sklepie pole określające metodę prezentacji zdjęć w sklepie
  - **Sposób wyświetlania producenta na karcie produktu** pole określające, czy na karcie produktu ma być wyświetlane Logo producenta czy jego nazwa
  - **Na karcie produktu jako główne zdjęcie pokazuj** pole określające, które zdjęcie ma być wyświetlane jako główne
- Listy:
  - Pokazuj opis producenta na liście produktów producenta tak/nie
  - Na liście producentów pokazuj pole określające, czy na liście producentów mają być przedstawieni wszyscy producenci czy tylko ci z aktywnymi produktami
  - **Rodzaj danych wyświetlanych na liście producentów** pole określające, czy na liście produktów wyświetlane mają być pojedyncze produkty czy serie produktów
- Listy produktów:
  - Pokazuj paginację na listach produktów pole określające miejsce paginacji (panelu do zmiany stron) na liście produktów
  - Liczba znaków opisu skróconego na liście produktów pole określające maksymalną liczbę znaków opisu skróconego wyświetlanego na liście produktów

- Liczba znaków opisu skróconego na liście produktów promocyjnych pole określające maksymalną liczbę znaków opisu skróconego wyświetlanego na liście produktów promocyjnych
- **Pokaż podkategorie w kategoriach** możliwość wyboru, czy w kategoriach wyświetlanych w bocznym bloku mają być widoczne podkategorie
- Pokaż podkategorie w menu kategorii w ogólnej belce tak/nie
- Pokaż artykuły w nawigacji sklepu w wersji mobilnej tak/nie
- Wyświetlaj na listach tylko jeden produkt z grupy powiązanych tak/nie
- Pokaż skrócony opis w formie listy stałych cech tak/nie
- Filtruj listy produktów (w panelu administracyjnym) po kategoriach dodatkowych tak/nie

| ARTYKIEY                                                                        |                           |
|---------------------------------------------------------------------------------|---------------------------|
|                                                                                 |                           |
| Ilość artykułów na jednej stronie w kategorii artykułów:                        | 10                        |
| SZCZEGÓŁY PRODUKTU:                                                             |                           |
| Metoda prezentacji zdjęć w sklepie:                                             | LightBox                  |
|                                                                                 |                           |
| Sposób wyświetlania producenta na karcie produktu:                              | Logo                      |
| Na karcie produktu jako ołówne zdjecie pokazuj :                                | miniaturke                |
|                                                                                 | minutarity                |
| LISTY:                                                                          |                           |
| Pokazuj opis producenta na liście produktów producenta:                         | tak                       |
| Na liście producentów pokazuj:                                                  | Manualitate and searching |
| na nace producentow pokazaj.                                                    | wszystkich producentow    |
| Rodzaj danych wyświetlanych na liście producentów:                              | Produkty                  |
| LISTY PRODUKTÓW:                                                                |                           |
| Pokazuj pagipacje na listach produktów:                                         | Góra 8 Dól                |
| r ordzaj pagintoję na notaon produktow.                                         | 0018 8 201                |
| Liczba znaków opisu skróconego na liście produktów:                             | 200                       |
|                                                                                 |                           |
| Liczba znaków opisu skróconego na liście produktów promocyjnych:                | 400                       |
| Pokaż podkategorie w kategoriach:                                               | nia                       |
| r okaz podkategorie w kategoriacii.                                             | nie                       |
| Pokaż podkategorie w menu kategorii w górnej belce:                             | nie                       |
|                                                                                 |                           |
| Pokaż artykuły w nawigacji sklepu w wersji mobilnej:                            | nie                       |
| Wyświetlaj na listach tylko jeden produkt z grupy powiazanych:                  | tak                       |
| nyennen, in neden yne jeaen prodent 2 gropy porrigedrych.                       | lan                       |
| Pokaż skrócony opis w formie listy stałych cech (jeżeli występują):             | nie                       |
|                                                                                 |                           |
| Filtruj listy produktów (w panelu administracyjnym) po kategoriach dodatkowych: | nie                       |
|                                                                                 |                           |

- Widok sortowania na listach produktów:
  - Pokaż sortowanie możliwość włączenia wyboru sortowania na liście produktów
  - Pokaż listę sortowanie jako możliwość wyboru formy listy sortowania
  - Pokaż listę producentów/kategorii jako możliwość wyboru formy listy producentów/kategorii
  - Pokazuj loga producentów możliwość wyboru, czy loga producentów mają być widoczne na liście
- Ustawienia wyszukiwania:
  - Na liście wyników wyszukiwania produktów pokaż kategorie tak/nie
- Strona główna:
  - Pokazuj menubox'y na stronie głównej tak/nie
  - Pokazuj kategorie na stronie głównej tak/nie
  - Ilość podkategorii w boksie kategorii na stronie głównej pole definiujące ilość podkategorii jaka ma znaleźć się w boksie kategorii na stronie głównej
  - Pokaż wiadomości na stronie głównej:
    - Miejsce miejsce w jakim mają znaleźć się wiadomości

- Kategoria kategoria artykułów, które mają być wyświetlane jako wiadomości
- Liczba wiadomosci ilość artykułów wyświetlanych w polu wiadomości

#### • Menuboxy:

- **Rozwinięte menu kategorii** możliwość wyboru, czy menu kategorii ma być rozwinięte (tak aby podkategorie również były widoczne)
- **Strona producenta, filtrowanie produktów po kategorii** możliwość wyboru, czy na stronie producenta ma być dostępna opcja filtrowania po kategorii produktu
- Rozwiń filtry możliwość wyboru, czy panel do filtrowania produktów ma być rozwinięty
- Pokazuj filtry na każdej podstronie z produktami tak/nie
- **Pokazuj filtrowanie po** możliwość wyboru parametrów, wg których możliwe będzie filtrowanie produktów

| WIDOK SORTOWANIA NA LISTACH PRODUKTÓW:                    |                      |             |            |     |        |              |       |                       |
|-----------------------------------------------------------|----------------------|-------------|------------|-----|--------|--------------|-------|-----------------------|
| Pokaž sortowanie:                                         | tak                  | •           |            |     |        |              |       |                       |
| Pokaż listę sortowania jako:                              | lista rozwijana      | *           |            |     |        |              |       |                       |
| Pokaż listę producentów/kategorii jako:                   | lista rozwijana      | ¥           |            |     |        |              |       |                       |
| Pokazuj loga producentów (jeżeli są):                     | nie                  | *           |            |     |        |              |       |                       |
| USTAWIENIA WYSZUKIWANIA:                                  |                      |             |            |     |        |              |       |                       |
| Na liście wyników wyszukiwania produktów pokaż kategorie: | nie                  | *           |            |     |        |              |       |                       |
| STRONA GLÓWNA:                                            |                      |             |            |     |        |              |       |                       |
| Pokazuj menubox'y na stronie głównej:                     | tak                  | •           |            |     |        |              |       |                       |
| Pokaż kategorie na stronie głównej:                       | nie                  | *           |            |     |        |              |       |                       |
| Ilość podkategorii w boksie kategorii na stronie głównej: | 0                    |             |            |     |        |              |       |                       |
|                                                           | Miejsce: Strona g    | ówna (Góra) | Ŧ          |     |        |              |       |                       |
| Pokaž wiadomości na stronie głównej:                      | Kategoria: Wiadome   | sci         | w          |     |        |              |       |                       |
|                                                           | Liczba wiadomości: 2 |             |            |     |        |              |       |                       |
| MENUBOXY:                                                 |                      |             |            |     |        |              |       |                       |
| Rozwinięte menu kategorii:                                | nie                  | *           |            |     |        |              |       |                       |
| Strona producenta, filtrowanie produktów po kategorii:    | tak                  | •           |            |     |        |              |       |                       |
| Rozwiń filtry:                                            | tak                  | •           |            |     |        |              |       |                       |
| Pokazuj filtry na każdej podstronie z produktami:         | tak                  | ¥           |            |     |        |              |       |                       |
| Pokazui filtrowanie po                                    | Producentach: tak    |             | Statusach: | tak | * Cech | ach stałych: | tak , | Cechach magazynowych: |
|                                                           | tak                  | Serlach: ni | e          | *   |        |              |       |                       |

- Inne:
  - Metoda wyświetlania listy banków możliwość wyboru formy wyświetlania listy banków na stronie
  - Skaluj przesyłane obrazy tak/nie
  - Jakość skalowanych zdjęć pole definiujące jakość skalowanych zdjęć (0-100)
  - Konwersja profilu kolorów możliwość wybrania profilu kolorów do konwersji zdjęć
  - Pokazuj miniaturki zdjęć w panelu administracyjnym tak/nie
  - Pokazuj miniaturki zdjęć w koszyku tak/nie
  - Włącz Captcha przy formularzach tak/nie
  - Włącz ReCaptcha przy formularzach tak/nie
  - Podaj kod ReCaptcha dla SiteKey pole, w które należy wpisać kod ReCaptcha dla SiteKey
  - Podaj sekretny kod ReCaptcha pole, w które należy wpisać sekretny kod ReCaptcha
  - Ukryj wodny znak dla administratora możliwość ukrycia znaku wodnego na zdjęciach dla administratora
  - Nazwa przycisku złożenia zamówienia pole definiujące napis znajdujący się na przycisku złożenia zamówienia

- Opis pod przyciskiem złożenia zamówienia pole definiujące opis znajdujący się pod przyciskiem złożenia zamówienia
- Ustawienia logo:
  - **Rozmiar** pola definiujące rozmiary logo znajdującego się w lewym górnym rogu strony
  - **LOGO** pole, w którym mamy możliwość wybrania logo sklepu
  - **FAVICON** pole, w którym mamy możliwość wyboru ikony która jest widoczna przy nazwie strony na karcie w przeglądarce

| Metoda wyświetlania listy banków:                   | Lista wyboru banków 👻              |
|-----------------------------------------------------|------------------------------------|
| Skaluj przesyłane obrazy:                           | tak 🗸                              |
| Jakość skalowanych zdjęć (0-100):                   | 99                                 |
| Konwersja profilu kolorów:                          | Wylącz 👻                           |
| Pokazuj miniaturki zdjęć w panelu administracyjnym: | tak 🗸                              |
| Pokazuj miniaturki zdjęć w koszyku:                 | tak vysokość 50 px Szerokość 40 px |
| Włącz Captcha przy formularzach:                    | nie 🗸                              |
| Włącz ReCaptcha przy formularzach:                  | nie 🗸                              |
| Podaj kod ReCaptcha dla SiteKey                     |                                    |
| Podaj sekretny kod dla ReCaptcha                    |                                    |
| Ukryj znak wodny dla administratora:                | nie 🔹                              |
| Nazwa przycisku złożenia zamówienia:                | Zamawiam                           |
| Opis pod przyciskiem złożenia zamówienia:           | Złożenie zamówienia wiąz           |
| USTAWIENIA LOGO:                                    | 🗆 usuń logo                        |
| Rozmiar:                                            | Szerokość: 500 px Wysokość: 231 px |
| L060                                                | Wybierz plik. Nie wybrano pliku    |
| FAVICON:                                            | Wybiarz plik Nie wybrano pliku     |
| Reset zamówień                                      | Zapisz                             |

#### Zakładka ustawienia produktów:

- Ustawienia produktów:
  - Pokazuj indeks na karcie produktu tak/nie
  - Pokazuj indeks producenta na karcie produktu tak/nie
  - Pokazuj EAN na karcie produktu tak/nie
  - Dostępna funkcja Zapytanie o produkt tak/nie
  - Dostępna funkcja Poleć znajomemu tak/nie
  - Dostępna funkcja Poinformuj o zmianie statusu tak/nie
  - Pokazuj produkty powiązane w koszyku tak/nie
  - Automatycznie przeliczaj ilość produktów w kategoriach tak/nie
  - Pokazuj ilość produktów w kategoriach na stronie głównej tak/nie
  - Używaj stanów magazynowych możliwość wyboru, czy stany magazynowe mają być brane pod uwagę przy określaniu statusu produktów oraz jaki status i ilość w magazynie ma zostać ustawiona po wykupieniu danego produktu
  - Zezwalaj na dodanie produktu do koszyka jeżeli minimalna ilość produktu jest mniejsza od stanu magazynowego tak/nie
  - Zezwalaj na zakup produktu w sklepie którego nie ma na stanie, informacja na karcie produktu - tak/nie
  - Kod zabezpieczający pobieranie informacji o statusie produktu przez porównywarkę skapiec.pl - pole, w które należy wprowadzić kod zabezpieczający pobieranie informacji o statusie produktu przez porównywarkę skapiec.pl

- Dodaj status dostępności produktów w mailach zamówień tak/nie
- Wyłącz inne produkty główne z listy produktów powiązanych tak/nie
- Włącz możliwość ustawiania linków do programów demo na karcie produktów tak/nie
- Wyświetl w koszyku produkty wyróżnione tak/nie
- Wyświetl produkty powiązane w koszyku tak/nie
- Sprzedawaj produkty w wersji elektronicznej tak/nie
- Powiadomienie o minimalnym stanie magazynowym pole definiujące minimalny stan magazynowy, przy którym wyświetlana ma być informacja w "Dane sklepu"
- Scalaj produkty tak/nie

|                                                                                    |              |                       |                      |                         | J |
|------------------------------------------------------------------------------------|--------------|-----------------------|----------------------|-------------------------|---|
|                                                                                    |              |                       |                      |                         |   |
|                                                                                    |              |                       | -                    | í                       |   |
| USTAWIENIA GŁÓWNE USTAV                                                            | IENIA CEN    | USTAWIENIA GRAFICZNE  | USTAWIENIA PRODUKTÓW | SERWISY SPOŁECZNOŚCIOWE |   |
|                                                                                    |              |                       |                      |                         |   |
| Ustawienia produktów                                                               |              |                       |                      |                         |   |
|                                                                                    |              |                       |                      |                         |   |
| Pokazuj indeks na karcie produktu:                                                 | nie          |                       |                      |                         |   |
| Pokazuj indeks producenta na karcie                                                | nie          |                       |                      |                         |   |
| Pokazui EAN os karcio produktu:                                                    | nia          |                       |                      |                         |   |
|                                                                                    | Inc          | •                     |                      |                         |   |
| Dostępna funkcja Zapytanie o produkt:                                              | tak          | Ŧ                     |                      |                         |   |
| Dostępna funkcja Poleć znajomemu:                                                  | tak          |                       |                      |                         |   |
| Dostępna funkcja Poinformuj o zmianie statu:                                       | u: tak       | •                     |                      |                         |   |
| Pokazuj produkty powiązane w koszyku:                                              | tak          |                       |                      |                         |   |
| Automatycznie przeliczaj ilość produktów w                                         |              | Przeli                | icz                  |                         |   |
| kategoriach:                                                                       | tak          | •                     |                      |                         |   |
| Pokazuj ilość produktów w kategoriach na str<br>głównej:                           | nie          |                       |                      |                         |   |
|                                                                                    | tak          |                       |                      |                         |   |
| Używaj stanów magazynowych:                                                        | gdy wykupion | 0: dezaktywuj produkt | •                    |                         |   |
|                                                                                    | oraz ustaw m | agazyn na: 0          |                      |                         |   |
| Zezwalaj na dodanie produktu do koszyka jeż-                                       | 11           |                       |                      |                         |   |
| minimalna ilość produktu jest mniejsza od sta<br>magazynowego                      | tak          | v                     |                      |                         |   |
| Zezwalaj na zakup produktu w sklepie którego                                       | nie tak      |                       |                      |                         |   |
| Kod zabezpieczający pobieranie informacji o                                        |              |                       |                      |                         |   |
| statusie produktu przez porównywarkę<br>skapiec.pl:                                |              |                       |                      |                         |   |
| Dodaj status dostępności produktów w mailad                                        | h nie        |                       |                      |                         |   |
| zamowien:<br>Wyłacz inne produkty główne z listy produktów                         |              | Ŧ                     |                      |                         |   |
| powiązanych:                                                                       | nie          | . •                   |                      |                         |   |
| Włącz możliwość ustawiania linków do<br>programów demo na karcie produktów (sklep) | z nie        |                       |                      |                         |   |
| oprogramowaniem) :                                                                 |              |                       |                      |                         |   |
| Wyświetl w koszyku produkty wyróżnione:                                            | nie          | *                     |                      |                         |   |
| Wyświetl produkty powiązane (bezpośrednio a<br>wybranymi produktami) w koszyku:    | tak          | *                     |                      |                         |   |
| Sprzedawaj produkty w wersji elektronicznej:                                       | nie          |                       |                      |                         |   |
| Powiadomienie o minimalnym stanie                                                  |              |                       |                      |                         |   |
| magazynowym.<br>Informacja wyświetlana w "Dane sklepu" w                           | 1 sztuk      | lub mniej             |                      |                         |   |
| panelu administracyjnym.:                                                          |              |                       |                      |                         |   |
| Scalaj produkty:                                                                   | tak          | . •                   |                      |                         |   |

#### • Wysyłka:

- Wybierz rodzaj naliczania wysyłek możliwość wyboru, czy wysyłki mają być naliczane wg ilości czy wagi
- Domyślny cennik wg ilości możliwość wyboru domyślnego cennika wysyłek wg ilości
- SEO:
  - Domyślny TITLE produktu pole definiujące domyślny znacznik tytułu strony [%name%]
  - Domyślny DESCRIPTION produktu pole definiujące domyślny znacznik opisu strony [%meta\_short\_description%]
  - Domyślny KEYWORDS produktu pole definiujące domyślny znacznik słów kluczowych strony [%manufacturer\_name%]

#### • Porównywarka:

• Pozwalaj na porównywanie produktów bez przypisanych cech - tak/nie

 Pola dostępne w porównywarce - pola definiujące czy dany atrybut ma się znajdować w porównywarce (0 - nie, 1 - tak)

| WYSYLKA:                                                     |                       |                                                        |            |                                                           |            |                                                                             |  |
|--------------------------------------------------------------|-----------------------|--------------------------------------------------------|------------|-----------------------------------------------------------|------------|-----------------------------------------------------------------------------|--|
| Wybierz rodzaj naliczania wysyłek:                           | wg wagi               | -                                                      |            |                                                           |            |                                                                             |  |
| Domyślny cennik wg ilości:                                   | Test                  | •                                                      |            |                                                           |            |                                                                             |  |
| INTERPRETACJA ALLEGRO                                        |                       |                                                        |            |                                                           |            |                                                                             |  |
| Sztuki:                                                      |                       |                                                        |            |                                                           |            |                                                                             |  |
| Pary:                                                        |                       |                                                        |            |                                                           |            |                                                                             |  |
| Komplety:                                                    |                       |                                                        |            |                                                           |            |                                                                             |  |
| SEO:                                                         |                       |                                                        |            |                                                           |            |                                                                             |  |
| Domyślny TITLE produktu:                                     | -                     |                                                        |            |                                                           |            |                                                                             |  |
| Domyślny DESCRIPTION produktu:                               | -                     |                                                        |            |                                                           |            |                                                                             |  |
| Domyślny KEYWORDS produktu:                                  | =                     |                                                        |            |                                                           |            |                                                                             |  |
| Aby konfigurować metadane w sklepie można użyć               | ć tagów: [%name       | 9%] [%meta_short_descrption%] [%category_name%] [%cate | egories_de | sc%] [%meta_categories%] [%manufacturer_name%] [%status%] | %index%] [ | %indeks_producenta%] [%ean%] [%weight%] [%price_final%] [%meta_cechyStale%] |  |
| PORÓWNYWARKA:                                                |                       |                                                        |            |                                                           |            |                                                                             |  |
| Pozwalaj na porównywanie produktów bez<br>przypisanych cech: | tak                   | •                                                      |            |                                                           |            |                                                                             |  |
|                                                              | 0 Dod                 | laj do koszyka                                         | 0          | Usuń                                                      | 0          | Cena                                                                        |  |
| Pola dostanna w porównywarca:                                | 0 Pro                 | ducent                                                 | 0          | Waga                                                      | 0          | Indeks                                                                      |  |
| Pola dostępne w porownywarce.                                | 0 EAN                 | i i i i i i i i i i i i i i i i i i i                  | 0          | Kategoria                                                 | 0          | Status                                                                      |  |
|                                                              | 0 Kos                 | zt wysyłki                                             |            |                                                           |            |                                                                             |  |
| Reset zamówień                                               | Reset zamówień Zapisz |                                                        |            |                                                           |            |                                                                             |  |
|                                                              |                       |                                                        |            |                                                           |            |                                                                             |  |

#### Zakładka serwisy społecznościowe:

- Facebook:-
  - Link do konta Facebook pole, w który należy wpisać link do konta sklepu na Facebooku
  - **Nazwa konta** pole, w które należy wpisać nazwę konta firmy na Facebooku
  - Po której stronie ma znajdować się widget Facebook możliwość wyboru z któej strony ma się znajdować widget Facebook
- Google Plus:
  - Link do konta Google+ pole, w który należy wpisać link do konta sklepu na Google+
- YouTube:
  - Link do konta YouTube pole, w który należy wpisać link do konta sklepu na YouTube
- Twitter:
  - Link do konta Twitter pole, w który należy wpisać link do konta sklepu na Twitterze
- Instagram:
  - Link do konta Instagram pole, w który należy wpisać link do konta sklepu na Instagramie
- Pinterest:
  - Link do konta Pinterest pole, w który należy wpisać link do konta sklepu na Pinterest

| USTAWIENIA GLÓWNE       USTAWIENIA GRAFICZNE       USTAWIENIA GRAFICZNE       USTAWIENIA GRAFICZNE       USTAWIENIA GRAFICZNE       USTAWIENIA GRAFICZNE         Servisy społecznościowe                                                                                                    | JATAWIENA GLÓWNE         USTAWIENIA GRAFICZNE         USTAWIENIA GRAFICZNE         USTAWIENIA GR |                          |                              |                      |                      |                          |
|----------------------------------------------------------------------------------------------------|----------------------------------------------------------------------------------------------------|--------------------------|------------------------------|----------------------|----------------------|--------------------------|
| USTAVIENIA GLOWNE       USTAVIENIA GRAFICZNE       USTAVIENIA PRODUKTOV       SERVISY SPOLECZAUGGOVE         Servisy spolecznościowe       SERVISY SPOLECZAUGGIOWE       SERVISY SPOLECZAUGGIOWE         FACEBOOK:       Ittps://www.facebook.co       Major         Link do konta Facebook:       Major       Apole Store         Po której storie ma znajdować się widget Facebook:       Pisawa       Ittps://www.facebook.co         OKOGE FU/S:       Ittps://www.facebook.co       Pisawa       Ittps://www.facebook.co         VUTUBE:       Ittps://www.facebook.co       Ittps://www.facebook.co       Ittps://www.facebook.co         VUTUBE:       Ittps://www.facebook.co       Ittps://www.facebook.co       Ittps://www.facebook.co         VUTUBE:       Ittps://www.facebook.co       Ittps://www.facebook.co       Ittps://www.facebook.co         NEXIGAA:       Ittps://www.facebook.co       Ittps://www.facebook.co       Ittps://www.facebook.co         NEXIGAA:       Ittps://www.facebook.co       Ittps://www.facebook.co       Ittps://www.facebook.co         NEXIGAA:       Ittps://www.facebook.co       Ittps://www.facebook.co       Ittps://www.facebook.co         Ittisk do kontal Itality itality contal Vitity:       Ittisk do kontal Itality itality itality itality contal Vitity itality itality itality itality itality itality itality itality itality italitality itality itality itality itality itality itality                                                                                                    | USTAVIENIA GLOWNE     USTAVIENIA GRAFICZNE     USTAVIENIA PRODUKTOW     SERVISY SPOLECZIOSCIOWE       Servisy spolecznościowe     Servisy spolecznościowe     Servisy spolecznościowe         FACEBOOK:     Intiba //www facebook.co       Inik do konta Facebook:     Intiba //www facebook.co       Nazwa konta:     Apple Store       Poktorej storie ma znajować się widęet Facebook:     Prawa       GOOGLE PUS:     Intiba //www facebook.co       Unik do konta Googie:     Intiba //www facebook.co       Potroget:     Intiba //www facebook.co       Prawa     Intiba //www facebook.co       Prawa                                                                                                    |                          |                              |                      |                      |                          |
| Servitary spokeznościowe         FACEBOOK:         Link do konta Facebook:         Nazva konta:         Nazva konta:         Poktórej stonie ma znajdować się widget Facebook:         Poktórej stonie ma znajdować się widget Facebook:                                                                                                    | Serviry spolecznóściowe<br>FACEBOOK:<br>Inik do konta Facebook:<br>Inik do konta Facebook:<br>Parwa wawawawawawawawawawawawawawawawawaw                                                                                                    | USTAWIENIA GŁOWNE        | USTAWIENIA CEN               | USTAWIENIA GRAFICZNE | USTAWIENIA PRODUKTOW | SERWISY SPOLECZNOSCIOWE  |
| Servicey spokezmáckowa         FACEBOOK:         Link do konta Facebook:       https://www.facebook.cog         Nazva konta:       Apple Store         Nazva konta:       Apple Store         Nazva konta:       Apple Store         Nazva konta:       Apple Store         Nazva konta:       Integ Apple Store         Nazva konta:       Integ Apple Store         OGGLE PLUS:       Integ Apple Store         Link do konta Songle+:       Integ.//plus google com         UUIUBE:       Integ A konta Vulube:         Link do konta Vulube:       Integ.//plus google com         TWITER:       Integ.//plus due com         Link do konta Instegram:       Integ.//plus due com         Inst do konta Instegram:       Integ.//plus due com         Inst do konta Instegram:       Integ.//plus due com         Inst do konta Instegram:       Integ A konta Instegram:         Inst do konta Instegram:       Integ A konta Instegram:         Inst do konta Instegram:       Integ A konta Instegram:         Inst do konta Instegram:       Integ A konta Instegram:         Inst do konta Instegram:       Integ A konta Instegram:         Inst do konta Instegram:       Integ A konta Instegram:         Inst do konta Instegram:       Integ A kontaI                                                                                                    | Servicy spokeznościowe         FACEBOOK:         Ink do konta Facebook:         Nazwa konta:         Nazwa konta:         Po której stronie ma znajdować się widget Facebook:         Po której stronie ma znajdować się widget Facebook:         Po której stronie ma znajdować się widget Facebook:         Po której stronie ma znajdować się widget Facebook:         Po której stronie ma znajdować się widget Facebook:         Po której stronie ma znajdować się widget Facebook:         Po której stronie ma znajdować się widget Facebook:         Po której stronie ma znajdować się widget Facebook:         Po której stronie ma znajdować się widget Facebook:         Po której stronie ma znajdować się widget Facebook:         Po której stronie ma znajdować się widget Facebook:         Po której stronie ma znajdować się widget Facebook:         Ik do konta Nautube:         Na do konta Youtube:         Ik do konta Nautube:         Ik do konta Instagram:         Ik do konta Instagram:         Ik do konta Instagram:         Ik do konta Proterest:         Ik do konta Proterest:         Ik do konta Proterest:         Ik do konta Proterest:         Ik do konta Proterest:         Ik do konta Proterest:         Ik do konta Proterest: <td></td> <td></td> <td></td> <td></td> <td></td>                                                                                                    |                          |                              |                      |                      |                          |
| FACEBOOK:         Link do konta Facebook:       Integration on a facebook.com         Nazwa konta:       Apple Store         Poktórej storie maz znajdować się widget Facebook:       Prawa         Poktórej storie maz znajdować się widget Facebook:       Prawa         DocidLE PLUS:       Integrationale maz znajdować się widget Facebook:         COUCILE PLUS:       Integrationale maz znajdować się widget Facebook:         VUTUBE:       Integrationale maz znajdować się widget Facebook:         Link do konta Yodube:       Integrationale maz znajdować się widget Facebook:         VUTUBE:       Integrationale maz znajdować się widget Facebook:         Link do konta Yodube:       Integrationale maz znajdować się widget Facebook:         KITER:       Integrationale maz znajdować się widget Facebook:         Link do konta Twitter:       Integrationale maz znajdować się widget Facebook:         KITER:       Integrationale maz znajdować się widget Facebook:         Link do konta Integrationale maz znajdować się widget Facebook:       Integrationale maz znajdować się widget Facebook:         KITER:       Integrationale maz znajdować się widget Facebook:       Integrationale maz znajdować się widget Facebook:         KITER:       Integrationale maz znajdować się widget Facebook:       Integrationale maz znajdować się widget Facebook:         KITER:       Integrationale maz znajdować się widget                                                                                                    | FACEBOOK:       Integrational Selebook:         Link do konta Facebook:       Integrational Selebook:         Nazwa konta:       Apple-Store         Poktórej stronie ma znajdować sie widget Facebook:       Prawa         OpocLE PLUS:       Integrational Znajdować sie widget Facebook:         Link do konta Googier:       Integrational Znajdować sie widget Facebook:         VUTUBE:       Integrational Znajdować sie widget Facebook:         Link do konta Youtube:       Integrational Znajdować sie widget Facebook:         TWITER:       Integrational Znajdować sie widget Facebook:         Link do konta Instagram:       Integrational Znajdować sie widget Facebook:         Link do konta Instagram:       Integrational Znajdować sie widget Facebook:         Link do konta Instagram:       Integrational Znajdować sie widget Facebook:         Link do konta Instagram:       Integrational Znajdować sie widget Facebook:         Link do konta Instagram:       Integrational Znajdować sie widget Facebook:         Link do konta Instagram:       Integrational Znajdować sie widget Facebook:         Link do konta Instagram:       Integrational Znajdować sie widget Facebook:         Link do konta Instagram:       Integrational Znajdować sie widget Facebook:         Link do konta Instagram:       Integrational Znajdować sie widget Facebook:         Link do konta Instagram: <td< td=""><td>Serwisy społecznościowe</td><td></td><td></td><td></td><td></td></td<>                                                                                           | Serwisy społecznościowe  |                              |                      |                      |                          |
| Link do konfa Facebook:       https://www.facebook.com         Nazva konfa:       Apple Store         Nazva konfa:       Apple Store         Po której stronie ma znajdować się widgel Facebook:       Pawa         OGGLE PLUS:       Inter Apple Store         Link do konfa Google +:       Inter Jubic google com         DUTUBE:       Inter Jubic google com         Link do konfa Voutube:       Inter Jubic google com         TWITER:       Inter Jubic google com         Link do konfa Instegram:       Inter Jubic google com         PINEEKE SI:       Inter Jubic google com         Link do konfa Instegram:       Inter Jubic google com         PINEEKE SI:       Inter Jubic google com         Link do konfa Instegram:       Inter Jubic google com         PINEEKE SI:       Inter Jubic google com         Link do konfa Instegram:       Inter Jubic google com                                                                                                    | Link do konta Facebook:       https://www.facebook.com         Nazwa konta:       Apple Store         Po koling stronie ma znajdować się widget Facebook:       Prawa         GOOGLE PLUS:       Intro //plus google com         Link do konta Google*:       Intro //plus google com         YOUTUBE:       Intro //plus google com         Link do konta Twitter:       Intro //plus google com         Ki do konta Twitter:       Intro //plus google com         Link do konta Twitter:       Intro //plus google com         Ki do konta Twitter:       Intro //plus google com         Link do konta Twitter:       Intro //plus google com         Ki do konta Twitter:       Intro //plus google com         Link do konta Twitter:       Intro //plus google com         Ki do konta Twitter:       Intro //plus google com         Link do konta Twitter:       Intro //plus google com         Link do konta Instagram:       Intro //plus google com         Link do konta Pinterest:       Intro //plus google com         Link do konta Pinterest:       Intro //plus google com         Rest zamówieň       Intro //plus google com                                                                                                    | FACEBOOK:                |                              |                      |                      |                          |
| Naxva kontal:       Applie Store         Po której stronie ma znajdować się widgel Facebook:       Pawa         DOGLE PLUS:       Inter do kontal Google k:         Link do kontal Google k:       Inter July appoge com         DUTUBE:       Inter July appoge com         TWITER:       Inter July aubae com         Link do kontal kontal witter:       Inter July aubae com         DISTAGRAM:       Inter July aubae com         Link do kontal instagram:       Inter July aubae com         Link do kontal instagram:       Inter July aubae com         Link do kontal instagram:       Inter July aubae com         Link do kontal instagram:       Inter July aubae com         Link do kontal instagram:       Inter July aubae com         Link do kontal instagram:       Inter July aubae com         Link do kontal instagram:       Inter July aubae com         Link do kontal instagram:       Inter July aubae com         Link do kontal instagram:       Inter July aubae com         Link do kontal instagram:       Inter July aubae com         Link do kontal instagram:       Inter July aubae com         Link do kontal instagram:       Inter July aubae com         Link do kontal instagram:       Inter July aubae com         Link do kontal instagram:       Inter July aubae com <td>Nazwa konta:       Apple Store         Po której stronie ma znajdować się widget Facebook:       Prawa         GOOGLE PLUS:       Intex // Pula google com         Likk do konta Google*:       Intex // Pula google com         YUUTUE:       Intex // Pula google com         Likk do konta Yuutube:       Intex // Pula google com         TOK do konta Yuutube:       Intex // Pula google com         Kikk do konta Yuutube:       Intex // Pula google com         Likk do konta Yuutube:       Intex // Pula google com         Kikk do konta Yuutube:       Intex // Pula google com         Likk do konta Tuuttue:       Intex // Pula google com         Likk do konta Tuuttue:       Intex // Pula google com         Kikk do konta Instagram:       Intex // Pula google com         Likk do konta Instagram:       Intex // Pula google com         Kikk do konta Pularest:       Intex // Pula google com         Likk do konta Pularest:       Intex // Pula google com         Rest zaméwieit       Intex // Pula google com</td> <td>Link do konta Facebook</td> <td>c.</td> <td></td> <td></td> <td>https://www.facebook.com</td> | Nazwa konta:       Apple Store         Po której stronie ma znajdować się widget Facebook:       Prawa         GOOGLE PLUS:       Intex // Pula google com         Likk do konta Google*:       Intex // Pula google com         YUUTUE:       Intex // Pula google com         Likk do konta Yuutube:       Intex // Pula google com         TOK do konta Yuutube:       Intex // Pula google com         Kikk do konta Yuutube:       Intex // Pula google com         Likk do konta Yuutube:       Intex // Pula google com         Kikk do konta Yuutube:       Intex // Pula google com         Likk do konta Tuuttue:       Intex // Pula google com         Likk do konta Tuuttue:       Intex // Pula google com         Kikk do konta Instagram:       Intex // Pula google com         Likk do konta Instagram:       Intex // Pula google com         Kikk do konta Pularest:       Intex // Pula google com         Likk do konta Pularest:       Intex // Pula google com         Rest zaméwieit       Intex // Pula google com                                                                                                    | Link do konta Facebook   | c.                           |                      |                      | https://www.facebook.com |
| Poktorej stonie ma znajdovać sje widget Facebook       Piava         COOCLE PLUS:       Ittis do konta Sooglev:         Link do konta Sooglev:       https://plus.google.com         VUTUBE:       Ittis do konta Vutube:         Link do konta Vutube:       https://plus.google.com         THETE:       Ittips://putube.com         Link do konta Twitter:       https://putube.com         InstGRAM:       Ittips://putute.com         Link do konta Instagram:       Immediate         Link do konta Instagram:       Immediate         Link do konta Instagram:       Immediate         Link do konta Instagram:       Immediate         Link do konta Instagram:       Immediate         Link do konta Instagram:       Immediate         Link do konta Instagram:       Immediate         Link do konta Instagram:       Immediate         Link do konta Instagram:       Immediate                                                                                                    | Pixede stronie mat znajdować šie widget Facebook:       Pixea         GOOGLE PLUS:       Intito: //pius google.com         Like do konta Google:-       Intito: //pius google.com         POUTUBE:       Intito: //pius do google.com         Like do konta Youtube:       Intito: //pius do google.com         Like do konta Youtube:       Intito: //puutube.com         Like do konta Twitte:       Intito: //puutube.com         InstaGRAM:       Intito: //puutube.com         PINERSE:       Intito: //puutube.com         Like do konta Pinterest:       Intito: //puutube.com         Rest zamówieň       Intito: //puutube.com                                                                                                    | Nazwa konta:             |                              |                      |                      | Apple-Store              |
| GOOGLE PLUS: tik do konta Google 1: https://plus.google.com VUTUBE: Link do konta Youtube: https://youtube.com VUTUE: Link do konta Youtube: https://youtube.com NTITER: Link do konta Twitter: https://wilfer.com NTITER: Link do konta Instagram:                                                                                                    | GOOGLE PLUS:       https://plus.google.cm         Link do konta Google:       https://plus.google.com         VUTUBE:       https://pulube.com         Link do konta Youtube:       https://pulube.com         FMTERE:       https://pulube.com         Link do konta Instagram:       integram:         PMTERES:       integram:         Link do konta Pinterest:       integram                                                                                                    | Po której stronie ma zna | ajdować się widget Facebook: |                      |                      | Prawa                    |
| Link do konta Soogie r:     https://pius.googie.com       VUTUBE:     https://youtube.com       Link do konta Svutube:     https://youtube.com       TWTEE:     https://witter.com       Link do konta Sutter:     https://witter.com       Inst. do konta Sutter:     https://witter.com       PINTERES:                                                                                                    | Link do konta Googie:     https://pius.googie.com       VUTUBE:     https://youtube.com       Link do konta Youtube:     https://youtube.com       INTTER:     https://witter.com       Link do konta Instagram:     inter.com       PINTERS:     inter.com       Link do konta Pinterest:     inter.com       Reset zamówieň     inter.com                                                                                                    | GOOGLE PLUS:             |                              |                      |                      |                          |
| YOUTUBE:       https://youtube.com         Link do konta Youtube:       https://youtube.com         TWITER:       https://witter.com         Link do konta Twitter:       https://witter.com         INSTAGRAM:                                                                                                    | YOUTUBE:     Intgo // youtube com       Link do konta Youtube:     Intgo // youtube com       TWTEE:     Intgo // youtube com       Link do konta Twitte:     Intgo // witter com       INSTAGRAM:     Intgo // witter com       Link do konta Instagram:     Image: Comparison of the com       PWTERS:     Image: Comparison of the com       Link do konta Pinterest:     Image: Comparison of the com       Reset zamówieň     Image: Comparison of the com                                                                                                    | Link do konta Google+:   |                              |                      |                      | https://plus.google.com  |
| Link do konta Youtube:     https://youtube.com       TWITER:     inttps://witter.com       Link do konta Twitter:     https://witter.com       INFLAGRAM:                                                                                                    | Link do konta Yuutube:     https://yuutube.com       FWTTER:     ittps://witter.com       Link do konta Twitte:     https://witter.com       INSTAGRAM:     ittps://witter.com       Link do konta Instagram:                                                                                                    | YOUTUBE:                 |                              |                      |                      |                          |
| TWITER:       Intps://twitter.com         Link do konta Twitter:       Intps://twitter.com         INSTAGRAM:                                                                                                    | TWTTER:       Intps://twitter.com         Link do konta Twitter:       Intps://twitter.com         INSTAGRAM:       Intps://twitter.com         Link do konta Instagram:       Interest:         Link do konta Pinterest:       Interest:         Reset zamówieň       Interest:                                                                                                    | Link do konta Youtube:   |                              |                      |                      | https://youtube.com      |
| Lirk do konta Twitter: https://twitter.com INSTAGRAM: Lirk do konta Instagram: PINTERE ST: Lirk do konta Pinterest: Lirk do konta Pinterest:                                                                                                    | Link do konta Twitter: https://twitter.com INSTAGRAM: Link do konta Instagram: INK do konta Instagram: Link do konta Pinterest: Link do konta Pinterest: Reset zamówieň                                                                                                    | TWITTER:                 |                              |                      |                      |                          |
| INSTAGRAM: LIRK do konta Instagram: PINTERE ST: LIRK do konta Pinterest: Reset zamówień                                                                                                    | INSTAGRAM:<br>Link do konta linstagram:<br>PINTEREST:<br>Link do konta Pinterest:<br>Reset zamówieň                                                                                                    | Link do konta Twitter:   |                              |                      |                      | https://twitter.com      |
| Lirk do konta Instagram: PHTERE ST: Lirk do konta Pinterest: Reset zamówień                                                                                                    | Link do konta Instagram. PINTEREST: Link do konta Pinterest: Reset zamówieň                                                                                                    | INSTAGRAM:               |                              |                      |                      |                          |
| PINTEREST:<br>Link do konta Pinterest:                                                                                                    | PINTEREST:<br>Link do konta Pinterest:<br>Reset zamówieň                                                                                                    | Link do konta Instagram  | n:                           |                      |                      |                          |
| Link do konta Pinterest: Reset zamówień                                                                                                    | Link do konta Pinterest:  Reset zamówieň                                                                                                    | PINTERE ST:              |                              |                      |                      |                          |
| Reset zamówień                                                                                                    | Reset zamówień                                                                                                    | Link do konta Pinterest: |                              |                      |                      |                          |
|                                                                                                    |                                                                                                    | Reset zamówień           |                              |                      |                      |                          |

## Administratorzy

Zakładka przedstawia listę administratorów strony. Na górze strony znajduje się panel służący do dodawania nowych administratorów. Aby zmienić hasło wybranego administratora należy kliknąć ikonę zmiany hasła (-) przy wybranym użytkowniku.

| 🖏 CSTORE                      |                       |           |                               |                       | 📕 🛱 🗗  |
|-------------------------------|-----------------------|-----------|-------------------------------|-----------------------|--------|
| Sprzedaż                      |                       |           |                               |                       |        |
| Klienci                       | Dodawanie nowego uzyt | kownika   |                               |                       |        |
| Asortyment                    | Użytkownik:           | Hasło:    | Dodaj                         |                       |        |
| Kategorie i producenci        |                       |           |                               |                       |        |
| Wysylki i platności           |                       |           |                               |                       |        |
| Rabaty i punkty               | Administratorzy       |           |                               |                       |        |
| Faktury                       | HŻYTKOWNIK            |           | DATA OST LODOWANIA            | DOSTER                | 000.14 |
| Allegro                       | sists                 |           | Descense: 10:04:50.07.07.0000 | Administrator ol Šumu |        |
| Porównywarki cen              | piou                  |           | Popawie. 13.34.38 07-07-2020  | Administrator growny  |        |
| Newsletter                    |                       |           | Poprawne: 08:54:14 03-07-2020 |                       |        |
| Statystyki                    | admin                 |           | Nieudane: 14:03:44 09-06-2020 | Administrator główny  | ÷      |
| Zarządzanie treścią           |                       |           |                               |                       |        |
| Wersje językowe               | NA STRONIE: 20        | STRONA: 1 | × Z1                          |                       | zapisz |
| Ustawlenia 🗸 🗸                |                       |           |                               |                       |        |
| Główne                        |                       |           |                               |                       |        |
| Administratorzy               |                       |           |                               |                       |        |
| Serwer email                  | Informacja:           |           |                               |                       |        |
| Zdiecia i znak wodny          |                       |           |                               |                       |        |
| Statusy zamówień i załączniki |                       |           |                               |                       |        |
| Eksport csv                   |                       |           |                               |                       |        |
| Stawki vat                    |                       |           |                               |                       |        |
| Jednostki miar                |                       |           |                               |                       |        |
| Czarna lista ip               |                       |           |                               |                       |        |
| Kopia zapasowa                |                       |           |                               |                       |        |
| Wissne reguly htercess        |                       |           |                               |                       |        |
| Błędne logowania admin        |                       |           |                               |                       |        |
| Ustawienia logów              |                       |           |                               |                       |        |
| Moduły dodatkowe              |                       |           |                               |                       |        |
| Panel aktualizacji            |                       |           |                               |                       |        |

## Serwer e-mail

Zakładka służy do konfigurowania serwera e-mail sklepu. W tabeli *Ustawienia danych e-mail* należy wprowadzić dane serwera e-mail sklepu, natomiast w tabeli *Ustawienia danych e-mail dla newslettera* należy wprowadzić dane serwera e-mail, z którego wysyłany będzie newsletter. Na samym dole znajduje się pole, za pomocą którego możemy wysłać e-mail testowy na wybrany adres w celu sprawdzenia poprawności działania serwera.

| CSTORE                        |                                          |                                |     |  | _ |             |
|-------------------------------|------------------------------------------|--------------------------------|-----|--|---|-------------|
| przedaż                       |                                          |                                |     |  |   |             |
| Clienci                       | Ustawienia danych e-mail                 |                                |     |  |   |             |
| A market manual               |                                          |                                |     |  |   |             |
| ksontyment                    | Wysyłane z adresu:                       | info@domena.pl                 |     |  |   |             |
| Kategorie i producenci        | Nazwa nadawcy:                           |                                |     |  |   |             |
| Wysyłki i płatności           | Host (smin):                             |                                |     |  |   |             |
| Rabaty i punkty               |                                          |                                |     |  |   |             |
| Faktury                       | Użytkownik:                              |                                |     |  |   |             |
| Allegro                       | Hasło:                                   |                                |     |  |   |             |
| Porównywarki cen              | Bezpieczne połączenie:                   | nie                            |     |  |   |             |
| Newsletter                    |                                          |                                |     |  |   | Ŧ           |
| Statystyki                    | Port                                     | 25                             |     |  |   |             |
| Zarządzanie treścią           | flość wysyłanych maili:                  | 1                              |     |  |   |             |
| Wersie iezykowe               |                                          |                                |     |  |   | Zapisz      |
| Ustawienia 🗸                  |                                          |                                |     |  |   |             |
| Glówne                        |                                          |                                |     |  |   |             |
| Administratorzy               | Ustawienia danych e-mail dla newslettera |                                |     |  |   |             |
| Serwer email                  |                                          |                                |     |  |   |             |
| Szablony mailowe              |                                          | Wysyłane z adresu:             |     |  |   |             |
| Statusy zamówień i załączniki |                                          | Nazwa nadawcy:                 |     |  |   |             |
| Eksport csv                   |                                          |                                |     |  |   |             |
| Stawki vat                    |                                          | Host (smtp):                   |     |  |   |             |
| Czarna lista ip               |                                          | Użytkownik:                    |     |  |   |             |
| Kopla zapasowa                |                                          | Hasło:                         |     |  |   |             |
| Ustawienia sms api            |                                          | Dessioners aslesses            |     |  |   |             |
| Biedne logowania admin        |                                          | Bezpieczne połączenie.         | nie |  |   | Ŧ           |
| Ustawienia logów              | Port:                                    |                                |     |  |   |             |
| Moduly dodatkowe              |                                          | Ilość wysyłanych maili:        |     |  |   |             |
| Panel aktualizacji            | Wysvie                                   | nie newslettera poprzez CRON.: | nie |  |   |             |
|                               |                                          |                                | 102 |  | - | Y<br>Zaniez |
|                               |                                          |                                |     |  |   | Cupiez      |
|                               |                                          |                                |     |  |   |             |
|                               |                                          |                                |     |  |   |             |
|                               | Wysylanie władomości testowej            |                                |     |  |   |             |
|                               | Wyślij wiadomość testowa na adres:       |                                |     |  |   |             |
|                               |                                          |                                |     |  |   |             |
|                               |                                          |                                |     |  |   |             |

## Szablony mailowe

Zakładka służy do zarządzania szablonami wiadomości e-mail. Aby edytować szablon należy wybrać z wysuwanej listy na górze strony szablon, który chcemy edytować a następnie kliknąć przycisk *Edytuj*. W celu dodania nowego szablonu należy kliknąć przycisk *Nowy*. W zakładce istnieje również możliwość edycji szablonu braku połączenia z bazą danych. Jest to komunikat wyświetlany gdy strona nie będzie mogła nawiązać połączenia z bazą danych.

| <b>Store</b>                  |                                            | Å      | ₿ |
|-------------------------------|--------------------------------------------|--------|---|
| Sprzedaż                      |                                            |        |   |
| Klienci                       | Stablory                                   |        |   |
| Asortyment                    | Szablom: Władomość wysyłana po rejestracji | Edytuj | ( |
| Kategorie i producenci        |                                            |        |   |
| Wysyłki i płatności           |                                            |        |   |
| Rabaty i punkty               | Stablory użytkownika                       |        |   |
| Faktury                       | Drá ználodí v Nové                         |        |   |
| Allegro                       |                                            |        |   |
| Porównywarki cen              |                                            |        |   |
| Newsletter                    | Szabion braku połączenia z bazą danych     |        |   |
| Statystyki                    |                                            |        |   |
| Zarządzanie treścią           | Ecytuj                                     |        |   |
| Wersje językowe               |                                            |        |   |
| Ustawienia 🗸 🗸                | Informacja                                 |        |   |
| Główne                        | india aleverati ana ereformation           |        |   |
| Administratorzy               |                                            |        |   |
| Server email                  |                                            |        |   |
| Zdjęcia i znak wodny          |                                            |        |   |
| Statusy zamówień i załączniki |                                            |        |   |
| Eksport csv                   |                                            |        |   |
| Stawki vat                    |                                            |        |   |
| Jednostki miar                |                                            |        |   |
| Czama lista ip                |                                            |        |   |
| Kopia zapasowa                |                                            |        |   |
| Ustawienia sms api            |                                            |        |   |
| Pledne legewapia admin        |                                            |        |   |
| Listawienia lonów             |                                            |        |   |
| Moduły dodatkowe              |                                            |        |   |
| Panel aktualizacji            |                                            |        |   |

# Zdjęcia i znak wodny

Zakładka służy do zarządzania zdjęciami produktów wyświetlanymi na stronie sklepu. Mamy możliwość zdefiniowania rozmiarów zdjęć na stronie oraz ustawić krok skalowania zdjęć (co ile przeskalowanych zdjęć strona ma się odświeżyć). Na dole strony możemy wybrać znak wodny umieszczany na wszystkich zdjęciach na stronie.

| STORE CSTORE                                          |                                                                                                    |                |               |
|-------------------------------------------------------|----------------------------------------------------------------------------------------------------|----------------|---------------|
| Sprzedaż                                              |                                                                                                    |                |               |
| Klienci                                               | Wymiary zdjęc produktow                                                                                                    |                |               |
| Asortyment                                            |                                                                                                    | Szerokość [px] | Wysokość [px] |
| Kategorie i producenci                                | Pełnowymiarowych zdjęć                                                                                                    | 1600           | 1200          |
| Wysyłki i płatności                                   |                                                                                                    |                |               |
| Rabaty i punkty                                       | Zdjęcia produktow wyrożnionych                                                                                                    | 300            | 300           |
| Faktury                                               | Miniaturek                                                                                                    | 300            | 300           |
| Allegro                                               | Średniej wielkości zdjęcia na karcie produktu                                                                                                    | 600            | 600           |
| Porównywarki cen                                      | Zdjęć kategorii                                                                                                    | 300            | 300           |
| Newsletter                                            | Lonotypów producentów                                                                                                    | 300            | 200           |
| Statystyki                                            | ZDJEĆ SERII PRODUKTÓW                                                                                                    |                |               |
| Zarządzanie treścią                                   | Miniaturka                                                                                                    |                |               |
| Wersje językowe                                       |                                                                                                    |                |               |
| Ustawienia 🗸 🗸                                        | Duze zdjęcie                                                                                                    |                |               |
| Główne                                                | INNE USTAWIENIA                                                                                                    |                |               |
| Administratorzy                                       | Skalowanie zdjęć - krok                                                                                                    | 100            |               |
| Serwer email                                          |                                                                                                    |                | Ustaw Zapisz  |
| Szablony mailowe                                      |                                                                                                    |                |               |
| Zdjęcia i znak wodny<br>Statucu zamówiać i zalaczniki |                                                                                                    |                |               |
| Eksport csv                                           |                                                                                                    |                |               |
| Stawki vat                                            | Znak wodny                                                                                                    |                |               |
| Jednostki mlar                                        |                                                                                                    |                |               |
| Czarna lista ip                                       | office and the second second s |                |               |
| Kopia zapasowa                                        | 6                                                                                                    |                |               |
| Ustawienia sms api                                    |                                                                                                    |                |               |
| Biedne lonowania admin                                | 3                                                                                                    |                |               |
| Ustawienia logów                                      | 1                                                                                                    |                |               |
| Moduły dodatkowe                                      | Wybierz plik Nie wybrano pliku                                                                                                    |                |               |
| Panel aktualizacji                                    |                                                                                                    | ปรมกั          | Zmień         |

## Statusy zamówień i załączniki

## Zakładka statusy zamówień:

Zakładka umożliwia dodawanie nowych statusów zamówień. Aby dodać nowy status należy wpisać jego nazwę i kliknąć przycisk *Dodaj*.

| 🐛 CSTORE                                     |                     |                                  |                        |
|----------------------------------------------|---------------------|----------------------------------|------------------------|
| Sprzedaż                                     |                     |                                  |                        |
| Klienci                                      | STATUSY ZAMÓWIEN    | STATUSY PRODUKTOW W ZAMOWIENIACH | ZAŁĄCZNIKI DO ZAMÓWIEN |
| Asortyment                                   |                     |                                  |                        |
| Kategorie i producenci                       | Statusy zamówień    |                                  |                        |
| Wysyliki i płatności                         | □ NAZWA             |                                  |                        |
| Rabaty i punkty                              | NOWY                |                                  |                        |
| Faktury                                      |                     | Dodaj                            |                        |
| Allegro                                      | LISTA               |                                  |                        |
| Porównywarki cen                             | test                |                                  |                        |
| Newsletter                                   | -wybierz- 🗸 Wykonaj |                                  |                        |
| Statystyki                                   |                     |                                  |                        |
| Zarządzanie treścią                          |                     |                                  |                        |
| Wersje językowe                              |                     |                                  |                        |
| Ustawienia 🗸 🗸                               |                     |                                  |                        |
| Główne                                       |                     |                                  |                        |
| Administratorzy                              |                     |                                  |                        |
| Serwer email<br>Szabiony mailowe             |                     |                                  |                        |
| Zdjęcia i znak wodny                         |                     |                                  |                        |
| Statusy zamówień i załączniki<br>Eksport csy |                     |                                  |                        |
| Stawki vat                                   |                     |                                  |                        |
| Jednostki miar                               |                     |                                  |                        |
| Czama lista ip<br>Konia zanazowa             |                     |                                  |                        |
| Ustawlenia sms apl                           |                     |                                  |                        |
| Wiasne reguly htaccess                       |                     |                                  |                        |
| Błędne logowania admin<br>Listawienia lonów  |                     |                                  |                        |
| Moduły dodatkowe                             |                     |                                  |                        |
| Panel aktualizacji                           |                     |                                  |                        |

#### Zakładka statusy produktów w zamówieniach:

Zakładka umożliwia dodawanie nowych statusów produktów w zamówieniach. Aby dodać nowy status należy wpisać jego nazwę i kliknąć przycisk *Dodaj*.

| STATUSY ZAMÓWIEŃ               | STATUSY PRODUKTÓW W ZAMÓWIENIACH | ZAŁĄCZNIKI DO ZAMÓWIEŃ |       |
|--------------------------------|----------------------------------|------------------------|-------|
| Statusy produktów w zamówienia | ach                              |                        |       |
| NAZWA                          |                                  |                        |       |
| NOWY                           |                                  |                        |       |
|                                | Dodaj                            |                        |       |
| ISTA                           |                                  |                        |       |
| test                           |                                  |                        |       |
| -WYBIERZ-                      |                                  |                        | Zapis |
| Wykonaj                        | •                                |                        |       |
|                                |                                  |                        |       |

### Zakładka załączniki do zamówień:

Zakładka umożliwia dodawanie załączników do zamówień. Aby dodać nowy załącznik należy wpisać jego nazwę, wybrać plik z dysku i kliknąć przycisk *Dodaj*.

| STATUSY ZAMÓWIEŃ       | STATUSY PRODUKTÓW W ZAMÓWIENIACH | ZAŁĄCZNIKI DO ZAMÓWIEŃ |                                      |
|------------------------|----------------------------------|------------------------|--------------------------------------|
| Załączniki do zamówień |                                  |                        |                                      |
| NAZWA                  |                                  |                        | РЦК                                  |
| NOWY                   |                                  |                        |                                      |
| dodaj                  |                                  |                        | Wybierz plik Nie wybrano pliku       |
| LISTA                  |                                  |                        |                                      |
| test                   |                                  |                        | 24499336de041d8548867168ef5sa0df.jpg |
| -WYBIERZ-<br>Wykonaj   | •                                |                        | dodaj                                |
|                        |                                  |                        |                                      |

# **Eksport csv**

Zakładka służy do definiowania szablonów eksportowanych ze sklepu plików csv. Aby stworzyć nowy szablon należy wpisać jego nazwę nad jedną z kolumn a następnie zaznaczyć parametry, które mają zostać wyeksportowane (#ID, Nazwa, Kategoria oraz Indeks są polami obowiązkowymi i po kliknięciu przycisku *Zapisz* zaznaczą się automatycznie).

|                                         | Lietawienia CSV   |      |       |       |       |
|-----------------------------------------|-------------------|------|-------|-------|-------|
| -                                       |                   |      |       |       |       |
| 11 M M                                  |                   | test | test1 | test2 | test3 |
| ici                                     | #ID               | 2    |       |       |       |
|                                         | Nazwa             | 2    |       |       |       |
|                                         | Kategoria         |      |       |       |       |
|                                         | Producent         |      |       | 0     |       |
|                                         | Hurtownia         |      | ~     | 0     |       |
|                                         | Cona              | -    | 12    | 0     | 0     |
|                                         | 0                 | 8    |       | 0     | 8     |
|                                         | Cena prom.        |      |       |       |       |
| 10                                      | Cena hurtowa      | U    |       | 2     | U     |
| , i i i i i i i i i i i i i i i i i i i | Cena transportu   |      |       | 0     |       |
|                                         | Prowizja          |      |       | D     |       |
|                                         | Podatek           |      |       |       |       |
| ny<br>L zeleszniki                      | Status            |      |       | 0     |       |
|                                         | Waga              |      |       |       |       |
|                                         | Jednostka         |      | D     | 0     | 0     |
|                                         | Aktywny           |      |       | D     |       |
| N                                       | Indeks            |      |       |       |       |
| admin                                   | Magazyn           |      |       | Ó     |       |
|                                         | Mało              | 2    |       |       | 0     |
| 2                                       | Średnio           |      |       | -     | -     |
|                                         | Dużo              |      |       | 0     | 0     |
|                                         | Zdiecia           | -    |       |       |       |
|                                         | - Copie           | 0    |       | 0     | 0     |
|                                         | Opis              |      |       | 0     | 0     |
|                                         | Opis skrócony     |      |       |       | U     |
|                                         | Porównywarka      |      |       | 0     | 0     |
|                                         | Indeks producenta |      |       | O     |       |
|                                         | Kod EAN           |      | 0     | 0     | 0     |
|                                         | PKWIU             |      |       |       |       |

## Stawki vat

Zakładka służy do zarządzania stawkami vat. Aby dodać stawkę należy podać wysokość podatku w polu *Dodaj* i zatwierdzić przyciskiem *Dodaj*, natomiast żeby usunąć stawkę należy kliknąć na ikonę usuwania ( $\bigotimes$ ) przy wybranej stawce. Przy każdej pozycji na liście mamy możliwość przeliczenia cen wybranej grupy produktów.

| Delepter standu WI       Oraca         No       Oraca         1       10       Oraca         2       20       Oraca         2       20       Oraca         3       200       Oraca         2       200       Oraca         2       200       Oraca         2       200       Oraca         2       200       Oraca         2       200       Oraca         2       200       Oraca         2       200       Oraca         2       200       Oraca         2       200       Oraca         2       200       Oraca         2       200       Oraca         2       200       Oraca         2       200       Oraca         4       produktion maintanioning stankę VMT 500 %       Deleterationing stankę VMT 500 %         Bit produktion maintanioning stankę VMT 500 %       Deleterationing stankę VMT 500 %         Bit produktion maintanioning stankę VMT 500 %       Deleterationing stankę VMT 500 %         Bit produktion maintanioning stankę VMT 500 %       Deleterationing stankę VMT 500 %         Bit produktion       Deleterationing stankę VMT 500 %                                                                                                    |                                                 |                                                     |                                                                                                    | 3                      |
|----------------------------------------------------------------------------------------------------|-------------------------------------------------|-----------------------------------------------------|----------------------------------------------------------------------------------------------------|------------------------|
|                                                                                                    |                                                 |                                                     |                                                                                                    |                        |
|                                                                                                    | Dostępne staw                                   | ki VAT                                              |                                                                                                    |                        |
|                                                                                                    | POZYCJA                                         | VAT                                                 |                                                                                                    | OPCIA                  |
| Image: Image: Image            | 1                                               | 0.00 %                                              | 6                                                                                                    | 2000                   |
| 1 10   1 10   1 10   1 10   1 10   1 10   1 10   1 10   1 10   1 10   1 10   1 10   1 10   1 10   1 10   1 10   1 10   1 10   1 10   1 10   1 10   1 10   1 10   1 10   1 10   1 10   1 10   1 10   1 10   1 10   1 10   1 10   1 10   1 10   1 10   1 10   1 10   1 10   1 10   1 10   1 10   1 10   1 10   1 10   1 10   1 10   1 10   1 10   1 10   1 10   1 10   1 10   1 10   1 10   1 10   1 10   1 10   1 10   1 10   1 10                                                                                                      |                                                 |                                                     |                                                                                                    | 2000                   |
|                                                                                                    | 1                                               | 1.00 %                                              | 6                                                                                                    | 9000                   |
| Loo     A     O     O          | 1                                               | 3.00 %                                              | Q                                                                                                    | 000                    |
|                                                                                                    |                                                 | 12.00 %                                             | 8                                                                                                    | 2000                   |
| 1 p3.00 N     Zapier Dot A.E      Starlystice (produkty z podatkiem VAT)   4 produktióm ma ustarkving starke VAT 5.00 %.   Starlystice (produkty z podatkiem VAT)   4 produktóm ma ustarkving starke VAT 5.00 %.   Starlystice (produkty z podatkiem VAT)   4 produktóm ma ustarkving starke VAT 5.00 %.   Starlystice (produkty z podatkiem VAT)   4 produktóm ma ustarkving starke VAT 5.00 %.   Starlystice (produkty z podatkiem VAT)   4 produktóm ma ustarkving starke VAT 5.00 %.                                                                                                    |                                                 |                                                     |                                                                                                    | 2000                   |
| Zapitz       DotA.       N       N       N         Statytytka (produktion rus statewiong statewing statewing stat                                                                                              | 1                                               | 99.00 %                                             | હ                                                                                                    | 9000                   |
| Salystyke (produkty z podatkiem VAT) 4 produktier ma ustawioną stawkę VAT 5.00 %. 889 produktier ma ustawioną stawkę VAT 23.00 %  nacje: macje: macje | Zapisz                                          |                                                     | S. S. S. S. S. S. S. S. S. S. S. S. S. S                                                                                                    |                        |
| Statystyka (produkty z podatkiem VAT)  A produktów ma ustawioną stawkę VAT 5.00 %  B produktów ma ustawioną stawkę VAT 23.00 %  B produktów ma ustawioną stawkę VAT 23.00 %  I mając stawię VAT 23.00 %  I mając stawię VAT podatków z uwzględnieniem nowej stawki VAT. Aby tego dokonać wystarczy zaznaczyć kóle cerey z oferowanych w sklepie chorez przeliczyć. Niezaznaczenie żadnej opcji, spowoduje zmianę stawki podsku VAT oraz zmianę cer netto produktów, a zaznaczenie zmianę stawie poduktów.                                                                                                    |                                                 |                                                     |                                                                                                    |                        |
| Shrytyka (grodukty z podatkiem VAT) 4 produktów ma ustawiong stawkę VAT 500 %. 89 produktów ma ustawiong stawkę VAT 20,00 %                                                                                                    |                                                 |                                                     |                                                                                                    |                        |
| Statystyka (produktiv z podatkiem VAT)  4 produktive ma ustawioną stawkę VAT 5.00 %  889 produktive ma ustawioną stawkę VAT 23.00 %  Informacje:  Triensięce mane w tawika podaktive z uwzględnieniem nowej stawki VAT. Aby tego dokonać wystarczy zamaczyć które cery z ofrowanych w sklepie chcesz przeliczyć. Niezzaraczenie żadniej opcji, spowoduje zmianę stawki podakku VAT oraz zmianę cen netto produktów, a zamaczenie zmianę s oraz zmianę cen bruto produktów                                                                                                    |                                                 |                                                     |                                                                                                    |                        |
| Produktów ma ustawioną stawkę VAT 5.00 %.      B9 produktów ma ustawioną stawkę VAT 23.00 %      Immesja:     Immesja:     Immesja      | Statystyka (pro-                                | dukty z podatkiem VAT)                              |                                                                                                    |                        |
| 4 produktów ma ustawioną stawkę VAT 5.00 %  889 produktów ma ustawioną stawkę VAT 23.00 %  Internacja:  Internacja: Internacja: Internacja: Internacja: Internacja: Distributo produktów z uwzgłędnieniem nowej stawki VAT. Aby tego dokonać wystarczy zaznaczyć które cerey z oferowanych w aktepie chcesz przeliczyć. Niezaznaczenie Zadnej opcji, spowoduje zmianę stawki podasku VAT oraz zmianę oen netto produktów, a zaznaczenie zmianę stawki podasku VAT oraz zmianę oen netto produktów, a zaznaczenie zmianę stawki podasku VAT oraz zmianę oen netto produktów, a zaznaczenie zmianę stawki podasku VAT oraz zmianę oen netto produktów, a zaznaczenie zmianę stawki podasku VAT oraz zmianę oen netto produktów, a zaznaczenie zmianę stawki podasku VAT oraz zmianę oen netto produktów, a zaznaczenie zmianę stawki podasku VAT oraz zmianę oen netto produktów, a zaznaczenie zmianę stawki podasku VAT oraz zmianę oen netto produktów, a zaznaczenie zmianę stawki podasku VAT oraz zmianę oen netto produktów.                                                                                                    |                                                 |                                                     |                                                                                                    |                        |
| 889 produktów ma ustawioną stawkę VAT 23.00 % miomacje: miomacje:  | 4 produktów m                                   | a ustawioną stawkę VAT 5.00 %                       |                                                                                                    |                        |
| mformacja:<br>menenaga takné VAT mozna przełczyć ceny bunto produktów z uwzględzieniem nowej stawki VAT. Aby tego dokonać wystarczy zaznaczyć które ceny z oferowanych w sklepie choesz przełczyć. Niezaznaczenie zadnej opcji, spowoduje zmianę stawki podasku VAT onaz zmianę cen netto produktów, e zaznaczenie zmianę s<br>prze zmianę cen bruto produktów                                                                                                    | 889 produktóv                                   | ma ustawioną stawkę VAT 23.00 %                     |                                                                                                    |                        |
| Informacjic:<br>Trainenigie: Trainenigie: Trainenige van de stank VAT. Aby tego diskonać wystarczy zaznaczyć które cery z oferowanych w sklepie chcesz przeliczyć. Niezzanaczenie żadnej opcji, spowoduje zmanę stanki podaśku VAT oraz zmianę oen netto produktów, e zaznaczenie zmianę s<br>oraz zmanę cen brutto produktów                                                                                                    |                                                 |                                                     |                                                                                                    |                        |
| Informacje:<br>Zmienage, stawkę VAT moztna przeliczyć ceny burtto produktów z unzzjędnieniem nowej stawki VAT. Aby tego dokorać wystarczy zaznaczyć które ceny z oferowanych w sklepie chcesz przeliczyć. Niezaznaczenie żadnej opcj, spowoduje zmianę stawki podaku VAT oraz zmianę cen netto produktów, a zaznaczenie zmianę s<br>oraz zmianę cen trusto produktów                                                                                                    | -                                               |                                                     |                                                                                                    |                        |
| Zmieniące stawkę VAT możną przeliczyć ceny trusto produktów z uwzględnieniem nowej stawki VAT. Aby tego dokonać wystarczy zaznaczyć które ceny z oferowanych w sklepie choesz przeliczyć. Niezaznaczenie żadnej opcji, spowoduje zmianę stawki podaku VAT onz zmianę om netto produktów, a zaznaczenie zmianę s<br>oraz zmianę om brutto produktów                                                                                                    | Informacja:                                     |                                                     |                                                                                                    |                        |
|                                                                                                    | Zmieniając stawkę VAT<br>oraz zmianę cen brutte | można przeliczyć ceny brutto produktów<br>produktów | z uwzgłędnieniem nowej stawki VAT. Aby tego dokonać wystarczy zaznaczyć które ceny z oferowanych w sklepie chcesz przeliczyć. Niezaznaczenie żadnej opcji, spowoduje zmianę stawki podatku VAT oraz zmianę cen netto produktów, a z | taznaczenie zmianę sta |
|                                                                                                    | 1                                               |                                                     |                                                                                                    |                        |
|                                                                                                    |                                                 |                                                     |                                                                                                    |                        |
|                                                                                                    |                                                 |                                                     |                                                                                                    |                        |
|                                                                                                    |                                                 |                                                     |                                                                                                    |                        |
|                                                                                                    |                                                 |                                                     |                                                                                                    |                        |
|                                                                                                    |                                                 |                                                     |                                                                                                    |                        |
|                                                                                                    |                                                 |                                                     |                                                                                                    |                        |
|                                                                                                    |                                                 |                                                     |                                                                                                    |                        |

## Jednostki miar

Zakładka służy do zarządzania jednostkami miar dostępnymi na karcie edycji produktu. Aby dodać jednostkę należy wpisać jej nazwę w polu *Dodaj*, zaznaczyć checkbox obok jeśli ilości podane w tej jednostce mają być zaokrąglane i zatwierdzić przyciskiem *Dodaj*. Z poziomu listy możemy edytować nazwę i pozycję na liście oraz czy ilość ma być zaokrąglana dla wybranej jednostki. Wszelkie zmiany należy zatwierdzić przyciskiem *Zapisz*. Aby usunąć daną jednostkę należy kliknąć w ikonę usuwania ( $\bigotimes$ ) przy danej jednostce.

| STORE CSTORE                               |                        |                     | - 🗖 🔁     |
|--------------------------------------------|------------------------|---------------------|-----------|
| Sprzedaż                                   |                        |                     |           |
| Klienci                                    | Dostébue leguogos usas |                     |           |
| Asortyment                                 | POLYCLA JEDNOSTKA      | ZAOKRĄGLANIE ILOŚCI | OPCJA     |
| Kategorie i producenci                     | 1 szt                  |                     | $\otimes$ |
| Wysyłki i płatności                        |                        |                     |           |
| Rabaty i punkty                            | 2apisz                 | Dodaj:              | Dodaj     |
| Faktury                                    |                        |                     |           |
| Allegro                                    |                        |                     |           |
| Porównywarki cen                           | informacja:            |                     |           |
| Newsletter                                 |                        |                     |           |
| Statystyki                                 |                        |                     |           |
| Zarządzanie treścią                        |                        |                     |           |
| Wersje językowe                            |                        |                     |           |
| Ustawienia 🗸                               |                        |                     |           |
| Główne                                     |                        |                     |           |
| Administratorzy                            |                        |                     |           |
| Serwer email<br>Szabiony mailowe           |                        |                     |           |
| Zdjęcia i znak wodny                       |                        |                     |           |
| Statusy zamówień i załączniki              |                        |                     |           |
| Eksport csv                                |                        |                     |           |
| Stawki vat                                 |                        |                     |           |
| Czarna lista ip                            |                        |                     |           |
| Kopia zapasowa                             |                        |                     |           |
| Ustawienia sms api                         |                        |                     |           |
| Wiasne reguly htaccess                     |                        |                     |           |
| Biędne logowania admin<br>Ustawienia lonów |                        |                     |           |
| Moduły dodatkowe                           |                        |                     |           |
| Panel aktualizacji                         |                        |                     |           |

# Czarna lista ip

Zakładka przedstawia listę zablokowanych adresów IP. Aby dodać adres do listy należy wpisać go w pole *Dodaj* i zatwierdzić przyciskiem, natomiast aby usunąć adres z listy należy kliknąć ikonę usunięcia ( $\bigotimes$ ) przy wybranym adresie.

| <b>Store</b>                             |                                    | 📕 🛱 🗗 |
|------------------------------------------|------------------------------------|-------|
| Sprzedaż                                 |                                    |       |
| Klienci                                  | Czama lista biokowanych adresów IP |       |
| Asortyment                               | ADRES IP                           | USUŃ  |
| Kategorie i producenci                   | Brak elementów do wyświetlenia     |       |
| Wysyliki i płatności                     | putul Dodal                        |       |
| Rabaty i punkty                          |                                    |       |
| Foldury                                  |                                    |       |
| Partuly                                  |                                    |       |
| Allegro                                  | mornaça.                           |       |
| Porównywarki cen                         |                                    |       |
| Newsletter                               |                                    |       |
| Statystyki                               |                                    |       |
| Zarządzanie treścią                      |                                    |       |
| Wersje językowe                          |                                    |       |
| Ustawienia 🗸                             |                                    |       |
| Główne                                   |                                    |       |
| Administratorzy                          |                                    |       |
| Serwer email                             |                                    |       |
| Szabiony mailowe<br>Zdiecia i znak woday |                                    |       |
| Statusy zamówień i załączniki            |                                    |       |
| Eksport csv                              |                                    |       |
| Stawki vat                               |                                    |       |
| Jednostki miar                           |                                    |       |
| Czama lista ip<br>Konia zanazowa         |                                    |       |
| Listawienia sms ani                      |                                    |       |
| Wiasne reguly htaccess                   |                                    |       |
| Błędne logowania admin                   |                                    |       |
| Ustawienia logów                         |                                    |       |
| Moduły dodatkowe                         |                                    |       |
| Panel aktualizacji                       |                                    |       |
|                                          |                                    |       |

## Kopia zapasowa

Zakładka przedstawia listę kopii zapasowych strony sklepu. Aby dodać kopię do listy należy kliknąć przycisk *Dodaj*, natomiast aby usunąć kopię z listy należy kliknąć ikonę usunięcia ( $\bigotimes$ ) przy wybranej kopii.

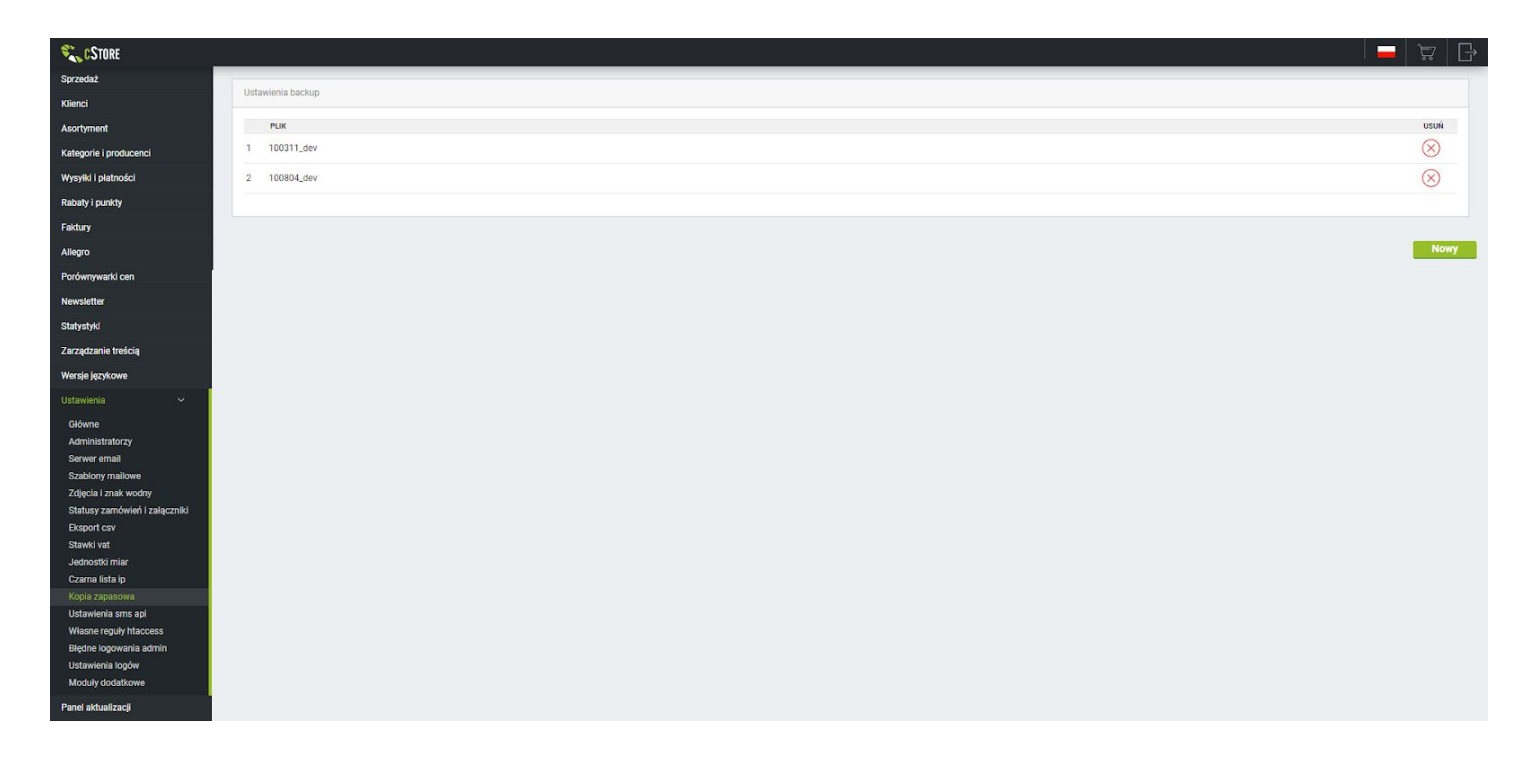

## Ustawienia sms api

Zakładka służy do konfiguracji serwisu smsApi. Aby uruchomić usługę należy podać dane do logowania w smsApi i wybrać typ sms'a. Poniżej możemy edytować treści wysyłanych wiadomości i zaznaczyć, które mają być aktywne.

| CSTORE                                                                     |                                                                                                    | 💻   🛱                                                                                       |
|----------------------------------------------------------------------------|----------------------------------------------------------------------------------------------------|---------------------------------------------------------------------------------------------|
| przedaż                                                                    |                                                                                                    |                                                                                             |
| lienci                                                                     | Dane do serwisu smsAPI                                                                                                    |                                                                                             |
| sortyment                                                                  | Loss serves                                                                                                    |                                                                                             |
| ategorie i producenci                                                      | Punkty w smsAp:                                                                                                    | Błąd: Brak danych autoryzacji. Kliknij tutaj aby zarejestrować się w smsApi                 |
| ysyłki i płatności                                                         | Użytkownik                                                                                                    |                                                                                             |
| abaty i punkty                                                             | Hasto                                                                                                    |                                                                                             |
| iktury                                                                     | Nazwa/nimer nadawey                                                                                                    |                                                                                             |
| legro                                                                      | reaction reaction reader by                                                                                                    |                                                                                             |
| prównywarki cen                                                            | Typ sms'a:                                                                                                    | proSMS                                                                                      |
| ewsletter                                                                  | Tre6ć wysytanej wiadomodci<br>(potvierizanei okoria zamówinia).<br>[Norder_no%] oznacz amiejsce na nr zamówinia):                                                           | Twoje zamowienie w sklepie o nr (tvorder_noti)                                              |
| rządzanie treścią                                                          | Treść wysytanej wiadomości<br>(potwierdzenie otrzyma pieniędzy).<br>Pisode urók jozacza miesice na nr zamówienia:                                                           | Dziekujemy za dokonanie wybały dot.     zamowienia nr [Norde_no/b] Pozdrawiamył     Aktywny |
| rsje jezykowe<br>tawlenia ~<br>Hówne                                       | Treść wysykanej wiadomości<br>(potwietaćami parzewyki,<br>(%shipping_number%) czarzacza miejsce na nr listu przewozowego.<br>[Koder_no%] cznacza miejsce na nr zamówienia]: | Twoje zamowiene nr (Norder, no%) zostalo  Vwysiane (nr paczel: [Nshipping_number%]).        |
| dministratorzy<br>erwer email<br>zablony mailowe                           | Treść wysytanej wiadomości<br>(odruzonie zamówienia,<br>[%orador_no%] oznacza miejsce na nr zamówienia)<br>[%orason%] oznacza miejsce na oroki odruzowienia zamówienia)     | Twoje zamowienie n (Nordec. poli.) zostalo                                                  |
| jęcia i znak wodny<br>atusy zamówień i załączniki<br>sport csv<br>swki vat | Trećć wysyłanej wiadomości<br>(powiadomienie o możliwości odetrani kowaru w skłegu,<br>(%order_price%) gznacza kwote zamówneni, (%wołój miej nazwisko zamawiajującego):     | Twoje zamowiene nr (%order, po%)<br>przygotowane do odebrania w naszym skilepie             |
| ednostki miar<br>zarna lista ip                                            | Numer telefonu administratora:                                                                                                    |                                                                                             |
| pla zapasowa<br>tawienia sms apl                                           | Treść wysyłanej wiadomości<br>(informacja o złożonym zamówieniu wysyłana na unie administratow,<br>[Korder_prół jacana za miejsce na nr zamówienia,                         | W sklepie zostalo ziozone zam. nr<br>[Storier, noti], kwota: [Storier, J], zl. kilent:      |
| iasne reguly htaccess<br>ędne logowania admin<br>:tawienia logów           | [%order_price%] oznacza kwote zamówenia, [%who%] imię i nazwisko zamawiąącego):                                                                                             | Zapisz                                                                                      |
| loduły dodatkowe                                                           |                                                                                                    |                                                                                             |

# Panel aktualizacji

Klikając w tę zakładkę zostajemy przekierowani na stronę <u>https://panel.cstore.pl/</u> gdzie mamy możliwość pobrania oraz zainstalowania aktualizacji oprogramowania strony oraz wykupienia pakietu wsparcia.